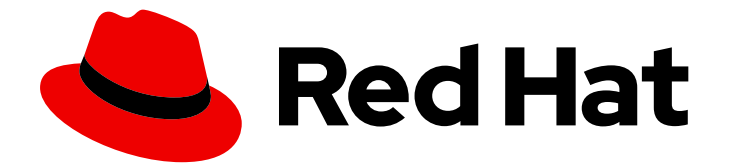

# **Red Hat Enterprise Linux 9**

# 仮想化の設定および管理

ホストのセットアップ、仮想マシンの作成と管理、仮想化機能の詳細

Last Updated: 2024-06-29

ホストのセットアップ、仮想マシンの作成と管理、仮想化機能の詳細

# 法律上の通知

Copyright © 2024 Red Hat, Inc.

The text of and illustrations in this document are licensed by Red Hat under a Creative Commons Attribution–Share Alike 3.0 Unported license ("CC-BY-SA"). An explanation of CC-BY-SA is available at

http://creativecommons.org/licenses/by-sa/3.0/

. In accordance with CC-BY-SA, if you distribute this document or an adaptation of it, you must provide the URL for the original version.

Red Hat, as the licensor of this document, waives the right to enforce, and agrees not to assert, Section 4d of CC-BY-SA to the fullest extent permitted by applicable law.

Red Hat, Red Hat Enterprise Linux, the Shadowman logo, the Red Hat logo, JBoss, OpenShift, Fedora, the Infinity logo, and RHCE are trademarks of Red Hat, Inc., registered in the United States and other countries.

Linux <sup>®</sup> is the registered trademark of Linus Torvalds in the United States and other countries.

Java <sup>®</sup> is a registered trademark of Oracle and/or its affiliates.

XFS <sup>®</sup> is a trademark of Silicon Graphics International Corp. or its subsidiaries in the United States and/or other countries.

MySQL <sup>®</sup> is a registered trademark of MySQL AB in the United States, the European Union and other countries.

Node.js <sup>®</sup> is an official trademark of Joyent. Red Hat is not formally related to or endorsed by the official Joyent Node.js open source or commercial project.

The OpenStack <sup>®</sup> Word Mark and OpenStack logo are either registered trademarks/service marks or trademarks/service marks of the OpenStack Foundation, in the United States and other countries and are used with the OpenStack Foundation's permission. We are not affiliated with, endorsed or sponsored by the OpenStack Foundation, or the OpenStack community.

All other trademarks are the property of their respective owners.

## 概要

Red Hat Enterprise Linux (RHEL) システムを仮想化ホストとして使用するには、このドキュメントの手順に従ってください。 提供される情報には以下が含まれます。 仮想化の機能およびユースケース コマンドラインユーティリティーと Web コンソールを使用して、ホストと仮想マシンを管理する方法 Intel 64、AMD64、IBM Z など、さまざまなシステムアーキテクチャーにおける仮想化のサポート制限

# 目次

| RED HAT ドキュメントへのフィードバック (英語のみ)                                                                                                    | 6                           |
|----------------------------------------------------------------------------------------------------|-----------------------------|
| <ul> <li>第1章 RHEL における仮想化について</li> <li>1.1. 仮想化とは</li> <li>1.2. 仮想化の利点</li> <li>1.3. 仮想マシンコンポーネントおよびその相互作用</li> <li>1.4. 仮想管理に使用するツールおよびインターフェイス</li> </ul>                        | <b>7</b><br>7<br>8<br>9     |
| 1.5. RED HAT の仮想化ソリューション                                                                                                    | 10                          |
| <ul> <li>第2章 仮想化の有効化</li> <li>2.1. AMD64 および INTEL 64 での仮想化の有効化</li> <li>2.2. IBM Z での仮想化の有効化</li> <li>2.3. ARM 64 での仮想化の有効化</li> <li>2.4. 仮想マシンでの QEMU ゲストエージェント機能の有効化</li> </ul> | <b>11</b><br>12<br>13<br>15 |
| 第3章 仮想マシンの作成                                                                                                    | 19                          |
| 3.1. コマンドラインインターフェイスを使用した仮想マシンの作成<br>3.2. WEB コンソールを使用した仮想マシンの作成、およびゲストのオペレーティングシステムのインストール                                                                                        | 19<br>23                    |
| 第4章 仮想マシンの起動                                                                                                    | 30                          |
| 4.1. コマンドラインインターフェイスでの仮想マシンの起動                                                                                                    | 30                          |
| 4.2. WEB コンソールを使用した仮想マシンの起動                                                                                                    | 31                          |
| 4.3. ホストの起動時に仮想マシンを自動的に起動する                                                                                                    | 31                          |
| 第5章 仮想マシンへの接続                                                                                                    | 34                          |
| 5.1. WEB コンソールを使用した仮想マシンとの相互作用                                                                                                    | 34                          |
| 5.2. VIRT VIEWER で仮想マシンのグラフィカルコンソールを開く方法                                                                                                    | 38                          |
| 5.3. SSH を使用した仮想マシンへの接続                                                                                                    | 39                          |
| 5.4. 仮想マシンのシリアルコンソールを開く                                                                                                    | 41                          |
| 5.5. リモートの仮想化ホストへの簡単なアクセスの設定                                                                                                    | 42                          |
| 第6章 仮想マシンのシャットダウン                                                                                                    | 45                          |
| 6.1. コマンドラインインターフェイスを使用した仮想マシンのシャットダウン                                                                                                    | 45                          |
| 6.2. WEB コンソールを使用した仮想マシンのシャットダウンおよび再起動                                                                                                    | 45                          |
| 第7章 仮想マシンの削除                                                                                                    | 48                          |
| 7.1. コマンドラインインターフェイスを使用した仮想マシンの削除                                                                                                    | 48                          |
| 7.2. WEB コンソールを使用した仮想マシンの削除                                                                                                    | 48                          |
| 第8章 WEB コンソールでの仮想マシンの管理                                                                                                    | 50                          |
| 81 WFB コンソールを使用した仮想マシンの管理の概要                                                                                                    | 50                          |
| 8.2. 仮想マシンを管理するために WFB コンソールを設定                                                                                                    | 50                          |
| 8.3. WEB コンソールを使用した仮想マシンの名前の変更                                                                                                    | 51                          |
| 8.4. WEB コンソールで利用可能な仮想マシンの管理機能                                                                                                    | 52                          |
| 第9章 仮想マシンに関する情報の表示                                                                                                    | 54                          |
| 9.1. コマンドラインインターフェイスを使用した仮想マシン情報の表示                                                                                                    | 54                          |
| 9.2. WEB コンソールを使用した仮想マシン情報の表示                                                                                                    | 56                          |
| 9.3. 仮想マシンの XML 設定例                                                                                                    | 62                          |
| 第10章 仮想マシンの保存および復元                                                                                                    | 67                          |
| 10.1. 仮想マシンの保存および復元の仕組み                                                                                                    | 67                          |
| 10.2. コマンドラインインターフェイスを使用した仮想マシンの保存                                                                                                    | 67                          |

| 10.3. コマンドラインインターフェイスでの仮想マシンの起動                           | 68<br>60 |
|-----------------------------------------------------------|----------|
|                                                           | 09       |
| 第11章 仮想マシンのクローン作成                                         | 71       |
| 11.1. 仮想マシンのクローン作成の仕組み                                    | 71       |
| 11.2. 仮想マシンテンプレートの作成                                      | 71       |
| 11.3. コマンドラインインターフェイスを使用した仮想マシンのクローン作成                    | 75       |
| 11.4. WEB コンソールを使用した仮想マシンのクローン作成                          | 76       |
| 第12章 仮想マシンの移行                                             | 78       |
| 12.1. 仮想マシンの移行の仕組み                                        | 78       |
| 12.2. 仮想マシンの移行の利点                                         | 79       |
| 12.3. 仮想マシンの移行の制限事項                                       | 79       |
| 12.4. 仮想マシンの移行におけるホスト CPU の互換性の確認                         | 80       |
| 12.5. 他のホストとの仮想マシンディスクイメージの共有                             | 83       |
| 12.6. コマンドラインインターフェイスを使用した仮想マシンの移行                        | 85       |
| 12.7. WEB コンソールを使用した仮想マシンのライブ移行                           | 88       |
| 12.8. MELLANOX VIRTUAL FUNCTION が割り当てられた仮想マシンのライブマイグレーション | 90       |
| 12.9. 仮想マシンの移行に関するトラブルシューティング                             | 96       |
| 12.10. 仮想マシンの移行で対応しているホスト                                 | 98       |
| 第13章 スナップショットを使用した仮想マシンの状態の保存と復元                          | 100      |
| 13.1.仮想マシンのスナップショットのサポート制限                                | 100      |
| 13.2. コマンドラインインターフェイスを使用した仮想マシンのスナップショットの作成               | 101      |
| 13.3. WFB コンソールを使用した仮想マシンのスナップショットの作成                     | 104      |
| 13.4 コマンドラインインターフェイスを使用して仮想マシンのスナップショットに戻す                | 105      |
| 13.5 WEB コンソールを使用して仮想マシンのスナップショットに戻す                      | 105      |
| 13.6 コマンドラインインターフェイスを体田して仮相マシンのスナップショットを削除する              | 106      |
| 13.7. WEB コンソールを使用して仮想マシンのスナップショットを削除する                   | 100      |
| 第1/音 仮相デバイスの管理                                            | 10.8     |
| <b>1</b> /1 仮相デバイスの動作                                     | 108      |
| 11.1. 仮心ノンT ハの動作<br>14.2 仮相デバイフの種類                        | 100      |
| 14.2. 以応アハイスの程規<br>14.2. CLLを使用した仮相マシンに接結されたデバイスの管理       | 109      |
|                                                           | 115      |
| 14.4. WED コンノールを使用したホストナハイスの官哇<br>14.5. 仮相 USD デバイスの答理    | 110      |
| 14.5.1 W芯 USD ノハ1 入の官理<br>14.5. 仮想光台 ビニノゴの笠珊              | 121      |
| 14.6. 仮想元子トフイノの官理                                         | 121      |
| 14.7. SR-IUV テハ1 人の官理                                     | 126      |
| 14.8. IBM Z の仮想マンシへの DASD テハイ スの割り当て                      | 131      |
| 14.9. WEB コンソールを使用した仮想マシンへのワォッナドックテハイスの接続                 | 134      |
| 14.10. IBM Z の仮想マシンへの PCI テバイスの接続                         | 135      |
| 第15章 仮想マシン用のストレージの管理                                      | 138      |
| 15.1. 仮想マシンのストレージの概要                                      | 138      |
| 15.2. CLI を使用した仮想マシンストレージプールの管理                           | 141      |
| 15.3. WEB コンソールを使用した仮想マシンストレージプールの管理                      | 154      |
| 15.4. ストレージプールを作成するパラメーター                                 | 166      |
| 15.5. CLI を使用した仮想マシンのストレージボリュームの管理                        | 175      |
| 15.6. CLI を使用した仮想ディスクイメージの管理                              | 178      |
| 15.7. WEB コンソールを使用した仮想マシンのストレージボリュームの管理                   | 183      |
| 15.8. WEB コンソールを使用した仮想マシンストレージディスクの管理                     | 186      |
| 15.9. LIBVIRT シークレットを使用した ISCSI ストレージプールのセキュリティー保護        | 191      |
| 15.10. VHBA の作成                                           | 193      |
| 第16章 仮想マシンでの GPU デバイスの管理                                  | 196      |

| 16.1. 仮想マシンへの GPU の割り当て                                                 | 196 |
|-------------------------------------------------------------------------|-----|
| 16.2. NVIDIA VGPU デバイスの管理                                               | 199 |
|                                                                         |     |
| 第17章 仮想マシンのネットワーク接続の設定                                                  | 206 |
| 17.1. 仮想ネットワークの概要                                                       | 206 |
| 17.2. WEB コンソールで仮想マシンのネットワークインターフェイスの管理                                 | 208 |
| 17.3. 推奨される仮想マシンネットワーク設定                                                | 211 |
| 17.4. 仮想マシンのネットワーク接続の種類                                                 | 214 |
| 17.5. PXF サーバーから仮想マシンの起動                                                | 219 |
| 176 PASST ユーザー空間接続の設定                                                   | 222 |
| 17.7.17、551 ユーザー 王间投机の改定                                                | 222 |
|                                                                         | 224 |
| 第18章 仮想マシンのパフォーマンスの最適化                                                  | 225 |
| 18.1 仮想マシンのパフォーマンスに影響を及ぼすもの                                             | 225 |
| 18.2 TUNEDを使用した仮想マシンのパフォーマンスの最適化                                        | 226 |
| 18.2.IPV/IDT デーモンの是海化                                                   | 220 |
|                                                                         | 227 |
|                                                                         | 229 |
| 18.5. 仮想マジンの I/O ハフォーマンスの最適化                                            | 241 |
| 18.6. 仮想マシンの CPU パフォーマンスの最適化                                            | 244 |
| 18.7. 仮想マシンのネットワークパフォーマンスの最適化                                           | 256 |
| 18.8. 仮想マシンのパフォーマンス監視ツール                                                | 257 |
| 18.9. 関連情報                                                              | 259 |
|                                                                         |     |
| 第19章 仮想マシンの保護                                                           | 260 |
| 19.1. 仮想マシンでセキュリティーが機能する仕組み                                             | 260 |
| 19.2. 仮想マシンのセキュリティー保護に関するベストプラクティス                                      | 261 |
| 19.3. SECUREBOOT の仮想マシンの作成                                              | 262 |
| 19.4. 仮想マシンユーザーが使用できるアクションの制限                                           | 263 |
| 19.5. 仮想マシンのセキュリティーの自動機能                                                | 265 |
| 19.6. 仮想化用の SELINUX ブール値                                                | 265 |
| 19.7. IBM Z での IBM SECURE EXECUTION の設定                                 | 267 |
| 19.8 IBM 7 上の仮想マシンへの暗号化コプロセッサーの割り当て                                     | 270 |
| 19.9 WINDOWS 仮相マシンでの標準ハードウェアセキュリティーの有効化                                 | 274 |
| 19.10 WINDOWS 仮想マシンでの抗弾ハードウェアセキュリティーの有効化                                | 275 |
| 19.10. WINDOWS 仮想マククでの拡張ハードウェア ビギュウティーの有効化                              | 2/5 |
| 第20章 ホストとその仮想マシン間でのファイルの共有                                              | 277 |
| 20.1. NFS を使用したホストとその仮想マシンの間でのファイルの共有                                   | 277 |
| 20.2. VIRTIOFS を使用したホストとその仮想マシン間でのファイルの共有                               | 280 |
|                                                                         |     |
| 第21章 WINDOWS 仮想マシンのインストールおよび管理                                          | 286 |
| 21.1. WINDOWS 仮想マシンのインストール                                              | 286 |
| 21.2. WINDOWS 仮想マシンの最適化                                                 | 288 |
| 21.3. WINDOWS 仮想マシンでの標準ハードウェアセキュリティーの有効化                                | 304 |
| 214 WINDOWS 仮想マシンでの拡張ハードウェアセキュリティーの有効化                                  | 305 |
| 215 次のステップ                                                              | 306 |
|                                                                         | 500 |
| 第22章 入れ子仮想マシンの作成                                                        | 307 |
| 22.1. ネストされた仮想化とは                                                       | 307 |
| 22.2. ネストされた仮想化に対するサポート制限                                               | 308 |
| 22.3 INTFL でのネスト化された仮想マシンの作成                                            | 310 |
| 22.2. MD でのネスト化された仮相マシンの作成                                              | 212 |
| 22.F. FUND CVTATIOCIVALIA V/V/VIPA<br>22.F. FUND CVTATIOCIVALIA V/VVIPA | 212 |
| ZZ.5. IDIVIZ ての不入下されにIIX海ャンノのIFIK                                       | 515 |
| 第23章 仮想マシンの問題診断                                                         | 315 |
| 23.1. LIBVIRT デバッグログの牛成                                                 | 315 |
|                                                                         | 2.0 |

3

| 23.2. 仮想マシンのコアのダンプ<br>23.3. 仮想マシンプロセスのバックトレース     | 318<br>319 |
|---------------------------------------------------|------------|
| 第24章 RHEL 9 仮想化における機能のサポートおよび制限                   | 321        |
| 24.1. RHEL 9 仮想化サポートの動作                           | 321        |
| 24.2. RHEL 9 仮想化で推奨される機能                          | 321        |
| 24.3. RHEL 9 仮想化で対応していない機能                        | 323        |
| 24.4. RHEL 9 仮想化におけるリソース割り当ての制限                   | 326        |
| 24.5. IBM Z の仮想化と、AMD64 および INTEL 64 の仮想化の相違点     | 327        |
| 24.6. ARM 64 での仮想化が AMD64 および INTEL 64 とどのように異なるか | 329        |
| 24.7. RHEL 9 における仮想化機能のサポートの概要                    | 332        |

# RED HAT ドキュメントへのフィードバック (英語のみ)

Red Hat ドキュメントに関するご意見やご感想をお寄せください。また、改善点があればお知らせくだ さい。

#### Jira からのフィードバック送信 (アカウントが必要)

- 1. Jira の Web サイトにログインします。
- 2. 上部のナビゲーションバーで Create をクリックします。
- 3. Summary フィールドにわかりやすいタイトルを入力します。
- 4. Description フィールドに、ドキュメントの改善に関するご意見を記入してください。ドキュ メントの該当部分へのリンクも追加してください。
- 5. ダイアログの下部にある Create をクリックします。

## 第1章 RHEL における仮想化について

本章では、仮想化の概念や、Linux における仮想化の実装について参考になるように、RHEL 9 におけ る仮想化の概要、基本な内容、利点、コンポーネントなど、Red Hat が提供する仮想化ソリューション を説明します。

## 1.1. 仮想化とは

RHEL 9 では **仮想化機能** が提供され、RHEL 9 を実行するマシンが、複数の仮想マシン (VM) (**ゲスト** とも呼ばれます) を **ホスト** できるようにします。仮想マシンは、ホストの物理ハードウェアとコン ピューティングリソースを使用して、独立した仮想化オペレーティングシステム (**ゲスト OS**) を、ホス トのオペレーティングシステムのユーザー空間プロセスとして実行します

つまり、仮想化により、オペレーティングシステム内にオペレーティングシステムを追加できます。

仮想マシンを使用すると、ソフトウェアの設定や機能を安全にテストしたり、レガシーソフトウェアを 実行したり、ハードウェアのワークロードの効率を最適化したりできます。利点の詳細は、仮想化の利 点を参照してください。

仮想化の詳細は、仮想化のトピックページを参照してください。

#### 次のステップ

- Red Hat Enterprise Linux 9 で仮想化の使用を開始するには、Red Hat Enterprise Linux 9 での 仮想化の有効化 を 参照してください。
- Red Hat は、Red Hat Enterprise Linux 9 の仮想化以外にも、専門化した仮想化ソリューション を多数提供しています。各ソリューションには、さまざまなユーザーフォーカスおよび機能が あります。詳細は、Red Hat virtualization solutions を参照してください。

1.2. 仮想化の利点

仮想マシンの使用には、物理マシンを使用する場合と比較して、以下の利点があります。

● リソースの柔軟性と詳細な割り当て

仮想マシンは、通常、物理マシンであるホストマシンで稼働し、使用するゲスト OS に物理 ハードウェアを割り当てることもできます。ただし、仮想マシンへの物理リソースの割り当て はソフトウェアレベルで行うため、柔軟性が非常に高くなります。仮想マシンは、ホストメモ リー、CPU、またはストレージ領域で設定可能な割合を指定して、非常に詳細なリソース要求 を指定できます。

たとえば、ゲスト OS がディスクとして見るものは、ホストファイルシステムではファイルとして表示され、そのディスクのサイズは、物理ディスクで利用可能なサイズよりも少なくなります。

● ソフトウェアで制御される設定

仮想マシン全体の設定は、ホスト上のデータとして保存され、ソフトウェア制御下にありま す。したがって、仮想マシンの作成、削除、クローン作成、移行、リモートからの操作、リ モートストレージへの接続などを簡単に行うことができます。

#### ● ホストからの分離

ゲスト OS は、ホストの OS とは別の仮想化カーネルで実行します。つまり、任意の OS を仮 想マシンにインストールでき、ゲスト OS が不安定になっても、または不正アクセスされて も、ホストには影響を及ぼしません。 ● 領域とコスト効率

1台の物理マシンで仮想マシンを多数ホストできます。したがって、複数の物理マシンが同じタ スクを実行する必要がないため、物理ハードウェアに対する領域、電力、およびメンテナンス の要件が低くなります。

● ソフトウェアの互換性

仮想マシンは、ホストとは異なる OS を使用できるため、仮想化により、本来はホスト OS 用 にリリースされていないアプリケーションを実行できるようになります。たとえば、RHEL 7 のゲスト OS を使用すると、RHEL 7 用にリリースされたアプリケーションを RHEL 9 ホストシ ステムで実行できます。

| $\otimes$    | X         |  |
|--------------|-----------|--|
| X            | $\otimes$ |  |
| $\otimes$    | X.        |  |
| $\heartsuit$ | $\sim$    |  |

#### 注記

RHEL 9 ホストでは、すべてのオペレーティングシステムがゲスト OS としてサ ポートされているわけではありません。詳細は、Recommended features in RHEL 9 virtualization を参照してください。

## 1.3. 仮想マシンコンポーネントおよびその相互作用

RHEL 9 の仮想化は、以下の主要ソフトウェアコンポーネントで設定されています。

ハイパーバイザー

RHEL 9 で仮想マシンを作成する基礎となる部分は、ハードウェアを制御し、ホストマシンで複数のオペレーティングシステムを実行できるようにするソフトウェア層で、**ハイパーバイザー**と呼ばれます。

ハイパーバイザーには、KVM (Kernel-based Virtual Machine) モジュールと仮想化カーネルドライ バーが含まれます。このコンポーネントでは、ホストマシンの Linux カーネルにより、ユーザー空間の ソフトウェアに仮想化のリソースが提供されます。

ユーザー空間レベルでは、QEMU エミュレーターが、ゲスト OS を実行できる完全に仮想化されたハー ドウェアプラットフォームをシミュレートし、リソースがホストでどのように割り当てられ、ゲストに 示されるかを管理します。

さらに、libvirt ソフトウェアスイートが管理層および通信層として機能し、QEMU とのやり取りを容易 にし、セキュリティールールを適用し、仮想マシンを設定して実行するための追加ツールを多数提供し ます。

#### XML 設定

ホストベースの XML 設定ファイル (**ドメイン XML** ファイルとも呼ばれます) では、個別の仮想マシン の設定およびデバイスをすべて決定します。設定には以下が含まれます。

- メタデータ (仮想マシンの名前、タイムゾーン、その他の仮想マシンの情報など)
- 仮想マシンのデバイスの説明 (仮想 CPU (vCPU)、ストレージデバイス、入出力デバイス、ネットワークインターフェイスカード、その他の物理ハードウェアおよび仮想ハードウェアなど)
- 仮想マシンの設定(使用可能な最大メモリー量、再起動設定、仮想マシンの動作に関するその他の設定など)

XML 設定の内容の詳細は、仮想マシンの XML 設定例 を参照してください。

#### コンポーネントのインタラクション

仮想マシンが起動すると、ハイパーバイザーは XML 設定を使用して、ホストのユーザー空間プロセス として仮想マシンのインスタンスを作成します。ハイパーバイザーは、仮想マシンプロセスが、ホスト ベースのインターフェイス (virsh ユーティリティー、virt-install ユーティリティー、guestfish ユー ティリティー、Web コンソールの GUI など) にアクセスできるようにします。

このような仮想化ツールを使用すると、libvirt が、入力を QEMU の命令に変換します。QEMU が命令 を KVM に伝え、カーネルが命令を実行するのに必要なリソースを適切に割り当てるようになります。 これにより、QEMU が、仮想マシンの作成や修正、仮想マシンのオペレーティングシステムでのアク ションの実行など、対応するユーザー空間を変更します。

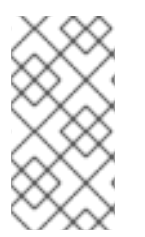

## 注記

QEMU はアーキテクチャーの必須コンポーネントですが、セキュリティーに関する懸念 があるため、RHEL 9 システムで直接使用することは意図されていません。したがって、 Red Hat は、**qemu-\***コマンドをサポート対象外としており、libvirt を使用して QEMU と相互作用することを強く推奨します。

ホストベースのインターフェイスの詳細は、仮想管理に使用するツールおよびインターフェイス を参照 してください。

#### 図1.1 RHEL 9 の仮想アーキテクチャー

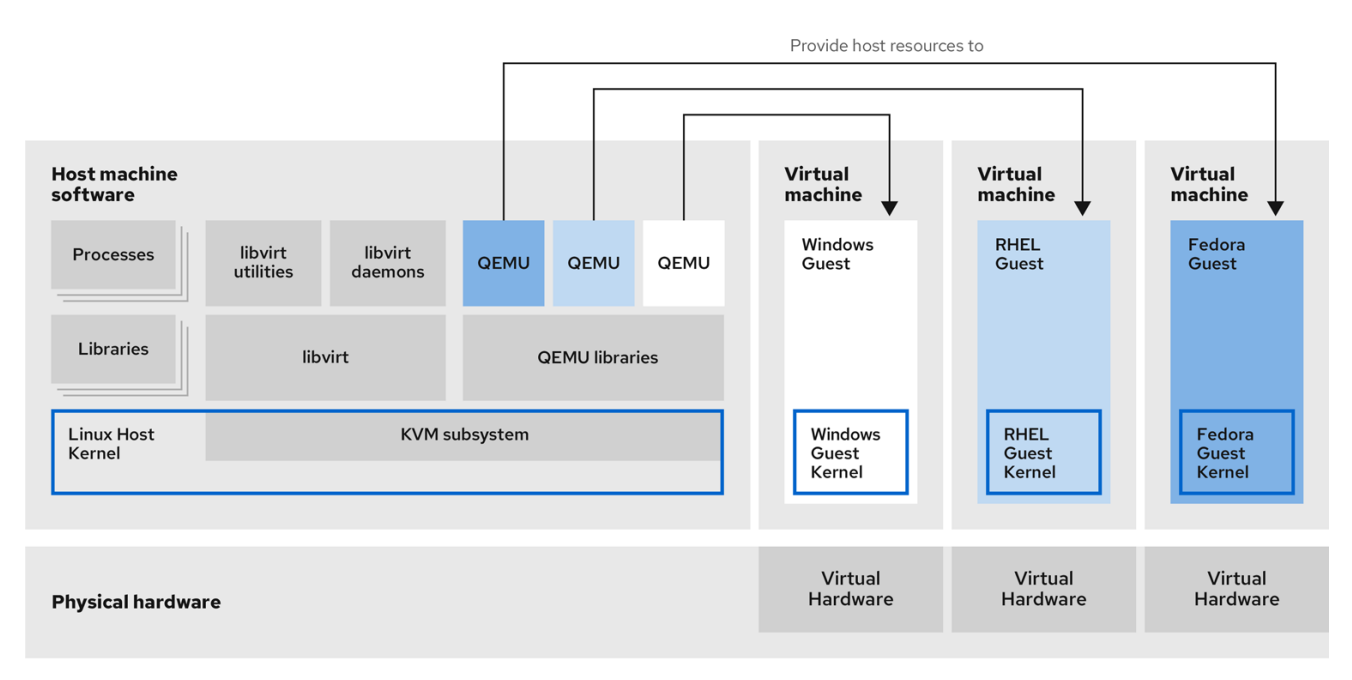

244\_RHEL\_0422

## 1.4. 仮想管理に使用するツールおよびインターフェイス

RHEL 9 の仮想化は、コマンドラインインターフェイス (CLI) または複数のグラフィカルユーザーイン ターフェイス (GUI) を使用して管理できます。

## コマンドラインインターフェイス

CLI は、RHEL 9 で仮想化を管理する最も強力な方法です。仮想マシン (VM) 管理用の CLI コマンドでは、以下のものがよく知られています。

- virsh 指定した引数に応じて、多種多様な目的を持つ多目的仮想コマンドラインユーティリティーおよびシェル。以下に例を示します。
  - 仮想マシンの起動およびシャットダウン virsh start および virsh shutdown

- 利用可能な仮想マシンのリスト表示 virsh list
- 設定ファイルからの仮想マシンの作成 virsh create
- 仮想化シェルの入力 virsh

詳細は、virsh(1) man ページを参照してください。

- virt-install 新しい仮想マシンを作成する CLI ユーティリティー。詳細は、virt-install(1) man ページを参照してください。
- virt-xml 仮想マシンの設定を編集するユーティリティー。
- guestfish 仮想マシンのディスクイメージを調べ、修正するユーティリティー。詳細は、guestfish(1) man ページを参照してください。

## グラフィカルユーザーインターフェイス

以下の GUI を使用して、RHEL 9 で仮想化を管理できます。

RHEL 9の Web コンソール(Cockpit とも呼ばれています)は、仮想マシンおよび仮想化ホストの管理用に、リモートからアクセスでき、簡単に使用できるグラフィカルユーザーインターフェイスを提供します。
 Web コンソールを使用した基本的な仮想化管理の手順については、Managing virtual machines in the web console を参照してください。

## 1.5. RED HAT の仮想化ソリューション

以下の Red Hat 製品は、RHEL 9 仮想化機能に構築されており、RHEL 9 で利用可能な KVM 仮想化機能 を拡張します。また、RHEL 9 仮想化の制限 の多くが、このような製品には適用されません。

## **OpenShift Virtualization**

KubeVirt テクノロジーに基づいて、OpenShift Virtualization は Red Hat OpenShift Container Platform の一部であり、仮想マシンをコンテナーで実行することができます。 OpenShift Virtualization の詳細は、Red Hat ハイブリッドクラウド のページを参照してください。

## Red Hat OpenStack Platform (RHOSP)

Red Hat OpenStack Platform は、安全で信頼性の高いパブリックまたはプライベートの OpenStack クラウドを作成、デプロイ、および拡張するための統合基盤を提供します。 Red Hat OpenStack Platform の詳細は、Red Hat OpenStack Platform の製品ページ、または Red Hat OpenStack Platform ドキュメントスイート を参照してください。

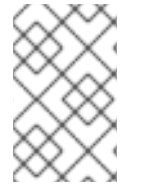

## 注記

RHEL ではサポートされていませんが、他の Red Hat 仮想化ソリューションでサポート されている仮想化機能の詳細は、RHEL 9 仮想化で対応していない機能 を参照してくだ さい。

## 第2章 仮想化の有効化

RHEL 9 で仮想化を使用するには、仮想化パッケージをインストールして、仮想マシンをホストするようにシステムを設定する必要があります。これを行うための具体的な手順は、CPU アーキテクチャーによって異なります。

## 2.1. AMD64 および INTEL 64 での仮想化の有効化

KVM ハイパーバイザーを設定し、RHEL 9 を実行している AMD64 または Intel 64 システムで仮想マシ ンを作成するには、以下の手順に従います。

#### 前提条件

- Red Hat Enterprise Linux 9 が、ホストマシンに インストールされ登録されている。
- システムが仮想ホストとして機能するように、以下のハードウェア要件を満たしている。
  - ホストマシンのアーキテクチャーが KVM 仮想化 に対応している。
  - 最低でも、以下のシステムリソースが利用できる。
    - ホスト用に6GBと、各仮想マシン用に6GBの空きディスク容量。
    - ホスト用に2GBと、各仮想マシン用に2GBのRAM。

#### 手順

1. 仮想化ハイパーバイザーパッケージをインストールします。

# dnf install gemu-kvm libvirt virt-install virt-viewer

2. 仮想化サービスを起動します。

# for drv in qemu network nodedev nwfilter secret storage interface; do systemctl start virt\${drv}d{,-ro,-admin}.socket; done

#### 検証

1. システムが仮想ホストとして準備されていることを確認します。

#### # virt-host-validate

[...] QEMU: Checking for device assignment IOMMU support : PASS QEMU: Checking if IOMMU is enabled by kernel : WARN (IOMMU appears to be disabled in kernel. Add intel\_iommu=on to kernel cmdline arguments) LXC: Checking for Linux >= 2.6.26 : PASS [...] LXC: Checking for cgroup 'blkio' controller mount-point : PASS LXC: Checking if device /sys/fs/fuse/connections exists : FAIL (Load the 'fuse' module to enable /proc/ overrides)

 virt-host-validate のすべての項目で PASS 値が返された場合は、システムに 仮想マシンを作 成する 準備ができています。 いずれかの項目で FAIL が返された場合は、表示される指示に従って問題を解決してください。

いずれかの項目で WARN が返された場合は、表示される指示に従って仮想化機能を向上させる ことを検討してください。

#### トラブルシューティング

 KVM 仮想化がホスト CPU でサポートされていない場合は、virt-host-validate は以下の出力を 生成します。

QEMU: Checking for hardware virtualization: FAIL (Only emulated CPUs are available, performance will be significantly limited)

ただし、このようなホストシステムにある仮想マシンは、パフォーマンス上の問題が発生する のではなく、起動に失敗します。

これを回避するには、仮想マシンの XML 設定の **<domain type>** 値を **qemu** に変更します。ただし、Red Hat は **qemu** ドメインタイプを使用する仮想マシンに対応していないため、実稼働環境ではこれを設定しないことを強く推奨している点に注意してください。

#### 次のステップ

• RHEL9ホスト上での仮想マシンの作成

## 2.2. IBM Z での仮想化の有効化

KVM ハイパーバイザーを設定し、RHEL 9 を実行している IBM Z システムで仮想マシンを作成するには、以下の手順に従います。

#### 前提条件

- 最低でも、以下のシステムリソースが利用できる。
  - ホスト用に6GBと、各仮想マシン用に6GBの空きディスク容量。
  - ホスト用に2GBと、各仮想マシン用に2GBの RAM。
  - ホスト上の4つのCPU通常、仮想マシンは、割り当てられた1つのvCPUで実行できますが、Red Hatは、高負荷時に仮想マシンが応答しなくならないように、仮想マシンごとに2つ以上のvCPUを割り当てることを推奨します。
- IBM Z ホストシステムでは、z13 以降の CPU を使用している。
- RHEL 9 が論理パーティション (LPAR) にインストールされている。また、LPAR が startinterpretive execution (SIE) 仮想機能に対応している。
   これを確認するには、/proc/cpuinfo ファイルで sie を検索します。

# grep sie /proc/cpuinfo features : esan3 zarch stfle msa ldisp eimm dfp edat etf3eh highgprs te sie

#### 手順

1. 仮想化パッケージをインストールします。

# dnf install gemu-kvm libvirt virt-install

2. 仮想化サービスを起動します。

# for drv in qemu network nodedev nwfilter secret storage interface; do systemctl start virt\${drv}d{,-ro,-admin}.socket; done

#### 検証

1. システムが仮想ホストとして準備されていることを確認します。

# virt-host-validate
[...]
QEMU: Checking if device /dev/kvm is accessible : PASS
QEMU: Checking if device /dev/vhost-net exists : PASS
QEMU: Checking if device /dev/net/tun exists : PASS
QEMU: Checking for cgroup 'memory' controller support : PASS
QEMU: Checking for cgroup 'memory' controller mount-point : PASS
QEMU: Checking for cgroup 'memory' controller mount-point : PASS

 virt-host-validate のすべての項目で PASS 値が返された場合は、システムに 仮想マシンを作 成する 準備ができています。 いずれかの項目で FAIL が返された場合は、表示される指示に従って問題を解決してください。

いずれかの項目で WARN が返された場合は、表示される指示に従って仮想化機能を向上させる ことを検討してください。

#### トラブルシューティング

 KVM 仮想化がホスト CPU でサポートされていない場合は、virt-host-validate は以下の出力を 生成します。

QEMU: Checking for hardware virtualization: FAIL (Only emulated CPUs are available, performance will be significantly limited)

ただし、このようなホストシステムにある仮想マシンは、パフォーマンス上の問題が発生する のではなく、起動に失敗します。

これを回避するには、仮想マシンの XML 設定の **<domain type>** 値を **qemu** に変更します。ただし、Red Hat は **qemu** ドメインタイプを使用する仮想マシンに対応していないため、実稼働環境ではこれを設定しないことを強く推奨している点に注意してください。

#### 関連情報

• IBM Z の仮想化と、AMD64 および Intel 64 の仮想化の相違点

## 2.3. ARM 64 での仮想化の有効化

RHEL 9 を実行する ARM 64 システム (**AArch64** とも呼ばれます) 上で仮想マシン (VM) を作成するための KVM ハイパーバイザーをセットアップするには、以下の手順に従います。

#### 前提条件

- ホストシステムとゲストシステムは、64 KBのメモリーページサイズのカーネルを使用します。このようなカーネルを RHEL システムにインストールするには、Kernel-64kを使用した ARM への RHEL のインストール を参照してください。
- 最低でも、以下のシステムリソースが利用できる。
  - ホスト用に6GBと、各ゲスト用に6GBの空きディスク容量
  - ホスト用に4GBのRAMと、対象のゲストごとにさらに4GB。

## 手順

1. 仮想化パッケージをインストールします。

# dnf install qemu-kvm libvirt virt-install

2. 仮想化サービスを起動します。

# for drv in qemu network nodedev nwfilter secret storage interface; do systemctl start virt\${drv}d{,-ro,-admin}.socket; done

#### 検証

1. システムが仮想ホストとして準備されていることを確認します。

# virt-host-validate [...] QEMU: Checking if device /dev/vhost-net exists : PASS QEMU: Checking if device /dev/net/tun exists : PASS QEMU: Checking for cgroup 'memory' controller support : PASS QEMU: Checking for cgroup 'memory' controller mount-point : PASS [...] QEMU: Checking for cgroup 'blkio' controller support : PASS QEMU: Checking for cgroup 'blkio' controller mount-point : PASS QEMU: Checking if IOMMU is enabled by kernel : WARN (Unknown if this platform has IOMMU support)

2. virt-host-validate のすべての項目で PASS 値が返された場合は、システムに 仮想マシンを作 成 できます。

いずれかの項目で FAIL が返された場合は、表示される指示に従って問題を解決してください。

いずれかの項目で WARN が返された場合は、表示される指示に従って仮想化機能を向上させる ことを検討してください。

## 次のステップ

● 仮想マシンの作成

#### 関連情報

• ARM 64 での仮想化が AMD64 および Intel 64 とどのように異なるか

## 2.4. 仮想マシンでの QEMU ゲストエージェント機能の有効化

RHEL 9 システムでホストされている仮想マシンの特定の機能を使用するには、まず QEMU ゲストエー ジェント (GA) を使用するように仮想マシンを設定する必要があります。

これらの機能の完全なリストについては、QEMU ゲストエージェントを必要とする仮想化機能 を参照 してください。

仮想マシン上で QEMU GA を設定するために必要な具体的な手順は、仮想マシンが使用するゲストオペレーティングシステムによって異なります。

- Linux 仮想マシンの場合は、Linux ゲストでの QEMU ゲストエージェントの有効化 参照してく ださい。
- Windows 仮想マシンの場合は、Windows ゲストでの QEMU ゲストエージェントの有効化 を参照してください。

2.4.1. Linux ゲストでの QEMU ゲストエージェントの有効化

RHEL ホストが Linux 仮想マシン上で 特定の操作のサブセット を実行できるようにするには、QEMU ゲストエージェント (GA) を有効にする必要があります。

実行中の仮想マシンとシャットダウンした仮想マシンの両方で、QEMU GA を有効にできます。

#### 手順

1. QEMU GA の XML 設定ファイル (例: gemuga.xml) を作成します。

#### # touch qemuga.xml

2. ファイルに以下の行を追加します。

```
<channel type='unix'>
<source mode='bind' path='/var/lib/libvirt/qemu/f16x86_64.agent'/>
<target type='virtio' name='org.qemu.guest_agent.0'/>
</channel>
```

- 3. XML ファイルを使用して、仮想マシンの設定に QEMU GA を追加します。
  - 仮想マシンが実行中の場合は、次のコマンドを使用します。

# virsh attach-device <vm-name> qemuga.xml --live --config

▶ 仮想マシンがシャットダウンされている場合は、次のコマンドを使用します。

# virsh attach-device <vm-name> qemuga.xml --config

4. Linux ゲストオペレーティングシステムで、QEMU GA をインストールします。

# dnf install qemu-guest-agent

5. ゲストで QEMU GA サービスを起動します。

# systemctl start qemu-guest-agent

### 検証

QEMU GA が Linux 仮想マシンで有効化および実行されていることを確認するには、次のいずれかを実行します。

- ゲストオペレーティングシステムで、systemctl status qemu-guest-agent | grep Loaded コ マンドを使用します。出力に enabled が含まれる場合、仮想マシン上で QEMU GA がアクティ ブになっています。
- ホストで virsh domfsinfo <vm-name> コマンドを使用します。何らかの出力が表示された場合、指定した仮想マシン上で QEMU GA がアクティブになっています。

#### 関連情報

• QEMU ゲストエージェントを必要とする仮想化機能

#### 2.4.2. Windows ゲストでの QEMU ゲストエージェントの有効化

RHEL ホストが Windows 仮想マシン上で 特定の操作のサブセット を実行できるようにするには、 QEMU ゲストエージェント (GA) を有効にする必要があります。これを行うには、QEMU ゲストエー ジェントインストーラーを含むストレージデバイスを、既存の仮想マシンに追加するか、新しい仮想マ シンを作成するときに追加し、Windows ゲストオペレーティングシステムにドライバーをインストール します。

グラフィカルインターフェイスを使用してゲストエージェント (GA) をインストールするには、以下の 手順を参照してください。コマンドラインインターフェイスで GA をインストールするには、Microsoft Windows Installer (MSI) を使用してください。

#### 前提条件

 ゲストエージェントを含むインストールメディアが仮想マシンに接続されている。メディアの 準備手順は、Preparing virtio driver installation media on a host machine を参照してください。

#### 手順

- 1. Windows ゲストオペレーティングシステムで、File Explorer アプリケーションを開きます。
- 2. **この PC** をクリックします。
- 3. デバイスおよびドライブペインで、virtio-win メディアを開きます。
- 4. guest-agent フォルダーを開きます。
- 5. 仮想マシンにインストールされているオペレーティングシステムに基づいて、次のいずれかの インストーラーを実行します。
  - 32 ビットオペレーティングシステムを使用している場合は、qemu-ga-i386.msi インストーラーを実行します。
  - 64 ビットオペレーティングシステムを使用している場合は、qemu-ga-x86\_64.msi インス トーラーを実行します。
- オプション:ホストと Windows ゲスト間の通信インターフェイスとして準仮想化シリアルドラ イバー (virtio-serial) を使用する場合は、virtio-serial ドライバーが Windows ゲストにインス トールされていることを確認します。virtio ドライバーのインストールの詳細は、Windows ゲ

ストへの virtio ドライバーのインストール を参照してください。

#### 検証

- Windows 仮想マシンで、Services ウィンドウに移動します。
   Computer Management > Services
- 2. QEMU Guest Agent のステータスが Running であることを確認します。

#### 関連情報

● QEMU ゲストエージェントを必要とする仮想化機能

2.4.3. QEMU ゲストエージェントを必要とする仮想化機能

仮想マシン (VM) で QEMU ゲストエージェント (GA) を有効にすると、ホスト上で次のコマンドを使用 して仮想マシンを管理できます。

#### virsh shutdown --mode=agent

このシャットダウン方法は、virsh shutdown --mode=acpi よりも信頼性が高くなります。これ は、QEMU GA で使用する virsh shutdown は、確実にクリーンな状態で協調ゲストをシャットダ ウンするためです。

#### virsh domfsfreeze および virsh domfsthaw

ゲストファイルシステムを分離してフリーズします。

#### virsh domfstrim

ゲストにファイルシステムをトリミングするように指示します。これにより、移行中に転送する必要のあるデータを削減できます。

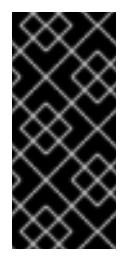

#### 重要

このコマンドを使用して Linux 仮想マシンを管理する場合は、ゲストオペレーティン グシステムで次の SELinux ブール値も設定する必要があります。

# setsebool virt\_qemu\_ga\_read\_nonsecurity\_files on

#### virsh domtime

ゲストの時計をクエリーまたは設定します。

#### virsh setvcpus --guest

ゲストに CPU をオフラインにするように指示します。これは、CPU をホットアンプラグできない 場合に便利です。

#### virsh domifaddr --source agent

QEMU GA を使用してゲストオペレーティングシステムの IP アドレスをクエリーします。たとえば、ゲストインターフェイスがホストインターフェイスに直接接続されている場合に便利です。

#### virsh domfsinfo

実行中のゲストにマウントされているファイルシステムのリストを表示します。

#### virsh set-user-password

ゲストの特定のユーザーアカウントのパスワードを設定します。

#### virsh set-user-sshkeys

ゲストの特定のユーザーの認可された SSH 鍵ファイルを編集します。

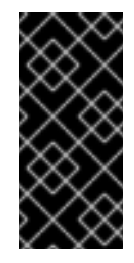

## 重要

このコマンドを使用して Linux 仮想マシンを管理する場合は、ゲストオペレーティン グシステムで次の SELinux ブール値も設定する必要があります。

# setsebool virt\_qemu\_ga\_manage\_ssh on

## 関連情報

- Linux ゲストでの QEMU ゲストエージェントの有効化
- Windows ゲストでの QEMU ゲストエージェントの有効化

## 第3章 仮想マシンの作成

RHEL 9 で仮想マシンを作成する場合は、コマンドラインインターフェイス または RHEL 9 Web コン ソール を使用します。

## 3.1. コマンドラインインターフェイスを使用した仮想マシンの作成

virt-install ユーティリティーを使用して、RHEL 9 ホストで仮想マシンを作成するには、以下の手順に 従ってください。

#### 前提条件

- ホストシステムで仮想化が 有効 になっている。
- ディスク領域、RAM、CPUなど、仮想マシンに割り当てるのに十分なシステムリソースがある。推奨される値は、仮想マシンで行うタスクやワークロードにより大きく異なる可能性があります。
- オペレーティングシステム (OS) のインストールソースがローカルまたはネットワークで利用 できる。これには、次のいずれかを使用できます。
  - インストールメディアの ISO イメージ
  - 既存の仮想マシンインストールのディスクイメージ

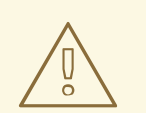

警告

RHEL9では、ホストの CD-ROM デバイスまたは DVD-ROM デバイス からインストールすることができません。RHEL9で利用可能な仮想マ シンのインストール方法を使用する際に、インストールソースに CD-ROM または DVD-ROM を選択するとインストールに失敗します。詳 細は Red Hat ナレッジベース を参照してください。

また、Red Hat は、限られたゲストオペレーティングシステムのセット のみをサポートしていることにも注意してください。

任意:インストールをより速く、簡単に設定するために、キックスタートファイルを利用できます。

#### 手順

仮想マシンを作成して OS のインストールを開始するには、以下の必須引数を指定して、virt-install コ マンドを使用します。

- --name: 新しいマシンの名前
- --memory:割り当てるメモリーの量
- --vcpus: 割り当てる仮想 CPU の数
- --disk: 割り当てるストレージのタイプとサイズ

• --cdrom または --location: OS インストールソースのタイプと場所

選択したインストール方法に応じて、必要なオプションと値が異なります。例については、以下のコマンドを参照してください。

 次のコマンドでは、demo-guest1という名前の仮想マシンを作成し、ローカルの /home/username/Downloads/Win10install.iso ファイルに保存されている ISO イメージか ら、Windows 10 OS をインストールします。この仮想マシンには、2048 MiB の RAM と 2 つの vCPU が割り当てられ、80 GiB の qcow2 仮想ディスクも自動的に割り当てられます。

# virt-install \

--name demo-guest1 --memory 2048 \

--vcpus 2 --disk size=80 --os-variant win10 \

--cdrom /home/username/Downloads/Win10install.iso

次のコマンドは、demo-guest2という名前の仮想マシンを作成し、/home/username/Downloads/rhel9.isoイメージを使用して、ライブ CD から RHEL 9 OS を実行します。この仮想マシンにはディスク領域が割り当てられないため、セッション中に行った変更は保持されません。また、仮想マシンには、4096 MiB の RAM と、4 つの vCPU が割り当てられます。

# virt-install \

- --name demo-guest2 --memory 4096 --vcpus 4 \ --disk none --livecd --os-variant rhel9.0 \ --cdrom /home/username/Downloads/rhel9.iso
- 次のコマンドは、demo-guest3という名前の RHEL 9 仮想マシンを作成し、既存のディスクイメージ /home/username/backup/disk.qcow2 に接続します。これは、マシン間でハードドライブを物理的に移動するのと似ています。したがって、demo-guest3 で使用できる OS およびデータは、イメージが処理された方法により決定します。また、仮想マシンには、2048 MiBの RAM および 2 つの vCPU が割り当てられます。

# virt-install \
 --name demo-guest3 --memory 2048 --vcpus 2 \
 --os-variant rhel9.0 --import \
 --disk /home/username/backup/disk.qcow2

ディスクイメージをインポートする場合は、**--os-variant** オプションを使用することが強く推 奨されます。このオプションを指定しないと、作成された仮想マシンのパフォーマンスに影響 を及ぼします。

 次のコマンドは、demo-guest4という名前の仮想マシンを作成し、URL http://example.com/OS-install からインストールします。インストールを開始するには、作業中のOSインストールツリーを URL に指定する必要があります。さらに、OSは、キックスタートファイル /home/username/ks.cfg で自動的に設定されます。この仮想マシンには、2048 MiB の RAM、2つの vCPU、および 160 GiB の qcow2 仮想ディスクも割り当てられます。

# virt-install \
 --name demo-guest4 --memory 2048 --vcpus 2 --disk size=160 \
 --os-variant rhel9.0 --location http://example.com/OS-install \
 --initrd-inject /home/username/ks.cfg --extra-args="inst.ks=file:/ks.cfg console=tty0"
console=ttyS0,115200n8"

さらに、ARM 64 ホスト上の RHEL 9 で demo-guest4 をホストする場合は、キックスタート ファイルによって kernel-64k パッケージが確実にインストールされるように、次の行を追加し ます。

%packages -kernel kernel-64k %end

次のコマンドは、demo-guest5という名前の仮想マシンを作成し、グラフィックスがない、テキストのみのモードである RHEL9.iso イメージファイルからインストールします。ゲストコンソールをシリアルコンソールに接続します。仮想マシンには、16384 MiB のメモリー、16 個のvCPU、および 280 GiB のディスクが割り当てられます。このようなインストールは、低速なネットワークリンクを介してホストに接続する際に便利です。

# virt-install \
 --name demo-guest5 --memory 16384 --vcpus 16 --disk size=280 \
 --os-variant rhel9.0 --location RHEL9.iso \
 --graphics none --extra-args='console=ttyS0'

次のコマンドは、demo-guest6という名前の仮想マシンを作成します。この仮想マシンの設定は demo-guest5 と同じですが、リモートホスト 192.0.2.1 に置かれます。

```
# virt-install \
    --connect qemu+ssh://root@192.0.2.1/system --name demo-guest6 --memory 16384 \
    --vcpus 16 --disk size=280 --os-variant rhel9.0 --location RHEL9.iso \
    --graphics none --extra-args='console=ttyS0'
```

 次のコマンドは、demo-guest-7という名前の仮想マシンを作成します。この仮想マシンの設定は demo-guest5 と同じですが、ストレージとして DASD 仲介デバイス mdev\_30820a6f\_b1a5\_4503\_91ca\_0c10ba12345a\_0\_0\_29a8 を使用し、デバイス番号 1111 を割り当てます。

# virt-install \
 --name demo-guest7 --memory 16384 --vcpus 16 --disk size=280 \
 --os-variant rhel9.0 --location RHEL9.iso --graphics none \
 --disk none --hostdev
mdev\_30820a6f\_b1a5\_4503\_91ca\_0c10ba12345a\_0\_0\_29a8,address.type=ccw,address.cssid
=0xfe,address.ssid=0x0,address.devno=0x1111,boot-order=1 \
 --extra-args 'rd.dasd=0.0.1111'

インストールに利用可能な仲介デバイスの名前は、virsh nodedev-list --cap mdev コマンドを 使用して取得できることに注意してください。

#### 検証

 仮想マシンが問題なく作成されると、仮想マシンのグラフィカルコンソールで virt-viewer 画面 が開き、ゲスト OS のインストールが開始します。

トラブルシューティング

- virt-install が cannot find default network エラーを出力する場合は、以下のようにします。
  - libvirt-daemon-config-network パッケージがインストールされていることを確認します。

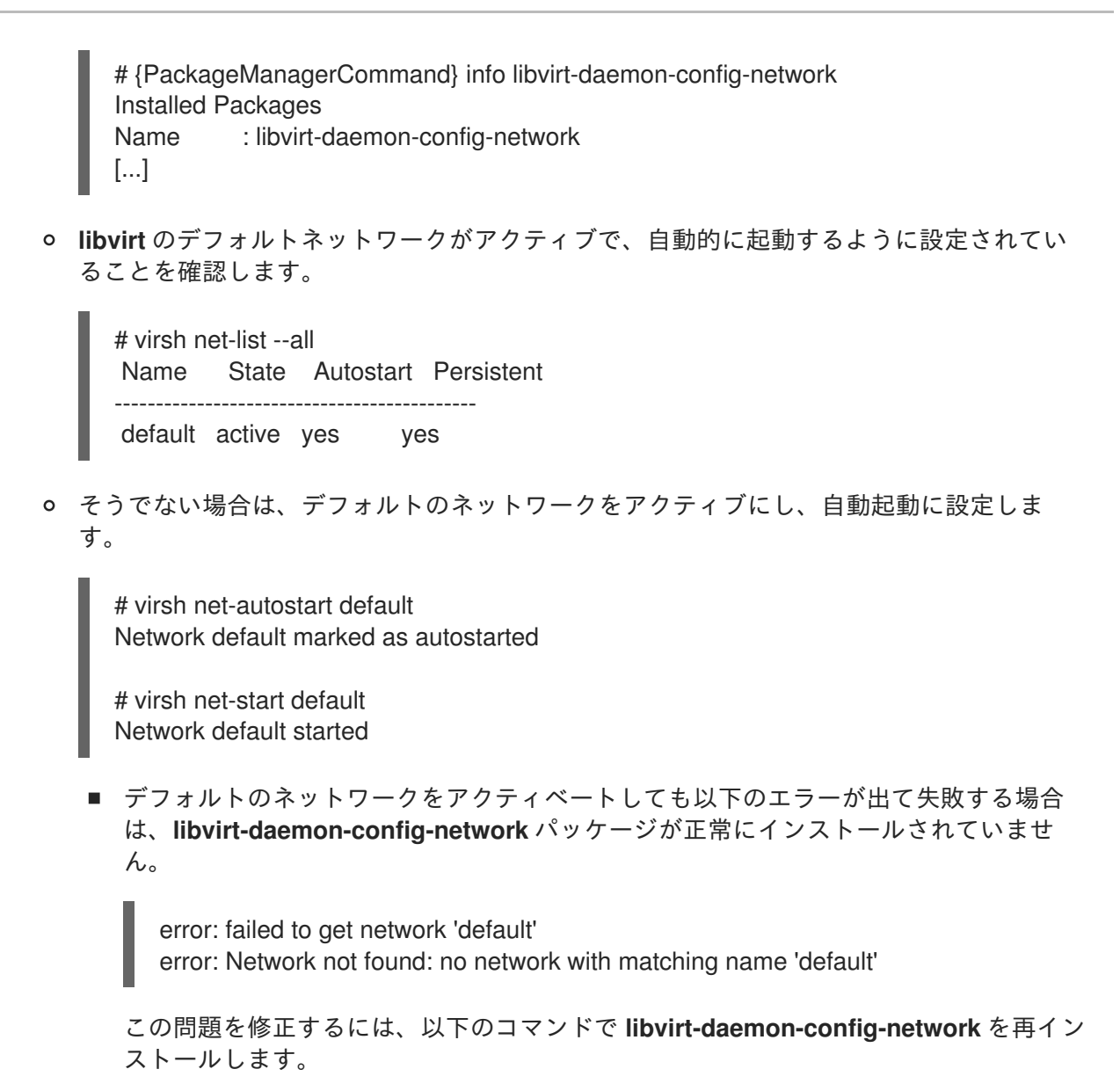

# {PackageManagerCommand} reinstall libvirt-daemon-config-network

 以下のようなエラーでデフォルトのネットワークをアクティベートできない場合には、 デフォルトネットワークのサブネットとホストの既存インターフェイスで競合が発生しています。

error: Failed to start network default error: internal error: Network is already in use by interface ens2

これを修正するには、virsh net-edit default コマンドを使用して、設定の 192.0.2.\*の 値を、ホストで使用していないサブネットに変更します。

## 関連情報

- virt-install(1) man ページ
- Web コンソールを使用した仮想マシンの作成、およびゲストのオペレーティングシステムのインストール
- 仮想マシンのクローン作成

# **3.2. WEB** コンソールを使用した仮想マシンの作成、およびゲストのオペレーティングシステムのインストール

RHEL 9 ホストの GUI で仮想マシンを管理するには、Web コンソールを使用します。次のセクションでは、RHEL 9 Web コンソールを使用して仮想マシンを作成し、仮想マシンにゲストオペレーティングシステムをインストールする方法を説明します。

#### 3.2.1. Web コンソールを使用した仮想マシンの作成

RHEL 9 Web コンソールが接続しているホストマシン上に仮想マシン (VM) を作成するには、以下の手順を使用します。

#### 前提条件

- ホストシステムで仮想化が有効になっている。
- Web コンソールの仮想マシンプラグインがホストシステムにインストールされている。
- ディスク領域、RAM、CPU など、仮想マシンに割り当てるのに十分なシステムリソースがある。推奨される値は、仮想マシンで行うタスクやワークロードにより大きく異なる可能性がある。

#### 手順

 Web コンソールの Virtual Machines インターフェイスで、Create VM をクリックします。 Create new virtual machine ダイアログが表示されます。

| Create new virtual machine |                              |   |  |
|----------------------------|------------------------------|---|--|
| Name                       | Unique name                  |   |  |
| Details Automa             | ation                        |   |  |
| Connection ③               | System O User session        |   |  |
| Installation type          | Download an OS               | • |  |
| Operating system           | Choose an operating system 🔹 |   |  |
| Storage                    | Create new volume            | • |  |
| Storage limit              | 10 GiB -                     |   |  |
| Create and run             | Create and edit Cancel       |   |  |

- 2. 作成する仮想マシンの基本設定を入力します。
  - 名前 仮想マシンの名前

- 接続 セッションに付与される権限のレベル。詳細は、Web コンソールで関連するダイア ログボックスをデプロイメントしてください。
- インストールタイプ インストールでは、ローカルのインストールメディア、URL、PXE ネットワークブート、クラウドベースイメージを使用したり、または限定されたオペレー ティングシステムのセットからオペレーティングシステムをダウンロードしたりできま す。
- Operating system 仮想マシン上で実行されているゲストオペレーティングシステム。 Red Hat がサポートするのは、限られたゲストオペレーティングシステムのセットのみです。

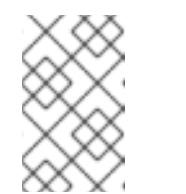

注記

Web コンソールから Red Hat Enterprise Linux を直接ダウンロードしてイン ストールする場合は、Offline token フィールドにオフライントークンを追 加する必要があります。

- Storage ストレージのタイプ。
- Storage Limit ストレージ領域の容量。
- Memory メモリーの容量。
- 3. 仮想マシンを作成します。
  - 仮想マシンでオペレーティングシステムを自動的にインストールする場合は、Create and run をクリックします。
  - オペレーティングシステムをインストールする前に仮想マシンを編集する場合は、Create and edit をクリックします。

次のステップ

• Web コンソールを使用したゲストのオペレーティングシステムのインストール

#### 関連情報

• コマンドラインインターフェイスを使用した仮想マシンの作成

3.2.2. Web コンソールでディスクイメージをインポートして仮想マシンを作成する手順

RHEL 9 Web コンソールで既存の仮想マシンインストールのディスクイメージをインポートすることで、仮想マシン (VM) を作成できます。

#### 前提条件

- Web コンソールの仮想マシンプラグインがシステムにインストールされている。
- ディスク領域、RAM、CPU など、仮想マシンに割り当てるのに十分なシステムリソースがある。推奨値は、仮想マシンで行うタスクやワークロードにより大きく異なる可能性があります。
- 既存の仮想マシンインストールのディスクイメージがダウンロードされている。

-- HE

 Web コンソールの Virtual Machines インターフェイスで、Import VM をクリックします。 Import a virtual machine ダイアログが表示されます。

| Import a virtu   | ial machine                               | × |
|------------------|-------------------------------------------|---|
| Name             | Unique name                               |   |
| Disk image       | Existing disk image on host's file system | • |
| Operating system | Choose an operating system                | • |
| Memory           | 1   GiB ▼     15.2 GiB available on host  |   |
| Import and run   | Import and edit Cancel                    |   |

- 2. 作成する仮想マシンの基本設定を入力します。
  - 名前 仮想マシンの名前
  - ディスクイメージ ホストシステム上の仮想マシンに存在するディスクイメージのパスです。
  - Operating system 仮想マシンディスク上で実行されているオペレーティングシステム。 Red Hat がサポートするのは、限られたゲストオペレーティングシステムのセットのみです。
  - Memory 仮想マシンによる使用のために割り当てるメモリーの容量。
- 3. 仮想マシンをインポートします。
  - 仮想マシン設定をさらに編集せずに仮想マシンにオペレーティングシステムをインストー ルするには、Import and run をクリックします。
  - オペレーティングシステムのインストール前に仮想マシン設定を編集するには、Import and edit をクリックします。

3.2.3. Web コンソールを使用したゲストのオペレーティングシステムのインストール

仮想マシンを初めて起動するときは、仮想マシンにオペレーティングシステムをインストールする必要 があります。

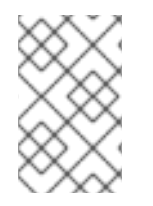

手順

#### 注記

新しい仮想マシンを作成するときに Create and run または Import and run をクリック すると、仮想マシン作成時にオペレーティングシステムのインストールルーチンが自動 的に開始されます。

前提条件

• Web コンソールの仮想マシンプラグインがホストシステムにインストールされている。

#### 手順

 Virtual Machines インターフェイスで、ゲスト OS をインストールする仮想マシンをクリック します。

選択した仮想マシンの基本情報を含む新しいページが開き、仮想マシンのさまざまな側面を管 理するための制御を行います。

| <b>Q</b> Search      | Virtual machines > | Grid_v1             |                  |               |                                                         |
|----------------------|--------------------|---------------------|------------------|---------------|---------------------------------------------------------|
| System               | Grid_v1            | Install             |                  |               |                                                         |
| Overview             |                    |                     |                  |               |                                                         |
| Logs                 | Overview           |                     |                  |               | Console                                                 |
| Storage              | General            |                     | Hypervisor deta  | ails          | Please start the virtual machine to access its console. |
| Networking           | State              | Shut off            | Emulated machine | pc-q35-5.2    |                                                         |
| Virtual Machines     | Memory             | 2.15 GB edit        | Firmware         | BIOS          |                                                         |
| Accounts             | vCPUs              | 2 edit              |                  |               |                                                         |
| Services             | CPU type           | host edit           |                  |               |                                                         |
|                      | Boot order         | disk edit           |                  |               |                                                         |
| Tools                | Autostart          | Run when host boots |                  |               |                                                         |
| Applications         |                    |                     |                  |               |                                                         |
| Software Updates 🔥 💧 | Usage              |                     |                  |               |                                                         |
| Terminal             | Memory             |                     |                  | 0 / 2 GiB     |                                                         |
|                      | CPU                |                     |                  | 0% of 2 vCPUs |                                                         |
|                      |                    |                     |                  |               |                                                         |

2. 任意: ファームウェアを変更します。

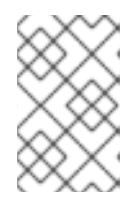

注記

新しい仮想マシンの作成時に **Create and edit** または **Import and edit** を選択 し、かつ仮想マシンに OS がまだインストールされていない場合にのみ、ファー ムウェアを変更できます。

+..ファームウェアをクリックします。

- a. Change Firmware ウィンドウで、必要なファームウェアを選択します。
- b. **Save** をクリックします。
- インストール をクリックします。
   仮想マシンコンソールで、オペレーティングシステムのインストールルーチンが実行します。

トラブルシューティング

インストールルーチンが失敗した場合は、インストールを再度開始する前に、仮想マシンを削除して再作成します。

3.2.4. Web コンソールを使用したクラウドイメージ認証による仮想マシンの作成

デフォルトでは、ディストリビューションクラウドイメージにはログインアカウントがありません。ただし、RHEL Web コンソールを使用して、仮想マシンを作成し、root アカウントとユーザーアカウントのログイン認証情報を指定して、cloud-init に渡すことができるようになりました。

#### 前提条件

- Web コンソールの仮想マシンプラグインが システムにインストールされている。
- ホストシステムで仮想化が 有効 になっている。

ディスク領域、RAM、CPU など、仮想マシンに割り当てるのに十分なシステムリソースがある。推奨される値は、仮想マシンで行うタスクやワークロードにより大きく異なる可能性があります。

## 手順

 Web コンソールの Virtual Machines インターフェイスで、Create VM をクリックします。 仮想マシンの新規作成ダイアログが表示されます。

| Create new virtual machine × |                              |  |  |  |
|------------------------------|------------------------------|--|--|--|
| Name                         | Unique name                  |  |  |  |
| Details Automa               | ation                        |  |  |  |
| Connection 🍞                 | ● System ○ User session      |  |  |  |
| Installation type            | Download an OS 🔹             |  |  |  |
| Operating system             | Choose an operating system 🔹 |  |  |  |
| Storage                      | Create new volume            |  |  |  |
| Storage limit                | 10 GiB 🕶                     |  |  |  |
| Create and run               | Create and edit Cancel       |  |  |  |

- 2. 名前 フィールドに、仮想マシンの名前を入力します。
- 3. Details タブの Installation type フィールドで、Cloud base image を選択します。

| Name                | VM-1                                                |     |
|---------------------|-----------------------------------------------------|-----|
| Details Autom       | ation                                               |     |
| Installation type   | Cloud base image                                    | •   |
| Installation source | /home/test/                                         | 0 - |
| Operating system    | Choose an operating system                          |     |
| Storage             | Create new volume                                   |     |
| Storage Limit       | 10 GiB •<br>198.8 GiB available at default location |     |
| Memory              | 1 GiB 👻                                             |     |

- 4. **インストールソース** フィールドで、ホストシステム上のイメージファイルへのパスを設定します。
- 5. 作成する仮想マシンの設定を入力します。
  - オペレーティングシステム 仮想マシンのオペレーティングシステム。Red Hat がサポートするのは、限られたゲストオペレーティングシステムのセットのみです。
  - ストレージ 仮想マシンを設定するストレージの種類
  - ストレージのサイズ 仮想マシンを設定するストレージ容量
  - メモリー 仮想マシンを設定するメモリーのサイズ
- Automation タブをクリックします。
   クラウド認証の認証情報を設定します。
  - rootパスワード 仮想マシンの root パスワードを入力します。root パスワードを設定しない場合は、フィールドを空白のままにします。
  - ユーザーログイン cloud-init ユーザーログインを入力します。ユーザーアカウントを作成しない場合は、このフィールドを空白のままにします。
  - ユーザーパスワード パスワードを入力します。ユーザーアカウントを作成しない場合は、このフィールドを空白のままにします。

| Create new virtual machine × |                                                   |  |  |
|------------------------------|---------------------------------------------------|--|--|
| Name                         | VM-1                                              |  |  |
| Details Autom                | ation                                             |  |  |
| Enter root and/or us         | er information to enable unattended installation. |  |  |
| Root password ③              |                                                   |  |  |
|                              | Excellent password                                |  |  |
| User login                   | cloud-user                                        |  |  |
| User password ⑦              | •••••                                             |  |  |
| Create and run               | Create and edit Cancel                            |  |  |

Create and run をクリックします。
 仮想マシンが作成されます。

## 関連情報

• 仮想マシンへのオペレーティングシステムのインストール

# 第4章 仮想マシンの起動

RHEL 9 で仮想マシンを起動する場合は、コマンドインターフェイス または Web コンソール GUI を使用できます。

#### 前提条件

仮想マシンを起動する前に仮想マシンを作成しておく。理想としては、OSをインストールしておく。手順は、仮想マシンの作成を参照してください。

## 4.1. コマンドラインインターフェイスでの仮想マシンの起動

コマンドラインインターフェイス (CLI) を使用して、シャットダウンした仮想マシン (VM) を起動する か、保存した仮想マシンを復元します。CLI を使用すると、ローカル仮想マシンとリモート仮想マシン の両方を起動できます。

#### 前提条件

- すでに定義されている非アクティブな仮想マシン
- 仮想マシンの名前
- リモート仮想マシンの場合は、以下も設定されている。
  - 仮想マシンが置かれているホストの IP アドレス
  - ホストへの root アクセス権限

#### 手順

ローカルの仮想マシンには、virsh start ユーティリティーを使用します。
 たとえば、次のコマンドは仮想マシン demo-guest1を起動します。

# virsh start demo-guest1 Domain 'demo-guest1' started

 リモートホストにある仮想マシンでは、ホストへの QEMU+SSH 接続と共に virsh start ユー ティリティーを使用します。
 たとえば、次のコマンドは、ホスト 192.0.2.1 にある仮想マシン demo-guest1 を起動します。

# virsh -c qemu+ssh://root@192.0.2.1/system start demo-guest1

root@192.0.2.1's password:

Domain 'demo-guest1' started

#### 関連情報

- virsh start --help コマンド
- リモートの仮想化ホストへの簡単なアクセスの設定
- ホストの起動時に仮想マシンを自動的に起動する

## 4.2. WEB コンソールを使用した仮想マシンの起動

仮想マシンが 停止 状態にある場合は、RHEL 9 Web コンソールを使用して起動できます。ホストの起 動時に、仮想マシンが自動的に起動するように設定することもできます。

#### 前提条件

- Web コンソールの仮想マシンプラグインが システムにインストールされている。
- すでに定義されている非アクティブな仮想マシン
- 仮想マシンの名前

#### 手順

- 仮想マシンインターフェイスで、起動する仮想マシンをクリックします。
   選択した仮想マシンの詳細情報を含む新しいページが開き、仮想マシンのシャットダウンおよび削除を制御できます。
- Run をクリックします。
   仮想マシンが起動し、そのコンソールまたはグラフィカル出力に接続できます。
- オプション:ホスト起動時に仮想マシンが自動的に起動するように設定するには、Overview セクションの Autostart チェックボックスを切り替えます。
   libvirt が管理していないネットワークインターフェイスを使用する場合は、systemd 設定も変更する必要があります。そうしないと、影響を受ける仮想マシンが起動できなくなる可能性があります。starting virtual machines automatically when the host starts を参照してください。

#### 関連情報

- Web コンソールで仮想マシンのシャットダウン
- Web コンソールを使用した仮想マシンの再起動

## 4.3. ホストの起動時に仮想マシンを自動的に起動する

実行中の仮想マシン (VM) のホストが再起動すると、仮想マシンはシャットダウンされるため、デフォ ルトで手動で再起動する必要があります。ホストの実行中に仮想マシンがアクティブであることを確認 するには、仮想マシンが自動的に起動するように設定できます。

#### 前提条件

• 作成された仮想マシン がある

#### 手順

virsh autostart ユーティリティーを使用して、ホストの起動時に仮想マシンが自動的に起動するように設定します。

たとえば、次のコマンドは、demo-guest1仮想マシンを自動的に起動するように設定します。

# virsh autostart demo-guest1 Domain 'demo-guest1' marked as autostarted  2. libvirt が管理していないネットワークインターフェイスを使用する場合は、systemd 設定にも 追加の変更を行う必要があります。これを行わないと、影響を受ける仮想マシンの起動に失敗 する可能性があります。

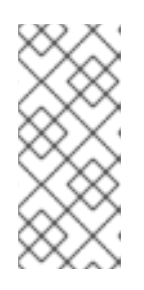

## 注記

このようなインターフェイスには、以下の例が含まれます。

- NetworkManager が作成したブリッジデバイス
- <forward mode='bridge'/> を使用するように設定されたネットワーク
- a. systemd 設定ディレクトリーツリーに、**virtqemud.service.d** ディレクトリーが存在しない 場合は作成します。

# mkdir -p /etc/systemd/system/virtqemud.service.d/

 b. 以前に作成したディレクトリーに、10-network-online.conf systemd ユニットオーバーラ イドファイルを作成します。このファイルのコンテンツは、virtqemud サービスのデフォ ルトの systemd 設定を上書きします。

# touch /etc/systemd/system/virtgemud.service.d/10-network-online.conf

c. 10-network-online.conf ファイルに以下の行を追加します。この設定変更により、ホストのネットワークの準備ができてから、systemd が virtqemud サービスを起動するようになります。

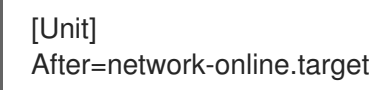

## 検証

1. 仮想マシンの設定を表示し、自動開始オプションが有効になっていることを確認します。 たとえば、次のコマンドは、自動開始オプションなど、demo-guest1仮想マシンの基本情報を 表示します。

# virsh dominfo demo-guest1 ld: 2 Name: demo-quest1 e46bc81c-74e2-406e-bd7a-67042bae80d1 UUID: OS Type: hvm State: running CPU(s): 2 CPU time: 385.9s Max memory: 4194304 KiB Used memory: 4194304 KiB Persistent: yes Autostart: enable Managed save: no Security model: selinux Security DOI: 0 Security label: system u:system r:svirt t:s0:c873,c919 (enforcing)
2. libvirt が管理していないネットワークインターフェイスを使用する場合は、**10-networkonline.conf** ファイルの内容が次の出力と一致するかどうかを確認してください。

\$ cat /etc/systemd/system/virtqemud.service.d/10-network-online.conf
[Unit]
After=network-online.target

# 関連情報

- virsh autostart --help  $\exists \forall \forall \forall i \in V$
- Web コンソールを使用した仮想マシンの起動

# 第5章 仮想マシンへの接続

RHEL 9 で仮想マシンと相互作用するには、以下のいずれかの方法で接続する必要があります。

- Web コンソールインターフェイスを使用する場合は、Web コンソールインターフェイスの仮想 マシンペインを使用します。詳細は、Web コンソールを使用した仮想マシンとの相互作用を参 照してください。
- Web コンソールを使用せずに、仮想マシンのグラフィカル表示と相互作用する必要がある場合 は、Virt Viewer アプリケーションを使用します。詳細は、Virt Viewer で仮想マシンのグラフィ カルコンソールを開く方法を参照してください。
- グラフィック表示ができない、または必要ない場合は、SSH の端末接続 を使用します。
- ネットワークを使用してシステムから仮想マシンに到達できない場合は、virsh コンソールを使用します。

接続先の仮想マシンがローカルホストではなくリモートホストにある場合は、リモートホストにより便 利にアクセスできるように、システムを設定することもできます。

#### 前提条件

• 相互作用する仮想マシンが インストールされ、起動している。

### 5.1. WEB コンソールを使用した仮想マシンとの相互作用

RHEL 9 Web コンソールで仮想マシンと相互作用するには、仮想マシンのコンソールに接続する必要があります。グラフィカルコンソールおよびシリアルコンソールの両方が含まれます。

- Web コンソールで仮想マシンのグラフィカルインターフェイスを操作するには、グラフィカル コンソールを使用します。
- リモートビューアーで仮想マシンのグラフィカルインターフェイスを操作する場合は、リモー トビューアーでグラフィカルコンソールの表示を参照してください。
- Web コンソールで仮想マシンの CLI を操作するには、シリアルコンソール を使用します。

5.1.1. Web コンソールで仮想マシンのグラフィカルコンソールの表示

仮想マシンのコンソールインターフェイスを使用すると、RHEL 9 Web コンソールに、選択した仮想マ シンのグラフィカル出力を表示できます。

#### 前提条件

- Web コンソールの仮想マシンプラグインが システムにインストールされている。
- ホストおよび仮想マシンの両方が、グラフィカルインターフェイスに対応している。

手順

- 仮想マシン インターフェイスで、グラフィカルコンソールを表示する仮想マシンをクリックします。
   仮想マシンの概要とコンソールセクションがある新しいページが開きます。
- 2. コンソールドロップダウンメニューで VNC コンソール を選択します。

Web インターフェイスのメニューの下に VNC コンソールが表示されます。

グラフィカルコンソールが Web インターフェイスに表示されます。

3. **Expand** をクリックします。

実際のマシンの場合と同じように、マウスとキーボードを使用して仮想マシンのコンソールと 相互作用できるようになりました。仮想マシンコンソールには、仮想マシンで実行しているア クティビティーが表示されます。

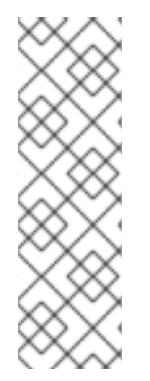

### 注記

Web コンソールを実行しているホストで、特定の鍵の組み合わせ (**Ctrl+Alt+Del** など) を 傍受して、仮想マシンに送信しないようにできます。

このようなキーの組み合わせを送信する場合は、キーの送信 メニューをクリックして、 送信するキーシーケンスを選択します。

たとえば、仮想マシンに Ctrl+Alt+Del の組み合わせを送信するには、キーの送信 メ ニューをクリックして、Ctrl+Alt+F1 メニューエントリーを選択します。

トラブルシューティング

グラフィカルコンソールをクリックしても効果がない場合は、コンソールを全画面表示にします。これは、マウスカーソルオフセットの既知の問題です。

#### 関連情報

- Web コンソールを使用して、リモートビューアーでグラフィカルコンソールを表示する方法
- Web コンソールで仮想マシンのシリアルコンソールの表示

5.1.2. Web コンソールを使用して、リモートビューアーでグラフィカルコンソールを表示する方法

Web コンソールインターフェイスを使用して、選択した仮想マシンのグラフィカルコンソールを Virt Viewer などのリモートビューアーに表示することができます。

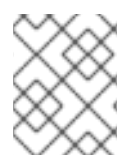

#### 注記

Web コンソールから Virt Viewer を起動できます。他の VNC リモートビューアーは手動 で起動できます。

#### 前提条件

- Web コンソールの仮想マシンプラグインが システムにインストールされている。
- ホストおよび仮想マシンの両方が、グラフィカルインターフェイスに対応している。
- Virt Viewer でグラフィカルコンソールを表示する前に、Web コンソールが接続しているマシン に Virt Viewer をインストールする必要があります。
  - Launch remote viewer をクリックします。
     virt ビューアー (.vv) ファイルをダウンロードします。
  - 2. ファイルを開き、Virt Viewer を起動します。

# 注記

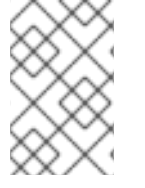

リモートビューアーは、ほとんどのオペレーティングシステムで使用できます。ブラウ ザーの拡張機能やプラグインによっては、Web コンソールで Virt Viewer を開けないこと があります。

手順

1. **仮想マシン** インターフェイスで、グラフィカルコンソールを表示する仮想マシンをクリックします。

仮想マシンの概要とコンソールセクションがある新しいページが開きます。

2. コンソールドロップダウンメニューで **デスクトップビューアー** を選択します。

| <b>Q</b> Search  | Virtual machines > Grid_v2  |                                   |                       |                                                                |  |  |
|------------------|-----------------------------|-----------------------------------|-----------------------|----------------------------------------------------------------|--|--|
| System           | Grid_v2                     | Shut down                         |                       |                                                                |  |  |
| Overview         |                             |                                   |                       |                                                                |  |  |
| Logs             | Overview                    |                                   | Console               | Expand 🖸                                                       |  |  |
| Storage          | General                     |                                   | Desktop viewer 🔹      |                                                                |  |  |
| Networking       | State                       | Running                           | Launch remote viewer  | Manual connection                                              |  |  |
| Virtual Machines | vCPUs                       | 2 edit                            | Remote viewer details | Connect with any viewer application for following<br>protocols |  |  |
| Accounts         | CPU type                    | custom (Skylake-Client-IBRS) edit |                       | 127.0.0.1                                                      |  |  |
| Services         | Boot order                  | disk edit                         |                       | SPICE port                                                     |  |  |
| Tools            | Autostart                   | Run when host boots               |                       | 5900                                                           |  |  |
| Applications     | Hypervisor de               | tails                             |                       | 5901                                                           |  |  |
| Software Updates | Emulated machir<br>Firmware | ne pc-q35-5.2<br>BIOS             |                       |                                                                |  |  |
| Terminal         |                             |                                   |                       |                                                                |  |  |

Launch Remote Viewer をクリックします。
 Virt Viewer でグラフィカルコンソールが開きます。

実際のマシンの場合と同じように、マウスとキーボードを使用して仮想マシンのコンソールと 相互作用できます。仮想マシンコンソールには、仮想マシンで実行しているアクティビティー が表示されます。

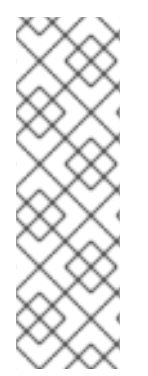

#### 注記

Web コンソールを実行しているサーバーで、特定の鍵の組み合わせ (**Ctrl+Alt+Del** など) を傍受して、仮想マシンに送信しないようにできます。

このようなキーの組み合わせを送信する場合は、**キーの送信** メニューをクリックして、 送信するキーシーケンスを選択します。

たとえば、仮想マシンに Ctrl+Alt+F1 の組み合わせを送信するには、キーの送信 メ ニューをクリックして、Ctrl+Alt+F1 メニューエントリーを選択します。

#### トラブルシューティング

- グラフィカルコンソールをクリックしても効果がない場合は、コンソールを全画面表示にします。これは、マウスカーソルオフセットの既知の問題です。
- Web コンソールでリモートビューアーを起動することができない場合、または最適ではない場合は、以下のプロトコルを使用して、任意のビューアーアプリケーションに手動で接続できます。

- アドレス デフォルトのアドレスーは 127.0.0.1 です。/etc/libvirt/qemu.confのvnc\_listen パラメーターを変更して、ホストの IP アドレスに変更できます。
- VNCポート 5901

#### 関連情報

- Web コンソールで仮想マシンのグラフィカルコンソールの表示
- Web コンソールで仮想マシンのシリアルコンソールの表示

#### 5.1.3. Web コンソールで仮想マシンのシリアルコンソールの表示

RHEL 9 Web コンソールで、選択した仮想マシンのシリアルコンソールを表示できます。これは、グラフィカルインターフェイスでホストマシンまたは仮想マシンを設定していない場合に便利です。

シリアルコンソールの詳細は、Opening a virtual machine serial console を参照してください。

#### 前提条件

• Web コンソールの仮想マシンプラグインが システムにインストールされている。

#### 手順

- 1. **仮想マシン**ペインで、シリアルコンソールを表示する仮想マシンをクリックします。 仮想マシンの**概要とコンソール**セクションがある新しいページが開きます。
- コンソールドロップダウンメニューで シリアルコンソール を選択します。
   グラフィカルコンソールが Web インターフェイスに表示されます。

| Q Search         | Virtual machines > Grid_v2                 |                                   |   |
|------------------|--------------------------------------------|-----------------------------------|---|
| System           | Grid_v2 Shut down                          |                                   |   |
| Overview         |                                            |                                   |   |
| Logs             | Overview                                   | Console                           |   |
| Storage          | General                                    | Serial console 🔹                  | ſ |
| Networking       | State Running                              | Connected to domain 'Grid v2'     |   |
| Virtual Machines | Memory 3 GiB edit                          | Escape character is ^] (Ctrl + ]) |   |
| Accounts         | vCPUs 2 edit                               |                                   |   |
| Services         | CPU type custom (Skylake-Client-IBRS) edit |                                   |   |
|                  | Autostart Run when host boots              |                                   |   |
| Tools            |                                            |                                   |   |
| Applications     | Hypervisor details                         |                                   |   |
| Software Updates | Emulated machine pc-q35-5.2                |                                   |   |
|                  | Firmware BIOS                              |                                   |   |

仮想マシンからシリアルコンソールへの接続を切断して、再接続できます。

- 仮想マシンからシリアルコンソールへの接続を切断するには、Disconnectをクリックします。
- シリアルコンソールを仮想マシンに再接続するには、Reconnectをクリックします。

#### 関連情報

• Web コンソールで仮想マシンのグラフィカルコンソールの表示

• Web コンソールを使用して、リモートビューアーでグラフィカルコンソールを表示する方法

### 5.1.4. Web コンソールで SPICE リモートディスプレイプロトコルを VNC に置き換える

RHEL 9 ホストでは、SPICE リモートディスプレイプロトコルのサポートが削除されました。SPICE プロトコルを使用するように設定された仮想マシン (VM) がある場合は、Web コンソールを使用して SPICE プロトコルを VNC プロトコルに置き換えることができます。そうしないと、仮想マシンが起動 に失敗します。ただし、オーディオや USB パススルーなどの一部の SPICE デバイスは、VNC プロトコ ルに適切な代替機能が存在しないため、仮想マシンから削除されます。

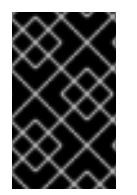

#### 重要

デフォルトでは、RHEL 8 仮想マシンは SPICE プロトコルを使用するように設定されて います。RHEL 9 ホストでは、SPICE から VNC に切り替えない限り、RHEL 8 仮想マシ ンは起動に失敗します。

#### 前提条件

- Web コンソールの仮想マシンプラグインが システムにインストールされている。
- SPICE リモートディスプレイプロトコルを使用するように設定され、すでにシャットダウンされている既存の仮想マシンがある。

#### 手順

- Web コンソールの仮想マシンインターフェイスで、SPICE プロトコルを使用するように設定されている仮想マシンのメニューボタン:をクリックします。
   さまざまな仮想マシン操作を制御するためのドロップダウンメニューが開きます。
- Replace SPICE devices をクリックします。
   Replace SPICE devices ダイアログが開きます。

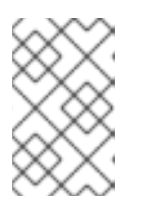

# 注記

SPICE プロトコルを使用する既存の仮想マシンが複数ある場合は、このダイア ログにそれらがリストされます。このダイアログで、1つのステップで SPICE か ら VNC の使用に切り替える仮想マシンを複数選択できます。

 Replace をクリックします。 操作が成功したことを確認するメッセージが表示されます。

# 5.2. VIRT VIEWER で仮想マシンのグラフィカルコンソールを開く方法

KVM 仮想マシンのグラフィカルコンソールに接続して、**Virt Viewer** デスクトップアプリケーションで 開く場合は、以下の手順を行います。

#### 前提条件

- システム、および接続している仮想マシンが、グラフィカルディスプレイに対応している。
- ターゲットの仮想マシンがリモートホストにある場合は、そのホストへの接続およびルートア クセス権限が確保されている。

 (必要に応じて)ターゲットの仮想マシンがリモートホストにある場合は、リモートホストにア クセスしやすくなるように libvirt と SSH を設定している。

#### 手順

 ローカルの仮想マシンに接続するには、次のコマンドを使用して、guest-nameを、接続する 仮想マシンの名前に置き換えます。

#### # virt-viewer guest-name

リモートの仮想マシンに接続するには、SSH プロトコルで virt-viewer コマンドを実行します。たとえば、次のコマンドは、root 権限で、リモートシステム 192.0.2.1 にある guest-name という名前の仮想マシンに接続します。接続には、192.0.2.1 用の root 認証も必要になります。

# virt-viewer --direct --connect qemu+ssh://root@192.0.2.1/system guest-name root@192.0.2.1's password:

#### 検証

接続が正しく機能している場合は、Virt Viewer 画面に仮想マシンのディスプレイが表示されます。

実際のマシンの場合と同じように、マウスとキーボードを使用して仮想マシンのコンソールと相互作用 できます。仮想マシンコンソールには、仮想マシンで実行しているアクティビティーが表示されます。

#### トラブルシューティング

グラフィカルコンソールをクリックしても効果がない場合は、コンソールを全画面表示にします。これは、マウスカーソルオフセットの既知の問題です。

#### 関連情報

- virt-viewerのmanページ
- リモートの仮想化ホストへの簡単なアクセスの設定
- Web コンソールを使用した仮想マシンとの相互作用

# 5.3. SSH を使用した仮想マシンへの接続

SSH 接続プロトコルを使用して仮想マシンの端末と相互作用するには、以下の手順に従います。

#### 前提条件

- ターゲットの仮想マシンへのネットワーク接続および root アクセス権がある。
- ターゲットの仮想マシンがリモートホストにある場合は、そのホストへの接続およびルートの アクセス権限もある。
- 仮想マシンネットワークは、libvirt が生成した dnsmasq により IP アドレスを割り当てます。 これは、たとえば、libvirt NAT ネットワーク などに該当します。
   特に、仮想マシンが次のネットワーク設定のいずれかを使用している場合、SSH を使用して仮 想マシンに接続することはできません。
  - hostdev インターフェイス

- ダイレクトインターフェイス
- ブリッジインターフェイス
- libvirt-nss コンポーネントを仮想マシンのホストにインストールして有効にしている。そうで ない場合は、以下を行います。
  - a. libvirt-nss パッケージをインストールします。

# dnf install libvirt-nss

b. /etc/nsswitch.conf ファイルを編集し、libvirt\_guest を hosts 行に追加します。

| passwd: | compat                  |
|---------|-------------------------|
| shadow: | compat                  |
| group:  | compat                  |
| hosts:  | files libvirt_guest dns |
|         |                         |

#### 手順

1. リモート仮想マシンに接続する場合は、最初に SSH でその物理ホストに接続します。以下の例 は、root 認証情報を使用してホストマシン **192.0.2.1** に接続する方法を示しています。

# ssh root@192.0.2.1 root@192.0.2.1's password: Last login: Mon Sep 24 12:05:36 2021 root~#

2. 仮想マシンの名前とユーザーアクセスの認証情報を使用して、仮想マシンに接続します。たと えば、以下は、root 認証情報を使用して、仮想マシン **testguest1** に接続します。

# ssh root@testguest1
root@testguest1's password:
Last login: Wed Sep 12 12:05:36 2018
root~]#

トラブルシューティング

仮想マシンの名前が分からない場合は、virsh list --all コマンドを使用すると、ホストで利用可能な仮想マシンのリストを表示できます。

# virsh list --all
Id Name State
2 testguest1 running
- testguest2 shut off

#### 関連情報

• アップストリームの libvirt ドキュメント

# 5.4. 仮想マシンのシリアルコンソールを開く

virsh console コマンドを使用すると、仮想マシンのシリアルコンソールに接続できます。

これは、仮想マシンが次のような場合に役に立ちます。

- VNC プロトコルは提供されないため、GUI ツールのビデオ表示には対応していません。
- ネットワークに接続されていないため、SSH を使用して 相互作用できない

#### 前提条件

ホスト上の GRUB ブートローダーは、シリアルコンソールを使用するように設定する必要があります。確認するには、ホスト上の /etc/default/grub ファイルに GRUB\_TERMINAL=serial パラメーターが含まれていることを確認します。

\$ sudo grep GRUB\_TERMINAL /etc/default/grub GRUB\_TERMINAL=serial

仮想マシンには、console type='pty' などのシリアルコンソールデバイスが設定されている必要がある。確認するには、以下の手順を実施します。

# virsh dumpxml vm-name | grep console

<console type='pty' tty='/dev/pts/2'> </console>

- 仮想マシンに、カーネルコマンドラインでシリアルコンソールが設定されている。これを確認 するには、仮想マシン上の cat /proc/cmdline コマンド出力に console=<console-name> が含 まれている必要があります。<console-name> はアーキテクチャー固有です。
  - AMD64 および Intel 64 の場合: ttyS0
  - ARM 64 の場合: ttyAMA0

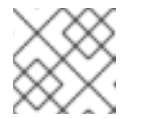

注記

この手順の次のコマンドは **ttyS0** を使用します。

#### # cat /proc/cmdline

BOOT\_IMAGE=/vmlinuz-3.10.0-948.el7.x86\_64 root=/dev/mapper/rhel-root ro console=tty0 console=ttyS0,9600n8 rd.lvm.lv=rhel/root rd.lvm.lv=rhel/swap rhgb

シリアルコンソールが仮想マシンに正しく設定されていない場合は、virsh コンソール を仮 想マシンに接続すると、応答のないゲストコンソールに接続できます。ただし、Ctrl+] ショートカットを使用して、応答しないコンソールを終了することができます。

○ 仮想マシンでシリアルコンソールを設定するには、以下を行います。

i. 仮想マシンで、console=ttyS0 カーネルオプションを有効にします。

# grubby --update-kernel=ALL --args="console=ttyS0"

ii. 変更を反映させない可能性があるカーネルオプションをクリアします。

# grub2-editenv - unset kernelopts

iii. 仮想マシンを再起動します。

● serial-getty@<console-name> サービスを有効にする必要があります。たとえば、AMD64 お よび Intel 64 の場合:

# systemctl status serial-getty@ttyS0.service

serial-getty@ttyS0.service - Serial Getty on ttyS0
 Loaded: loaded (/usr/lib/systemd/system/serial-getty@.service; enabled; preset: enabled)

# 手順

1. ホストシステムで、**virsh console** コマンドを使用します。次の例では、libvirt ドライバーが安全なコンソール処理に対応していると、仮想マシン guest1 に接続します。

# virsh console guest1 --safe Connected to domain 'guest1' Escape character is ^]

Subscription-name Kernel 3.10.0-948.el7.x86\_64 on an x86\_64

localhost login:

2. virsh コンソールは、標準のコマンドラインインターフェイスと同じ方法で相互作用できます。

# 関連情報

• **virsh**の man ページ

# 5.5. リモートの仮想化ホストへの簡単なアクセスの設定

libvirt ユーティリティーを使用してリモートホストシステムの仮想マシンを管理する場合は、-c qemu+ssh://root@hostname/system 構文を使用することが推奨されます。たとえば、ホスト 192.0.2.1 で、root で virsh list コマンドを実行します。

# virsh -c qemu+ssh://root@192.0.2.1/system list root@192.0.2.1's password:

Id Name State

1 remote-guest running

ただし、SSH および libvirt の設定を変更すれば、接続の詳細を完全に指定する必要がなくなります。以下に例を示します。

# virsh -c remote-host list root@192.0.2.1's password: Id Name State

remote-guest running

この改善機能を有効にするには、以下の手順を行います。

#### 手順

~/.ssh/config ファイルを以下のように編集します。ここで、host-alias は特定のリモートホストに関連付けられた短縮名および root@192.0.2.1のエイリアス、hosturl は host の URL アドレスです。

# vi ~/.ssh/config Host **example-host-alias** User root Hostname 192.0.2.1

 /etc/libvirt/libvirt.conf ファイルを以下のように編集します。example-qemu-host-alias は、 QEMU および libvirt ユーティリティーが qemu+ssh://192.0.2.1/system に目的のホスト example-host-alias を関連付けるホストエイリアスです。

```
# vi /etc/libvirt/libvirt.conf
uri_aliases = [
    "example-qemu-host-alias=qemu+ssh://example-host-alias/system",
]
```

### 検証

 ローカルシステムで libvirt ベースのユーティリティーを使用し、-c qemu-host-alias パラメー ターを追加することで、リモートの仮想マシンを管理できることを確認します。これにより、 リモートホストの SSH でコマンドが自動的に実行されます。 たとえば、以下のコマンドにより、前の手順で example-qemu-host-alias としてセットアッ プした接続である、192.0.2.1 リモートホスト上の仮想マシンがリスト表示されることを確認し

ます。

| # VIISH -C Chample-yemu-nost-anas list |
|----------------------------------------|
|----------------------------------------|

root@192.0.2.1's password:

ld Name State

1 example-remote-guest running

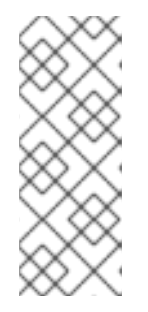

#### 注記

virsh の他に、-c (または --connect) オプションと、上記のリモートホストアク セス設定は、以下のユーティリティーで使用できます。

- virt-install
- virt-viewer

次のステップ

libvirt ユーティリティーを、1台のリモートホストで排他的に使用する場合は、libvirt ベースのユーティ リティーのデフォルトターゲットとして特定の接続を設定することもできます。ただし、ローカルホス トまたは別のリモートホストでも仮想マシンを管理する場合、この方法は推奨されません。

 /etc/libvirt/libvirt.conf ファイルを編集して、uri\_default パラメーターの値を、デフォルトの libvirt ターゲットとして example-gemu-host-alias に設定できます。

# These can be used in cases when no URI is supplied by the application
# (@uri\_default also prevents probing of the hypervisor driver).
#
uri\_default = "example-qemu-host-alias"

これにより、指定したリモートホストで、libvirt ベースのコマンドがすべて自動的に実行されます。

\$ virsh list root@192.0.2.1's password: Id Name State

1 example-remote-guest running

- リモートホストに接続する場合、リモートシステムへの root パスワードの入力を回避できます。そのためには、以下の方法を1つ以上行います。
  - o リモートホストへのキーベースの SSH アクセスを設定する
  - SSH 接続の多重化を使用して、リモートシステムに接続する。
  - Identity Management における Kerberos 認証
- -c (または --connect) オプションを使用して、リモートホストで virt-install、virt-viewer、および virsh コマンドを実行できます。

# 第6章 仮想マシンのシャットダウン

RHEL 9 でホストされた実行中の仮想マシンをシャットダウンする場合は、コマンドラインインター フェイス または Web コンソールの GUI を使用します。

# 6.1. コマンドラインインターフェイスを使用した仮想マシンのシャットダウン

応答している仮想マシンをシャットダウンするには、以下のいずれかを行います。

- ゲストに接続している場合に、ゲスト OS に適したシャットダウンコマンドを使用
- ホストで virsh shutdown コマンドを使用
  - 仮想マシンがローカルホストにある場合は、以下のコマンドを実行します。

# virsh shutdown **demo-guest1** Domain 'demo-guest1' is being shutdown

• 仮想マシンがリモートホスト (この例では 192.0.2.1) にある場合は、以下のコマンドを実行します。

# virsh -c qemu+ssh://root@192.0.2.1/system shutdown demo-guest1

root@192.0.2.1's password: Domain 'demo-guest1' is being shutdown

応答しない場合など、仮想マシンを強制的にシャットダウンする場合は、そのホストで virsh destroy コマンドを実行します。

# virsh destroy **demo-guest1** Domain 'demo-guest1' destroyed

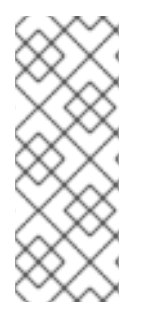

#### 注記

virsh destroy コマンドは、仮想マシンの設定またはディスクイメージを削除するわけで はありません。物理マシンから電源コードを抜くのと同様に、仮想マシンの実行中の仮 想マシンインスタンスを終了するだけになります。したがって、まれに、virsh destroy により、仮想マシンのファイルシステムが破損することがあるため、その他のシャット ダウン方法がすべて失敗した場合に限り、このコマンドを使用することが推奨されま す。

6.2. WEB コンソールを使用した仮想マシンのシャットダウンおよび再起動

RHEL 9 Web コンソールを使用して、実行中の仮想マシンを シャットダウン または 再起動 できます。 仮想マシンが応答しない場合は、マスク不可割り込みを送信できます。

6.2.1. Web コンソールで仮想マシンのシャットダウン

仮想マシンが稼働状態であれば、RHEL9Webコンソールを使用してシャットダウンできます。

#### 前提条件

Web コンソールの仮想マシンプラグインが システムにインストールされている。

#### 手順

- 1. 仮想マシンインターフェイスで、シャットダウンする仮想マシンがある行を見つけます。
- 行の右側で、Shut Down をクリックします。 仮想マシンがシャットダウンします。

トラブルシューティング

- 仮想マシンがシャットダウンしない場合には、シャットダウンボタンの横にある : をクリックして、シャットダウンの強制を選択します。
- 応答しない仮想マシンをシャットダウンするには、マスク不可割り込みを送信することもできます。

#### 関連情報

- Web コンソールを使用した仮想マシンの起動
- Web コンソールを使用した仮想マシンの再起動
- 6.2.2. Web コンソールを使用した仮想マシンの再起動

仮想マシンが **稼働** 状態であれば、RHEL 9 Web コンソールを使用して再起動できます。

#### 前提条件

Web コンソールの仮想マシンプラグインが システムにインストールされている。

#### 手順

- 1. Virtual Machines インターフェイスで、再起動する仮想マシンの行を見つけます。
- 行の右側にあるメニューボタン: をクリックします。
   アクションのドロップダウンメニューが表示されます。
- ドロップダウンメニューで、Reboot をクリックします。 仮想マシンがシャットダウンして再起動します。

トラブルシューティング

- 仮想マシンが再起動しない場合には Reboot ボタンのとなりにある : をクリックして Force Reboot を選択します。
- 応答しない仮想マシンをシャットダウンするには、マスク不可割り込みを送信 することもできます。

#### 関連情報

- Web コンソールを使用した仮想マシンの起動
- Web コンソールで仮想マシンのシャットダウン

### 6.2.3. Web コンソールでマスク不可割り込みを仮想マシンに送信する手順

NMI (マスク不可割り込み)を送信すると、応答しない稼働中の仮想マシンが応答またはシャットダウン する可能性があります。たとえば、Ctrl+Alt+DelのNMIを、標準入力に応答しない仮想マシンに送信 できます。

#### 前提条件

• Web コンソールの仮想マシンプラグインが システムにインストールされている。

#### 手順

- 1. 仮想マシン インターフェイスで、NMI を送信する仮想マシンの行を見つけます。
- 行の右側にあるメニューボタン: をクリックします。
   アクションのドロップダウンメニューが表示されます。
- ドロップダウンメニューで、Send non-maskable interruptをクリックします。
   NMI が仮想マシンに送信されます。

#### 関連情報

- Web コンソールを使用した仮想マシンの起動
- Web コンソールを使用した仮想マシンの再起動
- Web コンソールで仮想マシンのシャットダウン

# 第7章 仮想マシンの削除

RHEL 9 で仮想マシンを削除する場合は、コマンドラインインターフェイス または Web コンソールの GUI を使用します。

# 7.1. コマンドラインインターフェイスを使用した仮想マシンの削除

仮想マシンを削除するには、コマンドラインでその XML 設定および関連するストレージファイルをホ ストから削除します。以下の手順を実施します。

#### 前提条件

- 仮想マシンからの重要なデータのバックアップを作成する。
- 仮想マシンをシャットダウンしている。
- その他の仮想マシンが、同じ関連ストレージを使用しないようにしている。

#### 手順

 virsh undefine ユーティリティーを使用します。
 たとえば、次のコマンドは、guest1 仮想マシン、関連のあるストレージボリューム、および不 揮発性 RAM が存在する場合はそれを削除します。

# virsh undefine guest1 --remove-all-storage --nvram
Domain 'guest1' has been undefined
Volume 'vda'(/home/images/guest1.qcow2) removed.

#### 関連情報

- virsh undefine --help コマンド
- **virsh**の man ページ

# 7.2. WEB コンソールを使用した仮想マシンの削除

RHEL 9 Web コンソールが接続しているホストから、仮想マシンおよび関連ストレージファイルを削除 する場合は、以下の手順を行います。

#### 前提条件

- Web コンソールの仮想マシンプラグインが システムにインストールされている。
- 仮想マシンからの重要なデータのバックアップを作成する。
- 他の仮想マシンが同じ関連ストレージを使用していないことを確認します。
- オプション: 仮想マシンをシャットダウンします。

#### 手順

1. **仮想マシン** インターフェイスで、削除する仮想マシンのメニューボタン **:** をクリックします。

仮想マシン操作を制御するためのドロップダウンメニューが表示されます。

Delete をクリックします。
 確認ダイアログが表示されます。

| 🛕 Delete      | e Grid_v2 VM?                     | × |
|---------------|-----------------------------------|---|
| Delete associ | ated storage files:               |   |
| 🗹 vda         | Volume Grid_v2.qcow2 Pool default |   |
| Delete        | Cancel                            |   |

- 3. (必要に応じて) 仮想マシンに関連するすべてまたは一部のストレージファイルを削除する場合 は、削除するストレージファイルの横にあるチェックボックスを選択します。
- Delete をクリックします。 仮想マシンと、選択したストレージファイルが削除されます。

# 第8章 WEB コンソールでの仮想マシンの管理

RHEL 9 ホストのグラフィカルインターフェイスで仮想マシンを管理する場合は、RHEL 9 Web コン ソールの **Virtual Machines** ペインを使用できます。

| Q Search             |                  |            |                      |                |
|----------------------|------------------|------------|----------------------|----------------|
| System               | 4 Storage pools  |            | Network              | <b>Q</b> 1 🔮 0 |
| Overview             |                  |            |                      |                |
| Logs                 | Virtual machines |            | Filter by name Creat | e VM Import VM |
| Storage              | Name             | Connection | State                |                |
| Networking           | Ag47             | Session    | Shut off             | Run            |
| Virtual Machines     | Grid_1.2         | System     | Shut off             | Install        |
| Accounts             |                  |            |                      |                |
| Services             |                  |            |                      |                |
| Tools                |                  |            |                      |                |
| Applications         |                  |            |                      |                |
| Software Updates 🔥 🛕 |                  |            |                      |                |
| Terminal             |                  |            |                      |                |

# 8.1. WEB コンソールを使用した仮想マシンの管理の概要

RHEL 9 Web コンソールは、Web ベースのシステム管理インターフェイスです。Web コンソールは、 その機能の1つとして、ホストシステムで仮想マシンをグラフィカルに表示してその仮想マシンの作 成、アクセス、および設定を可能にします。

Web コンソールを使用して RHEL 9 で仮想マシンを管理するには、最初に、仮想化用の Web コンソー ルプラグイン をインストールする必要があります。

# 次のステップ

- Web コンソールで仮想マシンの管理を有効にする手順は、Web コンソールの設定による仮想マシンの管理を参照してください。
- Web コンソールで使用できる仮想マシン管理アクションの包括的なリストは、Virtual machine management features available in the web console を参照してください。

# 8.2. 仮想マシンを管理するために WEB コンソールを設定

Web コンソールの仮想マシン (VM) プラグインをインストールして、RHEL 9 Web コンソールを使用してホストで仮想マシンを管理できるようにしてある。

#### 前提条件

• Web コンソールがマシンにインストールされ、有効化さている。

# systemctl status cockpit.socket cockpit.socket - Cockpit Web Service Socket Loaded: loaded (/usr/lib/systemd/system/cockpit.socket [...] このコマンドが、**Unit cockpit.socket could not be found** を返す場合は、Web コンソールの インストールおよび有効化 のドキュメントに従って Web コンソール を有効にします。

### 手順

• cockpit-machines プラグインをインストールします。

# dnf install cockpit-machines

### 検証

- 1. ブラウザーに https://localhost:9090 のアドレスを入力するなどして、Web コンソールにアク セスします。
- 2. ログインします。
- 3. インストールに成功すると、**仮想マシン** が Web コンソールのサイドメニューに表示されま す。

| <b>Q</b> Search      |                  |              |                |                       |
|----------------------|------------------|--------------|----------------|-----------------------|
| System               | 4 Storage pools  | <b>4 0</b> 0 | 1 Network      | <b>6</b> 1 <b>6</b> 0 |
| Overview             |                  |              |                |                       |
| Logs                 | Virtual machines |              | Filter by name | Create VM Import VM   |
| Storage              | Name             | Connection   | State          |                       |
| Networking           | Ag47             | Session      | Shut off       | Run                   |
| Virtual Machines     | Grid_1.2         | System       | Shut off       | Install               |
| Accounts             |                  |              |                |                       |
| Services             |                  |              |                |                       |
| Tools                |                  |              |                |                       |
| Applications         |                  |              |                |                       |
| Software Updates 🔥 🔥 |                  |              |                |                       |
| Terminal             |                  |              |                |                       |

#### 関連情報

RHEL 9 Web コンソールを使用したシステムの管理

# 8.3. WEB コンソールを使用した仮想マシンの名前の変更

名前の競合を避けるために、またはユースケースに基づいて新しい一意の名前を割り当てるために、既 存の仮想マシンの名前を変更することが必要な場合があります。RHEL Web コンソールを使用して仮想 マシンの名前を変更できます。

#### 前提条件

- Web コンソールの仮想マシンプラグインが システムにインストールされている。
- 仮想マシンがシャットダウンされている。

#### 手順

 Virtual Machines インターフェイスで、名前を変更する仮想マシンのメニューボタン: をクリックします。 仮想マシン操作を制御するためのドロップダウンメニューが表示されます。 Rename をクリックします。
 Rename a VM ダイアログが表示されます。

| Rename VM Grid_v2 |         |  |
|-------------------|---------|--|
| New name          | Grid_v2 |  |
| Rename Canc       | el      |  |

- 3. New name フィールドに、仮想マシンの名前を入力します。
- 4. **Rename** をクリックします。

#### 検証

新しい仮想マシン名が Virtual Machines インターフェイスに表示されていることを確認します。

# 8.4. WEB コンソールで利用可能な仮想マシンの管理機能

RHEL 9 Web コンソールを使用すると、システム上の仮想マシンを管理する以下のアクションを実行できます。

# 表8.1 RHEL 9 Web コンソールで実行できる仮想マシン管理タスク

| タスク                                    | 詳細は以下参照                                                           |
|----------------------------------------|-------------------------------------------------------------------|
| 仮想マシンの作成およびゲストオペレーティングシ<br>ステムでのインストール | Web コンソールを使用した仮想マシンの作成、およ<br>びゲストのオペレーティングシステムのインストー<br>ル         |
| 仮想マシンの削除                               | Web コンソールを使用した仮想マシンの削除                                            |
| 仮想マシンび起動、シャットダウンし、再起動                  | Web コンソールを使用した仮想マシンの起動 と Web<br>コンソールを使用した仮想マシンのシャットダウン<br>および再起動 |
| さまざまなコンソールを使用した仮想マシンへの接<br>続および操作      | Web コンソールを使用した仮想マシンとの相互作用                                         |
| 仮想マシンに関するさまざまな情報の表示                    | Web コンソールを使用した仮想マシン情報の表示                                          |
| 仮想マシンに割り当てられたホストメモリーの調整                | Web コンソールを使用した仮想マシンのメモリーの<br>追加および削除                              |

| タスク                                             | 詳細は以下参照                                 |
|-------------------------------------------------|-----------------------------------------|
| 仮想マシンのネットワーク接続管理                                | Web コンソールで仮想マシンのネットワークイン<br>ターフェイスの管理   |
| ホストでの利用可能な仮想マシンストレージ管理お<br>よび仮想ディスクを仮想マシンへの割り当て | Web コンソールを使用した仮想マシン用のストレー<br>ジの管理       |
| 仮想マシンの仮想 CPU 設定                                 | Web コンソールを使用した仮想 CPU の管理                |
| 仮想マシンのライブマイグレーション                               | Web コンソールを使用した仮想マシンのライブ移行               |
| ホストデバイスの管理                                      | Web コンソールを使用したホストデバイスの管理                |
| 仮想光学ドライブを管理する                                   | 仮想光学ドライブの管理                             |
| ウォッチドッグデバイスを接続する                                | Web コンソールを使用した仮想マシンへのウォッチ<br>ドッグデバイスの接続 |

# 第9章 仮想マシンに関する情報の表示

RHEL 9 での仮想化デプロイメントのあらゆる側面を調整またはトラブルシューティングする必要があ る場合、通常、最初の手順として実行しなければならないのは、仮想マシンの現在の状態および設定に 関する情報を確認することです。これには、the command-line interface または the web console を使 用できます。仮想マシンの XML 設定 で情報を表示することもできます。

# 9.1. コマンドラインインターフェイスを使用した仮想マシン情報の表示

ホストおよびその設定で仮想マシンに関する情報を取得するには、以下のコマンドのいずれかまたは複 数コマンドを使用します。

#### 手順

• ホストで仮想マシンのリストを取得するには、次のコマンドを実行します。

特定の仮想マシンに関する基本的な情報を取得するには、次のコマンドを実行します。

# virsh dominfo testguest1 ld: 1 testguest1 Name: UUID: a973666f-2f6e-415a-8949-75a7a98569e1 OS Type: hvm State: running CPU(s): 2 CPU time: 188.3s Max memory: 4194304 KiB Used memory: 4194304 KiB Persistent: ves Autostart: disable Managed save: no Security model: selinux Security DOI: 0 Security label: system u:system r:svirt t:s0:c486,c538 (enforcing)

• 特定の仮想マシンの XML 設定をすべて取得するには、次のコマンドを実行します。

#### # virsh dumpxml testguest2

<domain type='kvm' id='1'> <name>testguest2</name> <uuid>a973434f-2f6e-4ěša-8949-76a7a98569e1</uuid> <metadata> [...] 仮想マシンのディスクおよびその他のブロックデバイスに関する情報は、次のコマンドを実行します。

# virsh domblklist testguest3
Target Source
vda /var/lib/libvirt/images/testguest3.qcow2
sda sdb /home/username/Downloads/virt-p2v-1.36.10-1.el7.iso

仮想マシンのファイルシステムとそのマウントポイントに関する情報を取得するには、次のコマンドを実行します。

# virsh domfsinfo testguest3
Mountpoint Name Type Target
-----/ dm-0 xfs
/boot vda1 xfs

● 特定の仮想マシンの vCPU に関する詳細を取得するには、次のコマンドを実行します。

# virsh vcpuinfo testguest4
VCPU: 0
CPU: 3
State: running
CPU time: 103.1s
CPU Affinity: yyyy
VCPU: 1
CPU: 0
State: running
CPU time: 88.6s
CPU Affinity: yyyy

仮想マシンで vCPU を設定し、最適化するには、仮想マシンの CPU パフォーマンスの最適化 を参照してください。

ホスト上の仮想ネットワークインターフェイスのリストを表示するには、次のコマンドを実行します。

# virsh net-list --all
 Name State Autostart Persistent
 default active yes yes
 labnet active yes yes

特定のインターフェイスに関する情報は、次のコマンドを実行します。

#### # virsh net-info default

Name:defaultUUID:c699f9f6-9202-4ca8-91d0-6b8cb9024116Active:yesPersistent:yesAutostart:yesBridge:virbr0

ネットワークインターフェイス、仮想マシンネットワーク、およびこれらの設定手順の詳細 は、仮想マシンのネットワーク接続の設定 を参照してください。

# 9.2. WEB コンソールを使用した仮想マシン情報の表示

RHEL 9 Web コンソールを使用して、Web コンソールセッションがアクセスできるすべての 仮想マシン および ストレージプール に関する情報を表示することができます。

Web コンソールセッションの接続先である 選択した仮想マシンに関する情報 を表示できます。これに は、ディスク、仮想ネットワークインターフェイス、および リソースの使用量 に関する情報が含まれ ます。

#### 9.2.1. Web コンソールで仮想化の概要を表示

Web コンソールを使用して、仮想マシン、ストレージプール、およびネットワークに関する概要情報を 含む仮想化の概要にアクセスできます。

#### 前提条件

• Web コンソールの仮想マシンプラグインが システムにインストールされている。

#### 手順

Web コンソールのサイドメニューで、仮想マシン をクリックします。
 利用可能なストレージプール、利用可能なネットワーク、および Web コンソールが接続する仮想マシンに関する情報を含むダイアログボックスが表示されます。

| <b>Q</b> Search      |                  |            |                       |                         |
|----------------------|------------------|------------|-----------------------|-------------------------|
| System               | 4 Storage pools  |            | 1 Network             | <b>@</b> 1   <b>O</b> 0 |
| Overview             |                  |            |                       |                         |
| Logs                 | Virtual machines |            | Filter by name Create | VM Import VM            |
| Storage              | Name             | Connection | State                 |                         |
| Networking           | Ag47             | Session    | Shut off              | Run                     |
| Virtual Machines     | Grid_12          | System     | Shut off              | Install                 |
| Accounts             |                  |            |                       |                         |
| Services             |                  |            |                       |                         |
| Tools                |                  |            |                       |                         |
| Applications         |                  |            |                       |                         |
| Software Updates 🔥 🔥 |                  |            |                       |                         |
| Terminal             |                  |            |                       |                         |

この情報には以下が含まれます。

- ストレージプール Web コンソールからアクセス可能なストレージプールの数とその状態です (アクティブまたは非アクティブ)。
- ネットワーク Web コンソールからアクセス可能なネットワークの数とその状態です (アクティブまたは非アクティブ)。
- 名前 仮想マシンの名前
- 接続 libvirt 接続、システム、またはセッションの種類。

• 状態 - 仮想マシンの状態

#### 関連情報

● Web コンソールを使用した仮想マシン情報の表示

9.2.2. Web コンソールを使用したストレージプール情報の表示

Web コンソールを使用して、システムで利用可能なストレージプールの詳細情報を表示できます。ストレージプールを使用すると、仮想マシンのディスクイメージを作成できます。

#### 前提条件

Web コンソールの仮想マシンプラグインが システムにインストールされている。

#### 手順

1. **仮想マシン** インターフェイスで **ストレージプール** をクリックします。 Storage pools 画面が表示され、設定されているストレージプールの一覧が示されます。

| <b>Q</b> Search  | Virtual machines > Storage pools |      |                   |            |          |                     |
|------------------|----------------------------------|------|-------------------|------------|----------|---------------------|
| System           |                                  |      |                   |            |          |                     |
| Overview         | Storage pools                    |      |                   |            |          | Create storage pool |
| Logs             | Name                             | Size |                   | Connection | State    |                     |
| Storage          | » default                        |      | 20.22 / 99.98 GiB | System     | active   | Deactivate          |
| Networking       | > gnome-boxes                    |      | 18.67 / 99.98 GiB | Session    | inactive | Activate            |
| Virtual Machines |                                  |      |                   |            |          |                     |
| Accounts         |                                  |      |                   |            |          |                     |
| Services         |                                  |      |                   |            |          |                     |
| Tools            |                                  |      |                   |            |          |                     |
| Applications     |                                  |      |                   |            |          |                     |
| Software Updates |                                  |      |                   |            |          |                     |
| Terminal         |                                  |      |                   |            |          |                     |

この情報には以下が含まれます。

- 名前 ストレージプールの名前
- **サイズ** 現在の割り当てとストレージプールの合計容量。
- 接続 ストレージプールのアクセスに使用される接続
- 状態 ストレージプールのステータス
- 2. 情報を表示するストレージプールの横にある矢印をクリックします。

行がデプロイメントされ、選択したストレージプールに関する詳細情報を含む概要ペインが表 示されます。

| ✓ default   |                         | 20.22 / 99.98 GiB | System | active | Deactivate |
|-------------|-------------------------|-------------------|--------|--------|------------|
| Overview S  | torage volumes          |                   |        |        |            |
| Target path | /var/lib/libvirt/images |                   |        |        |            |
| Persistent  | yes                     |                   |        |        |            |
| Autostart   | yes                     |                   |        |        |            |
| Туре        | dir                     |                   |        |        |            |

この情報には以下が含まれます。

- **ターゲットパス** ストレージプールの場所です。
- 永続的 ストレージプールの設定が永続的であるかどうかを示します。
- **自動起動** システムの起動時にストレージプールが自動的に起動するかどうかを示します。
- 種類 ストレージプールの種類。
- 3. ストレージプールに関連付けられているストレージボリュームのリストを表示する場合は、**ス トレージボリューム** をクリックします。

ストレージボリュームペインが表示され、設定したストレージボリュームのリストが表示され ます。

| ✓ default                | 20.22 / 99.98 GiB | System active | Deactivate    |
|--------------------------|-------------------|---------------|---------------|
| Overview Storage volumes |                   |               |               |
|                          |                   |               | Create volume |
| Name                     | Used by           | Size          |               |
| volume1                  |                   | 0/1GB         |               |
| volume2                  |                   | 0/1GB         |               |
|                          |                   |               |               |

この情報には以下が含まれます。

- 名前 ストレージボリュームの名前。
- 使用者 現在ストレージボリュームを使用している仮想マシン。
- **サイズ** ボリュームのサイズ。

#### 関連情報

● Web コンソールを使用した仮想マシン情報の表示

9.2.3. Web コンソールで仮想マシン基本情報の表示

Web コンソールを使用して、選択した仮想マシンに関する基本情報 (割り当てられたリソース、ハイ パーバイザーの詳細など)を表示できます。

#### 前提条件

• Web コンソールの仮想マシンプラグインが システムにインストールされている。

#### 手順

- 1. Web コンソールのサイドメニューで、仮想マシン をクリックします。
- 1. 情報を表示する仮想マシンをクリックします。 新しいページが開き、選択した仮想マシンに関する基本情報を含む Overview セクションと、 仮想マシンのグラフィカルインターフェイスにアクセスするための Console セクションが表示 されます。

概要セクションには、次の一般的な仮想マシンの詳細が記載されています。

状態 - 仮想マシンの状態 (実行中またはシャットオフ)。

- メモリー 仮想マシンに割り当てるメモリー容量
- **CPU** 仮想マシンに設定されている仮想 CPU の数とタイプ。
- ブート順序 仮想マシンに設定されたブート順序
- 自動起動 仮想マシンで自動起動が有効になっているかどうか

この情報には、以下のハイパーバイザーの詳細も含まれます。

- エミュレートされたマシン 仮想マシンによりエミュレートされたマシンタイプ
- **ファームウェア** 仮想マシンのファームウェア。

#### 関連情報

- Web コンソールを使用した仮想マシン情報の表示
- Web コンソールを使用した仮想 CPU の管理
- 9.2.4. Web コンソールで仮想マシンのリソース使用状況の表示

Web コンソールを使用して、選択した仮想マシンのメモリーと仮想 CPU 使用率を表示できます。

#### 前提条件

• Web コンソールの仮想マシンプラグインが システムにインストールされている。

#### 手順

- 仮想マシン インターフェイスで、情報を表示する仮想マシンを選択します。
   新しいページが開き、選択した仮想マシンに関する基本情報を含む Overview セクションと、 仮想マシンのグラフィカルインターフェイスにアクセスするための Console セクションが表示 されます。
- 使用方法までスクロールします。
   使用率セクションには、仮想マシンのメモリーおよび仮想CPU使用率に関する情報が表示されます。

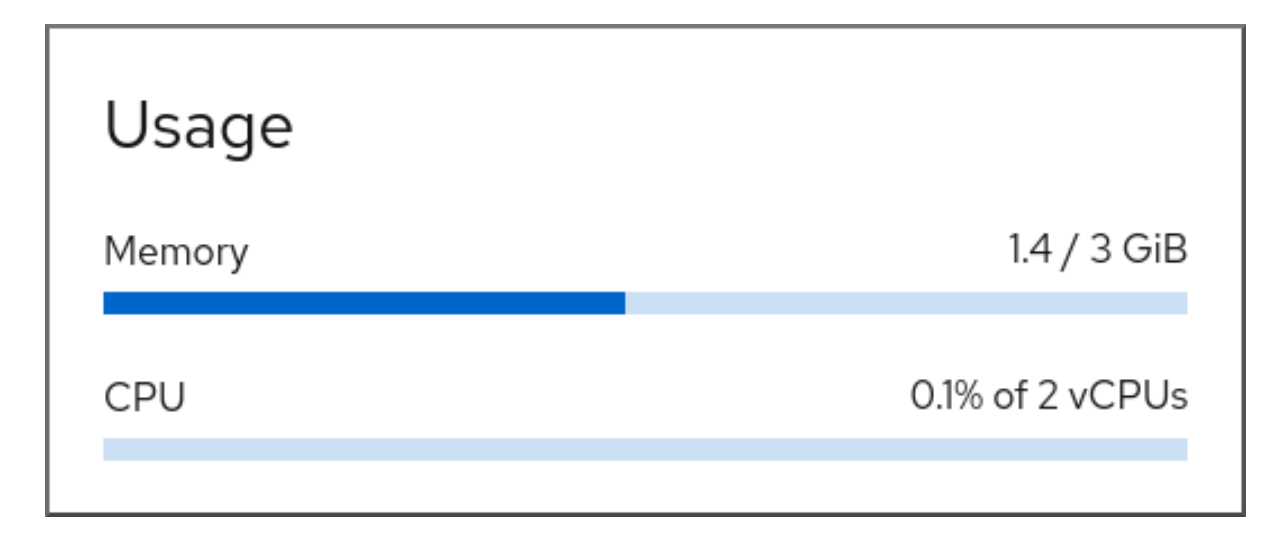

関連情報

● Web コンソールを使用した仮想マシン情報の表示

#### 9.2.5. Web コンソールで仮想マシンのディスク情報の表示

Web コンソールを使用して、選択した仮想マシンに割り当てられたディスクの詳細情報を表示できます。

#### 前提条件

Web コンソールの仮想マシンプラグインが システムにインストールされている。

#### 手順

- 情報を表示する仮想マシンをクリックします。 新しいページが開き、選択した仮想マシンに関する基本情報を含む Overview セクションと、 仮想マシンのグラフィカルインターフェイスにアクセスするための Console セクションが表示 されます。
- ディスク までスクロールします。
   ディスクセクションには、仮想マシンに割り当てられたディスクに関する情報と、ディスクの Add、または Edit のオプションが表示されます。

| Disks  |         |          |        |           |        |                                       | Add disk |
|--------|---------|----------|--------|-----------|--------|---------------------------------------|----------|
| Device | Used    | Capacity | Bus    | Access    | Source |                                       |          |
| disk   | 8.9 GiB | 10 GiB   | virtio | Writeable | File   | /var/lib/libvirt/images/Grid_v2.qcow2 | Remove   |
| disk   | 0 GiB   | 15 GiB   | virtio | Writeable | Pool   | default                               | Remove   |
|        |         |          |        |           | Volume | v2                                    |          |

この情報には以下が含まれます。

- デバイス ディスクのデバイスの種類。
- 使用済み 現在割り当てられているディスク容量。
- 容量 ストレージボリュームの最大サイズ。
- バス エミュレートされるディスクデバイスの種類。
- アクセス ディスクが書き込み可能かどうか、読み取り専用であるか。raw ディスクの場合は、書き込み可能および共有へのアクセスを設定することもできます。
- **ソース** ディスクデバイスまたはファイル

#### 関連情報

Web コンソールを使用した仮想マシン情報の表示

9.2.6. Web コンソールで仮想ネットワークインターフェイス情報の表示および編集

RHEL 9 Web コンソールを使用して、選択した仮想マシンで仮想ネットワークインターフェイスを表示 および変更することができます。

#### 前提条件

• Web コンソールの仮想マシンプラグインが システムにインストールされている。

#### 手順

- 仮想マシン インターフェイスで、情報を表示する仮想マシンを選択します。 新しいページが開き、選択した仮想マシンに関する基本情報を含む Overview セクションと、 仮想マシンのグラフィカルインターフェイスにアクセスするための Console セクションが表示 されます。
- ネットワークインターフェイス までスクロールします。
   ネットワークインターフェイスセクションには、仮想マシンに設定された仮想ネットワークインターフェイスに関する情報と、ネットワークインターフェイスの追加、削除、編集、またはアンプラグのオプションが表示されます。

| Network | c interfaces |             |                       |         |       | Add network interface |
|---------|--------------|-------------|-----------------------|---------|-------|-----------------------|
| Туре    | Model type   | MAC address | IP address            | Source  | State |                       |
| network | virtio       | 52:54:00    | inet 192.168.122.9/24 | default | up    | Delete Unplug Edit    |

この情報には以下が含まれます。

 • 種類 - 仮想マシンのネットワークインターフェイスの種類。タイプには、仮想ネットワーク、LAN へのブリッジ、および直接割り当てが含まれます。

| VXX           |  |
|---------------|--|
| $\sim \infty$ |  |
| $\times$      |  |
| $\times$      |  |

注記

RHEL9以降では、汎用イーサネット接続はサポートされていません。

- **モデルタイプ** 仮想ネットワークインターフェイスのモデル。
- MAC アドレス 仮想ネットワークインターフェイスの MAC アドレス。
- IP アドレス 仮想ネットワークインターフェイスの IP アドレス。
- ソース ネットワークインターフェイスのソース。これはネットワークの種類によって異なります。
- 状態 仮想ネットワークインターフェイスの状態。
- 仮想ネットワークインターフェイスの設定を編集するには、編集をクリックします。仮想ネットワークインターフェイスの設定ダイアログが開きます。

| 52:54:00:b4:2a:62 virtual network interface settings |                   |   |  |
|------------------------------------------------------|-------------------|---|--|
| Interface type  ?                                    | Virtual network   | • |  |
| Source                                               | default           | • |  |
| Model                                                | (Linux, perf)     | • |  |
| MAC address                                          | 52:64:00:b4:2a:63 |   |  |
| Save Cancel                                          |                   |   |  |

- 4. インターフェイスの種類、ソース、モデル、または MAC アドレスを変更します。
- 5. Save をクリックします。ネットワークインターフェイスが変更しました。

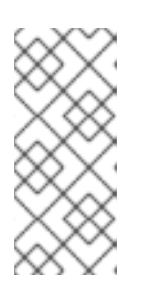

注記

仮想ネットワークインターフェイス設定の変更は、仮想マシンを再起動しないと 有効になりません。

また、MAC アドレスは、仮想マシンがシャットダウンしている場合にのみ変更できます。

#### 関連情報

• Web コンソールを使用した仮想マシン情報の表示

# 9.3. 仮想マシンの XML 設定例

仮想マシンの XML 設定 (**ドメイン XML** とも呼ばれる) は、仮想マシンの設定およびコンポーネントを 決定します。以下の表は、仮想マシンの XML 設定例の各セクションと、コンテンツについて説明して います。

仮想マシンの XML 設定を取得するには、virsh dumpxml コマンドの後に仮想マシンの名前を指定します。

# virsh dumpxml testguest1

#### 表9.1 XML 設定のサンプル

| ドメイン XML セクション                                                                                                    | 説明                                                                  |
|----------------------------------------------------------------------------------------------------|---------------------------------------------------------------------|
| <domain type="kvm"><br/><name>Testguest1</name><br/><uuid>ec6fbaa1-3eb4-49da-bf61-bb02fbec4967</uuid><br/><memory unit="KiB">1048576</memory><br/><currentmemory unit="KiB">1048576</currentmemory></domain> | これは、1024 MiB のメモリーが割<br>り当てられている KVM 仮想マシン<br><b>Testguest1</b> です。 |

| ドメイン XML セクション                                                                                                    | 説明                                                                                                    |
|----------------------------------------------------------------------------------------------------|----------------------------------------------------------------------------------------------------|
| <vcpu placement="static">1</vcpu>                                                                                                    | 仮想マシンには、仮想 CPU (vCPU)<br>が1つ割り当てられます。<br>vCPU の設定に関する詳細は、仮想<br>マシンの CPU パフォーマンスの最<br>適化 を参照してください。                                                                                                    |
| <0S><br><type arch="x86_64" machine="pc-q35-&lt;br&gt;rhel9.0.0">hvm</type><br><boot dev="hd"></boot><br>                                                                            | マシンアーキテクチャーは AMD64<br>および Intel 64 のアーキテクチャー<br>に設定され、Intel Q35 マシン種別<br>を使用して機能の互換性を決定しま<br>す。OS は、ハードディスクドライ<br>ブから起動するように設定されてい<br>ます。<br>OS がインストールされた仮想マシ<br>ンの作成については、Web コン<br>ソールを使用した仮想マシンの作<br>成、およびゲストのオペレーティン<br>グシステムのインストール を参照<br>してください。 |
| <features><br/><acpi></acpi><br/><apic></apic><br/></features>                                                                                                    | acpi および apic ハイパーバイザー<br>機能が無効になっています。                                                                                                    |
| <cpu check="partial" mode="host-model"></cpu>                                                                                                    | 機能 XML (virsh<br>domcapabilities で取得可能)か<br>らのホストの CPU 定義は、仮想マ<br>シンの XML 設定に自動的にコピー<br>されます。したがって、仮想マシン<br>の起動時に、libvirt はホストの<br>CPU と似た CPU モデルを選択し、<br>さらに機能を追加してホストモデル<br>に可能な限り近づけます。                                                              |
| <clock offset="utc"><br/><timer name="rtc" tickpolicy="catchup"></timer><br/><timer name="pit" tickpolicy="delay"></timer><br/><timer name="hpet" present="no"></timer><br/></clock> | 仮想マシンの仮想ハードウェアク<br>ロックは UTC タイムゾーンを使用<br>します。また、QEMU ハイパーバ<br>イザーと同期するために、異なるタ<br>イマーが 3 つ設定されます。                                                                                                    |

| ドメイン XML セクション                                                                                                    | 説明                                                                                                    |
|----------------------------------------------------------------------------------------------------|----------------------------------------------------------------------------------------------------|
| <on_poweroff>destroy</on_poweroff><br><on_reboot>restart</on_reboot><br><on_crash>destroy</on_crash>                                                                                                    | 仮想マシンの電源が切れた場合や、<br>仮想マシンの OS が突然終了する<br>と、 <b>libvirt</b> が仮想マシンを終了<br>し、割り当てられているリソースを<br>すべて解放します。仮想マシンの再<br>起動時に、 <b>libvirt</b> は同じ設定で仮<br>想マシンを起動します。                                                                                                    |
| <pm><br/><suspend-to-mem enabled="no"></suspend-to-mem><br/><suspend-to-disk enabled="no"></suspend-to-disk><br/></pm>                                                                                                    | この仮想マシンでは、S3 および S4<br>ACPI のスリープ状態が無効になっ<br>ています。                                                                                                    |
| <devices><br/><emulator>/usr/libexec/qemu-kvm</emulator><br/><disk device="disk" type="file"><br/><driver name="qemu" type="qcow2"></driver><br/><source file="/var/lib/libvirt/images/Testguest.qcow2"/><br/><target bus="virtio" dev="vda"></target><br/></disk><br/><disk device="cdrom" type="file"><br/><driver name="qemu" type="raw"></driver><br/><target bus="sata" dev="sdb"></target><br/><readonly></readonly><br/></disk></devices> | 仮想マシンは、エミュレーションに<br>/usr/libexec/qemu-kvm バイナ<br>リーファイルを使用し、これには2<br>つのディスクデバイスが割り当てら<br>れています。<br>最初のディスクは、ホストに保存さ<br>れている<br>/var/lib/libvirt/images/Testgue<br>st.qcow2 をベースにした仮想ハー<br>ドドライブで、その論理デバイス名<br>は vda に設定されています。<br>Windows ゲストでは、virtio の代<br>わりに sata バスを使用することが<br>推奨されます。<br>2 番目のディスクは仮想化 CD-<br>ROM で、その論理デバイス名は<br>sdb に設定されています。 |

| ドメイン XML セクション                                                                                                    |                                                                                                    |
|----------------------------------------------------------------------------------------------------|----------------------------------------------------------------------------------------------------|
| <pre><controller index="0" model="qemu-xhci" ports="15" type="usb"></controller> <controller index="0" type="sata"></controller> <controller index="1" model="pcie-root" type="pci"></controller> <controller index="1" model="pcie-root-port" type="pci"> <model name="pcie-root-port"></model> <target chassis="1" port="0x10"></target> <controller index="2" model="pcie-root-port" type="pci"> <model name="pcie-root-port"></model> <target chassis="2" port="0x11"></target> </controller> <controller index="3" model="pcie-root-port" type="pci"> <model name="pcie-root-port"></model> <target chassis="2" port="0x12"></target> </controller> <controller index="4" model="pcie-root-port" type="pci"> <model name="pcie-root-port"></model> <target chassis="4" port="0x12"></target> </controller> <controller index="5" model="pcie-root-port" type="pci"> <model name="pcie-root-port"></model> <target chassis="4" port="0x13"></target> </controller> <controller index="6" model="pcie-root-port" type="pci"> <model name="pcie-root-port"></model> <target chassis="5" port="0x14"></target> </controller> <controller index="6" model="pcie-root-port" type="pci"> <model name="pcie-root-port"></model> <target chassis="5" port="0x15"></target> </controller> <controller index="6" model="pcie-root-port" type="pci"> <model name="pcie-root-port"></model> <target chassis="5" port="0x16"></target> </controller> <controller index="7" model="pcie-root-port" type="pci"> <model name="pcie-root-port"></model> <target chassis="6" port="0x16"></target> </controller> <controller index="7" model="pcie-root-port" type="pci"> <model name="pcie-root-port"></model> <target chassis="7" port="0x16"></target> </controller></controller></pre> | 仮想マシンは、USB デバイスの割<br>り当てにコントローラーを1つ、<br>PCI-Express (PCle) デバイスにルー<br>トコントローラーを使用します。さ<br>らに、 <b>virtio-serial</b> コントロー<br>ラーが利用できるため、仮想マシン<br>は、シリアルコンソールなど、各種<br>方法でホストを操作できます。<br>仮想デバイスの詳細は、仮想デバイ<br>スの種類 を参照してください。          |
| <interface type="network"><br/><mac address="52:54:00:65:29:21"></mac><br/><source network="default"/><br/><model type="virtio"></model><br/></interface>                                                                                                    | ネットワークインターフェイス<br>は、default の仮想ネットワークお<br>よび virtio ネットワークデバイス<br>モデルを使用する仮想マシンに設定<br>されます。Windows ゲストで<br>は、virtio の代わりに e1000e モデ<br>ルを使用することが推奨されます。<br>ネットワークインターフェイスの設<br>定に関する詳細は、仮想マシンの<br>ネットワークパフォーマンスの最適<br>化 を参照してください。 |

| ドメイン XML セクション                                                                                                    | 説明                                                                                                    |
|----------------------------------------------------------------------------------------------------|----------------------------------------------------------------------------------------------------|
| <serial type="pty"><br/><target port="0" type="isa-serial"><br/><model name="isa-serial"></model><br/></target><br/></serial><br><console type="pty"><br/><target port="0" type="serial"></target><br/></console><br><channel type="unix"><br/><target type="unix"><br/><target name="org.qemu.guest_agent.0" type="virtio"></target><br/><address bus="0" controller="0" port="1" type="virtio-serial"></address><br/></target></channel> | pty シリアルコンソールが仮想マシ<br>ンに設定されているので、ホストと<br>の基本的な仮想マシン通信が可能に<br>なります。コンソールは、ポート1<br>でUNIX チャンネルを使用します。<br>この設定は自動で設定されており、<br>設定の変更は推奨されません。<br>仮想マシンと相互作用する方法の詳<br>細は、Web コンソールを使用した<br>仮想マシンとの相互作用 を参照し<br>てください。 |
| <input bus="usb" type="tablet"/><br><address bus="0" port="1" type="usb"></address><br><br><input bus="ps2" type="mouse"/><br><input bus="ps2" type="keyboard"/>                                                                                                    | 仮想マシンは、タブレット入力を受<br>信するように設定された仮想 usb<br>ポートと、マウスとキーボード入力<br>を受け取るように設定された仮想<br>ps2 ポートを使用します。この設定<br>は自動で設定されており、設定の変<br>更は推奨されません。                                                                              |
| <graphics <br="" autoport="yes" port="-1" type="vnc">listen='127.0.0.1'&gt;<br/><listen address="127.0.0.1" type="address"></listen><br/></graphics>                                                                                                    | 仮想マシンは、グラフィカル出力を<br>レンダリングするために <b>vnc</b> プロ<br>トコルを使用します。                                                                                                    |
| <redirdev bus="usb" type="tcp"><br/><source host="localhost" mode="connect" service="4000"/><br/><protocol type="raw"></protocol><br/></redirdev><br><memballoon model="virtio"><br/><address <br="" bus="0x00" domain="0x0000" type="pci">slot='0x07' function='0x0'/&gt;<br/></address></memballoon><br><br>                                                                                                    | 仮想マシンは、USB デバイスのリ<br>モート接続に <b>tcp</b> リダイレクターを<br>使用し、メモリーバルーンがオンに<br>なっています。この設定は自動で設<br>定されており、設定の変更は推奨さ<br>れません。                                                                                              |

# 第10章 仮想マシンの保存および復元

システムリソースを解放するには、そのシステムで実行中の仮想マシンをシャットダウンできます。ただし、仮想マシンが再び必要になった場合は、ゲストオペレーティングシステム (OS)を起動し、アプリケーションを再起動する必要があります。これにはかなりの時間がかかる場合があります。このダウンタイムを短縮し、仮想マシンワークロードをより早く実行できるようにする場合は、保存機能および復元機能を使用して、OSのシャットダウンと起動シーケンスを完全に回避できます。

本セクションでは、仮想マシンの保存、および仮想マシンの完全な起動を行わずに仮想マシンを同じ状 態に復元する方法を説明します。

# 10.1. 仮想マシンの保存および復元の仕組み

仮想マシンを保存すると、そのメモリーとデバイス状態がホストのディスクに保存され、仮想マシンプロセスがすぐに停止します。実行中または一時停止状態の仮想マシンを保存できます。復元すると、仮想マシンがその状態に戻ります。

このプロセスにより、ディスク容量と引き換えにホストシステムの RAM および CPU のリソースが解放 され、ホストシステムのパフォーマンスが向上する場合があります。仮想マシンが復元する場合にゲス ト OS を起動する必要がないため、時間がかかる起動時間も回避できます。

仮想マシンを保存するには、コマンドラインインターフェイス (CLI) を使用します。手順は、コマンド ラインインターフェイスを使用した仮想マシンの保存 を参照してください。

仮想マシンを復元するには、CLI または Web コンソールの GUI を使用します。

スナップショットを使用して仮想マシンの状態を保存および復元することもできます。詳細は、スナッ プショットを使用した仮想マシンの状態の保存と復元 を参照してください。

# 10.2. コマンドラインインターフェイスを使用した仮想マシンの保存

仮想マシン (VM) と現在の状態をホストのディスクに保存できます。これは、たとえば、その他の目的 でホストのリソースを使用する必要がある場合に便利です。保存した仮想マシンは、すぐに以前の稼働 状態に復元できます。

コマンドラインを使用して仮想マシンを保存するには、以下の手順を行います。

#### 前提条件

- 仮想マシンと設定を保存するのに十分なディスク領域がある。仮想マシンが占有する領域は、
   その仮想マシンに割り当てられている RAM のサイズによって異なることに注意してください。
- 仮想マシンが永続的である。
- (必要に応じて)仮想マシンの重要なデータのバックアップを作成する。

#### 手順

virsh managedsave ユーティリティーを使用します。
 たとえば、次のコマンドは、仮想マシン demo-guest1 を停止し、その設定を保存します。

# virsh managedsave demo-guest1 Domain 'demo-guest1' saved by libvirt 保存された仮想マシンファイルは、デフォルトで /var/lib/libvirt/qemu/save ディレクトリー に demo-guest1.save として置かれます。

次に仮想マシンを起動すると、上記のファイルから、保存された状態が自動的に復元します。

### 検証

 管理保存が有効になっている仮想マシンを一覧表示します。以下の例では、savedとして一覧 表示されている仮想マシンで、管理保存が有効になっています。

| # v | rirsh listmanaged | -saveall |
|-----|-------------------|----------|
| ld  | Name              | State    |
|     |                   |          |
| -   | demo-guest1       | saved    |
| -   | demo-guest2       | shut off |

管理保存のイメージがある仮想マシンのリストを表示するには、次のコマンドを使用します。

停止状態にある保存された仮想マシンのリストを表示するには、コマンドで --all オプションまたは --inactive オプションを使用する必要があります。

#### トラブルシューティング

 保存した仮想マシンファイルが破損したり、読み込めない場合は、仮想マシンを復元すると、 代わりに標準の仮想マシン起動が起動します。

#### 関連情報

- virsh managedsave --help コマンド
- コマンドラインインターフェイスを使用した保存済みの仮想マシンの復元
- Web コンソールを使用した保存済みの仮想マシンの復元

# 10.3. コマンドラインインターフェイスでの仮想マシンの起動

コマンドラインインターフェイス (CLI) を使用して、シャットダウンした仮想マシン (VM) を起動する か、保存した仮想マシンを復元します。CLI を使用すると、ローカル仮想マシンとリモート仮想マシン の両方を起動できます。

#### 前提条件

- すでに定義されている非アクティブな仮想マシン
- 仮想マシンの名前
- リモート仮想マシンの場合は、以下も設定されている。
  - 仮想マシンが置かれているホストの IP アドレス
o ホストへの root アクセス権限

#### 手順

ローカルの仮想マシンには、virsh start ユーティリティーを使用します。
 たとえば、次のコマンドは仮想マシン demo-guest1を起動します。

# virsh start demo-guest1 Domain 'demo-guest1' started

 リモートホストにある仮想マシンでは、ホストへの QEMU+SSH 接続と共に virsh start ユー ティリティーを使用します。
 たとえば、次のコマンドは、ホスト 192.0.2.1 にある仮想マシン demo-guest1 を起動します。

# virsh -c qemu+ssh://root@192.0.2.1/system start demo-guest1

root@192.0.2.1's password:

Domain 'demo-guest1' started

#### 関連情報

- virsh start --help コマンド
- リモートの仮想化ホストへの簡単なアクセスの設定
- ホストの起動時に仮想マシンを自動的に起動する

## 10.4. WEB コンソールを使用した仮想マシンの起動

仮想マシンが 停止 状態にある場合は、RHEL 9 Web コンソールを使用して起動できます。ホストの起 動時に、仮想マシンが自動的に起動するように設定することもできます。

#### 前提条件

- Web コンソールの仮想マシンプラグインが システムにインストールされている。
- すでに定義されている非アクティブな仮想マシン
- 仮想マシンの名前

#### 手順

- 仮想マシンインターフェイスで、起動する仮想マシンをクリックします。
   選択した仮想マシンの詳細情報を含む新しいページが開き、仮想マシンのシャットダウンおよび削除を制御できます。
- Run をクリックします。
   仮想マシンが起動し、そのコンソールまたはグラフィカル出力に接続できます。
- オプション:ホスト起動時に仮想マシンが自動的に起動するように設定するには、Overview セクションの Autostart チェックボックスを切り替えます。

libvirt が管理していないネットワークインターフェイスを使用する場合は、systemd 設定も変更する必要があります。そうしないと、影響を受ける仮想マシンが起動できなくなる可能性があります。starting virtual machines automatically when the host starts を参照してください。

## 関連情報

- Web コンソールで仮想マシンのシャットダウン
- Web コンソールを使用した仮想マシンの再起動

## 第11章 仮想マシンのクローン作成

特定のプロパティーセットで仮想マシンの新規作成を行うには、既存の仮想マシンの クローン を作成 します。

クローンを作成すると、ストレージ用に独自のディスクイメージを使用する新しい仮想マシンが作成されますが、クローン設定と保存データのほとんどはソース仮想マシンと同じです。これにより、各仮想 マシンを個別に最適化せずに、特定のタスクに最適化された複数の仮想マシンを準備できます。

## 11.1. 仮想マシンのクローン作成の仕組み

仮想マシンのクローンを作成すると、ソース仮想マシンとそのディスクイメージの XML 設定がコピー されるため、新しい仮想マシンの一意性を確保するように設定を調整します。これには、仮想マシンの 名前を変更して、ディスクイメージのクローンを使用するようにすることが含まれます。ただし、ク ローンの仮想ディスクに保存されているデータは、ソース仮想マシンと同じです。

このプロセスは、新しい仮想マシンを作成してゲストオペレーティングシステムと一緒にインストール するよりも高速であり、特定の設定およびコンテンツを持つ仮想マシンを迅速に生成するために使用で きます。

仮想マシンの複数のクローンを作成することを計画している場合は、最初に、以下を含まない仮想マシ ン テンプレート を作成します。

- 永続的なネットワーク MAC 設定などの一意の設定。これにより、クローンが適切に機能しなくなる可能性があります。
- SSH キーやパスワードファイルなどの機密データ。

手順は、Creating virtual machines templates を参照してください。

#### 関連情報

- コマンドラインインターフェイスを使用した仮想マシンのクローン作成
- Web コンソールを使用した仮想マシンのクローン作成

## 11.2. 仮想マシンテンプレートの作成

正常に機能する複数のクローン仮想マシンを作成するには、SSH 鍵や永続的なネットワーク MAC 設定 などの、ソース仮想マシンに固有の情報および設定を削除します。これにより、仮想マシンのクローン を簡単かつ安全に作成するのに使用できる仮想マシンテンプレートが作成されます。

仮想マシンのテンプレートは、virt-sysprep ユーティリティーを使用して 作成するか、要件に基づいて 手動で作成 することができます。

#### 11.2.1. virt-sysprep を使用した仮想マシンテンプレートの作成

既存の仮想マシン (VM) から複製テンプレートを作成するには、virt-sysprep ユーティリティーを使用 できます。これにより、特定のネットワーク設定やシステム登録メタデータなど、クローンが正しく機 能しない可能性がある特定の設定が削除されます。その結果、virt-sysprep は仮想マシンのクローンを より効率的に作成し、クローンがより確実に動作するようにします。

#### 前提条件

 virt-sysprep ユーティリティーを含む guestfs-tools パッケージがホストにインストールされ ます。

# dnf install guestfs-tools

- テンプレートとして使用するソース仮想マシンがシャットダウンしている。
- ソース仮想マシンのディスクイメージの場所を把握しており、その仮想マシンのディスクイメージファイルの所有者である。
   libvirtのシステムコネクションで作成した仮想マシンのディスクイメージが、デフォルトで/var/lib/libvirt/images ディレクトリーにあり、root ユーザーが所有している。

# Is -la /var/lib/libvirt/images
-rw------. 1 root root 9665380352 Jul 23 14:50 a-really-important-vm.qcow2
-rw------. 1 root root 8591507456 Jul 26 2017 an-actual-vm-that-i-use.qcow2
-rw-----. 1 root root 8591507456 Jul 26 2017 totally-not-a-fake-vm.qcow2
-rw-----. 1 root root 10739318784 Sep 20 17:57 another-vm-example.qcow2

オプション: ソース仮想マシンのディスク上の重要なデータがすべてバックアップされている。
 ソース仮想マシンをそのまま保持する場合は、クローンを作成してから、そのクローンをテンプレートに変換します。

## 手順

1. 仮想マシンのディスクイメージの所有者としてログインしていることを確認します。

# whoami root

2. (必要に応じて) 仮想マシンのディスクイメージをコピーします。

# cp /var/lib/libvirt/images/a-really-important-vm.qcow2 /var/lib/libvirt/images/a-really-important-vm-original.qcow2

これは後で、仮想マシンが正常にテンプレートに変換されたことを確認するために使用されます。

3. 次のコマンドを使用し、/var/lib/libvirt/images/a-really-important-vm.qcow2 を、ソース仮 想マシンのディスクイメージへのパスに置き換えます。

# virt-sysprep -a /var/lib/libvirt/images/a-really-important-vm.qcow2
[ 0.0] Examining the guest ...
[ 7.3] Performing "abrt-data" ...
[ 7.3] Performing "backup-files" ...
[ 9.6] Performing "bash-history" ...
[ 9.6] Performing "blkid-tab" ...
[...]

## 検証

プロセスが成功したことを確認するには、変更したディスクイメージを元のイメージと比較します。次の例は、テンプレートの作成例を示しています。

# virt-diff -a /var/lib/libvirt/images/a-really-important-vm-orig.qcow2 -A

/var/lib/libvirt/images/a-really-important-vm.qcow2 - 0644 1001 /etc/group-- 0000 797 /etc/gshadow-= 0444 33 /etc/machine-id [...] - 0600 409 /home/username/.bash\_history - d 0700 6 /home/username/.ssh - 0600 868 /root/.bash\_history [...]

#### 関連情報

- virt-sysprep の man ページの OPERATIONS セクション
- コマンドラインインターフェイスを使用した仮想マシンのクローン作成

11.2.2. 仮想マシンテンプレートの手動による作成

既存の仮想マシンからテンプレートを作成する場合は、ゲスト仮想マシンを手動でリセットまたは設定 解除して、クローン作成の準備をします。

#### 前提条件

ソースの仮想マシンのディスクイメージの場所を把握しており、仮想マシンのディスクイメージファイルの所有者であることを確認します。
 libvirtのシステムコネクションで作成した仮想マシンのディスクイメージが、デフォルトで/var/lib/libvirt/images ディレクトリーにあり、root ユーザーが所有している。

# Is -la /var/lib/libvirt/images
-rw------. 1 root root 9665380352 Jul 23 14:50 a-really-important-vm.qcow2
-rw------. 1 root root 8591507456 Jul 26 2017 an-actual-vm-that-i-use.qcow2
-rw-----. 1 root root 8591507456 Jul 26 2017 totally-not-a-fake-vm.qcow2
-rw-----. 1 root root 10739318784 Sep 20 17:57 another-vm-example.qcow2

- 仮想マシンがシャットダウンしていることを確認します。
- (必要に応じて)仮想マシンのディスクにある重要なデータのバックアップが作成されている。 ソースの仮想マシンをそのまま保持する場合は、クローンを作成してから、そのクローンを編 集してテンプレートを作成します。

#### 手順

- 1. クローンを作成するように仮想マシンを設定します。
  - a. クローンに必要なソフトウェアをインストールします。
  - b. オペレーティングシステムに一意でない設定を設定します。
  - c. 固有でないアプリケーション設定を設定します。
- 2. ネットワーク設定を削除します。
  - a. 以下のコマンドを使用して、永続的な udev ルールを削除します。

# rm -f /etc/udev/rules.d/70-persistent-net.rules

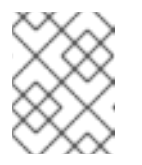

## 注記

udev ルールを削除しないと、最初の NIC の名前が **eth0** ではなく **eth1** にな る場合があります。

- b. /etc/NetworkManager/system-connections/ ディレクトリーの NMConnection ファイル から一意の情報を削除します。
  - i. MAC アドレス、IP アドレス、DNS、ゲートウェイ、およびその他の **一意** の情報また は望ましくない設定を削除します。

\*ID=ExampleNetwork BOOTPROTO="dhcp" HWADDR="AA:BB:CC:DD:EE:FF" <- REMOVE NM\_CONTROLLED="yes" ONBOOT="yes" TYPE="Ethernet" UUID="954bd22c-f96c-4b59-9445-b39dd86ac8ab" <- REMOVE

- ii. 同様の 一意 の情報と望ましくない設定を /etc/hosts および /etc/resolv.conf ファイル から削除します。
- 3. 登録の詳細を削除します。
  - Red Hat ネットワーク (RHN) に登録されている仮想マシンの場合:

# rm /etc/sysconfig/rhn/systemid

- Red Hat Subscription Manager (RHSM) に登録されている仮想マシンの場合:
  - 元の仮想マシンを使用しない場合は、次のコマンドを実行します。

# subscription-manager unsubscribe --all # subscription-manager unregister # subscription-manager clean

• 元の仮想マシンを使用する場合は、以下を行います。

# subscription-manager clean

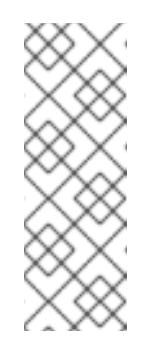

注記

元の RHSM プロファイルは、ID コードとともにポータルに残ります。 クローンの作成後、次のコマンドを使用して仮想マシンで RHSM 登録を 再アクティブ化します。

# subscription-manager register --consumerid=71rd64fx-6216-4409bf3a-e4b7c7bd8ac9

- 4. その他の固有の詳細を削除します。
  - a. SSH 公開鍵と秘密鍵のペアを削除します。

# rm -rf /etc/ssh/ssh\_host\_example

b. LVM デバイスの設定を削除します。

# rm /etc/lvm/devices/system.devices

- c. 複数のマシンで実行している場合に、競合する可能性があるその他のアプリケーション固 有の識別子や設定を削除します。
- 5. gnome-initial-setup-done ファイルを削除し、次回のシステムの起動時に設定ウィザードを実行するように仮想マシンを設定します。

# rm ~/.config/gnome-initial-setup-done

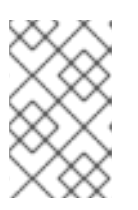

## 注記

次回の起動時に実行するウィザードは、仮想マシンから削除された設定によって 異なります。また、クローンの初回起動時には、ホスト名を変更することが推奨 されます。

11.3. コマンドラインインターフェイスを使用した仮想マシンのクローン作成

テストのために、特定のプロパティーセットで新しい仮想マシンを作成するには、CLIを使用して既存 の仮想マシンのクローンを作成します。

#### 前提条件

- 移行元の仮想マシンがシャットダウンしている。
- クローンとして作成したディスクイメージを保存するのに十分なディスク領域があることを確認します。
- (必要に応じて)仮想マシンのクローンを複数作成する場合は、ソースの仮想マシンから一意の データと設定を削除して、クローンとして作成した仮想マシンが正しく機能することを確認す ることを推奨します。手順は、仮想マシンテンプレートの作成を参照してください。

#### 手順

- 環境とユースケースに適したオプションを指定して virt-clone ユーティリティーを使用します。
   サンプルのユースケース
  - 次のコマンドは、example-VM-1 という名前のローカル仮想マシンのクローンを作成し、example-VM-1-clone 仮想マシンを作成します。また、元の仮想マシンのディスクイメージと同じ場所に、同じデータで example-VM-1-clone.qcow2 ディスクイメージを作成して割り当てます。

# virt-clone --original example-VM-1 --auto-clone
Allocating 'example-VM-1-clone.qcow2' | 50.0 GB 00:05:37

Clone 'example-VM-1-clone' created successfully.

次のコマンドは、example-VM-2 という名前で仮想マシンのクローンを作成し、example-VM-3 という名前でローカル仮想マシンを作成します。この仮想マシンは、example-VM-2 の複数ディスクのうち2つだけを使用します。

# virt-clone --original example-VM-2 --name example-VM-3 --file
/var/lib/libvirt/images/disk-1-example-VM-2.qcow2 --file /var/lib/libvirt/images/disk-2example-VM-2.qcow2
Allocating 'disk-1-example-VM-2-clone.qcow2' | 78.0 GB 00:05:37
Allocating 'disk-2-example-VM-2-clone.qcow2' | 80.0 GB 00:05:37

Clone 'example-VM-3' created successfully.

仮想マシンを別のホストにクローンするには、ローカルホストで定義を解除せずに仮想マシンを移行します。たとえば、次のコマンドは、以前に作成した仮想マシン example-VM-3を192.0.2.1 リモートシステムにローカルディスクを含めてクローンします。192.0.2.1 に対して次のコマンドを実行するには root 権限が必要であることに注意してください。

# virsh migrate --offline --persistent **example-VM-3** qemu+ssh://root@192.0.2.1/system root@192.0.2.1's password:

# scp /var/lib/libvirt/images/<disk-1-example-VM-2-clone>.qcow2 root@192.0.2.1/<user@remote\_host.com>://var/lib/libvirt/images/

# scp /var/lib/libvirt/images/<disk-2-example-VM-2-clone>.qcow2 root@192.0.2.1/<user@remote\_host.com>://var/lib/libvirt/images/

### 検証

- 1. 仮想マシンのクローンが正常に作成され、正しく機能していることを確認するには、以下を行います。
  - a. クローンが、ホストの仮想マシンのリストに追加されていることを確認します。

# virsh list --all Id Name State ------- example-VM-1 shut off - example-VM-1-clone shut off

b. クローンを起動し、起動しているかどうかを確認します。

# virsh start **example-VM-1-clone** Domain 'example-VM-1-clone' started

#### 関連情報

- virt-clone(1) man ページ
- 仮想マシンの移行

## 11.4. WEB コンソールを使用した仮想マシンのクローン作成

特定のプロパティーセットで新しい仮想マシンを作成するには、Web コンソールを使用して事前に設定 した仮想マシンのクローンを作成します。

## 注記

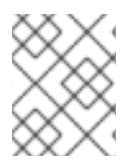

仮想マシンのクローンを作成すると、その仮想マシンに関連付けられたディスクのクローンも作成されます。

#### 前提条件

- Web コンソールの仮想マシンプラグインが システムにインストールされている。
- クローンを作成する仮想マシンがシャットダウンしていることを確認します。

#### 手順

- Web コンソールの仮想マシンインターフェイスで、クローンを作成する仮想マシンのメニュー ボタン:をクリックします。 仮想マシン操作を制御するためのドロップダウンメニューが表示されます。
- Clone をクリックします。 仮想マシンのクローンの作成ダイアログが表示されます。

| Create a clone VM based on Ag47 |            | × |
|---------------------------------|------------|---|
| Name                            | Ag47-clone |   |
| Clone Ca                        | ncel       |   |

- 3. オプション: 仮想マシンクローンの新しい名前を入力します。
- Clone をクリックします。
   ソースの仮想マシンに基づいて、新しい仮想マシンが作成されます。

検証

クローンとして作成された仮想マシンが、ホストで利用可能な仮想マシンのリストに表示されるかどうかを確認します。

## 第12章 仮想マシンの移行

仮想マシンの現在のホストが不安定な場合や使用できない場合や、ホストワークロードを再分散する場合は、仮想マシンを別の KVM ホストに移行できます。

## 12.1. 仮想マシンの移行の仕組み

仮想マシンの移行は、仮想マシンの XML 設定を別のホストマシンにコピーします。移行した仮想マシンがシャットダウンしていない場合、移行では、仮想マシンのメモリーと仮想デバイスの状態も移行先ホストマシンに転送されます。移行先ホストで仮想マシンが機能し続けるには、仮想マシンのディスクイメージが利用可能なままである必要があります。

デフォルトでは移行された仮想マシンは、移行先ホスト上では一時的なもので、移行元ホストでもその まま定義されたままとなります。

ライブ マイグレーションまたは ライブ以外の マイグレーションを使用して、実行中の仮想マシンを移 行できます。シャットダウンした仮想マシンを移行するには、オフライン マイグレーションを使用する 必要があります。詳細は、以下の表を参照してください。

#### 表12.1 仮想マシンの移行タイプ

| 移行タイプ                | 説明                                                                                                    | ユースケース                                                                                                    | ストレージ要件                                                                             |
|----------------------|----------------------------------------------------------------------------------------------------|----------------------------------------------------------------------------------------------------|-------------------------------------------------------------------------------------|
| ライブマイグレーション          | 仮想マシンは移行元ホス<br>トマシンでそのまま実行<br>を続け、KVM が仮想マ<br>シンのメモリーページを<br>移行先ホストに転送しま<br>す。移行がほぼ完了する<br>と、KVM はごく短い間<br>仮想マシンを中断し、移<br>行先ホストで再開しま<br>す。 | 常に稼働する必要がある<br>仮想マシンに役に立ちま<br>す。ただし、I/O負荷の<br>多き仮想マシンなど、<br>KVMの転送時間より<br>も、メモリーページの変<br>更が早く行われる仮想マ<br>シンでは、ライブマイグ<br>レーションは使用できな<br>いので、 <b>ライブマイグ</b><br>レーション以外の移行<br>を使用する必要がありま<br>す。 | 仮想マシンのディスクイ<br>メージが 共有ネット<br>ワーク に存在し、移行<br>元ホストと移行先ホスト<br>の両方からアクセスでき<br>る必要があります。 |
| ライブマイグレーション<br>以外の移行 | 仮想マシンを一時停止し<br>て、その設定とメモリー<br>を移行先ホストにコピー<br>し、仮想マシンを再開し<br>ます。                                                                            | 仮想マシンに対するダウ<br>ンタイムが発生します<br>が、一般的にはライブマ<br>イグレーションよりも信<br>頼性が高くなります。メ<br>モリー負荷が大きい仮想<br>マシンに推奨されます。                                                                                        | 仮想マシンのディスクイ<br>メージが 共有ネット<br>ワーク に存在し、移行<br>元ホストと移行先ホスト<br>の両方からアクセスでき<br>る必要があります。 |
| オフラインマイグレー<br>ション    | 仮想マシンの設定を移行<br>先ホストに移動します。                                                                                                    | シャットダウンした仮想<br>マシンや、仮想マシンを<br>シャットダウンしても<br>ワークロードを中断しな<br>い場合に推奨されます。                                                                                                    | 仮想マシンのディスクイ<br>メージは、共有ネット<br>ワークに配置する必要は<br>なく、移行先ホストに手<br>動でコピーまたは移動で<br>きます。      |

ライブマイグレーション と ライブマイグレーション以外の移行 を組み合わせることもできます。これ

は、(移行の完了を阻止する)非常に多くの vCPU や大量のメモリーを使用する仮想マシンをライブマイ グレーションする場合などに推奨されます。このようなシナリオでは、ソース仮想マシンを一時停止で きます。これにより、追加のダーティーメモリーページが生成されなくなり、移行が完了する可能性が 大幅に高くなります。ゲストのワークロードと移行中の静的ページ数に基づくと、このような ハイブ リッド 移行では、ライブマイグレーション以外の移行よりも、ダウンタイムが大幅に削減される可能性 があります。

#### 関連情報

- 仮想マシンの移行の利点
- 他のホストとの仮想マシンディスクイメージの共有

## 12.2. 仮想マシンの移行の利点

仮想マシンの移行は、以下の場合に役に立ちます。

ロードバランシング

ホストがオーバーロードするか、別のホストの使用率が低くなっている場合に、仮想マシンを使用 率の低いホストマシンに移動できます。

ハードウェアの非依存性

ホストマシンでハードウェアデバイスのアップグレード、追加、削除などを行う必要がある場合 は、仮想マシンをその他のホストに安全に移動できます。つまり、仮想マシンは、ハードウェアを 改善する際にダウンタイムが生じることはありません。

エネルギー節約

仮想マシンはその他のホストに再配布できるため、電力使用量の少ない時間帯に、アンロードした ホストシステムの電源を切ることで、節電やコスト削減が可能になります

#### 地理的な移行

待ち時間の短縮や他の理由により、別の物理的な場所に仮想マシンを移動できます。

### 12.3. 仮想マシンの移行の制限事項

RHEL9で仮想マシンを移行する前に、移行の制限に注意してください。

- 仮想マシンと libvirt のセッションコネクション間の移行 は信頼できないため、推奨されません。
- 特定の機能と設定を使用する仮想マシンは、移行すると正しく機能しなくなるか、移行が失敗します。このような機能は次のとおりです。
  - デバイスパススルー
  - 。 SR-IOV デバイスの割り当て
  - vGPU などの仲介デバイス
- NUMA (Non-Uniform Memory Access) ピニングを使用するホスト間の移行は、ホストのトポロ ジーが類似している場合にのみ機能します。ただし、実行中のワークロードのパフォーマンス は、移行の影響を受ける可能性があります。
- 移行元仮想マシンと移行先仮想マシンの両方で、エミュレートしている CPU が同一である必要 があります。同一でないと、移行が失敗します。以下の CPU 関連領域の仮想マシン間で相違が あると、移行の問題が発生する可能性があります。

- CPU モデル
  - Intel 64 ホストと AMD64 ホスト間の移行は、x86-64 命令セットを共有している場合 でも サポートされていません。
  - 別の CPU モデルを持つホストに移行した後に仮想マシンが正しく機能することを確認 する手順は、仮想マシン移行のためのホスト CPU の互換性の確認 を参照してください。
- ファームウェア設定
- Microcode バージョン
- BIOS バージョン
- BIOS 設定
- QEMUバージョン
- o カーネルバージョン
- 1TBを超えるメモリーを使用する仮想マシンのライブマイグレーションは、一部のケースでは 信頼できない場合があります。この問題を回避または修正する方法は、仮想マシンのライブマ イグレーションに長時間かかり、完了しないを参照してください。

## 12.4. 仮想マシンの移行におけるホスト CPU の互換性の確認

移行した仮想マシン(VM)が移行先ホストで正しく機能するには、移行元および移行先のホストの CPU の互換性が必要です。これを確認するには、移行を開始する前に、共通の CPU ベースラインを計算します。

## 注記

本セクションの手順では、以下のホスト CPU で移行シナリオの例を使用します。

- 移行元ホスト: Intel Core i7-8650U
- 移行先ホスト: Intel Xeon CPU E5-2620 v2

前提条件

- 仮想化がシステムにインストールされ有効になっている。
- 移行元ホストと移行先ホストへの管理者アクセスがある。

## 手順

1. 移行元ホストで、CPU 機能を取得し、**domCaps-CPUs.xml** などの新しい XML ファイルに貼 り付けます。

# virsh domcapabilities | xmllint --xpath "//cpu/mode[@name='host-model']" - > domCaps-CPUs.xml

2. XML ファイルで、<mode> </mode> タグを <cpu> </cpu> に置き換えます。

オプション: domCaps-CPUs.xml ファイルの内容が以下のようになっていることを確認します。

```
# cat domCaps-CPUs.xml
```

#### <cpu>

```
<model fallback="forbid">Skylake-Client-IBRS</model>
   <vendor>Intel</vendor>
   <feature policy="require" name="ss"/>
   <feature policy="require" name="vmx"/>
   <feature policy="require" name="pdcm"/>
   <feature policy="require" name="hypervisor"/>
   <feature policy="require" name="tsc adjust"/>
   <feature policy="require" name="clflushopt"/>
   <feature policy="require" name="umip"/>
   <feature policy="require" name="md-clear"/>
   <feature policy="require" name="stibp"/>
   <feature policy="require" name="arch-capabilities"/>
   <feature policy="require" name="ssbd"/>
   <feature policy="require" name="xsaves"/>
   <feature policy="require" name="pdpe1gb"/>
   <feature policy="require" name="invtsc"/>
   <feature policy="require" name="ibpb"/>
   <feature policy="require" name="ibrs"/>
   <feature policy="require" name="amd-stibp"/>
   <feature policy="require" name="amd-ssbd"/>
   <feature policy="require" name="rsba"/>
   <feature policy="require" name="skip-l1dfl-vmentry"/>
   <feature policy="require" name="pschange-mc-no"/>
   <feature policy="disable" name="hle"/>
   <feature policy="disable" name="rtm"/>
</cpu>
```

4. 移行先ホストで以下のコマンドを使用して CPU 機能を取得します。

```
# virsh domcapabilities | xmllint --xpath "//cpu/mode[@name='host-model']" -
  <mode name="host-model" supported="yes">
       <model fallback="forbid">IvyBridge-IBRS</model>
       <vendor>Intel</vendor>
       <feature policy="require" name="ss"/>
       <feature policy="require" name="vmx"/>
       <feature policy="require" name="pdcm"/>
       <feature policy="require" name="pcid"/>
       <feature policy="require" name="hypervisor"/>
       <feature policy="require" name="arat"/>
       <feature policy="require" name="tsc_adjust"/>
       <feature policy="require" name="umip"/>
       <feature policy="require" name="md-clear"/>
       <feature policy="require" name="stibp"/>
       <feature policy="require" name="arch-capabilities"/>
       <feature policy="require" name="ssbd"/>
       <feature policy="require" name="xsaveopt"/>
       <feature policy="require" name="pdpe1gb"/>
       <feature policy="require" name="invtsc"/>
       <feature policy="require" name="ibpb"/>
```

```
<feature policy="require" name="amd-ssbd"/>
<feature policy="require" name="skip-l1dfl-vmentry"/>
<feature policy="require" name="pschange-mc-no"/>
</mode>
```

- 移行先ホストから移行元ホストの domCaps-CPUs.xml ファイルに取得した CPU 機能を追加 します。ここでも、<mode> </mode> タグを <cpu> </cpu> に置き換え、ファイルを保存しま す。
- 6. オプション: XML ファイルに両方のホストの CPU 機能が含まれていることを確認します。

## # cat domCaps-CPUs.xml

#### <cpu>

```
<model fallback="forbid">Skylake-Client-IBRS</model>
   <vendor>Intel</vendor>
   <feature policy="require" name="ss"/>
   <feature policy="require" name="vmx"/>
   <feature policy="require" name="pdcm"/>
   <feature policy="require" name="hypervisor"/>
   <feature policy="require" name="tsc_adjust"/>
   <feature policy="require" name="clflushopt"/>
   <feature policy="require" name="umip"/>
   <feature policy="require" name="md-clear"/>
   <feature policy="require" name="stibp"/>
   <feature policy="require" name="arch-capabilities"/>
   <feature policy="require" name="ssbd"/>
   <feature policy="require" name="xsaves"/>
   <feature policy="require" name="pdpe1gb"/>
   <feature policy="require" name="invtsc"/>
   <feature policy="require" name="ibpb"/>
   <feature policy="require" name="ibrs"/>
   <feature policy="require" name="amd-stibp"/>
   <feature policy="require" name="amd-ssbd"/>
   <feature policy="require" name="rsba"/>
   <feature policy="require" name="skip-l1dfl-vmentry"/>
   <feature policy="require" name="pschange-mc-no"/>
   <feature policy="disable" name="hle"/>
   <feature policy="disable" name="rtm"/>
</cpu>
<cpu>
   <model fallback="forbid">IvyBridge-IBRS</model>
   <vendor>Intel</vendor>
   <feature policy="require" name="ss"/>
   <feature policy="require" name="vmx"/>
   <feature policy="require" name="pdcm"/>
   <feature policy="require" name="pcid"/>
   <feature policy="require" name="hypervisor"/>
   <feature policy="require" name="arat"/>
   <feature policy="require" name="tsc_adjust"/>
   <feature policy="require" name="umip"/>
   <feature policy="require" name="md-clear"/>
   <feature policy="require" name="stibp"/>
   <feature policy="require" name="arch-capabilities"/>
   <feature policy="require" name="ssbd"/>
   <feature policy="require" name="xsaveopt"/>
```

```
<feature policy="require" name="pdpe1gb"/>
<feature policy="require" name="invtsc"/>
<feature policy="require" name="ibpb"/>
<feature policy="require" name="amd-ssbd"/>
<feature policy="require" name="skip-l1dfl-vmentry"/>
<feature policy="require" name="pschange-mc-no"/>
</cpu>
```

7. XML ファイルを使用して、移行する仮想マシンの CPU 機能ベースラインを計算します。

# virsh hypervisor-cpu-baseline domCaps-CPUs.xml <cpu mode='custom' match='exact'> <model fallback='forbid'>lvyBridge-IBRS</model> <vendor>Intel</vendor> <feature policy='require' name='ss'/> <feature policy='require' name='vmx'/> <feature policy='require' name='pdcm'/> <feature policy='require' name='pcid'/> <feature policy='require' name='hypervisor'/> <feature policy='require' name='arat'/> <feature policy='require' name='tsc\_adjust'/> <feature policy='require' name='umip'/> <feature policy='require' name='md-clear'/> <feature policy='require' name='stibp'/> <feature policy='require' name='arch-capabilities'/> <feature policy='require' name='ssbd'/> <feature policy='require' name='xsaveopt'/> <feature policy='require' name='pdpe1gb'/> <feature policy='require' name='invtsc'/> <feature policy='require' name='ibpb'/> <feature policy='require' name='amd-ssbd'/> <feature policy='require' name='skip-l1dfl-vmentry'/> <feature policy='require' name='pschange-mc-no'/> </cpu>

8. 移行する仮想マシンの XML 設定を開き、<cpu> セクションの内容を直前の手順で取得した設 定に置き換えます。

#### # virsh edit VM-name

9. 仮想マシンが実行中の場合は再起動します。

## # virsh reboot VM-name

## 次のステップ

- 他のホストとの仮想マシンディスクイメージの共有
- コマンドラインインターフェイスを使用した仮想マシンの移行
- Web コンソールを使用した仮想マシンのライブ移行

## 12.5. 他のホストとの仮想マシンディスクイメージの共有

対応している KVM ホスト 間で仮想マシンのライブマイグレーションを実行するには、仮想マシンの共 有ストレージが必要です。次の手順では、NFS プロトコルを使用して、ローカルに保存された仮想マシ ンイメージをソースホストおよび宛先ホストと共有する方法について説明します。

#### 前提条件

- 移行に使用する仮想マシンがシャットダウンしている。
- (必要に応じて)移行元ホストまたは移行先ホストではないストレージをホストするのにホストシステムを使用できるが、移行元ホストと移行先ホストの両方がネットワーク経由でアクセスできる。これは共有ストレージに最適なソリューションで、Red Hat が推奨しています。
- KVM では対応していないため、NFS ファイルのロック機能を使用しない。
- NFS が移行元および移行先ホストにインストールされ、有効になっている。詳細は、以下を参照してください。
- NFS サーバーのデプロイ

### 手順

1. 共有ストレージを提供するホストに接続します。この例では、**example-shared-storage** ホストです。

# ssh root@example-shared-storage root@example-shared-storage's password: Last login: Mon Sep 24 12:05:36 2019 root~#

2. ディスクイメージを保持し、移行ホストと共有されるディレクトリーを移行元ホスト上に作成 します。

# mkdir /var/lib/libvirt/shared-images

3. 移行元ホストから新規作成されたディレクトリーに仮想マシンのディスクイメージをコピーし ます。次の例では、仮想マシンのディスクイメージ example-disk-1 を example-sharedstorage ホストの /var/lib/libvirt/shared-images/ ディレクトリーにコピーします。

# scp /var/lib/libvirt/images/example-disk-1.qcow2 root@example-sharedstorage:/var/lib/libvirt/shared-images/example-disk-1.qcow2

4. ストレージを共有するのに使用するホストで、/etc/exports ファイルに共有ディレクトリーを 追加します。次の例では、/var/lib/libvirt/shared-images ディレクトリーを example-sourcemachine ホストおよび example-destination-machine ホストと共有します。

# /var/lib/libvirt/shared-images example-source-machine(rw,no\_root\_squash) exampledestination-machine(rw,no\\_root\_squash)

5. 移行元ホストと移行先ホストの両方で、共有ディレクトリーを /**var**/lib/libvirt/images ディレクトリーにマウントします。

# mount example-shared-storage:/var/lib/libvirt/shared-images /var/lib/libvirt/images

検証

• 移行元ホストで仮想マシンを起動し、正常に起動するかどうかを確認します。

#### 関連情報

• NFS サーバーのデプロイ

## 12.6. コマンドラインインターフェイスを使用した仮想マシンの移行

仮想マシンの現在のホストが不安定な場合や使用できない場合や、ホストワークロードを再分散する場 合は、仮想マシンを別の KVM ホストに移行できます。次の手順では、このような移行のさまざまなシ ナリオの手順と例を示します。

#### 前提条件

- 移行元ホストと移行先ホストはいずれも KVM ハイパーバイザーを使用します。
- 移行元ホストと移行先のホストは、ネットワーク経由で相互に通信できなければなりません。ping ユーティリティーを使用してこれを確認します。
- 移行先ホストで以下のポートが開いていることを確認します。
  - ポート 22 は、SSH を使用して宛先ホストに接続するために必要です。
  - ポート 16509 は、TLS を使用して宛先ホストに接続するために必要です。
  - o ポート 16514 は、TCP を使用して宛先ホストに接続するために必要です。
  - ポート 49152-49215 は、QEMU がメモリーおよびディスク移行データを転送するために必要です。
- Red Hat が移行に対応できるようにするには、移行元ホストと移行先のホストが特定のオペレーティングシステムとマシンタイプを使用している必要があります。これを確認するには、Supported hosts for virtual machine migration を参照してください。
- 仮想マシンは、移行先ホストの CPU 機能と互換性がある必要があります。これを確認するには、仮想マシン移行のホスト CPU の互換性の確認 を参照してください。
- 移行する仮想マシンのディスクイメージが、ソースホストと宛先ホストの両方にアクセスできる別のネットワーク上の場所にある。オフラインマイグレーションの場合は任意ですが、実行中の仮想マシンの移行に必要になります。
   このような仮想マシンの共有ストレージを設定する手順は、Sharing virtual machine disk images with other hosts を参照してください。
- 仮想マシンの実行中に移行する場合は、ネットワークの帯域幅が、仮想マシンがダーティーメ モリーページを生成する速度を超える必要があります。
   ライブマイグレーションを開始する前に仮想マシンのダーティーページ速度を取得するには、 次の手順を実行します。
  - 短期間、仮想マシンのダーティーページ生成速度を監視します。

# virsh domdirtyrate-calc example-VM 30

• 監視が終了したら、結果を取得します。

# virsh domstats example-VM --dirtyrate Domain: 'example-VM' dirtyrate.calc\_status=2 dirtyrate.calc\_start\_time=200942 dirtyrate.calc\_period=30 dirtyrate.megabytes\_per\_second=2

この例では、仮想マシンが1秒あたり2MBのダーティーメモリーページを生成していま す。帯域幅が2MB/s以下のネットワーク上でこのような仮想マシンをライブマイグレー ションしようとすると、仮想マシンを一時停止したり、ワークロードを低くしたりしない と、ライブマイグレーションが進行しません。

ライブマイグレーションが正常に終了するように、Red Hat では、ネットワークの帯域幅 が仮想マシンのダーティーページの生成速度を大幅に上回ることを推奨しています。

パブリックブリッジタップネットワークの既存の仮想マシンで移行を行う場合は、移行元ホストと移行先ホストが同じネットワークにある必要があります。そうでない場合は、移行後に仮想マシンのネットワークが機能しなくなります。

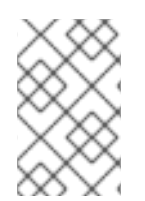

## 注記

**calc\_period** オプションの値は、ワークロードとダーティーページ速度により異なる場合があります。いくつかの **calc\_period** 値を試して、環境のダーティーページ速度に合わせた最適な期間を決定できます。

- VM 移行を実行する場合、ソースホスト上の virsh クライアントは、いくつかのプロトコルの1 つを使用して、宛先ホスト上の libvirt デーモンに接続できます。次の手順の例では SSH 接続を 使用していますが、別の接続を選択することもできます。
  - libvirt で SSH 接続を使用する場合は、virtqemud ソケットが有効になっていて、宛先ホストで実行されていることを確認してください。

# systemctl enable --now virtqemud.socket

 libvirt で TLS 接続を使用する場合は、virtproxyd-tls ソケットが有効になっていて、宛先ホ ストで実行していることを確認してください。

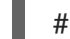

# systemctl enable --now virtproxyd-tls.socket

 libvirt で TCP 接続を使用する場合は、virtproxyd-tcp ソケットが有効になっていて、宛先 ホストで実行していることを確認してください。

# systemctl enable --now virtproxyd-tcp.socket

## 手順

- 1. virsh migrate コマンドで、移行の要件に適したオプションを指定します。
  - a. 次のコマンドは、SSH トンネルを使用して、ローカルホストから example-destination ホ ストのシステム接続に example-VM-1 仮想マシンを移行します。仮想マシンは移行中も稼 働し続けます。

# virsh migrate --persistent --live **example-VM-1** qemu+ssh://**example-destination**/system

b. 次のコマンドを使用すると、ローカルホストで実行している example-VM-2 仮想マシンの 設定を手動で調整し、その仮想マシンを example-destination ホストに移行できます。移 行した仮想マシンが更新された設定を自動的に使用します。

# virsh dumpxml --migratable example-VM-2 > example-VM-2.xml # vi example-VM-2.xml # virsh migrate --live --persistent --xml example-VM-2.xml example-VM-2 gemu+ssh://example-destination/system

この手順は、たとえば、移行先ホストが別のパスを使用して仮想マシンの共有ストレージ にアクセスする必要がある場合、または移行先ホストに固有の機能を設定する場合に役立 ちます。

c. 次のコマンドは、example-VM-3 仮想マシンを example-source ホストで一時停止して example-destination ホストに移行し、example-VM-3-alt.xml ファイルが提供する調整済 みの XML 設定を使用するように当該仮想マシンに指示します。移行が終了すると、libvirt は移行先ホストで仮想マシンを再開します。

# virsh migrate **example-VM-3** qemu+ssh://**example-source**/system qemu+ssh://**example-destination**/system --xml **example-VM-3-alt**.xml

移行後、仮想マシンはソースホストでシャットオフ状態になり、移行されたコピーは シャットダウン後に削除されます。

d. 次の例では、シャットダウンされた example-VM-4 仮想マシンを example-source ホストから削除し、その設定を example-destination ホストに移動します。

# virsh migrate --offline --persistent --undefinesource **example-VM-4** gemu+ssh://**example-source**/system gemu+ssh://**example-destination**/system

このタイプの移行では、仮想マシンのディスクイメージを共有ストレージに移動する必要 がないことに注意してください。ただし、移行先ホストで仮想マシンを使用するには、仮 想マシンのディスクイメージも移行する必要があります。以下に例を示します。

# scp root@example-source:/var/lib/libvirt/images/example-VM-4.qcow2 root@example-destination:/var/lib/libvirt/images/example-VM-4.qcow2

e. 次のコマンドは、example-VM-5 仮想マシンを example-destination ホストに移行し、複数の並列接続 (マルチファイル記述子 (マルチ FD) 移行とも呼ばれます)を使用します。マルチ FD 移行では、移行プロセスに利用可能なネットワーク帯域幅をすべて利用することで、移行を高速化できます。

# virsh migrate --parallel --parallel-connections 4 <example-VM-5>
qemu+ssh://<example-destination>/system

この例では、4つのマルチ FD チャネルを使用して example-VM-5 仮想マシンを移行しま す。利用可能なネットワーク帯域幅 10 Gbps ごとに1つのチャネルを使用することを推奨 します。デフォルト値は2チャネルです。

 移行が完了するまで待ちます。ネットワーク帯域幅、システムの負荷、仮想マシンのサイズに よっては、プロセスに時間がかかる場合があります。virsh migrate で --verbose オプションが 使用されていないと、CLI はエラー以外の進捗インジケーターを表示しません。
 移行中は、virsh domjobinfo ユーティリティーを使用して移行の統計を表示できます。 検証

 移行先ホストで、使用可能な仮想マシンのリストを表示して、仮想マシンが移行されたかどう かを確認します。

# virsh list Id Name State ------10 example-VM-1 running

移行がまだ実行中であれば、このコマンドは、pausedの仮想マシンのリストを表示します。

トラブルシューティング

- ターゲットのホストは、ネットワーク名や CPU タイプなど、移行した仮想マシンの XML 設定 で使用される特定の値と互換性がない場合があります。そのため、仮想マシンがターゲットホ ストで起動できなくなります。この問題を修正するには、virsh edit コマンドを使用して問題 のある値を更新します。値を更新した後、変更を適用するには仮想マシンを再起動する必要が あります。
- ライブマイグレーションの完了に時間がかかっている場合は、仮想マシンの負荷が高く、ライブマイグレーションを実行するために変更しているメモリーページ多すぎる可能性があります。この問題を修正するには、仮想マシンを停止して、ライブ以外への移行に変更します。

# virsh suspend example-VM-1

#### 関連情報

- virsh migrate --help コマンド
- virsh(1) man ページ

## 12.7. WEB コンソールを使用した仮想マシンのライブ移行

継続的に実行する必要があるタスクを実行している仮想マシンを移行する場合は、シャットダウンせず に、その仮想マシンを別の KVM ホストに移行できます。これはライブマイグレーションとも呼ばれま す。以下の手順では、Web コンソールを使用した移行方法を説明します。

警告

I/O 負荷が高いタスクなど、KVM がメモリーページを転送するよりも速い速度でメ モリーページを変更するタスクには、仮想マシンをライブマイグレーションしない ことが推奨されます。

前提条件

- Web コンソールの仮想マシンプラグインが システムにインストールされている。
- 移行元ホストと移行先ホストが実行中である。

- 移行先ホストで以下のポートが開いていることを確認します。
  - ポート 22 は、SSH を使用して宛先ホストに接続するために必要です。
  - ポート 16509 は、TLS を使用して宛先ホストに接続するために必要です。
  - ポート 16514 は、TCP を使用して宛先ホストに接続するために必要です。
  - ポート 49152-49215 は、QEMU がメモリーおよびディスク移行データを転送するために必 要です。
- 仮想マシンは、移行先ホストの CPU 機能と互換性がある必要があります。これを確認するに は、仮想マシン移行のホスト CPU の互換性の確認 を参照してください。
- 仮想マシンのディスクイメージは、移行元ホストおよび移行先ホストからアクセス可能な共有 ストレージに配置されています。
- 仮想マシンの実行中に移行する場合は、ネットワークの帯域幅が、仮想マシンがダーティーメ モリーページを生成する速度を超える必要があります。 ライブマイグレーションを開始する前に仮想マシンのダーティーページ速度を取得するには、 コマンドラインインターフェイスで次の手順を行います。
  - a. 短期間、仮想マシンのダーティーページ生成速度を監視します。

#### # virsh domdirtyrate-calc vm-name 30

b. 監視が終了したら、結果を取得します。

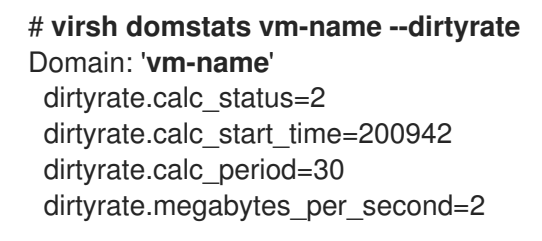

この例では、仮想マシンが1秒あたり2MBのダーティーメモリーページを生成していま す。帯域幅が 2MB/s 以下のネットワーク上でこのような仮想マシンをライブマイグレー ションしようとすると、仮想マシンを一時停止したり、ワークロードを低くしたりしない と、ライブマイグレーションが進行しません。

ライブマイグレーションが正常に終了するように、Red Hat では、ネットワークの帯域幅 が仮想マシンのダーティーページの生成速度を大幅に上回ることを推奨しています。

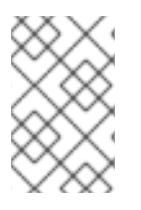

## 注記

calc period オプションの値は、ワークロードとダーティーページ速度により異なる場 合があります。いくつかの calc period 値を試して、環境のダーティーページ速度に合 わせた最適な期間を決定できます。

## 手順

1. Web コンソールの仮想マシンインターフェイスで、移行する仮想マシンのメニュー ボタン: をクリックします。

仮想マシン操作を制御するためのドロップダウンメニューが表示されます。

| Virtual machines |            |         | Filter by name | Create VM Import VM         |
|------------------|------------|---------|----------------|-----------------------------|
| Name             | Connection | State   |                |                             |
| Ag47             | Session    | Running |                | Shut down                   |
|                  |            |         |                | Pause                       |
|                  |            |         |                | Shut down                   |
|                  |            |         |                | Force shut down             |
|                  |            |         |                | Send non-maskable interrupt |
|                  |            |         |                | Reboot                      |
|                  |            |         |                | Force reboot                |
|                  |            |         |                | Migrate                     |
|                  |            |         |                | Delete                      |

## 2. Migrate をクリックします。

仮想マシンを別のホストに移行ダイアログボックスが表示されます。

| <b>Migrate VM to another host</b><br>Storage volumes must be shared between this host and the destination host. |                                       | × |
|----------------------------------------------------------------------------------------------------|---------------------------------------|---|
| Destination URI                                                                                                 | Example, qemu+ssh://192.0.2.16/system |   |
| Duration 💿                                                                                                    | Temporary migration                   |   |
| Migrate                                                                                                    | Cancel                                |   |

- 3. 宛先ホストの URI を入力します。
- 4. 移行の期間を設定します。
  - Permanent 仮想マシンを永続的に移行する場合はチェックを外します。永続的な移行では、移行元ホストから仮想マシンの設定が完全に削除されます。
  - Temporary 一時的な移行では、仮想マシンのコピーを移行先ホストに移行します。この コピーは、仮想マシンのシャットダウン時に移行先ホストから削除されます。元の仮想マ シンは、ソースホストに残ります。
- 5. **Migrate** をクリックします。 仮想マシンが移行先ホストに移行されます。

#### 検証

仮想マシンの移行に成功し、正常に機能しているかどうかを確認するには、次のコマンドを実行しま す。

- 移行先ホストで利用可能な仮想マシンのリストに仮想マシンが表示されているかどうかを確認します。
- 移行した仮想マシンを起動し、起動するかどうかを確認します。

12.8. MELLANOX VIRTUAL FUNCTION が割り当てられた仮想マシンのラ イブマイグレーション テクノロジープレビューとして、Mellanox ネットワークデバイスの Virtual Function (VF) が割り当てら れた仮想マシン (VM) のライブマイグレーションを利用できます。現在、これは Mellanox CX-7 ネット ワークデバイスを使用している場合にのみ可能です。Mellanox CX-7 ネットワークデバイス上の VF は、ライブマイグレーションに必要な機能を追加する新しい mlx5\_vfio\_pci ドライバーを使用します。 この新しいドライバーは、libvirt によって VF に自動的にバインドされます。

### 制限事項

現在、Mellanox Virtual Function が割り当てられた仮想マシンをライブマイグレーションする場合、以下の仮想化機能を使用できません。

- 仮想マシンのダーティーメモリーページレート生成の計算
- コピー後のライブマイグレーションの使用
- 仮想マシンでの仮想 I/O Memory Management Unit (vIOMMU) デバイスの使用

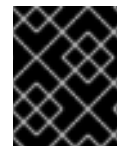

### 重要

この機能は RHEL 9 に テクノロジープレビュー のみの機能として組み込まれているため、サポート対象外です。

前提条件

- ファームウェアバージョンが 28.36.1010 以上の Mellanox CX-7 ネットワークデバイスを使用している。
   ファームウェアバージョンの詳細は、Mellanox のドキュメント を参照してください。
- mstflint パッケージが、ソースホストと宛先ホストの両方にインストールされている。

# dnf install mstflint

 Mellanox CX-7 ネットワークデバイスで、VF\_MIGRATION\_MODE が MIGRATION\_ENABLED に設定されている。

# mstconfig -d <device\_pci\_address> query | grep -i VF\_migration

VF\_MIGRATION\_MODE MIGRATION\_ENABLED(2)

 次のコマンドを使用して、VF\_MIGRATION\_MODE を MIGRATION\_ENABLED に設定で きます。

# mstconfig -d <device\_pci\_address> set VF\_MIGRATION\_MODE=2

• openvswitch パッケージが、ソースホストと宛先ホストの両方にインストールされている。

# dnf install openvswitch

- ホストの CPU およびファームウェアは、IOMMU (I/O Memory Management Unit) に対応している。
  - Intel CPU を使用している場合は、Intel VT-d (Virtualization Technology for Directed I/O) に対応する必要があります。
  - AMD CPU を使用している場合は、AMD-Vi 機能に対応している必要があります。

- ホストシステムが、アクセス制御サービス (ACS) を使用して PCle トポロジーの DMA (Direct Memory Access) 分離を提供している。この点をシステムベンダーに確認してください。
   詳細は、SR-IOV 実装に関するハードウェアの考慮事項 を参照してください。
- VFの作成に使用するホストのネットワークインターフェイスが実行中である。たとえば、eth1 インターフェイスをアクティブにして実行中であることを確認するには、次のコマンドを使用 します。

# ip link set eth1 up
# ip link show eth1
8: eth1: <BROADCAST,MULTICAST,UP,LOWER\_UP> mtu 1500 qdisc mq state UP mode
DEFAULT qlen 1000
link/ether a0:36:9f:8f:3f:b8 brd ff:ff:ff:ff:ff
vf 0 MAC 00:00:00:00:00:00, spoof checking on, link-state auto
vf 1 MAC 00:00:00:00:00:00, spoof checking on, link-state auto
vf 2 MAC 00:00:00:00:00:00, spoof checking on, link-state auto
vf 3 MAC 00:00:00:00:00:00, spoof checking on, link-state auto

- SR-IOV デバイス割り当てを有効にするには、ホスト BIOS およびカーネルで IOMMU 機能を有効にする必要があります。これを行うには、以下を行います。
  - Intel ホストで、Intel Virtualization Technology for Directed I/O (VT-d) を有効にします。
    - i. intel\_iommu=on および iommu=pt パラメーターを使用して GRUB 設定を再生成しま す。

# grubby --args="intel\_iommu=on iommu=pt" --update-kernel=ALL

- ii. ホストを再起動します。
- AMD ホストで、AMD-Vi を有効にします。
  - i. iommu=pt パラメーターで GRUB 設定を再生成します。

# grubby --args="iommu=pt" --update-kernel=ALL

ii. ホストを再起動します。

- 移行元ホストと移行先ホストはいずれも KVM ハイパーバイザーを使用します。
- 移行元ホストと移行先のホストは、ネットワーク経由で相互に通信できなければなりません。ping ユーティリティーを使用してこれを確認します。
- 宛先ホストで次のポートが開いている。
  - ポート 22 は、SSH を使用して宛先ホストに接続するために必要です。
  - o ポート 16509 は、TLS を使用して宛先ホストに接続するために必要です。
  - o ポート 16514 は、TCP を使用して宛先ホストに接続するために必要です。
  - ポート 49152 49215 は、QEMU がメモリーおよびディスク移行データを転送するために 必要です。

- ソースホストと宛先ホストが、移行可能なオペレーティングシステムとマシンタイプを使用している。これを確認するには、Supported hosts for virtual machine migration を参照してください。
- 仮想マシンは、移行先ホストの CPU 機能と互換性がある必要があります。これを確認するに は、仮想マシン移行のホスト CPU の互換性の確認 を参照してください。
- 移行する仮想マシンのディスクイメージが、ソースホストと宛先ホストの両方にアクセスできる別のネットワーク上の場所にある。オフラインマイグレーションの場合は任意ですが、実行中の仮想マシンの移行に必要になります。
   このような仮想マシンの共有ストレージを設定する手順は、Sharing virtual machine disk images with other hosts を参照してください。
- 仮想マシンの実行中に移行する場合は、ネットワークの帯域幅が、仮想マシンがダーティーメ モリーページを生成する速度を超える必要があります。
- 接続プロトコルに対応する仮想ネットワークソケットが有効になっている。
   VM 移行を実行する場合、ソースホスト上の virsh クライアントは、いくつかのプロトコルの1 つを使用して、宛先ホスト上の libvirt デーモンに接続できます。次の手順の例では SSH 接続を 使用していますが、別の接続を選択することもできます。\*\* libvirt で SSH 接続を使用する場合 は、宛先ホストで virtgemud ソケットが有効になっていて実行中であることを確認してください。

+

# systemctl enable --now virtgemud.socket

 libvirt で TLS 接続を使用する場合は、virtproxyd-tls ソケットが有効になっていて、宛先ホ ストで実行していることを確認してください。

# systemctl enable --now virtproxyd-tls.socket

 libvirt で TCP 接続を使用する場合は、virtproxyd-tcp ソケットが有効になっていて、宛先 ホストで実行していることを確認してください。

# systemctl enable --now virtproxyd-tcp.socket

#### 手順

1. ソースホストで、Mellanox ネットワークデバイスを switchdev モードに設定します。

# devlink dev eswitch set pci/<device\_pci\_address> mode switchdev

2. ソースホストで、Mellanox デバイス上に Virtual Function を作成します。

# echo 1 > /sys/bus/pci/devices/0000\:e1\:00.0/sriov\_numvfs

ファイルパスの /**0000\:e1\:00.0**/ の部分は、デバイスの PCI アドレスに基づいています。この 例では、**0000:e1:00.0** です。

3. ソースホストで、VF をそのドライバーからアンバインドします。

# virsh nodedev-detach <vf\_pci\_address> --driver pci-stub

次のコマンドを使用して、VFの PCI アドレスを表示できます。

# Ishw -c network -businfo

| Bus info                             | Device                    | Class              | Description                                                            |
|--------------------------------------|---------------------------|--------------------|------------------------------------------------------------------------|
| ================                     | ===========               |                    |                                                                        |
| pci@0000:e1:00.0<br>pci@0000:e1:00.1 | enp225s0np0<br>enp225s0v0 | network<br>network | MT2910 Family [ConnectX-7]<br>ConnectX Family mlx5Gen Virtual Function |

4. ソースホストで、VFの移行機能を有効にします。

# devlink port function set pci/0000:e1:00.0/1 migratable enable

この例の **pci/0000:e1:00.0/1** は、指定の PCI アドレスを持つ Mellanox デバイス上の最初の VF を示しています。

- 5. ソースホストで、VF の移行用に Open vSwitch (OVS) を設定します。Mellanox デバイスが switchdev モードの場合、ネットワーク経由でデータを転送できません。
  - a. openvswitch サービスが実行中であることを確認します。

# systemctl start openvswitch

b. ネットワークのパフォーマンスを向上させるために、ハードウェアオフロードを有効にし ます。

# ovs-vsctl set Open\_vSwitch . other\_config:hw-offload=true

c. 移行中にネットワーク接続が開いたままになるように、最大アイドル時間を増やします。

# ovs-vsctl set Open\_vSwitch . other\_config:max-idle=300000

d. OVS インスタンスに新しいブリッジを作成します。

# ovs-vsctl add-br <bridge\_name>

e. openvswitch サービスを再起動します。

# systemctl restart openvswitch

·\_ · · · ·

f. 物理的な Mellanox デバイスを OVS ブリッジに追加します。

# ovs-vsctl add-port <br/>bridge\_name> enp225s0np0

この例では、<bridge\_name> はステップ d で作成したブリッジの名前であり、enp225s0np0 は Mellanox デバイスのネットワークインターフェイス名です。

g. Mellanox デバイスの VF を OVS ブリッジに追加します。

# ovs-vsctl add-port <br/>bridge\_name> enp225s0npf0vf0

この例では、<bridge\_name> はステップ d で作成したブリッジの名前であり、enp225s0npf0vf0 は VF のネットワークインターフェイス名です。

- 6. 宛先ホスト でステップ1-5を繰り返します。
- 7. ソースホストで、**mlx\_vf.xml** などの新しいファイルを開き、次のような VF の XML 設定を追加します。

<interface type='hostdev' managed='yes'> <mac address='52:54:00:56:8c:f7'/> <source> <address type='pci' domain='0x0000' bus='0xe1' slot='0x00' function='0x1'/> </source> </interface>

この例では、VF のパススルーを仮想マシンのネットワークインターフェイスとして設定しま す。MAC アドレスが一意であることを確認し、ソースホスト上の VF の PCI アドレスを使用し ます。

8. ソースホストで、VFのXMLファイルを仮想マシンに割り当てます。

# virsh attach-device <vm\_name> mlx\_vf.xml --live --config

この例の **mlx\_vf.xml** は、VF 設定を含む XML ファイルの名前です。実行中の仮想マシンにデバイスを割り当てるために、--live オプションを使用します。

9. ソースホストで、VF が割り当てられた実行中の仮想マシンのライブマイグレーションを開始し ます。

# virsh migrate --live --domain <vm\_name> --desturi
qemu+ssh://<destination\_host\_ip\_address>/system

## 検証

1. 移行された仮想マシンで、Mellanox VF のネットワークインターフェイス名を表示します。

# ifconfig

eth0: flags=4163<UP,BROADCAST,RUNNING,MULTICAST> mtu 1500 inet 192.168.1.10 netmask 255.255.255.0 broadcast 192.168.1.255 inet6 fe80::a00:27ff:fe4e:66a1 prefixlen 64 scopeid 0x20<link> ether 08:00:27:4e:66:a1 txqueuelen 1000 (Ethernet) RX packets 100000 bytes 6543210 (6.5 MB) RX errors 0 dropped 0 overruns 0 frame 0 TX packets 100000 bytes 6543210 (6.5 MB) TX errors 0 dropped 0 overruns 0 carrier 0 collisions 0 enp4s0f0v0: flags=4163<UP,BROADCAST,RUNNING,MULTICAST> mtu 1500 inet 192.168.3.10 netmask 255.255.255.0 broadcast 192.168.3.255 inet6 fe80::a00:27ff:fe4e:66c3 prefixlen 64 scopeid 0x20<link>

ether 08:00:27:4e:66:c3 txqueuelen 1000 (Ethernet)

RX packets 200000 bytes 12345678 (12.3 MB)

RX errors 0 dropped 0 overruns 0 frame 0

TX packets 200000 bytes 12345678 (12.3 MB)

TX errors 0 dropped 0 overruns 0 carrier 0 collisions 0

2. 移行した仮想マシンで、Mellanox VF が動作することを確認します。次に例を示します。

#### # ping -l <VF\_interface\_name> 8.8.8.8

PING 8.8.8.8 (8.8.8.8) from 192.168.3.10 **<VF\_interface\_name>**: 56(84) bytes of data. 64 bytes from 8.8.8.8: icmp\_seq=1 ttl=57 time=27.4 ms 64 bytes from 8.8.8.8: icmp\_seq=2 ttl=57 time=26.9 ms

--- 8.8.8.8 ping statistics ---2 packets transmitted, 2 received, 0% packet loss, time 1002ms rtt min/avg/max/mdev = 26.944/27.046/27.148/0.102 ms

#### 関連情報

- コマンドラインインターフェイスを使用した仮想マシンの移行
- 仮想マシンの移行に関するトラブルシューティング

## 12.9. 仮想マシンの移行に関するトラブルシューティング

仮想マシン (VM) を移行する際に、以下のいずれかの問題が発生した場合は、手順を参照して問題を修 正または回避してください。

12.9.1. 仮想マシンのライブマイグレーションに長時間かかり、完了しない

#### 原因

場合によっては、実行中の仮想マシンを移行することにより、その仮想マシンは、**ダーティーメモリー** ページの移行速度よりも速いスピードで、ダーティーメモリーページを生成することがあります。この ような場合、移行は正常に完了できません。

この問題は、以下のシナリオにより、頻繁に発生します。

- 負荷が大きい仮想マシンのライブマイグレーション
- 大量のメモリー (1 TB 以上) を使用する仮想マシンのライブマイグレーション

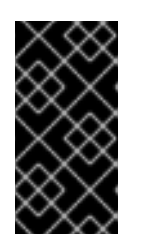

#### 重要

Red Hat は、最大 6 TB のメモリーを搭載した仮想マシンのライブマイグレー ションを正常にテストしました。ただし、メモリーが1 TB を超える仮想マシン のライブマイグレーションに関しては、Red Hat テクニカルサポート までお問 い合わせください。

#### 診断

仮想マシンのライブマイグレーションにかかる時間が予想よりも長い場合は、virsh domjobinfo コマンドを使用して、仮想マシンのメモリーページデータを取得します。

# virsh domjobinfo vm-name

Job type:UnboundedOperation:Outgoing migrationTime elapsed:168286974 ms

Data processed: 26.106 TiB Data remaining: 34.383 MiB Data total: 10.586 TiB Memory processed: 26.106 TiB Memory remaining: 34.383 MiB Memory total: 10.586 TiB Memory bandwidth: 29.056 MiB/s Dirty rate: 17225 pages/s Page size: 4096 bytes

この出力では、Dirty rate と Page size を乗算すると、Memory bandwidth より大きくなります。これ は、ネットワークがダーティーページを移行できるよりも速い速度で、仮想マシンがダーティーメモ リーページを生成していることを意味します。そのため、移行先ホストの仮想マシンの状態を移行元ホ ストの仮想マシンの状態に収束することができません。これにより、移行が完了しません。

#### 修正

停止状態のライブマイグレーションが正常に終了する確率を高めるには、以下のいずれかを行います。

- 仮想マシンのワークロード、特にメモリー更新を減らします。
  - これを行うには、元の仮想マシンのゲストオペレーティングシステムで必須ではないプロ セスを停止またはキャンセルします。
- ライブマイグレーションで許容されるダウンタイムを増やします。
  - a. 移行中の仮想マシンのライブマイグレーションの最後に、現在の最大ダウンタイムを表示 します。

# virsh migrate-getmaxdowntime vm-name

b. 最大ダウンタイムを長く設定します。

# virsh migrate-setmaxdowntime vm-name downtime-in-miliseconds

最大ダウンタイムを長く設定すればするほど、移行の完了までにかかり時間が長くなる可 能性があります。

ライブマイグレーションを post-copy モードに切り替えます。

# virsh migrate-start-postcopy vm-name

これにより、仮想マシンのメモリーページが移行先ホストで収束し、移行が完了できるようになります。

ただし、post-copy モードがアクティブになると、移行先ホストから移行元ホストへのリ モートページ要求が原因で、仮想マシンが大幅に遅くなる可能性があります。さらに、 post-copy マイグレーション中に移行元ホストと移行先ホスト間のネットワーク接続が動 作しなくなった場合、メモリーページが不足しているために一部の仮想マシンプロセスが 停止することがあります。

したがって、仮想マシンの可用性が重要である場合や、移行ネットワークが不安定な場合 は、post-copy マイグレーションを使用しないでください。

ワークロードで許可されている場合は、仮想マシンを一時停止し、移行を ライブ以外の移行として完了させます。これにより、仮想マシンのダウンタイムは長くなりますが、ほとんどの場合で、移行が正常に完了するようになります。

#### 阻止

仮想マシンのライブマイグレーションが正常に完了する確率は、以下によって変わってきます。

- 移行中の仮想マシンのワークロード
  - 移行を開始する前に、仮想マシンのゲストオペレーティングシステムで必須でないプロセ スを停止またはキャンセルします。
- ホストが移行に使用できるネットワーク帯域幅
  - ライブマイグレーションの最適な結果を得るには、移行に使用するネットワークの帯域幅 を、仮想マシンのダーティーページ生成よりも、はるかに広くする必要があります。仮想 マシンのダーティーページの生成速度を取得する手順は、コマンドラインインターフェイ スを使用した仮想マシンの移行の前提条件を参照してください。
  - 移行元ホストと移行先ホストの両方に、移行用の専用のネットワークインターフェイスコントローラー (NIC) が必要です。メモリーが1TBを超える仮想マシンのライブマイグレーションの場合、Red Hat では、25 Gb/s 以上の速度を持つ NIC を推奨しています。
  - また、移行の開始時に --bandwidth オプションを使用して、ライブマイグレーションに割り当てるネットワーク帯域幅を指定することもできます。非常に大きな仮想マシンを移行するには、デプロイメントに実行可能な帯域幅をできるだけ多く割り当てます。
- ライブマイグレーションのモード
  - デフォルトの pre-copy 移行モードでは、メモリーページがダーティーになると、繰り返し メモリーページをコピーします。
  - Post-copy 移行は、メモリーページを1回だけコピーします。
     移行が停止した場合にライブマイグレーションが post-copy モードに切り替わるようにするには、移行の開始時に virsh migrate を指定した --postcopy オプションを使用します。
- デプロイメント用に指定されたダウンタイム
  - 前述のように、virsh migrate-setmaxdowntime を使用して移行中にこれを調整できます。

## 12.10. 仮想マシンの移行で対応しているホスト

仮想マシンの移行が適切に機能し、Red Hat でサポートされるようにするには、移行元ホストと移行先 ホストが特定の RHEL バージョンおよびマシンタイプである必要があります。以下の表は、対応してい る仮想マシンの移行パスを示しています。

#### サポート状況 移行の方法 リリースタイプ 将来バージョンの例 マイナーリリース 前方 9.0.1 → 9.1 対応している RHEL 9 シ ステム - マシンタイプ q35 マイナーリリース 後方 9.1 → 9.0.1 対応している RHEL 9 シ ステム - マシンタイプ q35

#### 表12.2 ライブマイグレーションの互換性

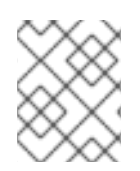

## 注記

RHOSP や OpenShift Virtualization など、Red Hat が提供する他の仮想化ソリューションのサポートレベルは異なります。

# 第13章 スナップショットを使用した仮想マシンの状態の保存と復元

仮想マシン (VM) の現在の状態を保存するには、仮想マシンの **スナップショット** を作成します。その 後、スナップショットに戻すことで、仮想マシンを保存した状態に戻すことができます。

仮想マシンのスナップショットには、仮想マシンのディスクイメージが含まれます。実行中の仮想マシ ンからスナップショット (**ライブスナップショット** とも呼ばれます) を作成すると、そのスナップ ショットには、実行中のプロセスやアプリケーションを含む仮想マシンのメモリー状態も含まれます。

スナップショットを作成すると、たとえば次のタスクに役立ちます。

- ゲストオペレーティングシステムのクリーンな状態を保存する
- 仮想マシン上で破壊的な影響を与える可能性のある操作を実行する前に復元ポイントを確保する

## 13.1. 仮想マシンのスナップショットのサポート制限

Red Hat は、お客様が **外部** スナップショットを使用する場合にのみ、RHEL 上の仮想マシン (VM) のス ナップショット機能をサポートします。現在、外部スナップショットは、次の要件をすべて満たしてい る場合にのみ RHEL で作成されます。

- ホストが RHEL 9.4 以降を使用している。
- 仮想マシンがファイルベースのストレージを使用している。
- 次のいずれかの条件の下で仮想マシンのスナップショットを作成する。
  - o 仮想マシンがシャットダウンされている。
  - 仮想マシンが実行中の場合は、--disk-only --quiesce オプションまたは --live --memspec オプションを使用する。

他のほとんどの設定では、**内部**スナップショットが作成されます。これは RHEL 9 では非推奨です。内部スナップショットはお客様のユースケースに適している可能性がありますが、Red Hat は内部スナップショットの完全なテストとサポートを提供していません。

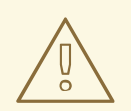

警告

実稼働環境では内部スナップショットを使用しないでください。

スナップショットがサポートされていることを確認するには、スナップショットの XML 設定を表示 し、スナップショットの種類とストレージを確認します。

# virsh snapshot-dumpxml <vm-name> <snapshot-name>

• サポートされているスナップショットの出力例:

<domainsnapshot>

```
<name>sample-snapshot-name-1<name>
<state>shutoff</state>
<creationTime>1706658764</creationTime>
<memory snapshot='no'/>
<disks>
<disk name='vda' snapshot='external' type='file'>
<driver type='qcow2'/>
<source file='/var/lib/libvirt/images/vm-name.sample-snapshot-name-1'/>
</disk>
</disks>
<domain type='kvm'>
[...]
```

サポートされていないスナップショットの出力例:

```
<domainsnapshot>
<name>sample-snapshot-name-2</name>
<state>running</state>
<creationTime>1653396424</creationTime>
<memory snapshot='internal'/>
<disks>
<disk name='vda' snapshot='internal'/>
<disk name='sda' snapshot='no'/>
</disks>
<domain type='kvm'>
[...]
```

**13.2.** コマンドラインインターフェイスを使用した仮想マシンのスナップショットの作成

仮想マシン (VM) の状態をスナップショットに保存するには、**virsh snapshot-create-as** コマンドを使 用できます。

## 前提条件

- ホストが RHEL 9.4 以降を使用している。
- 仮想マシンがファイルベースのストレージを使用している。これが当てはまるかどうかを確認 するには、次のコマンドを使用して、disk デバイスの disk type が file と表示されることを確 認します。

- 実行中の仮想マシンのメモリーを含む仮想マシンスナップショットを作成する場合は、仮想マシンのメモリーを保存するための十分なディスク領域が必要です。
  - 仮想マシンのメモリーを保存するための推奨最小容量は、仮想マシンに割り当てられた RAMと同じ容量です。たとえば、32 GBの RAM を搭載した仮想マシンのメモリーを保存 するには、最大 32 GBのディスク領域が必要です。
  - 仮想マシンの I/O 負荷が大きい場合、大幅な追加ディスク領域が必要になる可能性があります。

- 仮想マシンに VFIO パススルーデバイスが割り当てられている場合、追加のディスク領域が 必要になる可能性があります。
- 仮想マシンを一時停止せずにスナップショットを作成すると、追加のディスク領域が必要になる場合があります。

警告

Red Hat では、非常に高いワークロードがかかっている実行中の仮想 マシンのメモリーや、VFIO パススルーデバイスを使用している実行中 の仮想マシンのメモリーを保存しないことを推奨しています。このよ うな仮想マシンのメモリーを保存すると、ホストディスクがいっぱい になり、システムのデグレードが発生する可能性があります。このよ うな仮想マシンについては、代わりにメモリーなしでスナップショッ トを作成することを検討してください。

また、すべての VFIO デバイスがメモリーを含むスナップショットの作成に対応しているわけではないことに注意してください。現在、メモリーを含むスナップショットの作成は、接続されている VFIO デバイスが、移行機能が有効な Mellanox VF である場合にのみ正しく機能します。

### 手順

必要なパラメーターを指定して仮想マシンのスナップショットを作成するには、virsh snapshot-create-as コマンドを使用します。

# virsh snapshot-create-as <vm-name> <snapshot-name> <optional-description>
 <additional-parameters>

 シャットダウンされた仮想マシンのスナップショットを作成するには、--disk-only パラ メーターを使用します。たとえば、次のコマンドは、シャットダウンされた Testguest1 仮 想マシンの現在のディスク状態から Snapshot1 を作成します。

# virsh snapshot-create-as Testguest1 Snapshot1 --disk-only Domain snapshot Snapshot1 created.

 実行中の仮想マシンのディスク状態をメモリーを除いて保存するスナップショットを作成 するには、--disk-only --quiesce パラメーターを使用します。たとえば、次のコマンド は、実行中の Testguest2 仮想マシンの現在のディスク状態から、clean system install と いう説明を持つ Snapshot2 を作成します。

# virsh snapshot-create-as Testguest2 Snapshot2 "clean system install" --disk-only -quiesce Domain snapshot Snapshot2 created.

実行中の仮想マシンを一時停止して、ディスク状態とメモリーを保存するスナップショットを作成するには、--memspecパラメーターを使用します。たとえば、次のコマンドは、Testguest3 仮想マシンを一時停止して、仮想マシンの現在のディスクとメモリーの状

態から Snapshot3 を作成します。仮想マシンのメモリー は、/var/lib/libvirt/images/saved\_memory.img ファイルに保存されます。スナップショッ トが完成すると、仮想マシンが自動的に操作を再開します。

# virsh snapshot-create-as Testguest3 Snapshot3 --memspec /var/lib/libvirt/images/saved\_memory.img Domain snapshot Snapshot3 created.

スナップショット作成時に仮想マシンを一時停止すると、ダウンタイムが発生します。しかし、特に負荷の高い仮想マシンの場合は、一時停止したほうが、実行中の仮想マシンの ライブスナップショットを (--live オプションを使用して) 作成するよりも、確実に機能す る可能性があります。

 実行中の仮想マシンのディスク状態とライブメモリーを保存するスナップショットを作成 するには、--live --memspec パラメーターを使用します。たとえば、次のコマンドは、実 行中の Testguest4 仮想マシンの現在のディスクとメモリーの状態から Snapshot4 を作成 し、メモリーの状態を /var/lib/libvirt/images/saved\_memory2.img ファイルに保存しま す。

# virsh snapshot-create-as Testguest4 Snapshot4 --live --memspec /var/lib/libvirt/images/saved\_memory2.img Domain snapshot Snapshot4 created.

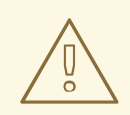

## 警告

仮想マシンのメモリーをスナップショットに保存すると、仮想マシンのゲストオペレーティングシステムで実行中のプロセスの状態が保存されます。ただし、このようなスナップショットに戻したときに、ネットワーク接続の喪失やシステム時間の同期の欠如など、さまざまな要因によりプロセスが失敗する可能性があります。

## 検証

1. 指定した仮想マシンに関連付けられているスナップショットをリスト表示します。

| # virsh snapshot-list < lestguest1> |                  |           |         |  |
|-------------------------------------|------------------|-----------|---------|--|
| Name                                | Creation Time    | State     |         |  |
| Snapshot1                           | 2024-01-30 18:34 | :58 +0100 | shutoff |  |

2. スナップショットが外部として作成されたことを確認します。

# virsh snapshot-dumpxml < Testguest1 > < Snapshot1 > | grep external

<disk name='vda' snapshot='external' type='file'>

このコマンドの出力に **snapshot='external'** が含まれている場合、スナップショットは外部ス ナップショットであり、Red Hat によって完全にサポートされます。

#### 

- CLIを使用して仮想マシンスナップショットに戻す
- Web コンソールを使用して仮想マシンスナップショットに戻す

#### 関連情報

- スナップショットのメタデータに関するアップストリームの libvirt の情報
- **virsh**の man ページ

## 13.3. WEB コンソールを使用した仮想マシンのスナップショットの作成

仮想マシン (VM)の状態をスナップショットに保存するには、RHEL Web コンソールを使用できます。

#### 前提条件

- ホストが RHEL 9.4 以降を使用している。
- Web コンソールの仮想マシンプラグインが システムにインストールされている。
- 仮想マシンがファイルベースのストレージを使用している。この条件を満たしていることを確認するには、次の手順を実行します。
  - a. Web コンソールの Virtual machines インターフェイスで、スナップショットを作成する仮 想マシンをクリックします。
  - b. 管理概要の Disks ペインで、リストされているデバイスの Source 列を確認します。ソース が表示されているすべてのデバイスで、このソースが File である必要があります。

#### 手順

- Web コンソールの Virtual machines インターフェイスで、スナップショットを作成する仮想マシンをクリックします。 仮想マシンの管理概要が開きます。
- 2. 管理概要の Snapshots ペインで、Create snapshot ボタンをクリックします。
- 3. スナップショットの名前を入力し、必要に応じて説明を入力します。
- 4. **Create** をクリックします。

#### 検証

- スナップショットの作成が成功したことを確認するには、スナップショットが仮想マシンの Snapshotsペインに表示されていることを確認します。
- 2. スナップショットが **外部** として作成されたことを確認します。これを行うには、ホストのコマ ンドラインインターフェイスで次のコマンドを使用します。

# virsh snapshot-dumpxml <Testguest1> <Snapshot1> | grep external

<disk name='vda' snapshot='external' type='file'>
このコマンドの出力に **snapshot='external'** が含まれている場合、スナップショットは外部ス ナップショットであり、Red Hat によってサポートされます。

### 次のステップ

- Web コンソールを使用して仮想マシンスナップショットに戻す
- コマンドラインインターフェイスを使用して仮想マシンスナップショットに戻す

### 13.4. コマンドラインインターフェイスを使用して仮想マシンのスナップ ショットに戻す

仮想マシン (VM) をスナップショットに保存された状態に戻すには、コマンドラインインターフェイス (CLI) を使用できます。

### 前提条件

- 以前に Web コンソール または コマンドラインインターフェイスを使用 して作成した仮想マシンのスナップショットが利用可能である。
- オプション:仮想マシンの現在の状態のスナップショットを作成した。現在の状態を保存せずに 以前のスナップショットに戻すと、最後のスナップショット以降に仮想マシンで実行された変 更が失われます。

### 手順

virsh snapshot-revert ユーティリティーを使用して、仮想マシンの名前と、復元先のスナップショットの名前を指定します。以下に例を示します。

# virsh snapshot-revert Testguest2 clean-install Domain snapshot clean-install reverted

### 検証

• 元に戻した仮想マシンの現在アクティブなスナップショットを表示します。

# virsh snapshot-current Testguest2 --name clean-install

### 13.5. WEB コンソールを使用して仮想マシンのスナップショットに戻す

仮想マシン (VM) をスナップショットに保存された状態に戻すには、RHEL Web コンソールを使用できます。

### 前提条件

- Web コンソールの仮想マシンプラグインが システムにインストールされている。
- 以前に Web コンソール または コマンドラインインターフェイスを使用 して作成した仮想マシンのスナップショットが利用可能である。

 オプション:仮想マシンの現在の状態のスナップショットを作成した。現在の状態を保存せずに 以前のスナップショットに戻すと、最後のスナップショット以降に仮想マシンで実行された変 更が失われます。

### 手順

- Web コンソールの Virtual machines インターフェイスで、状態を戻す仮想マシンをクリックします。
   仮想マシンの管理概要が開きます。
- 2. 管理概要の Snapshots ペインで、復元先のスナップショットの横にある Revert ボタンをクリックします。
- 3. 元に戻す操作が完了するまで待ちます。スナップショットのサイズや現在の状態との違いに よっては、数分かかる場合があります。

### 検証

• Snapshots ペインで、選択したスナップショットの左側に緑色のチェック記号が表示されてい れば、そのスナップショットに正常に戻されています。

13.6. コマンドラインインターフェイスを使用して仮想マシンのスナップ ショットを削除する

仮想マシン (VM) スナップショットが不要になった場合は、コマンドラインインターフェイスでスナッ プショットを削除して、そのスナップショットが使用しているディスク領域を解放できます。

### 前提条件

オプション:削除するスナップショットの子スナップショットがある。
 アクティブなスナップショットがあるときに新しいスナップショットを作成すると、子スナップショットが自動的に作成されます。子を持たないスナップショットを削除すると、親スナップショットから作成された後にそのスナップショットに保存された変更がすべて失われます。

仮想マシン内のスナップショットの親子構造を表示するには、virsh snapshot-list --tree コマ ンドを使用します。次の例では、Latest-snapshot が Redundant-snapshot の子として表示さ れています。

# virsh snapshot-list --tree <vm-name>

Clean-install-snapshot +- Redundant-snapshot +- Latest-snapshot

### 手順

 スナップショットを削除するには、virsh snapshot-delete コマンドを使用します。たとえば、 次のコマンドは、Testguest1 仮想マシンから Redundant-snapshot を削除します。

# virsh snapshot-delete Testguest1 Redundant-snapshot Domain snapshot Redundant-snapshot deleted

#### 検証

 削除したスナップショットがなくなったことを確認するには、該当する仮想マシンの既存のス ナップショットとその親子構造を表示します。

# virsh snapshot-list --tree <Testguest1>

Clean-install-snapshot | +- Latest-snapshot

この例では、**Redundant-snapshot** が削除され、**Latest-snapshot** が **Clean-install-snapshot** の子になっています。

### 13.7. WEB コンソールを使用して仮想マシンのスナップショットを削除する

仮想マシン (VM) スナップショットが不要になった場合は、Web コンソールでスナップショットを削除 して、そのスナップショットが使用しているディスク領域を解放できます。

### 前提条件

- Web コンソールの仮想マシンプラグインが システムにインストールされている。
- オプション:削除するスナップショットの子スナップショットがある。
   アクティブなスナップショットがあるときに新しいスナップショットを作成すると、子スナップショットが自動的に作成されます。子を持たないスナップショットを削除すると、親スナップショットから作成された後にそのスナップショットに保存された変更がすべて失われます。

スナップショットに子があるかどうかを確認するには、仮想マシンの Web コンソールの概要に あるスナップショットの Parent snapshot 列に Snapshots がリストされていることを確認し ます。

### 手順

- Web コンソールの Virtual machines インターフェイスで、スナップショットを削除する仮想マシンをクリックします。 仮想マシンの管理概要が開きます。
- 2. 管理概要の Snapshots ペインで、削除するスナップショットの横にある Delete ボタンをクリックします。
- 3. 削除操作が完了するまで待ちます。スナップショットのサイズによっては、数分かかる場合が あります。

### 検証

• スナップショットが Snapshots ペインに表示されなくなれば、正常に削除されています。

### 第14章 仮想デバイスの管理

仮想マシンの機能、特徴、およびパフォーマンスを管理する最も効果的な方法の1つは、**仮想デバイス** を調整することです。

以下のセクションでは、仮想デバイスの一般的な概要と、CLI または Web コンソール を使用して仮想 デバイスを管理する方法について説明します。

### 14.1. 仮想デバイスの動作

物理マシンと同様、仮想マシンでは、処理能力、メモリー、ストレージ、ネットワーク、グラフィック スなどの機能をシステムに提供する特殊なデバイスが必要になります。物理システムでは通常、これら の目的でハードウェアデバイスを使用します。ただし、仮想マシンはソフトウェア実装として機能する ため、代わりにそのようなデバイスのソフトウェアの抽象化を使用する必要があります。これは、**仮想 デバイス**と呼ばれています。

### 基本情報

仮想マシンの作成時に、仮想マシンに接続されている仮想デバイスを設定でき、既存の仮想マシンでも 管理できます。通常、仮想デバイスは、仮想マシンが停止している場合に限り仮想マシンに接続または 切断できますが、仮想マシンの実行中に追加または削除できるものもあります。この機能は、デバイス のホットプラグおよびホットアンプラグと呼ばれています。

新しい仮想マシンを作成すると、特に指定しない限り、libvirt は、必須の仮想デバイスのデフォルト セットを自動的に作成して設定します。これは、ホストシステムのアーキテクチャーとマシンタイプに 基づいており、通常は以下のものが含まれます。

- CPU
- メモリー
- キーボード
- ネットワークインターフェイスコントローラー (NIC)
- さまざまなデバイスコントローラー
- ビデオカード
- サウンドカード

仮想マシンの作成後に仮想デバイスを管理するには、コマンドラインインターフェイス (CLI) を使用し ます。ただし、仮想ストレージデバイスおよび NIC を管理する場合は、RHEL .9 Web コンソールを使 用することもできます。

#### パフォーマンスまたは柔軟性

デバイスの種類によっては、RHEL 9 が複数の実装に対応し、しばしばパフォーマンスと柔軟性にト レードオフが伴います。

たとえば、仮想ディスクに使用される物理ストレージは、**qcow2、raw** などのさまざまな形式のファイ ルで示され、次のようなさまざまなコントローラーを使用して仮想マシンに提示されます。

- エミュレートされたコントローラー
- virtio-scsi

#### • virtio-blk

virtio デバイスは、仮想化を目的として特別に設計されているため、エミュレートされたコントロー ラーは、virtio コントローラーよりも遅くなります。一方、エミュレートされたコントローラー は、virtio デバイスに対するドライバーがないオペレーティングシステムを実行するのを可能にしま す。同様に、virtio-scsi は、SCSI コマンドへのより完全な対応を提供しており、仮想マシンにより多 くのディスクを割り当てることができるようにします。最後に、virtio-blk は、virtio-scsi とエミュ レートされたコントローラーよりも高いパフォーマンスを提供しますが、ユースケースは範囲がより限 定されます。たとえば、virtio-blk を使用する場合には、物理ディスクを LUN デバイスとして仮想マシ ンに割り当てることはできません。

仮想デバイスの種類の詳細は、仮想デバイスの種類 を参照してください。

### 14.2. 仮想デバイスの種類

RHEL 9 の仮想化では、仮想マシン (VM) に接続できるいくつかの異なるタイプの仮想デバイスを提示できます。

エミュレートされたデバイス

エミュレートされたデバイスは、広く使用されている物理デバイスのソフトウェア実装です。物理 デバイス用に設計されたドライバーは、エミュレートされたデバイスとも互換性があります。その ため、エミュレートされたデバイスは柔軟性に非常に優れています。 ただし、特定のタイプのハードウェアを正確にエミュレートする必要があるため、エミュレートさ れたデバイスは、対応する物理デバイス、またはより最適化された仮想デバイスと比較すると、パ フォーマンスが大幅に低下する可能性があります。

以下のタイプのエミュレートされたデバイスに対応します。

- 仮想 CPU (vCPU) があり、利用可能な CPU モデルが多数あります。エミュレーションのパフォーマンスへの影響は、ホストの CPU とエミュレートされた vCPU の差異に大きく左右されます。
- PCI バスコントローラーなどのエミュレートされたシステムコンポーネント。
- SATA、SCSI、IDE などのエミュレートされたストレージコントローラー。
- ICH9、ICH6、AC97 などのエミュレートされたサウンドデバイス。
- VGA カードなどのエミュレートされたグラフィックカード。
- rtl8139 などのエミュレートされたネットワークデバイス。

### 準仮想化デバイス

準仮想化は、仮想デバイスを仮想マシンに公開する高速かつ効率的な方法を提供します。準仮想化 デバイスは、仮想マシンで使用するために特別に設計されたインターフェイスを公開するため、デ バイスのパフォーマンスが大幅に向上します。RHEL9では、virtio APIを、ハイパーバイザーと仮 想マシンとの間のレイヤーとして使用して、仮想マシンに準仮想化デバイスを提供します。このア プローチの欠点は、ゲストオペレーティングシステムで特定のデバイスドライバーが必要になるこ とです。

可能な場合、特に I/O 集約型アプリケーションを実行している場合は、仮想マシンにエミュレート されたデバイスの代わりに準仮想化デバイスを使用することが推奨されます。準仮想化デバイス は、I/O レイテンシーを低減し、I/O スループットを増加させます。場合によっては、ベアメタルの パフォーマンスに非常に近づくことがあります。その他の準仮想化デバイスも、他の方法では利用 できない機能を仮想マシンに追加します。 以下のタイプの準仮想化デバイスに対応します。

- 準仮想化ネットワークデバイス (virtio-net)
- 準仮想化ストレージコントローラー:
  - virtio-blk ブロックデバイスエミュレーションを提供します。
  - virtio-scsi より完全な SCSI エミュレーションを提供します。
- 準仮想化されたクロック
- 準仮想化されたシリアルデバイス (virtio-serial)
- 仮想マシンとそのホスト間でメモリーを動的に分散するために使用されるバルーンデバイス (virtio-balloon)。
- 準仮想化された乱数ジェネレーター (virtio-rng)

### 物理的に共有されているデバイス

特定のハードウェアプラットフォームにより、仮想マシンはさまざまなハードウェアデバイスやコ ンポーネントに直接アクセスできます。このプロセスは、デバイスの割り当て として、または パス スルー として知られています。 この方法で接続すると、物理マシンの場合と同様に、物理デバイスの一部の側面が仮想マシンで直 接利用できます。これにより、仮想マシンで使用されるデバイスのパフォーマンスが向上します。 ただし、仮想マシンに物理的に接続されているデバイスはホストからは利用できず、移行もできま せん。

それにもかかわらず、いくつかのデバイスは、複数の仮想マシンで共有できます。たとえば、場合によっては、1台の物理デバイスが複数の仲介デバイスを提供します。これは、異なる仮想マシンに割り当てることができます。

以下の種類のパススルーデバイスに対応します。

- USB、PCI、および SCSI のパススルー ゲストソフトウェアで特定の機能が利用できるように するために、一般的な業界標準のバスを仮想マシンに直接公開します。
- シングルルート I/O 仮想化 (SR-IOV) PCI Express リソースのハードウェアで強制された分離 を可能にする仕様です。これにより、1つの物理 PCI リソースを、複数の仮想 PCI 機能に分割 する、安全かつ効率的な作業が可能になります。これは、通常、ネットワークインターフェイ スカード (NIC) に使用されます。
- NPIV (N\_Port ID virtualization) 1つの物理ホストバスアダプター (HBA) を、複数の仮想ポート と共有するファイバーチャネル技術です。
- GPU および vGPU 特定のタイプのグラフィックスまたは計算ワークロード用のアクセラレー ター。GPU によっては仮想マシンに直接接続できるものもありますが、一部のタイプでは、基本となる物理ハードウェアを共有する仮想 GPU (vGPU) を作成する機能も提供されます。

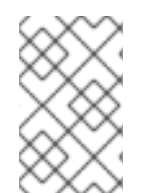

### 注記

これらのタイプの一部のデバイスはサポート対象外であるか、RHEL と互換性がない可 能性があります。仮想デバイスのセットアップについてサポートが必要な場合は、Red Hat サポートにお問い合わせください。

### 14.3. CLI を使用した仮想マシンに接続されたデバイスの管理

仮想マシンの機能を変更するには、コマンドラインインターフェイス (CLI) を使用して、仮想マシンに 接続されているデバイスを管理します。

CLIを使用して次のことができます。

- デバイスを接続する
- デバイスを変更する
- デバイスを削除する

14.3.1. 仮想マシンへのデバイスの割り当て

新しい仮想デバイスを割り当てることで、仮想マシンに特定の機能を追加できます。

次の手順では、コマンドラインインターフェイス (CLI) を使用して仮想デバイスを作成し、仮想マシン に接続します。一部のデバイスは、RHEL Web コンソールを使用 して仮想マシンに接続することもで きます。

たとえば、仮想マシンに新しい仮想ディスクデバイスを割り当てることで、仮想マシンのストレージ容 量を増やすことができます。これは、メモリーのホットプラグとも呼ばれます。

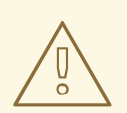

### 警告

仮想マシンからのメモリーデバイスの削除 (**メモリーのホットアンプラグ** とも呼ば れる) は、RHEL 9 ではサポートされておらず、Red Hat ではその使用を推奨して いません。

### 前提条件

 仮想マシンに接続するデバイスに必要なオプションを取得します。特定のデバイスで利用可能 なオプションを確認するには、virt-xml --device=?コマンドを使用します。以下に例を示しま す。

| # virt-xmlnetwork=? |
|---------------------|
| network options:    |
| []                  |
| address.unit        |
| boot_order          |
| clearxml            |
| driver_name         |
| []                  |
|                     |

手順

1. デバイスを仮想マシンに接続するには、デバイスと必要なオプションの定義を含む virt-xml -add-device コマンドを使用します。  たとえば、次は、/var/lib/libvirt/images/ディレクトリーに 20GB の newdisk qcow2 ディ スクイメージを作成し、仮想マシンの次回の起動時にそれを仮想マシンとして、実行中の 仮想マシン testguest に接続します。

# virt-xml testguest --add-device --disk
/var/lib/libvirt/images/newdisk.qcow2,format=qcow2,size=20
Domain 'testguest' defined successfully.
Changes will take effect after the domain is fully powered off.

 以下は、仮想マシンの稼働時に、ホストでバス 002 のデバイス 004 として、仮想マシン testguest2 に接続した USB フラッシュドライブを接続します。

# virt-xml testguest2 --add-device --update --hostdev 002.004 Device hotplug successful. Domain 'testguest2' defined successfully.

USB を定義するバスとデバイスの組み合わせは、**Isusb** コマンドを使用して取得できます。

### 検証

デバイスが追加されたことを確認するには、次のいずれかを行います。

virsh dumpxml コマンドを実行し、デバイスの XML 定義が、仮想マシンの XML 設定の
 <devices> セクションに追加されました。
 たとえば、以下の出力は、仮想マシン testguest の設定を表示し、002.004 USB フラッシュ
 ディスクドライブが追加されていることを確認します。

```
# virsh dumpxml testguest
[...]
<hostdev mode='subsystem' type='usb' managed='yes'>
        <source>
        <vendor id='0x4146'/>
        <product id='0x902e'/>
        <address bus='2' device='4'/>
        </source>
        <alias name='hostdev0'/>
        <address type='usb' bus='0' port='3'/>
        </hostdev>
[...]
```

• 仮想マシンを実行し、デバイスが存在し、正しく機能しているかどうかをテストします。

### 関連情報

• man virt-xml コマンド

14.3.2. 仮想マシンに接続されているデバイスの変更

接続している仮想デバイスの設定を編集することで、仮想マシンの機能を変更できます。たとえば、仮 想マシンのパフォーマンスを最適化する場合は、ホストの CPU に合わせて仮想 CPU モデルを変更でき ます。 以下の手順は、コマンドラインインターフェイス (CLI) を使用して仮想デバイスを修正する一般的な手順を示しています。ディスクや NIC など、仮想マシンに接続されている一部のディスクは、RHEL 9 Web コンソール で修正できます。

### 前提条件

 仮想マシンに接続するデバイスに必要なオプションを取得します。特定のデバイスで利用可能 なオプションを確認するには、virt-xml --device=?コマンドを使用します。以下に例を示しま す。

```
# virt-xml --network=?
--network options:
[...]
address.unit
boot_order
clearxml
driver_name
[...]
```

 (必要に応じて) virsh dumpxml vm-name を使用してファイルに出力を送って、仮想マシンの XML 設定のバックアップを作成します。たとえば、以下は、testguest1 仮想マシンの設定の バックアップファイル testguest1.xml を作成します。

### 手順

 デバイスの定義および必要なオプションを追加して、virt-xml --edit コマンドを使用します。 たとえば、次のようにすると、停止する仮想マシン testguest の <cpu> 設定を削除し、hostmodel に設定します。

# virt-xml testguest --edit --cpu host-model,clearxml=yes Domain 'testguest' defined successfully.

### 検証

デバイスが変更されたことを確認するには、次のいずれかを行います。

- デバイスが存在し、変更を反映する場合は、仮想マシンを実行してテストします。
- virsh dumpxml コマンドを使用して、デバイスの XML 定義が、仮想マシンの XML 設定で変更 されているかどうかを確認します。
   たとえば、次の出力は、仮想マシン testguest の設定を表示し、CPU モードが host-model と して設定されていることを確認します。

# virsh dumpxml testguest
[...]
<cpu mode='host-model' check='partial'>

<model fallback='allow'/> </cpu> [...]

トラブルシューティング

 デバイスを変更すると仮想マシンが起動できなくなる場合は、virsh define ユーティリティー を使用して、バックアップとして作成しておいた XML 設定ファイルを再読み込みして XML 設 定を復元します。

# virsh define testguest.xml

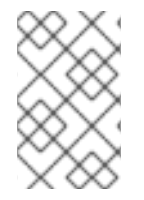

### 注記

仮想マシンの XML 設定を変更する場合は、virsh edit コマンド (virsh edit testguest など) も使用できます。ただし、より詳細な変更にはこの方法を使用しないでください。設 定を壊し、仮想マシンの起動を妨げる可能性が高くなります。

### 関連情報

man virt-xml コマンド

14.3.3. 仮想マシンからのデバイスの削除

仮想デバイスを削除することで、仮想マシンの機能を変更できます。たとえば、仮想マシンから仮想 ディスクデバイスが不要になった場合は、削除できます。

次の手順は、コマンドラインインターフェイス (CLI) を使用して、仮想マシンから仮想デバイスを削除 する方法を示しています。ディスクや NIC などの一部のデバイスは、using the RHEL 9 web console 仮 想マシンから削除することもできます。

### 前提条件

 (必要に応じて) virsh dumpxml vm-name を使用してファイルに出力を送って、仮想マシンの XML 設定のバックアップを作成します。たとえば、以下は、testguest1 仮想マシンの設定の バックアップファイル testguest1.xml を作成します。

### 手順

- デバイスの定義を付けて、virt-xml --remove-device コマンドを使用します。以下に例を示します。
  - 以下は、シャットダウン後に、稼働中の仮想マシン testguest から vdb としてマークされているストレージデバイスを削除します。

# virt-xml testguest --remove-device --disk target=vdbDomain 'testguest' defined successfully.Changes will take effect after the domain is fully powered off.

次は、稼働中の稼働マシン testguest2 からすぐに USB フラッシュドライブデバイスを削除します。

# virt-xml testguest2 --remove-device --update --hostdev type=usb Device hotunplug successful. Domain 'testguest2' defined successfully.

### トラブルシューティング

 デバイスを取り外すと仮想マシンが起動できなくなる場合は、virsh define ユーティリティー を使用して、バックアップとして作成しておいた XML 設定ファイルを再読み込みして XML 設 定を復元します。

# virsh define testguest.xml

### 関連情報

man virt-xml コマンド

### 14.4. WEB コンソールを使用したホストデバイスの管理

仮想マシンの機能を変更するには、Red Hat Enterprise Linux 9 Web コンソールを使用して、仮想マシンに接続されているホストデバイスを管理します。

ホストデバイスは、ホストシステムに接続されている物理デバイスです。要件に基づいて、仮想マシン がこれらのハードウェアデバイスおよびコンポーネントに直接アクセスできるようにすることができま す。

Web コンソールを使用して以下を行うことができます。

- デバイスを表示する
- デバイスを接続する
- デバイスを削除する

14.4.1. Web コンソールを使用した仮想マシンに接続されているデバイスの表示

仮想マシンに接続されているデバイスを追加または変更する前に、仮想マシンに接続されているデバイ スを表示できます。以下の手順では、Web コンソールを使用してこのようなデバイスを表示する方法を 説明します。

### 前提条件

• Web コンソールの仮想マシンプラグインが システムにインストールされている。

手順

1. 仮想マシンインターフェイスで、情報を表示する仮想マシンを選択します。

仮想マシンの詳細情報を含む新しいページが開きます。

### 2. **ホストデバイス** セクションまでスクロールします。

| Host devic | Host devices       |                             |                   |                       |  |  |
|------------|--------------------|-----------------------------|-------------------|-----------------------|--|--|
| Туре       | Class              | Model                       | Vendor            | Source                |  |  |
| usb        |                    | CHERRY Corded Device        | Cherry GmbH       | Device 002<br>Bus 001 |  |  |
| usb        |                    | Optical Mouse               | Lenovo            | Device 003<br>Bus 001 |  |  |
| pci        | Network controller | Ethernet Connection I219-LM | Intel Corporation | Slot 0000:00:1f.6     |  |  |

### 関連情報

● 仮想デバイスの管理

14.4.2. Web コンソールを使用した仮想マシンへのデバイスの接続

仮想マシン (VM) に特定の機能を追加するには、Web コンソールを使用してホストデバイスを仮想マシンに接続します。

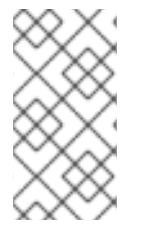

注記

複数のホストデバイスを同時に接続することはできません。一度に接続できるデバイス は1つだけです。

詳細は、RHEL 9 Known Issues を参照してください。

### 前提条件

 PCI デバイスを接続している場合は、hostdev 要素の managed 属性のステータスが、yes に 設定されていることを確認してください。

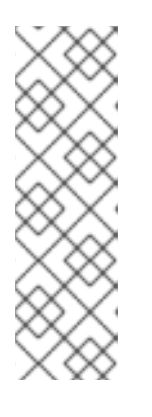

### 注記

PCI デバイスを仮想マシンに接続するときは、**hostdev** 要素の **managed** 属性を 省略したり、**no** に設定したりしないでください。設定している場合は、PCI デ バイスを仮想マシンに渡すときに、PCI デバイスをホストから自動的に切り離す ことができなくなります。また、仮想マシンをオフにしたときに、ホストに自動 的に再接続することもできません。

その結果、ホストが応答しなくなったり、予期せずシャットダウンしたりする可 能性があります。

**managed** 属性のステータスは、仮想マシンの XML 設定で確認できます。次の例では、**example-VM-1** 仮想マシンの XML 設定を開きます。

# virsh edit example-VM-1

- 仮想マシンからの重要なデータのバックアップを作成する。
- オプション: 仮想マシンの XML 設定をバックアップします。たとえば、example-VM-1 仮想マシンをバックアップするには、次のようにします。

# virsh dumpxml example-VM-1 > example-VM-1.xml

• Web コンソールの仮想マシンプラグインがシステムにインストールされている。

### 手順

Virtual Machines インターフェイスで、ホストデバイスを接続する仮想マシンをクリックします。

新しいページが開き、選択した仮想マシンに関する基本情報を含む Overview セクションと、 仮想マシンのグラフィカルインターフェイスにアクセスするための Console セクションが表示 されます。

Host devices までスクロールします。
 Host devices セクションには、仮想マシンに接続されているデバイスに関する情報と、デバイスを 追加 または 削除 するためのオプションが表示されます。

| Host devic | Host devices       |                             |                   |                       |  |  |  |
|------------|--------------------|-----------------------------|-------------------|-----------------------|--|--|--|
| Туре       | Class              | Model                       | Vendor            | Source                |  |  |  |
| usb        |                    | CHERRY Corded Device        | Cherry GmbH       | Device 002<br>Bus 001 |  |  |  |
| usb        |                    | Optical Mouse               | Lenovo            | Device 003<br>Bus 001 |  |  |  |
| pci        | Network controller | Ethernet Connection I219-LM | Intel Corporation | Slot 0000:00:1f.6     |  |  |  |

ホストデバイスの追加 をクリックします。
 ホストデバイスの追加 ダイアログが表示されます。

| Add host device × |               |  |                                    |                                 |          |     |  |  |  |
|-------------------|---------------|--|------------------------------------|---------------------------------|----------|-----|--|--|--|
| Туре              | pe IVSB O PCI |  |                                    |                                 |          |     |  |  |  |
| Device            |               |  | Product                            | Vendor                          | Location |     |  |  |  |
|                   |               |  | Card Reader                        | Realtek                         | Device   | 002 |  |  |  |
|                   |               |  |                                    | Semiconductor Corp.             | Bus      | 002 |  |  |  |
|                   |               |  | 3.0 root hub                       | Linux Foundation                | Device   | 001 |  |  |  |
|                   |               |  |                                    |                                 | Bus      | 004 |  |  |  |
|                   |               |  | Bluetooth wireless                 | Intel Corp.                     | Device   | 002 |  |  |  |
|                   |               |  | interface                          |                                 | Bus      | 001 |  |  |  |
|                   |               |  | 2.0 root hub                       | Linux Foundation                | Device   | 001 |  |  |  |
|                   |               |  |                                    |                                 | Bus      | 003 |  |  |  |
|                   |               |  | Integrated Camera<br>(1280x720@30) | Chicony Electronics<br>Co., Ltd | Device   | 003 |  |  |  |
| Add               | Cancel        |  |                                    |                                 |          |     |  |  |  |

- 4. VM に接続するデバイスを選択します。
- 5. 追加 をクリックします。 選択したデバイスが仮想マシンに接続されます。

● VM を実行し、デバイスがホストデバイス セクションに表示されるかどうかを確認します。

### 14.4.3. Web コンソールを使用した仮想マシンからのデバイスの削除

リソースを解放するか、仮想マシンの機能を変更するか、その両方を行うには、Web コンソールを使用 して仮想マシンを変更し、不要になったホストデバイスを削除します。

# **警告** デバ・

デバイスと USB デバイスのバス番号の相関が正しくないことが原因で、接続された USB ホストデバイスを Web コンソールで削除することができない場合があります。

詳細は、RHEL 9 Known Issues を参照してください。

回避策として、virsh ユーティリティーを使用して、仮想マシンの XML 設定から USB デバイスの <hostdev> 部分を削除します。次の例では、**example-VM-1** 仮想マ シンの XML 設定を開きます。

# virsh edit <example-VM-1>

### 前提条件

- Web コンソールの仮想マシンプラグインがシステムにインストールされている。
- オプション: virsh dumpxml example-VM-1 を使用してファイルに出力を送信し、仮想マシンのXML 設定のバックアップを作成します。たとえば、以下は、testguest1 仮想マシンの設定のバックアップファイル testguest1.xml を作成します。

### 手順

Virtual Machines インターフェイスで、ホストデバイスを削除する仮想マシンをクリックします。

新しいページが開き、選択した仮想マシンに関する基本情報を含む Overview セクションと、 仮想マシンのグラフィカルインターフェイスにアクセスするための Console セクションが表示 されます。

Host devices までスクロールします。
 Host devices セクションには、仮想マシンに接続されているデバイスに関する情報と、デバイスを 追加 または 削除 するためのオプションが表示されます。

| Host devid | Host devices       |                             |                   |                       |  |  |  |
|------------|--------------------|-----------------------------|-------------------|-----------------------|--|--|--|
| Туре       | Class              | Model                       | Vendor            | Source                |  |  |  |
| usb        |                    | CHERRY Corded Device        | Cherry GmbH       | Device 002<br>Bus 001 |  |  |  |
| usb        |                    | Optical Mouse               | Lenovo            | Device 003<br>Bus 001 |  |  |  |
| pci        | Network controller | Ethernet Connection I219–LM | Intel Corporation | Slot 0000:00:1f.6     |  |  |  |

3. VM から削除するデバイスの横にある **削除** ボタンをクリックします。 デバイスの削除確認ダイアログが表示されます。

| ▲ Remove host device from VM? ×           |        |  |  |  |  |  |
|-------------------------------------------|--------|--|--|--|--|--|
| Host device will be removed from Grid_v2: |        |  |  |  |  |  |
| Vendor Intel Corp.                        |        |  |  |  |  |  |
| Product Bluetooth wireless interface      |        |  |  |  |  |  |
| Device                                    | 3      |  |  |  |  |  |
| Bus                                       | 1      |  |  |  |  |  |
| Remove                                    | Cancel |  |  |  |  |  |

4. 削除 をクリックします。
 デバイスが VM から削除されます。

トラブルシューティング

 ホストデバイスを取り外すことで、仮想マシンが起動できなくなる場合は、virsh define ユー ティリティーを使用して、以前にバックアップした XML 設定ファイルを再ロードして XML 設 定を復元します。

# virsh define testguest1.xml

### 14.5. 仮想 USB デバイスの管理

仮想マシンを使用する場合は、ホストシステムに接続されているフラッシュドライブや Web マッピン グなどの USB デバイスにアクセスし、制御できます。このシナリオでは、ホストシステムはデバイス の制御を仮想マシンに渡します。これは USB パススルーとしても知られています。

次のセクションでは、コマンドラインを使用して次のことを行う方法を説明します。

- 仮想マシンに USB デバイスを接続する
- 仮想マシンから USB デバイスを削除する

### 14.5.1. 仮想マシンへの USB デバイスの割り当て

USB デバイスを仮想マシンに割り当てるには、仮想マシンの XML 設定ファイルに USB デバイス情報 を追加してください。

### 前提条件

• 仮想マシンにパススルーするデバイスがホストに接続されていることを確認します。

### 手順

仮想マシンに接続する USB のバスおよびデバイス値を見つけます。
 たとえば、次のコマンドは、ホストに接続されている USB デバイスのリストを表示します。この例で使用するデバイスは、デバイス 005 としてバス 001 にアタッチされています。

```
# Isusb
[...]
Bus 001 Device 003: ID 2567:0a2b Intel Corp.
Bus 001 Device 005: ID 0407:6252 Kingston River 2.0
[...]
```

# virt-xml example-VM-1 --add-device --hostdev 001.005

Domain 'example-VM-1' defined successfully.

--add-device 引数を指定して virt-xml ユーティリティーを使用します。
 たとえば、次のコマンドは、USB フラッシュドライブを example-VM-1 仮想マシンに接続します。

### 注記

実行中の仮想マシンに USB デバイスを接続するには、--update 引数を直前のコマンド に追加します。

### 検証

- 仮想マシンを実行し、デバイスが存在し、予想通りに機能しているかどうかをテストします。
- virsh dumpxml コマンドを実行し、デバイスの XML 定義が、仮想マシンの XML 設定ファイルの <devices> セクションに追加されたかどうかを確認します。

#### 関連情報

- virt-xml(1) man ページ
- 仮想マシンへのデバイスの割り当て

14.5.2. 仮想マシンからの USB デバイスの削除

仮想マシンから USB デバイスを削除するには、仮想マシンの XML 設定から USB デバイス情報を削除 してください。

### 手順

仮想マシンから削除する USB のバスおよびデバイス値を見つけます。
 たとえば、次のコマンドは、ホストに接続されている USB デバイスのリストを表示します。この例で使用するデバイスは、デバイス 005 としてバス 001 にアタッチされています。

# Isusb [...] Bus 001 Device 003: ID 2567:0a2b Intel Corp. Bus 001 Device 005: ID 0407:6252 Kingston River 2.0 [...]

 --remove-device 引数を指定して virt-xml ユーティリティーを使用します。
 たとえば、次のコマンドは、example-VM-1 仮想マシンから、バス 001 でデバイス 005 として ホストに接続されている USB フラッシュドライブを削除します。

# virt-xml **example-VM-1** --remove-device --hostdev 001.005 Domain 'example-VM-1' defined successfully.

### 注記

実行中の仮想マシンから USB デバイスを削除するには、--update 引数を直前のコマン ドに追加します。

### 検証

仮想マシンを実行して、デバイスのリストから、このデバイスが削除されたかどうかを確認します。

### 関連情報

- virt-xml(1) man ページ
- 仮想マシンへのデバイスの割り当て

### 14.6. 仮想光学ドライブの管理

仮想マシンを使用する場合は、ホストの ISO イメージに保存されている情報にアクセスできます。これ を行うには、CD ドライブや DVD ドライブなどの仮想光学ドライブとして、ISO イメージを仮想マシ ンに割り当てます。

次のセクションでは、コマンドラインを使用して次のことを行う方法を説明します。

- 仮想マシンへの ドライブと ISO イメージの接続
- 実行中の仮想マシンに CD-ROM を接続する
- 仮想光学ドライブでの ISO イメージの置き換え
- 仮想光学ドライブからの ISO イメージの削除
- 仮想マシンからの ドライブの削除
- 実行中の仮想マシンから CD-ROM を削除する

14.6.1. 仮想マシンへの光学ドライブの割り当て

ISO イメージを仮想光学ドライブとして割り当てるには、仮想マシンの XML 設定ファイルを編集し、 新しいドライブを追加します。

### 前提条件

• ISO イメージのパスをホストマシンに保存してコピーしている。

### 手順

--add-device 引数を指定して virt-xml ユーティリティーを使用します。
 たとえば、次のコマンドは、/home/username/Downloads ディレクトリーに保存されている
 example-ISO-name ISO イメージを example-VM-name 仮想マシンに接続します。

# virt-xml example-VM-name --add-device --disk /home/username/Downloads/example-ISO-name.iso,device=cdrom Domain 'example-VM-name' defined successfully.

### 検証

• 仮想マシンを実行し、デバイスが存在し、予想通りに機能しているかどうかをテストします。

### 関連情報

- man virt-xml コマンド
- 仮想マシンへのデバイスの割り当て

### 14.6.2. Web コンソールを使用して実行中の仮想マシンに CD-ROM を追加する

Web コンソールを使用すると、メディアを指定せずに、実行中の仮想マシン (VM) に CD-ROM を挿入 できます。

### 前提条件

• システムに Web コンソール仮想マシンプラグインがインストールされている。

### 手順

1. 仮想マシンをシャットダウンします。

2. ソースイメージを指定せずに仮想 CD-ROM デバイスを接続します。

# virt-xml vmname --add-device --disk target.dev=sda,device=cdrom

- 3. 仮想マシンを実行します。
- 4. Web コンソールを開き、**仮想マシン** インターフェイスで、CD-ROM を接続する仮想マシンを クリックします。
- ディスクまでスクロールします。
   ディスクセクションには、仮想マシンに割り当てられたディスクに関する情報と、ディスクの Add、または Edit のオプションが表示されます。
- 6. cdrom デバイスの Insert オプションをクリックします。

| Disks          |        |               | Add disk      |
|----------------|--------|---------------|---------------|
| Devi Used Capa | :i Bus | Access Source |               |
| cdrom          | scsi   | Read-only     | Insert Edit : |

- 7. 添付するファイルの Source を選択します。
  - カスタムパス:ファイルはホストマシン上のカスタムディレクトリーにあります。
  - 既存のものを使用: ファイルは、作成したストレージプールにあります。
- 8. **Insert** をクリックします。

### 検証

仮想マシン インターフェイスの Disks セクションにファイルが表示されます。

14.6.3. 仮想光学ドライブでの ISO イメージの置き換え

仮想マシンに仮想光学ドライブとして割り当てられた ISO イメージを置き換えるには、仮想マシンの XML 設定ファイルを編集し、別のイメージを指定します。

#### 前提条件

- ISO イメージをホストマシンに保存している。
- ISO イメージへのパスを知っている。

### 手順

 CD-ROM が仮想マシンに接続されているターゲットデバイスを見つけます。この情報は、仮想 マシンの XML 設定ファイルにあります。 たとえば、次のコマンドは、example-VM-name 仮想マシンの XML 設定ファイルを表示しま す。ここでは、CD-ROM のターゲットデバイスは sda です。

| # virsh dumpxml example-VM-name                                        |  |  |  |  |  |
|------------------------------------------------------------------------|--|--|--|--|--|
| <br><disk></disk>                                                      |  |  |  |  |  |
| <br><source file="\$(/home/username/Downloads/example-ISO-name.iso)"/> |  |  |  |  |  |

<target dev='sda' bus='sata'/> ... </disk>

2. --edit 引数を指定して virt-xml ユーティリティーを使用します。

たとえば、次のコマンドは、ターゲットの sda の example-VM-name 仮想マシンに接続されて いる example-ISO-name ISO イメージを、/dev/cdrom ディレクトリーに保存されている example-ISO-name-2 ISO イメージに置き換えます。

# virt-xml **example-VM-name** --edit target=sda --disk /**dev**/**cdrom**/**example-ISO-name-2.iso** Domain 'example-VM-name' defined successfully.

### 検証

 仮想マシンを実行して、デバイスが置き換えられ、想定どおりに機能しているかどうかを確認 します。

### 関連情報

man virt-xml コマンド

14.6.4. 仮想光学ドライブからの ISO イメージの削除

仮想マシンに接続されている仮想光学ドライブから ISO イメージを削除するには、仮想マシンの XML 設定ファイルを編集します。

### 手順

 CD-ROM が仮想マシンに接続されているターゲットデバイスを見つけます。この情報は、仮想 マシンの XML 設定ファイルにあります。 たとえば、次のコマンドは、example-VM-name 仮想マシンの XML 設定ファイルを表示しま す。ここでは、CD-ROM のターゲットデバイスは sda です。

| # virsh dumpxml example-VM-name                                                                                            |  |
|----------------------------------------------------------------------------------------------------|--|
| <br><disk></disk>                                                                                                    |  |
| <br><source file="&lt;b"/> '\$(/home/username/Downloads/example-ISO-name.iso)'/><br><target bus="sata" dev="sda"></target> |  |
| <br>                                                                                                    |  |
|                                                                                                    |  |

--edit 引数を指定して virt-xml ユーティリティーを使用します。
 たとえば、次のコマンドは、example-VM-name 仮想マシンに接続されている CD ドライブから example-ISO-name ISO イメージを削除します。

# virt-xml **example-VM-name** --edit target=sda --disk path= Domain 'example-VM-name' defined successfully.

### 検証

仮想マシンを実行し、イメージが使用できなくなっていることを確認します。

#### 関連情報

• man virt-xml コマンド

14.6.5. 仮想マシンからの光学ドライブの削除

仮想マシンに接続されている光学ドライブを削除するには、仮想マシンの XML 設定ファイルを編集し ます。

### 手順

 CD-ROM が仮想マシンに接続されているターゲットデバイスを見つけます。この情報は、仮想 マシンの XML 設定ファイルにあります。 たとえば、次のコマンドは、example-VM-name 仮想マシンの XML 設定ファイルを表示しま す。ここでは、CD-ROM のターゲットデバイスは sda です。

--remove-device 引数を指定して virt-xml ユーティリティーを使用します。
 たとえば、次のコマンドは、ターゲット sda として接続された光学ドライブを、仮想マシン
 example-VM-name から削除します。

# virt-xml **example-VM-name** --remove-device --disk target=sda Domain 'example-VM-name' defined successfully.

#### 検証

• デバイスが仮想マシンの XML 設定ファイルにリスト表示されていないことを確認します。

### 関連情報

man virt-xml コマンド

14.6.6. Web コンソールを使用した実行中の仮想マシンからの CD-ROM の削除

Web コンソールを使用して、実行中の仮想マシン (VM) から CD-ROM デバイスを取り出すことができます。

### 前提条件

● システムに Web コンソール仮想マシンプラグインがインストールされている。

手順

- 1. 仮想マシン インターフェイスで、CD-ROM を削除する仮想マシンをクリックします。
- 2. ディスク までスクロールします。

ディスクセクションには、仮想マシンに割り当てられたディスクに関する情報と、ディスクの Add、または Edit のオプションが表示されます。

| Disks       |              |           |        |             |            |     | Add disk     |
|-------------|--------------|-----------|--------|-------------|------------|-----|--------------|
| Device Used | Capacity Bus | Access    | Source |             | Additional |     |              |
| cdrom       | sata         | Read-only | File   | /home/test/ | Format     | raw | Eject Edit : |

- CDROM デバイスの Eject オプションをクリックします。
   Eject media from VM?ダイアログボックスが開きます。
- 4. **Eject** をクリックします。

### 検証

仮想マシンインターフェイスでは、添付ファイルが Disks セクションに表示されなくなりました。

### 14.7. SR-IOV デバイスの管理

エミュレートされた仮想デバイスは、多くの場合、ハードウェアネットワークデバイスよりも多くの CPU およびメモリーを使用します。これにより、仮想マシンのパフォーマンスを制限できます。ただ し、仮想化ホストのデバイスが SR-IOV (Single Root I/O Virtualization) に対応する場合は、この機能を 使用してデバイスのパフォーマンスを向上し、仮想マシンの全体的なパフォーマンスを向上させること ができます。

### 14.7.1. SR-IOV とは

SR-IOV (Single-root I/O virtualization) は、1つの PCIe (PCI Express) デバイスが、ホストに、複数の個別の PCI デバイス (仮想機能 (VF) と呼ばれます) をホストシステムに表示できるようにする仕様です。 このデバイスはそれぞれ以下のようになります。

- 元の PCle デバイスと同一または同様のサービスを提供できます。
- ホストの PCI バス上にある別のアドレスに表示されます。
- VFIOの割り当てを使用して、別の仮想マシンに割り当てることができます。

たとえば、1つの SR-IOV 対応ネットワークデバイスが、VF を複数の仮想マシンに提示できます。すべ ての VF は同じ物理カード、同じネットワーク接続、同じネットワークケーブルを使用しますが、各仮 想マシンは直接そのハードウェアネットワークデバイスを制御し、ホストのリソースは使用しません。

### SR-IOV の仕組み

SR-IOV 機能は、以下の PCIe 機能の導入により可能になりました。

- Physical Function (PF) デバイス (ネットワークなど)の機能をホストに提供しますが、一連の VF を作成して管理することもできる PCIe 機能。SR-IOV 対応の各デバイスには、1つ以上の PF があります。
- Virtual Function (VF) 独立したデバイスとして動作する軽量の PCIe 機能。各 VF は PF から 派生します。デバイスが持つことができる VF の最大数は、デバイスのハードウェアによって

異なります。各 VF は、一度に1台の仮想マシンにのみ割り当てることができますが、1台の仮想マシンには複数の VF を割り当てることができます。

仮想マシンは、VFを仮想デバイスとして認識します。たとえば、SR-IOV ネットワークデバイスによっ て作成された VF は、物理ネットワークカードがホストシステムに表示されるのと同じように、割り当 てられた仮想マシンへのネットワークカードとして表示されます。

### 図14.1 SR-IOV アーキテクチャー

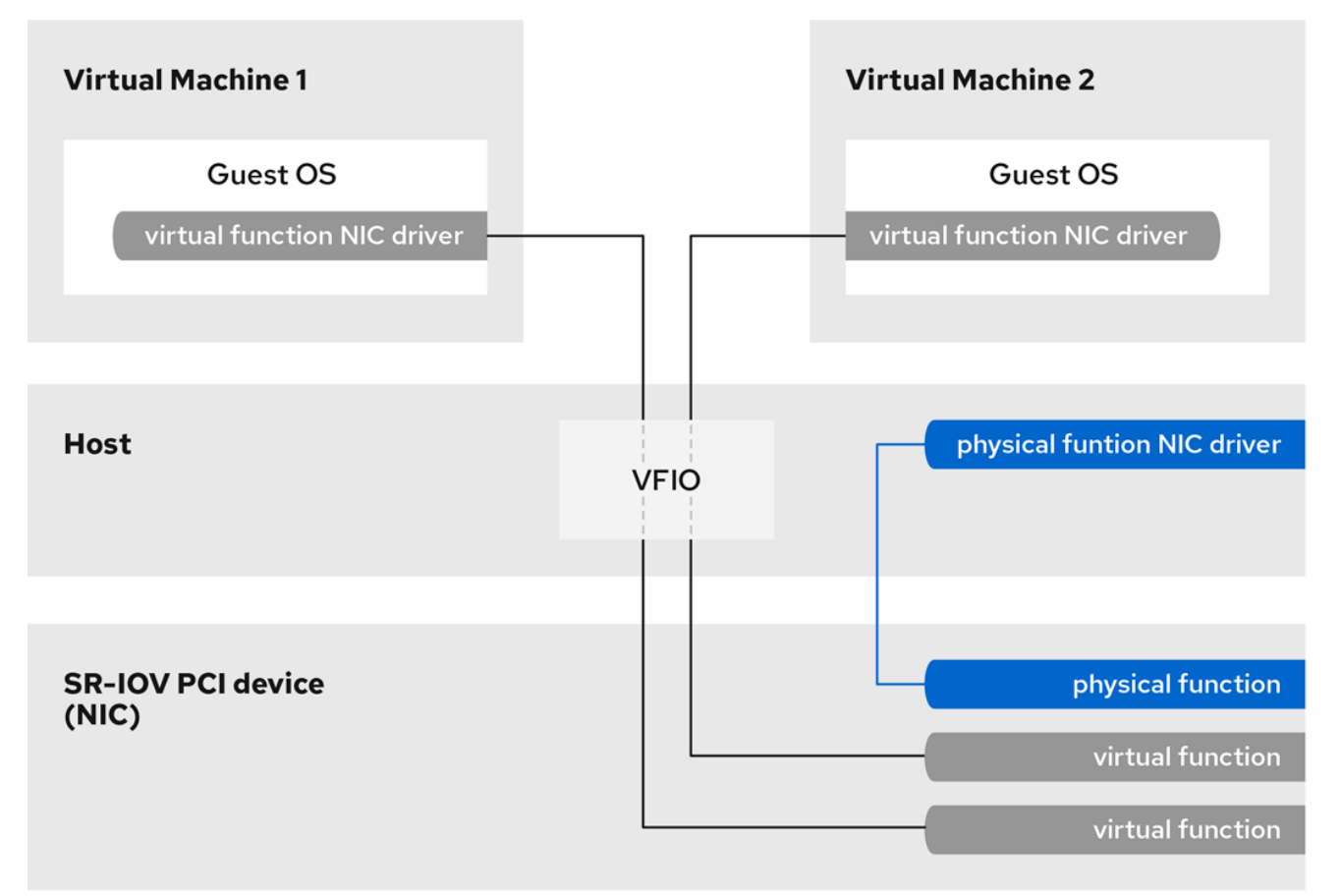

### メリット

エミュレートされたデバイスではなく SR-IOV VF を使用する主な利点は以下のとおりです。

- パフォーマンスが向上する
- ホストの CPU およびメモリーリソースの使用が減少する

たとえば、vNIC として仮想マシンに接続する VF は、物理 NIC とほぼ同じレベルで実行され、準仮想 化またはエミュレートされた NIC よりもはるかに適しています。特に、複数の VF を1台のホスト上で 同時に使用する場合に、パフォーマンス上のメリットは重要です。

#### デメリット

- PFの設定を変更する場合は、最初に PF により公開される VF の数をゼロに変更する必要があります。したがって、このような VF が提供するデバイスを、デバイスが割り当てられている仮想マシンから削除する必要もあります。
- SR-IOV VF など、VFIO が割り当てられたデバイスが接続された仮想マシンは、別のホストに 移行することができません。場合によっては、割り当てられたデバイスをエミュレートされた デバイスとペアにすることにより、この制限を回避できます。たとえば、割り当てられたネッ

トワーク VF をエミュレートされた vNIC に ボンディング を行い、移行前に VF を削除できます。

さらに、VFIO が割り当てたデバイスには仮想マシンのメモリーの固定 (ピニング) が必要になるため、仮想マシンのメモリー消費が増加し、仮想マシンのメモリーバルーンが使用できなくなります。

### 関連情報

- SR-IOV 割り当てに対応しているデバイス
- IBM Z でのパススルー PCI デバイスの設定

### 14.7.2. SR-IOV ネットワークデバイスの仮想マシンへの割り当て

Intel ホストまたは AMD ホストの仮想マシンに SR-IOV ネットワークデバイスを割り当てるには、VF (Virtual Function) をホストの SR-IOV 対応ネットワークインターフェイスから作成し、VF をデバイス として、指定された仮想マシンに割り当てます。詳細は、次の手順を参照してください。

### 前提条件

- ホストの CPU およびファームウェアは、IOMMU (I/O Memory Management Unit) に対応している。
  - Intel CPU を使用している場合は、Intel VT-d (Virtualization Technology for Directed I/O) に対応する必要があります。
  - AMD CPU を使用している場合は、AMD-Vi 機能に対応している必要があります。
- ホストシステムが、アクセス制御サービス (ACS) を使用して PCle トポロジーの DMA (Direct Memory Access) 分離を提供している。この点をシステムベンダーに確認してください。
   詳細は、SR-IOV 実装に関するハードウェアの考慮事項 を参照してください。
- 物理ネットワークデバイスが SR-IOV をサポートしている。システムのネットワークデバイスが SR-IOV に対応しているかどうかを確認するには、Ispci -v コマンドを使用して、出力で Single Root I/O Virtualization (SR-IOV) を探します。

```
# Ispci -v
[...]
02:00.0 Ethernet controller: Intel Corporation 82576 Gigabit Network Connection (rev 01)
Subsystem: Intel Corporation Gigabit ET Dual Port Server Adapter
Flags: bus master, fast devsel, latency 0, IRQ 16, NUMA node 0
Memory at fcba0000 (32-bit, non-prefetchable) [size=128K]
[...]
Capabilities: [150] Alternative Routing-ID Interpretation (ARI)
Capabilities: [160] Single Root I/O Virtualization (SR-IOV)
Kernel driver in use: igb
Kernel modules: igb
[...]
```

 VFの作成に使用するホストのネットワークインターフェイスが実行中である。たとえば、eth1 インターフェイスをアクティブにして、実行していることを確認するには、次のコマンドを実 行します。

# ip link set eth1 up

# ip link show eth1 8: eth1: <BROADCAST,MULTICAST,UP,LOWER\_UP> mtu 1500 qdisc mq state UP mode DEFAULT qlen 1000 link/ether a0:36:9f:8f:3f:b8 brd ff:ff:ff:ff:ff vf 0 MAC 00:00:00:00:00:00, spoof checking on, link-state auto vf 1 MAC 00:00:00:00:00:00, spoof checking on, link-state auto vf 2 MAC 00:00:00:00:00:00, spoof checking on, link-state auto vf 3 MAC 00:00:00:00:00:00, spoof checking on, link-state auto

- SR-IOV デバイス割り当てを有効にするには、ホスト BIOS およびカーネルで IOMMU 機能を有効にする必要があります。これを行うには、以下を行います。
  - Intel ホストで VT-d を有効にします。
    - i. intel\_iommu=on および iommu=pt パラメーターを使用して GRUB 設定を再生成しま す。

# grubby --args="intel\_iommu=on iommu=pt" --update-kernel=ALL

ii. ホストを再起動します。

- AMD ホストで、AMD-Vi を有効にします。
  - i. iommu=pt パラメーターで GRUB 設定を再生成します。

# grubby --args="iommu=pt" --update-kernel=ALL

ii. ホストを再起動します。

### 手順

(必要に応じて) ネットワークデバイスが使用できる VF の最大数を確認します。これを実行するには、次のコマンドを使用して、eth1を SR-IOV 互換のネットワークデバイスに置き換えます。

# cat /sys/class/net/eth1/device/sriov\_totalvfs 7

2. 次のコマンドを実行して、Virtual Function (VF)を作成します。

# echo VF-number > /sys/class/net/network-interface/device/sriov\_numvfs

上記コマンドでは、以下のようになります。

- VF-number には、PF に作成する VF の数を入力します。
- network-interface は、VF が作成されるネットワークインターフェイスの名前に置き換えます。

以下の例では、eth1 ネットワークインターフェイスから 2 つの VF を作成します。

# echo 2 > /sys/class/net/eth1/device/sriov\_numvfs

- 3. VF が追加されたことを確認します。

# Ispci | grep Ethernet
82:00.0 Ethernet controller: Intel Corporation 82599ES 10-Gigabit SFI/SFP+ Network
Connection (rev 01)
82:00.1 Ethernet controller: Intel Corporation 82599ES 10-Gigabit SFI/SFP+ Network
Connection (rev 01)
82:10.0 Ethernet controller: Intel Corporation 82599 Ethernet Controller Virtual Function (rev 01)
82:10.2 Ethernet controller: Intel Corporation 82599 Ethernet Controller Virtual Function (rev 01)

 VFの作成に使用したネットワークインターフェイス用の udev ルールを作成して、作成した VF を永続化します。たとえば、eth1インターフェイスの場合は、/etc/udev/rules.d/eth1.rules ファイルを作成し、以下の行を追加します。

ACTION=="add", SUBSYSTEM=="net", ENV{ID\_NET\_DRIVER}=="ixgbe", ATTR{device/sriov\_numvfs}="2"

これにより、ホストの起動時に ixgbe ドライバーを使用する 2 つの VF が eth1 インターフェ イスで自動的に利用できるようになります。永続的な SR-IOV デバイスが必要ない場合は、こ の手順を省略します。

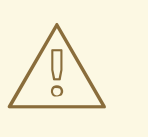

警告

現在、Broadcom NetXtreme II BCM57810 アダプターで VF を永続化しよ うとすると、上記の設定が正しく機能しません。また、このアダプターに 基づく VF を Windows 仮想マシンに接続することは、現在信頼性がありま せん。

5. 新しく追加された VF インターフェイスデバイスの1つを実行中の仮想マシンにホットプラグします。

# virsh attach-interface testguest1 hostdev 0000:82:10.0 --managed --live --config

### 検証

 この手順が成功すると、ゲストオペレーティングシステムが新しいネットワークインターフェ イスカードを検出します。

14.7.3. SR-IOV 割り当てに対応しているデバイス

すべてのデバイスを SR-IOV に使用できるわけではありません。以下のデバイスは、RHEL 9 の SR-IOV との互換性がテストおよび検証されています。

### ネットワークデバイス

- Intel 82599ES 10 Gigabit Ethernet Controller ixgbe ドライバーを使用します。
- Intel Ethernet Controller XL710 Series i40e ドライバーを使用します。

- Intel Ethernet Network Adapter XXV710 i40e ドライバーを使用します。
- Intel 82576 Gigabit Ethernet Controller igb ドライバーを使用します。
- Broadcom NetXtreme II BCM57810 **bnx2x** ドライバーを使用します。
- Ethernet Controller E810-C for QSFP ice ドライバーを使用します。
- SFC9220 10/40G Ethernet Controller sfc ドライバーを使用します。
- FastLinQ QL41000 Series 10/25/40/50GbE Controller **gede** ドライバーを使用します。
- Mellanox ConnectX-5 Ethernet Adapter Cards
- Mellanox MT2892 Family [ConnectX-6 Dx]

### 14.8. IBM Z の仮想マシンへの DASD デバイスの割り当て

**vfio-ccw** 機能を使用すると、直接アクセスストレージデバイス (DASD) を仲介デバイスとして IBM Z ホスト上の仮想マシンに割り当てることができます。これにより、たとえば仮想マシンは z/OS データ セットにアクセスできるか、割り当てられた DASD を z/OS マシンに提供できるようになります。

### 前提条件

- FICON プロトコルでサポートされる IBM Z ハードウェアアーキテクチャーを備えたシステムがある。
- Linux オペレーティングシステムのターゲット仮想マシンがある。
- driverctl パッケージがインストールされている。

# dnf install driverctl

• ホストに必要な vfio カーネルモジュールがロードされている。

# Ismod | grep vfio

このコマンドの出力には、以下のモジュールが含まれている必要があります。

- vfio\_ccw
- vfio\_mdev
- vfio\_iommu\_type1
- 仮想マシンによる排他的使用のために予備の DASD デバイスがあり、そのデバイスの識別子を 把握している。
   次の手順では、例として 0.0.002c を使用しています。コマンドを実行する場合は、0.0.002c を DASD デバイスーの ID に置き換えます。

#### 手順

1. DASD デバイスのサブチャネル識別子を取得します。

# lscss -d 0.0.002c

Device Subchan. DevType CU Type Use PIM PAM POM CHPIDs

0.0.002c 0.0.29a8 3390/0c 3990/e9 yes f0 f0 ff 02111221 00000000

この例では、サブチャンネル ID は 0.0.29a8 として検出されます。以下のコマンドでは、0.0.29a8 を、検出されたデバイスのサブチャンネル ID に置き換えます。

- 2. 前の手順の **lscss** コマンドでヘッダー出力のみが表示され、デバイスインフォメーションが表示されない場合は、以下の手順を実行します。
  - a. cio\_ignore リストからデバイスを削除します。

# cio\_ignore -r 0.0.002c

b. ゲスト OS で、仮想マシンの edit the kernel command line を編集し、!マークを使用して、cio\_ignore= で始まる行にデバイス識別子を追加します (まだ存在しない場合)。

cio\_ignore=all,!condev,!0.0.002c

c. ホストで手順1を繰り返し、サブチャネル識別子を取得します。

3. サブチャネルは vfio\_ccw パススルードライバーにバインドします。

# driverctl -b css set-override 0.0.29a8 vfio\_ccw

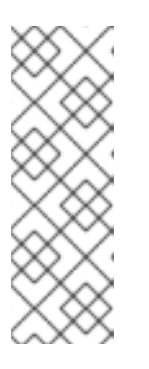

注記

これにより、**0.0.29a8** サブチャンネルが **vfio\_ccw** に永続的にバインドされま す。つまり、DASD はホストコンピューターでは使用できなくなります。ホスト でデバイスを使用する必要がある場合は、まず 'vfio\_ccw' への自動バインディン グを削除し、サブチャンネルをデフォルトドライバーに再バインドする必要があ ります。

# driverctl -b css unset-override0.0.29a8

4. DASD 仲介デバイスを定義して起動します。

# virsh nodedev-define nodedev.xml Node device 'mdev\_30820a6f\_b1a5\_4503\_91ca\_0c10ba12345a\_0\_0\_29a8' defined from 'nodedev.xml'

# virsh nodedev-start mdev\_30820a6f\_b1a5\_4503\_91ca\_0c10ba12345a\_0\_0\_29a8 Device mdev\_30820a6f\_b1a5\_4503\_91ca\_0c10ba12345a\_0\_0\_29a8 started

5. 実行中の場合は、仮想マシンをシャットダウンします。

6. 以前に定義したデバイスの UUID を表示し、次の手順のために保存します。

# virsh nodedev-dumpxml mdev\_30820a6f\_b1a5\_4503\_91ca\_0c10ba12345a\_0\_0\_29a8

<device> <name>mdev\_30820a6f\_b1a5\_4503\_91ca\_0c10ba12345a\_0\_0\_29a8</name> <parent>css\_0\_0\_29a8</parent> <capability type='mdev'> <type id='vfio\_ccw-io'/> <uuid>30820a6f-b1a5-4503-91ca-0c10ba12345a</uuid> <iommuGroup number='0'/> <attr name='assign\_adapter' value='0x02'/> <attr name='assign\_domain' value='0x02b'/> </capability> </device>

7. 仲介デバイスを仮想マシンに接続します。これを行うには、virsh edit ユーティリティーを使用して仮想マシンの XML 設定を編集し、以下のセクションを XML に追加します。uuid の値は、前の手順で取得した UUID に置き換えます。

<hostdev mode='subsystem' type='mdev' model='vfio-ccw'> <source> <address uuid="30820a6f-b1a5-4503-91ca-0c10ba12345a"/> </source> </hostdev>

8. オプション:ホストの起動時に自動的に開始するように仲介デバイスを設定します。

# virsh nodedev-autostart mdev\_30820a6f\_b1a5\_4503\_91ca\_0c10ba12345a\_0\_0\_29a8

### 検証

1. 仲介デバイスが正しく設定されていることを確認します。

```
      # virsh nodedev-info mdev_30820a6f_b1a5_4503_91ca_0c10ba12345a_0_0_29a8

      Name:
      mdev_30820a6f_b1a5_4503_91ca_0c10ba12345a_0_0_29a8

      Parent:
      css_0_0_0121

      Active:
      yes

      Persistent:
      yes

      Autostart:
      yes
```

Ibvirt が仲介 DASD デバイスに割り当てた識別子を取得します。これを行うには、仮想マシンの XML 設定を表示して、vfio-ccw デバイスを見つけます。

</hostdev> [...] </domain>

この例では、デバイスに割り当てられた識別子は 0.0.0009 です。

- 3. 仮想マシンを起動し、ゲスト OS にログインします。
- 4. ゲスト OS で、DASD デバイスがリストされていることを確認します。以下に例を示します。

# lscss | grep **0.0.0009** 0.0.0009 0.0.0007 3390/0c 3990/e9 f0 f0 ff 12212231 00000000

5. ゲスト OS で、デバイスをオンラインに設定します。以下に例を示します。

# chccwdev -e **0.0009** Setting device 0.0.0009 online Done

### 関連情報

- cio\_ignore に関する IBM のドキュメント
- ランタイム時のカーネルパラメーターの設定

14.9. WEB コンソールを使用した仮想マシンへのウォッチドッグデバイスの 接続

仮想マシン (VM) が応答を停止したときに指定されたアクションを強制的に実行するには、仮想ウォッ チドッグデバイスを仮想マシンに接続します。

### 前提条件

 システムに Web コンソール仮想マシンプラグインがインストールされている。詳細は、「仮想 マシンを管理するために Web コンソールを設定」を参照すること。

### 手順

- コマンドラインインターフェイスで、ウォッチドッグサービスをインストールします。
   # dnf install watchdog
- 2. 仮想マシンをシャットダウンします。
- ウォッチドッグサービスを仮想マシンに追加します。
   # virt-xml vmname --add-device --watchdog action=reset --update
- 4. 仮想マシンを実行します。
- 5. Web コンソールを開き、Web コンソールの **仮想マシン** インターフェイスで、ウォッチドッグ デバイスを追加する仮想マシンをクリックします。
- 概要ペインの Watchdog フィールドの横にある add をクリックします。
   Add watchdog device type ダイアログが表示されます。

- 7. 仮想マシンが応答を停止した場合にウォッチドッグデバイスが実行するアクションを選択します。
   Add watchdog device type ×
   Watchdogs act when systems stop responding. To use this virtual watchdog device, the guest system also needs to have an additional driver and a running watchdog service.
   Action Reset
   Power off
   Inject a non-maskable interrupt
   Pause
- 8. Add をクリックします。

### 検証

• 選択したアクションは、Overview ペインの Watchdog フィールドの横に表示されます。

### 14.10. IBM Z の仮想マシンへの PCI デバイスの接続

**vfio-pci** デバイスドライバーを使用すると、パススルーモードで PCI デバイスを IBM Z ホストの仮想マ シンに割り当てることができます。たとえば、これにより、仮想マシンはデータベースの処理に NVMe フラッシュディスクを使用できるようになります。

### 前提条件

- IBMZハードウェアアーキテクチャーを使用するホストシステムがある。
- Linux オペレーティングシステムのターゲット仮想マシンがある。
- ホストに必要な **vfio** カーネルモジュールがロードされている。

# Ismod | grep vfio

このコマンドの出力には、以下のモジュールが含まれている必要があります。

- vfio\_pci
- vfio\_pci\_core
- o vfio\_iommu\_type1

1. 使用するデバイスの PCI アドレス識別子を取得します。

# lspci -nkD

0000:00:00.0 0000: 1014:04ed Kernel driver in use: ism Kernel modules: ism 0001:00:00.0 0000: 1014:04ed Kernel driver in use: ism Kernel modules: ism 0002:00:00.0 0200: 15b3:1016 Subsystem: 15b3:0062 Kernel driver in use: mlx5\_core 0003:00:00.0 0200: 15b3:1016 Subsystem: 15b3:0062 Kernel driver in use: mlx5\_core Kernel driver in use: mlx5\_core

2. PCI デバイスを接続する仮想マシンの XML 設定を開きます。

### # virsh edit vm-name

 以下の <hostdev> 設定を XML ファイルの <devices> セクションに追加します。
 address 行の値を、デバイスの PCI アドレスに置き換えます。たとえば、デバイスアドレスが 0003:00:00.0 の場合は、以下の設定を使用します。

```
<hostdev mode="subsystem" type="pci" managed="yes">
<driver name="vfio"/>
<source>
<address domain="0x0003" bus="0x00" slot="0x00" function="0x0"/>
</source>
<address type="pci"/>
</hostdev>
```

 オプション: ゲストオペレーティングシステムが PCI デバイスを検出する方法を変更するには、<zpci>サブ要素を <address> 要素に追加することもできます。<zpci>行では、uid 値と fid 値を調整できます。これにより、ゲストオペレーティングシステムのデバイスの PCI アドレ スと機能 ID が変更されます。

```
<hostdev mode="subsystem" type="pci" managed="yes">
<driver name="vfio"/>
<source>
<address domain="0x0003" bus="0x00" slot="0x00" function="0x0"/>
</source>
<address type="pci">
<zpci uid="0x0008" fid="0x001807"/>
</address>
</hostdev>
```

この例では、以下が適用されます。

• uid="0x0008" は、仮想マシンのデバイスのドメイン PCI アドレスを 0008:00:00.0 に設定 します。

- fid="0x001807"は、デバイスのスロット値を 0x001807に設定します。これにより、仮想 マシンのファイルシステムのデバイス設定が /sys/bus/pci/slots/00001087/address に保存 されます。
   これらの値が指定されていない場合は、libvirt がこれらの値を自動的に設定します。
- 5. XML 設定を保存します。
- 6. 仮想マシンが実行中の場合はシャットダウンします。

# virsh shutdown vm-name

#### 検証

- 1. 仮想マシンを起動し、ゲストオペレーティングシステムにログインします。
- 2. ゲストオペレーティングシステムで、PCI デバイスがリストされていることを確認します。 たとえば、デバイスアドレスが **0003:00:00.0** の場合は、次のコマンドを使用します。

# lspci -nkD | grep 0003:00:00.0

0003:00:00.0 8086:9a09 (rev 01)

## 第15章 仮想マシン用のストレージの管理

仮想マシンは、物理マシンと同様に、データ、プログラム、およびシステムファイル用にストレージを 必要とします。仮想マシン管理者は、物理ストレージまたはネットワークベースのストレージを仮想マ シンに仮想ストレージとして割り当てることができます。また、基本となるハードウェアに関係なく、 ストレージを仮想マシンに表示する方法を変更することもできます。

次のセクションでは、仮想マシンのストレージの種類、その機能、および CLI または Web コンソール を使用してそれらを管理する方法を説明します。

### 15.1. 仮想マシンのストレージの概要

仮想マシンのストレージを初めて使用するユーザー、またはその仕組みがよくわからないユーザー向け に、次のセクションでは仮想マシンストレージのさまざまなコンポーネントの概要、その機能、管理の 基本、Red Hat が提供するサポートされるソリューションを説明します。

以下の情報が記載されています。

- ストレージプール
- ストレージボリューム
- libvirt を使用したストレージの管理
- 仮想マシンのストレージの概要
- 対応しているストレージプールのタイプと、対応していないストレージプールのタイプ

15.1.1. ストレージプールの概要

ストレージプールは、仮想マシンにストレージを提供するために、libvirtが管理するファイル、ディレクトリー、またはストレージデバイスです。ストレージプールは、ストレージボリュームに分割できます。ストレージボリュームは、仮想マシンイメージを保存するか、追加のストレージとして仮想マシンに割り当てられます。

さらに、複数の仮想マシンが同じストレージプールを共有できるため、ストレージリソースの割り当て が改善されます。

- ストレージプールは永続的または一時的なものにできます。
  - 永続ストレージプールは、ホストマシンのシステムを再起動しても維持します。この virsh pool-define を使用して、永続ストレージプールを作成できます。
  - ・一時的なストレージプールは、ホストが再起動すると削除されます。virsh pool-create コ マンドを使用すると、一時的なストレージプールを作成できます。

### ストレージプールのストレージタイプ

ストレージプールは、ローカルまたはネットワークベース (共有)にできます。

• ローカルストレージのプール

ローカルストレージプールは、ホストサーバーに直接割り当てることができます。これには、 ローカルデバイスのローカルディレクトリー、直接接続したディスク、物理パーティション、 および論理ボリューム管理 (LVM) ボリュームグループが含まれます。 ローカルストレージプールは、移行を必要としない、または仮想マシンが多数存在する、開 発、テスト、および小規模なデプロイメントに役立ちます。

ネットワーク(共有)ストレージプール
 ネットワークストレージプールには、標準プロトコルを使用してネットワーク経由で共有されるストレージデバイスが含まれます。

15.1.2. ストレージボリュームの概要

ストレージプールは、**ストレージボリューム** に分類されます。ストレージボリュームは、**libvirt** が処理 する物理パーティション、LVM 論理ボリューム、ファイルベースのディスクイメージ、その他のスト レージタイプの抽象化です。ストレージボリュームは、基盤となるハードウェアに関係なく、ローカル のストレージデバイス (ディスクなど)として仮想マシンに表示されます。

ホストマシンでは、ストレージボリュームは、その名前と、そこから派生するストレージプールの識別 子で参照されます。virsh コマンドラインでは、--pool storage\_pool volume\_name の形式を取りま す。

たとえば、guest\_images プールにある firstimage という名前のボリュームに関する情報を表示するに は、次のコマンドを実行します。

# virsh vol-info --pool guest\_images firstimage
Name: firstimage
Type: block
Capacity: 20.00 GB
Allocation: 20.00 GB

### 15.1.3. libvirt を使用したストレージ管理

libvirt リモートプロトコルを使用して、仮想マシンストレージのあらゆる側面を管理できます。これらの操作は、リモートホストで実行することもできます。したがって、RHEL Web コンソールなどの libvirt を使用する管理アプリケーションを使用して、仮想マシンのストレージを設定するために必要な すべてのタスクを実行できます。

libvirt の API を使用すると、ストレージプールのボリュームリストを照会したり、そのストレージプー ルの容量、割り当て、利用可能なストレージに関する情報を取得したりできます。それに対応するスト レージプールの場合は、libvirt の API を使用して、ストレージボリュームを作成、クローン作成、サイ ズ変更、および削除することもできます。また、libvirt API を使用してデータをストレージボリューム にアップロードしたり、ストレージボリュームからデータをダウンロードしたり、ストレージボリュー ムのデータを消去したりできます。

### 15.1.4. ストレージ管理の概要

ストレージの管理で利用可能なオプションを説明するため、以下の例では、mount -t nfs nfs.example.com:/path/to/share /path/to/data を使用するサンプルの NFS サーバーを説明します。

ストレージ管理者は、以下を実行できます。

- 仮想ホストに NFS ストレージプールを定義し、エクスポートするサーバーパスと、クライアントのターゲットパスを記述できます。その結果、libvirt は、libvirt の起動時に自動的に、または libvirt の実行中に必要に応じてストレージをマウントできます。
- ストレージプールとストレージボリュームは、名前で仮想マシンに追加するだけです。ター ゲットパスをボリュームに追加する必要はありません。そのため、ターゲットのクライアント パスが変更しても、仮想マシンには影響を及ぼしません。

- ストレージプールを自動起動するように設定できます。これを行うと、libvirt は、libvirt の起動時に指定したディレクトリーに、NFS 共有ディスクを自動的にマウントします。libvirt は、コマンド mount nfs.example.com:/path/to/share /vmdata と同様に、指定したディレクトリーに共有をマウントします。
- libvirt の API を使用して、ストレージボリュームパスをクエリーできます。このようなストレージボリュームは、基本的には NFS 共有ディスクにあるファイルです。その後、これらのパスを、仮想マシンのブロックデバイスのソースストレージを説明する仮想マシンの XML 定義のセクションにコピーできます。
- NFS の場合は、libvirt の API を使用するアプリケーションを使用して、ストレージプール (NFS 共有内のファイル) にあるストレージボリュームを、プールのサイズ (共有のストレージ 容量) の上限まで作成および削除できます。 すべてのストレージプールタイプがボリュームの作成および削除に対応しているわけではない ことに注意してください。
- ストレージプールは、不要になったときに停止できます。ストレージプールを停止する (pooldestroy)と、開始操作が取り消されます。この場合は、NFS 共有のマウントが解除されます。 コマンドの名前が記載されているにも関わらず、共有上のデータは destroy 操作で修正されません。詳細は、man virsh を参照してください。

15.1.5. 対応しているストレージプールのタイプと、対応していないストレージプールの タイプ

### 対応しているストレージプールの種類

以下は、RHEL で対応しているストレージプールタイプのリストです。

- ディレクトリーベースのストレージプール
- ディスクベースのストレージプール
- パーティションベースのストレージプール
- iSCSI ベースのストレージプール
- LVM ベースのストレージプール
- NFS ベースのストレージプール
- vHBA デバイスを使用した SCSI ベースのストレージプール
- マルチパスベースのストレージプール
- RBD ベースのストレージプール

### 対応していないストレージプールの種類

以下は、RHEL で対応していない libvirt ストレージプールタイプのリストです。

- sheepdog ベースのストレージプール
- vstorage ベースのストレージプール
- ZFS ベースのストレージプール
- iSCSI-direct ストレージプール
• GlusterFS ストレージプール

## 15.2. CLI を使用した仮想マシンストレージプールの管理

CLIを使用して、ストレージプールの次の側面を管理し、仮想マシン (VM) にストレージを割り当てる ことができます。

- ストレージプール情報の表示
- ストレージプールの作成
  - CLIを使用したディレクトリーベースのストレージプールの作成
  - CLIを使用したディスクベースのストレージプールの作成
  - CLIを使用したファイルシステムベースのストレージプールの作成
  - CLIを使用した iSCSI ベースのストレージプールの作成
  - CLIを使用した LVM ベースのストレージプールの作成
  - CLIを使用した NFS ベースのストレージプールの作成
  - CLI で vHBA デバイスを使用した SCSI ベースのストレージプールを作成する手順
- ストレージプールの削除

## 15.2.1. CLI を使用したストレージプール情報の表示

CLIを使用して、ストレージプールに関する詳細の一部またはすべてが含まれるストレージプールのリ ストを表示できます。また、リスト表示されているストレージプールにフィルターをかけることもでき ます。

### 手順

• virsh pool-list コマンドを使用して、ストレージプール情報を表示します。

#### # virsh pool-list --all --details

NameStateAutostartPersistentCapacityAllocationAvailabledefaultrunning yesyes48.97 GiB23.93 GiB25.03 GiBDownloadsrunning yesyes175.62 GiB62.02 GiB113.60 GiBRHEL-Storage-Poolrunning yesyes214.62 GiB93.02 GiB168.60 GiB

#### 関連情報

● virsh pool-list --help コマンド

15.2.2. CLI を使用したディレクトリーベースのストレージプールの作成

ディレクトリーベースのストレージプールは、マウントされている既存のファイルシステムのディレク トリーを基にしています。これは、たとえば、ファイルシステムの残りの領域を他の目的で使用する場 合に役立ちます。virsh ユーティリティーを使用して、ディレクトリーベースのストレージプールを作 成できます。

## 前提条件

ハイパーバイザーがディレクトリーのストレージプールをサポートしていることを確認します。

# virsh pool-capabilities | grep "'dir' supported='yes'"

コマンドの出力が表示される場合には、ディレクトリープールはサポートの対象です。

## 手順

1. ストレージプールを作成します。

virsh pool-define-as コマンドを使用し、ディレクトリータイプのストレージプールを定義し て作成します。たとえば、 /guest\_images ディレクトリーを使用する guest\_images\_dir とい う名前のストレージプールを作成するには以下を実行します。

# virsh pool-define-as guest\_images\_dir dir --target "/guest\_images"
Pool guest\_images\_dir defined

作成するストレージプールの XML 設定がすでにある場合は、XML を基にプールを定義することもできます。詳細は、Directory-based storage pool parameters を参照してください。

2. ストレージプールのターゲットパスの作成

virsh pool-build コマンドを使用して、フォーマット済みファイルシステムのストレージプー ル用のストレージプールターゲットパスを作成し、ストレージソースデバイスを初期化し、 データのフォーマットを定義します。

# virsh pool-build guest\_images\_dir Pool guest\_images\_dir built

# Is -la /guest\_images
total 8
drwx-----. 2 root root 4096 May 31 19:38 .
dr-xr-xr-x. 25 root root 4096 May 31 19:38 ..

プールが作成されたことを確認します。
 virsh pool-list コマンドを使用して、プールが作成されたことを確認します。

# virsh pool-list --all

Name State Autostart

default active yes guest\_images\_dir inactive no

4. **ストレージプールを起動します。** virsh pool-start コマンドを使用して、ストレージプールをマウントします。

# virsh pool-start guest\_images\_dir Pool guest\_images\_dir started

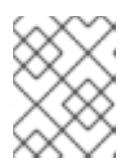

#### 注記

virsh pool-start コマンドは、永続ストレージプールにのみ必要です。一時的な ストレージプールは、作成時に自動的に起動します。

#### 5. (必要に応じて)自動起動をオンにします。

デフォルトでは、virsh コマンドで定義されたストレージプールは、仮想化サービスが起動する たびに自動的に起動するようには設定されていません。virsh pool-autostart コマンドを使用し て、ストレージプールが自動的に起動するように設定します。

# virsh pool-autostart guest\_images\_dir Pool guest\_images\_dir marked as autostarted

## 検証

virsh pool-info コマンドを使用して、ストレージプールが running 状態であることを確認します。報告されるサイズが期待どおりであるか、また、自動開始が正しく設定されているかを確認してください。

| # virsh pool-i | <pre># virsh pool-info guest_images_dir</pre> |  |  |  |  |  |  |
|----------------|-----------------------------------------------|--|--|--|--|--|--|
| Name:          | guest_images_dir                              |  |  |  |  |  |  |
| UUID:          | c7466869-e82a-a66c-2187-dc9d6f0877d0          |  |  |  |  |  |  |
| State:         | running                                       |  |  |  |  |  |  |
| Persistent:    | yes                                           |  |  |  |  |  |  |
| Autostart:     | yes                                           |  |  |  |  |  |  |
| Capacity:      | 458.39 GB                                     |  |  |  |  |  |  |
| Allocation:    | 197.91 MB                                     |  |  |  |  |  |  |
| Available:     | 458.20 GB                                     |  |  |  |  |  |  |

## 15.2.3. CLI を使用したディスクベースのストレージプールの作成

ディスクベースのストレージプールでは、プールはディスクパーティションに基づいています。これ は、たとえば、ディスクパーティション全体を仮想マシン (VM) ストレージ専用にする場合に便利で す。virsh ユーティリティーを使用して、ディスクベースのストレージプールを作成できます。

#### 前提条件

ハイパーバイザーがディスクベースのストレージプールをサポートしていることを確認します。

# virsh pool-capabilities | grep "'disk' supported='yes'"

コマンドの出力が表示される場合には、ディスクベースのプールはサポートの対象です。

 ストレージプールのベースとなるデバイスを準備します。この目的のために、パーティション (/dev/sdb1 など)またはLVM ボリュームを優先します。ディスク全体またはブロックデバイス (/dev/sdb など)への書き込みアクセスを仮想マシンに提供すると、その仮想マシンはそれを パーティション分割するか、その上に独自のLVM グループを作成する可能性があります。これ により、ホストでシステムエラーが発生する可能性があります。 ただし、ストレージプールにブロックデバイス全体を使用する必要がある場合、Red Hat は、 デバイス上の重要なパーティションを GRUB の os-prober 機能から保護することを推奨しま す。これを行うには、/etc/default/grub ファイルを編集して、次のいずれかの設定を適用しま す。 o os-prober を無効にします。

GRUB\_DISABLE\_OS\_PROBER=true

o os-prober が特定のパーティションを検出しないようにします。以下に例を示します。

GRUB\_OS\_PROBER\_SKIP\_LIST="5ef6313a-257c-4d43@/dev/sdb1"

ストレージプールを作成する前に、選択したストレージデバイス上のデータをバックアップします。使用されている libvirt のバージョンに応じて、ディスクをストレージプール専用にすると、現在ディスクデバイスに格納されているすべてのデータが再フォーマットされて消去される可能性があります。

## 手順

1. ストレージプールを作成します。

virsh pool-define-as コマンドを使用し、ディスクタイプのストレージプールを定義して作成 します。次の例では、/dev/sdb デバイスを使用する guest\_images\_disk という名前のスト レージプールを作成します。

# virsh pool-define-as guest\_images\_disk disk --source-format=gpt --source-dev=/dev/sdb -target /dev

Pool guest\_images\_disk defined

作成するストレージプールの XML 設定がすでにある場合は、XML を基にプールを定義することもできます。詳細は、Disk-based storage pool parameters を参照してください。

2. ストレージプールのターゲットパスの作成

virsh pool-build コマンドを使用して、フォーマット済みファイルシステムのストレージプー ル用のストレージプールターゲットパスを作成し、ストレージソースデバイスを初期化し、 データのフォーマットを定義します。

# virsh pool-build guest\_images\_disk
Pool guest\_images\_disk built

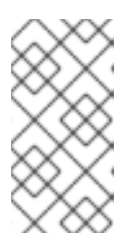

## 注記

ターゲットパスの構築は、ディスクベース、ファイルシステムベース、論理スト レージプールにのみ必要です。libvirt は、overwrite オプションが指定されてい る場合を除き、ソースストレージデバイスのデータフォーマットが、選択したス トレージプールタイプと異なることを検出すると、ビルドに失敗します。

3. **プールが作成されたことを確認します。** virsh pool-list コマンドを使用して、プールが作成されたことを確認します。

# virsh pool-list --all
Name State Autostart
-----default active yes
guest\_images\_disk inactive no

# 4. ストレージプールを起動します。

virsh pool-start コマンドを使用して、ストレージプールをマウントします。

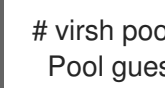

# virsh pool-start guest images disk Pool guest images disk started

#### 注記

virsh pool-start コマンドは、永続ストレージプールにのみ必要です。一時的な ストレージプールは、作成時に自動的に起動します。

5. (必要に応じて)自動起動をオンにします。

デフォルトでは、virsh コマンドで定義されたストレージプールは、仮想化サービスが起動する たびに自動的に起動するようには設定されていません。virsh pool-autostart コマンドを使用し て、ストレージプールが自動的に起動するように設定します。

# virsh pool-autostart guest images disk Pool guest images disk marked as autostarted

## 検証

• virsh pool-info コマンドを使用して、ストレージプールが running 状態であることを確認しま す。報告されるサイズが期待どおりであるか、また、自動開始が正しく設定されているかを確 認してください。

# virsh pool-info guest images disk guest images disk Name: c7466869-e82a-a66c-2187-dc9d6f0877d0 UUID: State: running Persistent: yes Autostart: yes Capacity: 458.39 GB Allocation: 197.91 MB Available: 458.20 GB

15.2.4. CLI を使用したファイルシステムベースのストレージプールの作成

マウントされていないファイルシステムにストレージプールを作成する場合は、ファイルシステムベー スのストレージプールを使用します。このストレージプールは、指定のファイルシステムのマウントポ イントを基にしています。virsh ユーティリティーを使用すると、ファイルシステムベースのストレー ジプールを作成できます。

### 前提条件

 ハイパーバイザーがファイルシステムベースのストレージプールをサポートしていることを確 認します。

# virsh pool-capabilities | grep "'fs' supported='yes'"

コマンドの出力が表示される場合には、ファイルベースのストレージプールはサポートの対象 です。

- ストレージプールのベースとなるデバイスを準備します。この目的のために、パーティション (/dev/sdb1 など) または LVM ボリュームを優先します。ディスク全体またはブロックデバイス (/dev/sdb など) への書き込みアクセスを仮想マシンに提供すると、その仮想マシンはそれを パーティション分割するか、その上に独自の LVM グループを作成する可能性があります。これ により、ホストでシステムエラーが発生する可能性があります。 ただし、ストレージプールにブロックデバイス全体を使用する必要がある場合、Red Hat は、 デバイス上の重要なパーティションを GRUB の os-prober 機能から保護することを推奨しま す。これを行うには、/etc/default/grub ファイルを編集して、次のいずれかの設定を適用しま す。
  - os-prober を無効にします。

GRUB\_DISABLE\_OS\_PROBER=true

o **os-prober** が特定のパーティションを検出しないようにします。以下に例を示します。

GRUB\_OS\_PROBER\_SKIP\_LIST="5ef6313a-257c-4d43@/dev/sdb1"

## 手順

1. ストレージプールを作成します。

virsh pool-define-as コマンドを使用し、ファイルシステムタイプのストレージプールを定義 して作成します。たとえば、/dev/sdc1パーティションを使用し、/guest\_images ディレクト リーにマウントされるストレージプールに guest\_images\_fs という名前を指定して作成するに は以下を実行します。

# virsh pool-define-as guest\_images\_fs fs --source-dev /dev/sdc1 --target /guest\_images Pool guest\_images\_fs defined

作成するストレージプールの XML 設定がすでにある場合は、XML を基にプールを定義することもできます。詳細は、Filesystem-based storage pool parameters を参照してください。

2. ストレージプールのターゲットパスの定義

virsh pool-build コマンドを使用して、フォーマット済みファイルシステムのストレージプー ル用のストレージプールターゲットパスを作成し、ストレージソースデバイスを初期化し、 データのフォーマットを定義します。

# virsh pool-build guest\_images\_fs
Pool guest\_images\_fs built

# Is -la /guest\_images
total 8
drwx-----. 2 root root 4096 May 31 19:38 .
dr-xr-xr-x. 25 root root 4096 May 31 19:38 ..

3. **プールが作成されたことを確認します。** virsh pool-list コマンドを使用して、プールが作成されたことを確認します。

# virsh pool-list --all

Name State Autostart

default active yes guest\_images\_fs inactive no 4. **ストレージプールを起動します。** virsh pool-start コマンドを使用して、ストレージプールをマウントします。

```
# virsh pool-start guest_images_fs
Pool guest_images_fs started
```

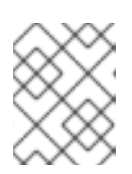

#### 注記

virsh pool-start コマンドは、永続ストレージプールにのみ必要です。一時的な ストレージプールは、作成時に自動的に起動します。

 オプション: 自動起動をオンにします。 デフォルトでは、virsh コマンドで定義されたストレージプールは、仮想化サービスが起動する たびに自動的に起動するようには設定されていません。virsh pool-autostart コマンドを使用し て、ストレージプールが自動的に起動するように設定します。

# virsh pool-autostart guest\_images\_fs
Pool guest\_images\_fs marked as autostarted

### 検証

 virsh pool-info コマンドを使用して、ストレージプールが running 状態であることを確認しま す。報告されるサイズが期待どおりであるか、また、自動開始が正しく設定されているかを確 認してください。

# virsh pool-info guest\_images\_fs
Name: guest\_images\_fs
UUID: c7466869-e82a-a66c-2187-dc9d6f0877d0
State: running
Persistent: yes
Autostart: yes
Capacity: 458.39 GB
Allocation: 197.91 MB
Available: 458.20 GB

ファイルシステムのターゲットパスに lost+found ディレクトリーがあることを確認します。これは、デバイスがマウントされていることを示しています。

# mount | grep /guest\_images
/dev/sdc1 on /guest\_images type ext4 (rw)

# Is -la /guest\_images total 24 drwxr-xr-x. 3 root root 4096 May 31 19:47 . dr-xr-xr-x. 25 root root 4096 May 31 19:38 .. drwx-----. 2 root root 16384 May 31 14:18 lost+found

15.2.5. CLI を使用した iSCSI ベースのストレージプールの作成

iSCSI (Internet Small Computer Systems Interface) は、データストレージ施設をリンクするための IP ベースのストレージネットワーク標準です。iSCSI サーバーにストレージプールを置く場合は、**virsh** ユーティリティーを使用して、iSCSI ベースのストレージプールを作成できます。

## 前提条件

• ハイパーバイザーが iSCSI ベースのストレージプールをサポートしていることを確認します。

# virsh pool-capabilities | grep "'iscsi' supported='yes'"

コマンドの出力が表示される場合には、iSCSI ベースのストレージプールはサポートの対象です。

## 手順

1. ストレージプールを作成します。

**virsh pool-define-as** コマンドを使用し、iSCSI タイプのストレージプールを定義して作成しま す。たとえば、**server1.example.com** で **iqn.2010-05.com.example.server1:iscsirhel7guest** IQN を使用し、/**dev/disk/by-path** パスにマウントされるストレージプールに **guest\_images\_iscsi** という名前を指定して作成するには、以下を実行します。

# virsh pool-define-as --name guest\_images\_iscsi --type iscsi --source-host server1.example.com --source-dev iqn.2010-05.com.example.server1:iscsirhel7guest -target /dev/disk/by-path Pool guest\_images\_iscsi defined

作成するストレージプールの XML 設定がすでにある場合は、XML を基にプールを定義することもできます。詳細は、iSCSI-based storage pool parameters を参照してください。

2. **プールが作成されたことを確認します。** virsh pool-list コマンドを使用して、プールが作成されたことを確認します。

# virsh pool-list --all

3. **ストレージプールを起動します。** virsh pool-start コマンドを使用して、ストレージプールをマウントします。

# virsh pool-start guest\_images\_iscsi
Pool guest\_images\_iscsi started

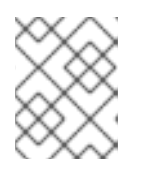

注記

virsh pool-start コマンドは、永続ストレージプールにのみ必要です。一時的な ストレージプールは、作成時に自動的に起動します。

4. (必要に応じて)自動起動をオンにします。

デフォルトでは、virsh コマンドで定義されたストレージプールは、仮想化サービスが起動する たびに自動的に起動するようには設定されていません。virsh pool-autostart コマンドを使用し て、ストレージプールが自動的に起動するように設定します。

# virsh pool-autostart guest\_images\_iscsi
Pool guest\_images\_iscsi marked as autostarted

## 検証

virsh pool-info コマンドを使用して、ストレージプールが running 状態であることを確認します。報告されるサイズが期待どおりであるか、また、自動開始が正しく設定されているかを確認してください。

| # virsh pool-info guest_images_iscsi |                                      |  |  |  |  |  |
|--------------------------------------|--------------------------------------|--|--|--|--|--|
| Name:                                | guest_images_iscsi                   |  |  |  |  |  |
| UUID:                                | c7466869-e82a-a66c-2187-dc9d6f0877d0 |  |  |  |  |  |
| State:                               | running                              |  |  |  |  |  |
| Persistent:                          | yes                                  |  |  |  |  |  |
| Autostart:                           | yes                                  |  |  |  |  |  |
| Capacity:                            | 458.39 GB                            |  |  |  |  |  |
| Allocation:                          | 197.91 MB                            |  |  |  |  |  |
| Available:                           | 458.20 GB                            |  |  |  |  |  |
|                                      |                                      |  |  |  |  |  |

15.2.6. CLI を使用した LVM ベースのストレージプールの作成

LVM ボリュームグループに含まれるストレージプールが必要な場合は、**virsh** ユーティリティーを使用 して LVM ベースのストレージプールを作成できます。

## 推奨事項

LVM ベースのストレージプールを作成する前に、以下の点に注意してください。

- LVM ベースのストレージプールは、LVM の柔軟性を完全には提供しません。
- libvirt は、シン論理ボリュームに対応しますが、シンストレージプールの機能は提供しません。
- LVM ベースのストレージプールは、ボリュームグループです。virsh ユーティリティーを使用 してボリュームグループを作成できますが、この方法では、作成したボリュームグループには1 つのデバイスしか作成できません。複数のデバイスを持つボリュームグループを作成する場合 は、代わりに LVM ユーティリティーを使用します。詳細は、How to create a volume group in Linux with LVM を参照してください。 ボリュームグループの詳細は、Red Hat Enterprise Linux Logical Volume Manager Administration Guide を参照してください。
- LVM ベースのストレージプールには、完全なディスクパーティションが必要です。virsh コマンドを使用して新しいパーティションまたはデバイスをアクティブにすると、パーティションがフォーマットされ、すべてのデータが消去されます。この手順で説明しているように、ホストの既存のボリュームグループを使用している場合は、何も消去されません。

#### 前提条件

● ハイパーバイザーが LVM ベースのストレージプールをサポートしていることを確認します。

# virsh pool-capabilities | grep "'logical' supported='yes'"

コマンドの出力が表示される場合には、LVM ベースのストレージプールはサポートの対象です。

#### 手順

1. ストレージプールを作成します。

virsh pool-define-as コマンドを使用して、LVM タイプのストレージプールを定義して作成し ます。たとえば、次のコマンドは、lvm\_vg ボリュームグループを使用し、/dev/lvm\_vg ディ レクトリーにマウントされている guest\_images\_lvm という名前のストレージプールを作成し ます。

# virsh pool-define-as guest\_images\_lvm logical --source-name lvm\_vg --target
/dev/lvm\_vg
Pool guest\_images\_lvm defined

作成するストレージプールの XML 設定がすでにある場合は、XML を基にプールを定義することもできます。詳細は、LVM-based storage pool parameters を参照してください。

2. **プールが作成されたことを確認します。** virsh pool-list コマンドを使用して、プールが作成されたことを確認します。

| # virsh | pool-listall |  |
|---------|--------------|--|
|         | -            |  |

3. ストレージプールを起動します。

virsh pool-start コマンドを使用して、ストレージプールをマウントします。

# virsh pool-start guest\_images\_lvm
Pool guest\_images\_lvm started

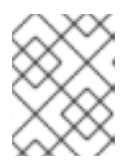

注記

virsh pool-start コマンドは、永続ストレージプールにのみ必要です。一時的な ストレージプールは、作成時に自動的に起動します。

#### 4. (必要に応じて)自動起動をオンにします。

デフォルトでは、virsh コマンドで定義されたストレージプールは、仮想化サービスが起動する たびに自動的に起動するようには設定されていません。virsh pool-autostart コマンドを使用し て、ストレージプールが自動的に起動するように設定します。

# virsh pool-autostart guest\_images\_lvm Pool guest\_images\_lvm marked as autostarted

## 検証

virsh pool-info コマンドを使用して、ストレージプールが running 状態であることを確認します。報告されるサイズが期待どおりであるか、また、自動開始が正しく設定されているかを確認してください。

# virsh pool-info guest\_images\_lvm
Name: guest\_images\_lvm
UUID: c7466869-e82a-a66c-2187-dc9d6f0877d0
State: running
Persistent: yes
Autostart: yes
Capacity: 458.39 GB
Allocation: 197.91 MB
Available: 458.20 GB

15.2.7. CLI を使用した NFS ベースのストレージプールの作成

ネットワークファイルシステム (NFS) サーバーにストレージプールを置く場合は、**virsh** ユーティリ ティーを使用して、NFS ベースのストレージプールを作成できます。

#### 前提条件

• ハイパーバイザーが NFS ベースのストレージプールに対応していることを確認します。

# virsh pool-capabilities | grep "<value>nfs</value>"

コマンドの出力が表示される場合には、NFS ベースのストレージプールはサポートの対象です。

## 手順

1. ストレージプールを作成します。

virsh **pool-define-as** コマンドを使用し、NFS タイプのストレージプールを定義して作成しま す。たとえば、ターゲットディレクトリー /**var/lib/libvirt/images/nfspool** を使用してサーバー ディレクトリー /**home/net\_mount** にマウントされ、IP が **111.222.111.222** の NFS サーバーを 使用するストレージプールを、guest\_images\_netfs という名前で作成するには、以下を実行 します。

# virsh pool-define-as --name guest\_images\_netfs --type netfs --sourcehost='111.222.111.222' --source-path='/home/net\_mount' --source-format='nfs' -target='/var/lib/libvirt/images/nfspool'

作成するストレージプールの XML 設定がすでにある場合は、XML を基にプールを定義することもできます。詳細は、NFS-based storage pool parameters を参照してください。

2. プールが作成されたことを確認します。

virsh pool-list コマンドを使用して、プールが作成されたことを確認します。

# virsh pool-list --all
Name State Autostart
default active yes
guest\_images\_netfs inactive no

3. **ストレージプールを起動します。** virsh pool-start コマンドを使用して、ストレージプールをマウントします。 # virsh pool-start guest\_images\_netfs Pool guest images netfs started

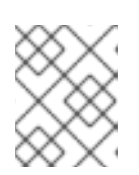

注記

virsh pool-start コマンドは、永続ストレージプールにのみ必要です。一時的な ストレージプールは、作成時に自動的に起動します。

4. (必要に応じて)自動起動をオンにします。

デフォルトでは、virsh コマンドで定義されたストレージプールは、仮想化サービスが起動する たびに自動的に起動するようには設定されていません。virsh pool-autostart コマンドを使用し て、ストレージプールが自動的に起動するように設定します。

# virsh pool-autostart guest\_images\_netfs Pool guest\_images\_netfs marked as autostarted

## 検証

virsh pool-info コマンドを使用して、ストレージプールが running 状態であることを確認します。報告されるサイズが期待どおりであるか、また、自動開始が正しく設定されているかを確認してください。

| # virsh pool | -info guest_images_netfs             |
|--------------|--------------------------------------|
| Name:        | guest_images_netfs                   |
| UUID:        | c7466869-e82a-a66c-2187-dc9d6f0877d0 |
| State:       | running                              |
| Persistent:  | yes                                  |
| Autostart:   | yes                                  |
| Capacity:    | 458.39 GB                            |
| Allocation:  | 197.91 MB                            |
| Available:   | 458.20 GB                            |
|              |                                      |

15.2.8. CLI で vHBA デバイスを使用した SCSI ベースのストレージプールを作成する手順

Small Computer System Interface (SCSI) デバイスにストレージプールを設定する場合は、ホストが、 仮想ホストバスアダプター (vHBA) を使用して SCSI デバイスに接続できる必要があります。その 後、**virsh** ユーティリティーを使用して、SCSI ベースのストレージプールを作成できます。

## 前提条件

• ハイパーバイザーが SCSI ベースのストレージプールをサポートしている。

# virsh pool-capabilities | grep "'scsi' supported='yes"

コマンドの出力が表示される場合には、SCSIベースのストレージプールはサポートの対象です。

先に vHBA を作成し、vHBA デバイスで SCSI ベースのストレージプールを作成できるようにしてある。詳細は、Creating vHBAs を参照してください。

手順

#### 1. ストレージプールを作成します。

virsh pool-define-as コマンドで、vHBA を使用して SCSI ストレージプールを定義して作成します。たとえば、以下は、guest\_images\_vhba という名前のストレージプールを作成します。このストレージプールは、親アダプター (scsi\_host3)、ワールドワイドポート番号 (5001a4ace3ee047d)、ワールドワイドノード番号 (5001a4a93526d0a1) で識別される vHBA を使用します。ストレージプールは /dev/disk/ ディレクトリーにマウントされます。

# virsh pool-define-as guest\_images\_vhba scsi --adapter-parent scsi\_host3 --adapterwwnn 5001a4a93526d0a1 --adapter-wwpn 5001a4ace3ee047d --target /dev/disk/ Pool guest\_images\_vhba defined

作成するストレージプールの XML 設定がすでにある場合は、XML を基にプールを定義することもできます。詳細は、Parameters for SCSI-based storage pools with vHBA devices を参照してください。

プールが作成されたことを確認します。
 virsh pool-list コマンドを使用して、プールが作成されたことを確認します。

# virsh pool-list --all

3. ストレージプールを起動します。

virsh pool-start コマンドを使用して、ストレージプールをマウントします。

# virsh pool-start guest\_images\_vhba
Pool guest\_images\_vhba started

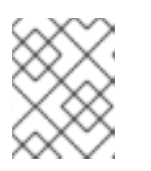

注記

virsh pool-start コマンドは、永続ストレージプールにのみ必要です。一時的な ストレージプールは、作成時に自動的に起動します。

#### 4. (必要に応じて)自動起動をオンにします。

デフォルトでは、**virsh** コマンドで定義されたストレージプールは、仮想化サービスが起動する たびに自動的に起動するようには設定されていません。**virsh pool-autostart** コマンドを使用し て、ストレージプールが自動的に起動するように設定します。

# virsh pool-autostart guest\_images\_vhba
Pool guest\_images\_vhba marked as autostarted

#### 検証

virsh pool-info コマンドを使用して、ストレージプールが running 状態であることを確認します。報告されるサイズが期待どおりであるか、また、自動開始が正しく設定されているかを確認してください。

# virsh pool-info guest\_images\_vhba Name: guest\_images\_vhba 
 UUID:
 c7466869-e82a-a66c-2187-dc9d6f0877d0

 State:
 running

 Persistent:
 yes

 Autostart:
 yes

 Capacity:
 458.39 GB

 Allocation:
 197.91 MB

 Available:
 458.20 GB

## 15.2.9. CLI を使用したストレージプールの削除

ホストシステムからストレージプールを削除するには、プールを停止して、その XML 定義を削除する 必要があります。

## 手順

1. virsh pool-list コマンドを使用して、定義済みストレージプールをリスト表示します。

2. virsh pool-destroy コマンドを使用して、削除するストレージプールを停止します。

# virsh pool-destroy Downloads Pool Downloads destroyed

任意: ストレージプールの種類によっては、virsh pool-delete コマンドを使用して、ストレージプールが含まれるディレクトリーを削除できます。これを実行するには、ディレクトリーが空である必要があります。

# virsh pool-delete Downloads Pool Downloads deleted

4. virsh pool-undefine コマンドを使用して、ストレージプールの定義を削除します。

# virsh pool-undefine Downloads Pool Downloads has been undefined

## 検証

● ストレージプールが削除されたことを確認します。

# virsh pool-list --all
Name State Autostart
-----default active yes
rhel-Storage-Pool active yes

15.3. WEB コンソールを使用した仮想マシンストレージプールの管理

RHEL Web コンソールを使用すると、ストレージプールを管理して、仮想マシン にストレージを割り 当てることができます。

Web コンソールを使用して以下を行うことができます。

- ストレージプール情報の表示。
- ストレージプールの作成:
  - ディレクトリーベースのストレージプールの作成
  - NFS ベースのストレージプールの作成
  - iSCSI ベースのストレージプールの作成
  - LVM ベースのストレージプールの作成
- ストレージプールの削除
- ストレージプールの非アクティブ化

15.3.1. Web コンソールを使用したストレージプール情報の表示

Web コンソールを使用して、システムで利用可能なストレージプールの詳細情報を表示できます。スト レージプールを使用すると、仮想マシンのディスクイメージを作成できます。

#### 前提条件

• Web コンソールの仮想マシンプラグインが システムにインストールされている。

#### 手順

仮想マシン インターフェイスで ストレージプール をクリックします。
 Storage pools 画面が表示され、設定されているストレージプールの一覧が示されます。

| <b>Q</b> Search  | Virtual machines > Storage pools |      |                   |            |          |                     |
|------------------|----------------------------------|------|-------------------|------------|----------|---------------------|
| System           |                                  |      |                   |            |          |                     |
| Overview         | Storage pools                    |      |                   |            |          | Create storage pool |
| Logs             | Name                             | Size |                   | Connection | State    |                     |
| Storage          | > default                        |      | 20.22 / 99.98 GiB | System     | active   | Deactivate          |
| Networking       | > gnome-boxes                    |      | 18.67 / 99.98 GiB | Session    | inactive | Activate            |
| Virtual Machines |                                  |      |                   |            |          |                     |
| Accounts         |                                  |      |                   |            |          |                     |
| Services         |                                  |      |                   |            |          |                     |
| Tools            |                                  |      |                   |            |          |                     |
| Applications     |                                  |      |                   |            |          |                     |
| Software Updates |                                  |      |                   |            |          |                     |
| Terminal         |                                  |      |                   |            |          |                     |

この情報には以下が含まれます。

- 名前 ストレージプールの名前
- サイズ 現在の割り当てとストレージプールの合計容量。
- 接続 ストレージプールのアクセスに使用される接続

- 状態 ストレージプールのステータス
- 1. 情報を表示するストレージプールの横にある矢印をクリックします。
   行がデプロイメントされ、選択したストレージプールに関する詳細情報を含む概要ペインが表示されます。

| ✓ default    |                         | 20.22 / 99.98 GiB | System | active | Deactivate |
|--------------|-------------------------|-------------------|--------|--------|------------|
| Overview Sto | orage volumes           |                   |        |        |            |
| Target path  | /var/lib/libvirt/images |                   |        |        |            |
| Persistent   | yes                     |                   |        |        |            |
| Autostart    | yes                     |                   |        |        |            |
| Туре         | dir                     |                   |        |        |            |

この情報には以下が含まれます。

- **ターゲットパス** ストレージプールの場所です。
- 永続的 ストレージプールの設定が永続的であるかどうかを示します。
- 自動起動 システムの起動時にストレージプールが自動的に起動するかどうかを示します。
- 種類 ストレージプールの種類。
- ストレージプールに関連付けられているストレージボリュームのリストを表示する場合は、ストレージボリュームをクリックします。
   ストレージボリュームペインが表示され、設定したストレージボリュームのリストが表示されます。

| ✓ default                | 20.22 / 99.98 GiB | System | active | Deactivate    |
|--------------------------|-------------------|--------|--------|---------------|
| Overview Storage volumes |                   |        |        |               |
|                          |                   |        |        | Create volume |
| Name                     | Used by           | Size   |        |               |
| volume1                  |                   | 0/1GB  |        |               |
| volume2                  |                   | 0/1GB  |        |               |
|                          |                   |        |        |               |

この情報には以下が含まれます。

- 名前 ストレージボリュームの名前。
- 使用者 現在ストレージボリュームを使用している仮想マシン。
- **サイズ** ボリュームのサイズ。

#### 関連情報

● Web コンソールを使用した仮想マシン情報の表示

15.3.2. Web コンソールを使用したディレクトリーベースのストレージプールの作成

ディレクトリーベースのストレージプールは、マウントされている既存のファイルシステムのディレク トリーを基にしています。これは、たとえば、ファイルシステムの残りの領域を他の目的で使用する場 合に役立ちます。

#### 前提条件

Web コンソールの仮想マシンプラグインが システムにインストールされている。

#### 手順

1. RHEL Web コンソールで、Virtual Machines タブの Storage pools をクリックします。 Storage pools 画面が表示され、設定されているストレージプールのリストが示されます。

| Q Search         | Virtual machines > Storage pools |      |                   |            |          |                     |
|------------------|----------------------------------|------|-------------------|------------|----------|---------------------|
| System           |                                  |      |                   |            |          |                     |
| Overview         | Storage pools                    |      |                   |            |          | Create storage pool |
| Logs             | Name                             | Size |                   | Connection | State    |                     |
| Storage          | > default                        |      | 20.22 / 99.98 GiB | System     | active   | Deactivate          |
| Networking       | > gnome-boxes                    |      | 18.67 / 99.98 GiB | Session    | inactive | Activate            |
| Virtual Machines |                                  |      |                   |            |          |                     |
| Accounts         |                                  |      |                   |            |          |                     |
| Services         |                                  |      |                   |            |          |                     |
| Tools            |                                  |      |                   |            |          |                     |
| Applications     |                                  |      |                   |            |          |                     |
| Software Updates |                                  |      |                   |            |          |                     |
| Terminal         |                                  |      |                   |            |          |                     |

- Create storage pool をクリックします。
   Create storage pool ダイアログボックスが表示されます。
- 3. ストレージプールの名前を入力します。
- 4. Type ドロップダウンメニューで、Filesystem directory を選択します。

| Create storage pool |                            |   |  |  |
|---------------------|----------------------------|---|--|--|
| Name                | Storage pool name          |   |  |  |
| Туре                | Filesystem directory       | • |  |  |
| Target path         | Path on host's filesystem  | • |  |  |
| Startup             | Start pool when host boots |   |  |  |
| CreateCa            | incel                      |   |  |  |

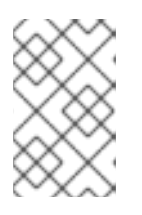

## 注記

ドロップダウンメニューに Filesystem directory オプションが表示されない場合、ハイパーバイザーはディレクトリーベースのストレージプールをサポートしていません。

. . . . . . . .

1 - - -

. .

- 5. 以下の情報を入力します。
  - **ターゲットパス** ストレージプールの場所です。

. . . . . . . .

- 起動 ホストの起動時にストレージプールが起動するかどうか
- 6. **Create** をクリックします。

. . . .

ストレージブールが作成され、**Create Storage Pool**ダイアログが閉じて、新しいストレージ プールがストレージプールのリストに表示されます。

## 関連情報

- Understanding storage pools
- Web コンソールを使用したストレージプール情報の表示

## 15.3.3. Web コンソールを使用した NFS ベースのストレージプールの作成

NFS ベースのストレージプールは、サーバーでホストされているファイルシステムに基づいています。

#### 前提条件

• Web コンソールの仮想マシンプラグインが システムにインストールされている。

## 手順

 RHEL Web コンソールで、Virtual Machines タブの Storage pools をクリックします。 Storage pools 画面が表示され、設定されているストレージプールのリストが示されます。

| Q Search         | Virtual machines > Storage pools |      |                   |            |          |                     |
|------------------|----------------------------------|------|-------------------|------------|----------|---------------------|
| System           |                                  |      |                   |            |          |                     |
| Overview         | Storage pools                    |      |                   |            |          | Create storage pool |
| Logs             | Name                             | Size |                   | Connection | State    |                     |
| Storage          | > default                        |      | 20.22 / 99.98 GiB | System     | active   | Deactivate          |
| Networking       | > gnome-boxes                    |      | 18.67 / 99.98 GiB | Session    | inactive | Activate            |
| Virtual Machines |                                  |      |                   |            |          |                     |
| Accounts         |                                  |      |                   |            |          |                     |
| Services         |                                  |      |                   |            |          |                     |
|                  |                                  |      |                   |            |          |                     |
| lools            |                                  |      |                   |            |          |                     |
| Applications     |                                  |      |                   |            |          |                     |
| Software Updates |                                  |      |                   |            |          |                     |
| Terminal         |                                  |      |                   |            |          |                     |

- Create storage pool をクリックします。
   Create storage pool ダイアログボックスが表示されます。
- 3. ストレージプールの名前を入力します。
- 4. Type ドロップダウンメニューで、Network file systemを選択します。

| Create stor | Create storage pool ×                      |   |  |  |  |  |
|-------------|--------------------------------------------|---|--|--|--|--|
| Name        | Storage pool name                          |   |  |  |  |  |
| Туре        | Network file system                        | • |  |  |  |  |
| Target path | Path on host's filesystem                  | • |  |  |  |  |
| Host        | Host name                                  |   |  |  |  |  |
| Source path | The directory on the server being exported |   |  |  |  |  |
| Startup     | Start pool when host boots                 |   |  |  |  |  |
| Create      | Cancel                                     |   |  |  |  |  |

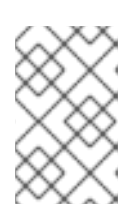

### 注記

ドロップダウンメニューに Network file system オプションが表示されない場合、ハイパーバイザーは nfs ベースのストレージプールをサポートしていません。

- 5. 残りの情報を入力します。
  - Target path ターゲットを指定するパス。ストレージプールに使用されるパスになります。
  - Host マウントポイントがあるネットワークサーバーのホスト名。これは、ホスト名または IP アドレスになります。
  - Source path ネットワークサーバーで使用されるディレクトリー。
  - 起動 ホストの起動時にストレージプールが起動するかどうか
- Create をクリックします。 ストレージプールが作成されます。Create storage pool ダイアログが閉じ、新しいストレージ プールがストレージプールのリストに表示されます。

## 関連情報

- Understanding storage pools
- Web コンソールを使用したストレージプール情報の表示

15.3.4. Web コンソールを使用した iSCSI ベースのストレージプールの作成

iSCSI ベースのストレージプールは、iSCSI (Internet Small Computer Systems Interface) をベースとす る、データストレージ施設をリンクするための IP ベースのストレージネットワーク規格です。

#### 前提条件

Web コンソールの仮想マシンプラグインが システムにインストールされている。

### 手順

RHEL Web コンソールで、Virtual Machines タブの Storage pools をクリックします。
 Storage pools 画面が表示され、設定されているストレージプールのリストが示されます。

| Q Search         | Virtual machines > Storage pools |      |                   |            |          |                     |
|------------------|----------------------------------|------|-------------------|------------|----------|---------------------|
| System           |                                  |      |                   |            |          |                     |
| Overview         | Storage pools                    |      |                   |            |          | Create storage pool |
| Logs             | Name                             | Size |                   | Connection | State    |                     |
| Storage          | > default                        |      | 20.22 / 99.98 GiB | System     | active   | Deactivate          |
| Networking       | > gnome-boxes                    |      | 18.67 / 99.98 GiB | Session    | inactive | Activate            |
| Virtual Machines |                                  |      |                   |            |          |                     |
| Accounts         |                                  |      |                   |            |          |                     |
| Services         |                                  |      |                   |            |          |                     |
| Tools            |                                  |      |                   |            |          |                     |
| Applications     |                                  |      |                   |            |          |                     |
| Software Updates |                                  |      |                   |            |          |                     |
| Terminal         |                                  |      |                   |            |          |                     |

- Create storage pool をクリックします。
   Create storage pool ダイアログボックスが表示されます。
- 3. ストレージプールの名前を入力します。
- 4. Type ドロップダウンメニューで、iSCSI target を選択します。

| Create storage pool × |                             |   |  |  |
|-----------------------|-----------------------------|---|--|--|
| Name                  | Storage pool name           |   |  |  |
| Туре                  | iSCSI target                | • |  |  |
| Target path           | Path on host's filesystem - |   |  |  |
| Host                  | Host name                   |   |  |  |
| Source path           | iSCSI target IQN            |   |  |  |
| Startup               | Start pool when host boots  |   |  |  |
| Create                | Cancel                      |   |  |  |

- 5. 残りの情報を入力します。
  - Target Path ターゲットを指定するパス。ストレージプールに使用されるパスになります。
  - Host ISCSI サーバーのホスト名または IP アドレス。
  - Source path iSCSI ターゲットの一意の iSCSI 修飾名 (IQN)。
  - 起動 ホストの起動時にストレージプールが起動するかどうか

 Create をクリックします。
 ストレージプールが作成されます。Create storage pool ダイアログが閉じ、新しいストレージ プールがストレージプールのリストに表示されます。

### 関連情報

- Understanding storage pools
- Web コンソールを使用したストレージプール情報の表示

15.3.5. Web コンソールを使用したディスクベースのストレージプールの作成

ディスクベースのストレージプールは、ディスクパーティション全体を使用します。

## 警告

- 使用されている libvirt のバージョンに応じて、ディスクをストレージプー ル専用にすると、現在ディスクデバイスに格納されているすべてのデータ が再フォーマットされて消去される可能性があります。ストレージプール を作成する前に、ストレージデバイスのデータのバックアップを作成する ことを強く推奨します。
- ディスク全体またはブロックデバイスが仮想マシンに渡されると、仮想マシンはそれをパーティション分割するか、その上に独自のLVM グループを 作成する可能性があります。これにより、ホストマシンがこのようなパー ティションまたはLVM グループを検出し、エラーが発生する可能性があり ます。
   これらのエラーは、パーティションまたはLVM グループを手動で作成して 仮想マシンに渡す場合にも発生する可能性があります。

これらのエラーを回避するには、代わりにファイルベースのストレージ プールを使用します。

前提条件

• Web コンソールの仮想マシンプラグインが システムにインストールされている。

## 手順

RHEL Web コンソールで、Virtual Machines タブの Storage pools をクリックします。
 Storage pools 画面が表示され、設定されているストレージプールのリストが示されます。

| <b>Q</b> Search  | Virtual machines > Storage pool | 5    |                   |            |          |                     |
|------------------|---------------------------------|------|-------------------|------------|----------|---------------------|
| System           |                                 |      |                   |            |          |                     |
| Overview         | Storage pools                   |      |                   |            |          | Create storage pool |
| Logs             | Name                            | Size |                   | Connection | State    |                     |
| Storage          | > default                       |      | 20.22 / 99.98 GiB | System     | active   | Deactivate          |
| Networking       | > gnome-boxes                   |      | 18.67 / 99.98 GiB | Session    | inactive | Activate            |
| Virtual Machines |                                 |      |                   |            |          |                     |
| Accounts         |                                 |      |                   |            |          |                     |
| Services         |                                 |      |                   |            |          |                     |
| Tools            |                                 |      |                   |            |          |                     |
| Applications     |                                 |      |                   |            |          |                     |
| Software Updates |                                 |      |                   |            |          |                     |
| Terminal         |                                 |      |                   |            |          |                     |

- Create storage pool をクリックします。
   Create storage pool ダイアログボックスが表示されます。
- 3. ストレージプールの名前を入力します。
- 4. Type ドロップダウンメニューで、Physical disk device を選択します。

| Create storage pool × |                              |          |       |  |
|-----------------------|------------------------------|----------|-------|--|
| Name                  | Storage pool name            |          |       |  |
| Туре                  | Physical disk device         |          | •     |  |
| Target path           | Path on host's filesystem    |          | •     |  |
| Source path           | Physical disk device on host | ▼ Format | dos 🔻 |  |
| Startup               | Start pool when host boots   |          |       |  |
| Create                | Cancel                       |          |       |  |

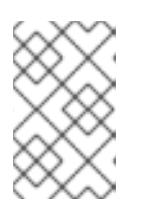

## 注記

ドロップダウンメニューに Physical disk device オプションが表示されない場合、ハイパーバイザーはディスクベースのストレージプールをサポートしていません。

- 5. 残りの情報を入力します。
  - Target Path ターゲットデバイスを指定するパス。ストレージプールに使用されるパスになります。
  - Source path ストレージデバイスを指定するパス。たとえば、/dev/sdb です。
  - Format パーティションテーブルのタイプ。

- 起動 ホストの起動時にストレージプールが起動するかどうか
- 6. **Create** をクリックします。

ストレージブールが作成されます。Create storage pool タイアロクが閉じ、新しいストレージ プールがストレージプールのリストに表示されます。

#### 関連情報

- Understanding storage pools
- Web コンソールを使用したストレージプール情報の表示

#### 15.3.6. Web コンソールを使用した LVM ベースのストレージプールの作成

LVM ベースのストレージプールはボリュームグループに基づいており、論理ボリュームマネージャー (LVM)を使用して管理できます。ボリュームグループは、単一のストレージ構造を作成する複数の物理 ボリュームの組み合わせです。

## 注記

- LVM ベースのストレージプールは、LVM の柔軟性を完全には提供しません。
- libvirt は、シン論理ボリュームに対応しますが、シンストレージプールの機能は 提供しません。
- LVM ベースのストレージプールには、完全なディスクパーティションが必要です。virsh コマンドを使用して新しいパーティションまたはデバイスをアクティブにすると、パーティションがフォーマットされ、すべてのデータが消去されます。この手順で説明しているように、ホストの既存のボリュームグループを使用している場合は、何も消去されません。
- 複数のデバイスを持つボリュームグループを作成する場合は、代わりに LVM ユーティリティーを使用します。詳細は、How to create a volume group in Linux with LVM を参照してください。 ボリュームグループの詳細は、Red Hat Enterprise Linux Logical Volume Manager Administration Guide を参照してください。

#### 前提条件

• Web コンソールの仮想マシンプラグインが システムにインストールされている。

#### 手順

 RHEL Web コンソールで、Virtual Machines タブの Storage pools をクリックします。 Storage pools 画面が表示され、設定されているストレージプールのリストが示されます。

| <b>Q</b> Search  | Virtual machines > Storage pools |      |                   |            |          |                     |
|------------------|----------------------------------|------|-------------------|------------|----------|---------------------|
| System           |                                  |      |                   |            |          |                     |
| Overview         | Storage pools                    |      |                   |            |          | Create storage pool |
| Logs             | Name                             | Size |                   | Connection | State    |                     |
| Storage          | > default                        |      | 20.22 / 99.98 GiB | System     | active   | Deactivate          |
| Networking       | > gnome-boxes                    |      | 18.67 / 99.98 GiB | Session    | inactive | Activate            |
| Virtual Machines |                                  |      |                   |            |          |                     |
| Accounts         |                                  |      |                   |            |          |                     |
| Services         |                                  |      |                   |            |          |                     |
| Tools            |                                  |      |                   |            |          |                     |
| Applications     |                                  |      |                   |            |          |                     |
| Coffeended       |                                  |      |                   |            |          |                     |
| Software Opdates |                                  |      |                   |            |          |                     |
| Terminal         |                                  |      |                   |            |          |                     |

- Create storage pool をクリックします。
   Create storage pool ダイアログボックスが表示されます。
- 3. ストレージプールの名前を入力します。
- 4. Type ドロップダウンメニューで、LVM volume group を選択します。

| Create storage pool |                              |   |  |
|---------------------|------------------------------|---|--|
| Name                | Storage pool name            |   |  |
| Туре                | LVM volume group             | • |  |
| Source volume group |                              |   |  |
| Startup             | ✓ Start pool when host boots |   |  |
| Create Cancel       |                              |   |  |

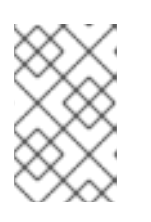

注記

ドロップダウンメニューに LVM volume group オプションが表示されない場合、ハイパーバイザーは LVM ベースのストレージプールをサポートしていません。

- 5. 残りの情報を入力します。
  - Source volume grou 使用する LVM ボリュームグループの名前。
  - 起動 ホストの起動時にストレージプールが起動するかどうか
- 6. Create をクリックします。

ストレージプールが作成されます。Create storage pool ダイアログが閉じ、新しいストレージ プールがストレージプールのリストに表示されます。

#### 関連情報

- Understanding storage pools
- Web コンソールを使用したストレージプール情報の表示

## 15.3.7. Web コンソールを使用したストレージプールの削除

ストレージプールを削除してホストまたはネットワーク上のリソースを解放し、システムパフォーマン スを向上させることができます。ストレージプールを削除すると、他の仮想マシンで使用できるように リソースが解放されます。

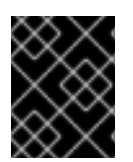

## 重要

明示的に指定されていない限り、ストレージプールを削除しても、そのプール内のスト レージボリュームは同時に削除されません。 ストレージプールを削除するのではなく一時的に非アクティブにする場合は、Web コンソールを使用したストレージプールの非アクティブ化を参照してください。

#### 前提条件

- Web コンソールの仮想マシンプラグインが システムにインストールされている。
- 仮想マシンから ディスクを切り離し ます。
- 関連するストレージボリュームをプールと共に削除する場合は、プールをアクティブ化します。

### 手順

Virtual Machines タブの Storage Pools をクリックします。
 Storage Pools 画面が表示され、設定されているストレージプールのリストが示されます。

| <b>Q</b> Search  | Virtual machines > Storage pool | ls   |                   |            |          |                     |
|------------------|---------------------------------|------|-------------------|------------|----------|---------------------|
| System           |                                 |      |                   |            |          |                     |
| Overview         | Storage pools                   |      |                   |            |          | Create storage pool |
| Logs             | Name                            | Size |                   | Connection | State    |                     |
| Storage          | > default                       |      | 20.22 / 99.98 GiB | System     | active   | Deactivate          |
| Networking       | > gnome-boxes                   |      | 18.67 / 99.98 GiB | Session    | inactive | Activate            |
| Virtual Machines |                                 |      |                   |            |          |                     |
| Accounts         |                                 |      |                   |            |          |                     |
| Services         |                                 |      |                   |            |          |                     |
| Tools            |                                 |      |                   |            |          |                     |
| Applications     |                                 |      |                   |            |          |                     |
| Software Updates |                                 |      |                   |            |          |                     |
| Terminal         |                                 |      |                   |            |          |                     |

 2. 削除するストレージプールのメニューボタン: をクリックし、Delete をクリックします。 確認ダイアログが表示されます。

| 🛕 Delet                                       | e Test storage pool?                  | × |
|-----------------------------------------------|---------------------------------------|---|
| <ul><li>✓ Also delet</li><li>Test_V</li></ul> | e all volumes inside this pool:<br>ol |   |
| Delete                                        | Cancel                                |   |

- 3. Optional: プール内のストレージボリュームを削除するには、ダイアログで対応するチェック ボックスをオンにします。
- Delete をクリックします。
   ストレージプールが削除されます。直前の手順でチェックボックスを選択した場合は、関連付けられたストレージボリュームも削除されます。

### 関連情報

• Understanding storage pools

• Web コンソールを使用したストレージプール情報の表示

15.3.8. Web コンソールを使用したストレージプールの非アクティブ化

ストレージプールを永続的に削除しない場合は、代わりに一時的に無効にできます。

ストレージプールを無効にすると、そのプールに新しいボリュームを作成できません。ただし、その プールにボリュームがある仮想マシンは、引き続き実行されます。この設定は、プールに作成できるボ リューム数を制限してシステムパフォーマンスを向上させる場合などに役立ちます。

RHEL Web コンソールを使用してストレージプールを無効にするには、以下の手順を参照してください。

#### 前提条件

• Web コンソールの仮想マシンプラグインが システムにインストールされている。

#### 手順

1. 仮想マシンタブの上部にある **ストレージプール** をクリックします。ストレージプール画面が表示され、設定されているストレージプールのリストが示されます。

| <b>Q</b> Search  | Virtual machines > Storage pools |      |                   |            |          |                     |
|------------------|----------------------------------|------|-------------------|------------|----------|---------------------|
| System           |                                  |      |                   |            |          |                     |
| Overview         | Storage pools                    |      |                   |            |          | Create storage pool |
| Logs             | Name                             | Size |                   | Connection | State    |                     |
| Storage          | > default                        |      | 20.22 / 99.98 GiB | System     | active   | Deactivate :        |
| Networking       | > gnome-boxes                    |      | 18.67 / 99.98 GiB | Session    | inactive | Activate            |
| Virtual Machines |                                  |      |                   |            |          |                     |
| Accounts         |                                  |      |                   |            |          |                     |
| Services         |                                  |      |                   |            |          |                     |
| Tools            |                                  |      |                   |            |          |                     |
| Applications     |                                  |      |                   |            |          |                     |
| Software Updates |                                  |      |                   |            |          |                     |
| Terminal         |                                  |      |                   |            |          |                     |

ストレージプールの行で Deactivate をクリックします。
 ストレージプールは非アクティブになります。

#### 関連情報

- Understanding storage pools
- Web コンソールを使用したストレージプール情報の表示

## 15.4. ストレージプールを作成するパラメーター

必要なストレージプールのタイプに基づいて、その XML 設定ファイルを変更し、特定のタイプのスト レージプールを定義できます。本セクションは、さまざまなタイプのストレージプールを作成するため に必要な XML パラメーターと、例を説明します。

15.4.1. ディレクトリーベースのストレージプールのパラメーター

XML 設定ファイルを使用してディレクトリーベースのストレージプールを作成または変更する場合 は、必要なパラメーターを指定する必要があります。これらのパラメーターの詳細は、以下の表を参照 してください。 virsh pool-define を使用すると、指定したファイルの XML 設定を基にしてストレージプールを作成で きます。以下に例を示します。

# virsh pool-define ~/guest\_images.xml

Pool defined from guest\_images\_dir

パラメーター

以下の表は、ディレクトリーベースのストレージプールの XML ファイルに必要なパラメーターのリス トです。

表15.1 ディレクトリーベースのストレージプールのパラメーター

| 説明                                      | XML                                                 |
|-----------------------------------------|-----------------------------------------------------|
| ストレージプールの種類                             | <pool type="dir"></pool>                            |
| ストレージプールの名前                             | <name>name</name>                                   |
| ターゲットを指定するパス。ストレージプールに使<br>用されるパスになります。 | <target><br/><path>target_path</path><br/></target> |

## 例

以下は、/guest\_images ディレクトリーに基づいたストレージプールの XML ファイルの例です。

```
<pool type='dir'>
<name>dirpool</name>
<target>
<path>/guest_images</path>
</target>
</pool>
```

## 関連情報

• CLIを使用したディレクトリーベースのストレージプールの作成

15.4.2. ディスクベースのストレージプールのパラメーター

XML 設定ファイルを使用してディスクベースのストレージプールを作成または変更する場合は、必要 なパラメーターを指定する必要があります。これらのパラメーターの詳細は、以下の表を参照してくだ さい。

virsh pool-define を使用すると、指定したファイルの XML 設定を基にしてストレージプールを作成できます。以下に例を示します。

# virsh pool-define ~/guest\_images.xml
Pool defined from guest\_images\_disk

#### パラメーター

以下の表は、ディスクベースのストレージブールの XML ファイルに必要なバラメーターのリストです。

### 表15.2 ディスクベースのストレージプールのパラメーター

| 説明                                             | XML                                                 |
|------------------------------------------------|-----------------------------------------------------|
| ストレージプールの種類                                    | <pool type="disk"></pool>                           |
| ストレージプールの名前                                    | <name>name</name>                                   |
| ストレージデバイスを指定するパス。たとえ<br>ば、/ <b>dev/sdb</b> です。 | <source/><br><path>source_path</path><br>           |
| ターゲットデバイスを指定するパス。ストレージ<br>プールに使用されるパスになります。    | <target><br/><path>target_path</path><br/></target> |

例

以下は、ディスクに基づいたストレージプールに対する XML ファイルの例です。

<pool type='disk'> <name>phy\_disk</name> <source> <device path='/dev/sdb'/> <format type='gpt'/> </source> <target> <path>/dev</path> </target> </pool>

### 関連情報

• CLIを使用したディスクベースのストレージプールの作成

15.4.3. ファイルシステムベースのストレージプールパラメーター

XML 設定ファイルを使用してファイルシステムベースのストレージプールを作成または変更する場合 は、必要なパラメーターを指定する必要があります。これらのパラメーターの詳細は、以下の表を参照 してください。

virsh pool-define を使用すると、指定したファイルの XML 設定を基にしてストレージプールを作成で きます。以下に例を示します。

# virsh pool-define ~/guest\_images.xml
Pool defined from guest\_images\_fs

#### パラメーター

次の表は、ファイルシステムベースのストレージブールの XML ファイルに必要なバラメーターのリス トです。

#### 表15.3 ファイルシステムベースのストレージプールパラメーター

|                                               | XML                                                  |
|-----------------------------------------------|------------------------------------------------------|
| ストレージプールの種類                                   | <pool type="fs"></pool>                              |
| ストレージプールの名前                                   | <name>name</name>                                    |
| パーミッションを指定するパス。たとえ<br>ば、/ <b>dev/sdc1</b> です。 | <source/><br><device path="device_path"></device>    |
| ファイルシステムのタイプ (ext4 など)。                       | <format type="fs_type"></format><br>                 |
| ターゲットを指定するパス。ストレージプールに使<br>用されるパスになります。       | <target><br/><path>path-to-pool</path><br/></target> |

## 例

以下は、/dev/sdc1 パーティションに基づいたストレージプールに対する XML ファイルの例です。

```
<pool type='fs'>
<name>guest_images_fs</name>
<source>
<device path='/dev/sdc1'/>
<format type='auto'/>
</source>
<target>
<path>/guest_images</path>
</target>
```

### 関連情報

CLIを使用したファイルシステムベースのストレージプールの作成

15.4.4. iSCSI ベースのストレージプールパラメーター

XML 設定ファイルを使用して iSCSI ベースのストレージプールを作成または変更する場合は、必要なパラメーターを指定する必要があります。これらのパラメーターの詳細は、以下の表を参照してください。

virsh pool-define を使用すると、指定したファイルの XML 設定を基にしてストレージプールを作成で きます。以下に例を示します。

# virsh pool-define ~/guest\_images.xml
Pool defined from guest\_images\_iscsi

## パラメーター

以下の表は、iSCSI ベースのストレージプールの XML ファイルに必要なパラメーターのリストです。

## 表15.4 iSCSI ベースのストレージプールパラメーター

| 説明                                                                           | XML                                                            |
|------------------------------------------------------------------------------|----------------------------------------------------------------|
| ストレージプールの種類                                                                  | <pool type="iscsi"></pool>                                     |
| ストレージプールの名前                                                                  | <name>name</name>                                              |
| ホストの名前                                                                       | <source/><br><host name="hostname"></host>                     |
| iSCSI IQN                                                                    | <device path="iSCSI_IQN"></device>                             |
| ターゲットを指定するパス。ストレージプールに使<br>用されるパスになります。                                      | <target><br/><path>/dev/disk/by-path</path><br/></target>      |
| (必要に応じて) iSCSI イニシエーターの IQN。これ<br>は、ACL が LUN を特定のイニシエーターに制限する<br>場合に限り必要です。 | <initiator><br/><iqn name="initiator0"></iqn><br/></initiator> |

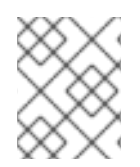

## 注記

iSCSI イニシエーターの IQN は、**virsh find-storage-pool-sources-as iscsi** コマンドを 使用して指定できます。

## 例

以下は、指定した iSCSI に基づいたストレージプールに対する XML ファイルの例です。

```
<pool type='iscsi'>
<name>iSCSI_pool</name>
<source>
<host name='server1.example.com'/>
<device path='iqn.2010-05.com.example.server1:iscsirhel7guest'/>
</source>
<target>
<path>/dev/disk/by-path</path>
</target>
</pool>
```

## 関連情報

• CLIを使用した iSCSI ベースのストレージプールの作成

15.4.5. LVM ベースのストレージプールパラメーター

XML 設定ファイルを使用して LVM ベースのストレージプールを作成または変更する場合は、必要なパ ラメーターを指定する必要があります。これらのパラメーターの詳細は、以下の表を参照してください。

virsh pool-define を使用すると、指定したファイルの XML 設定を基にしてストレージプールを作成で きます。以下に例を示します。

# virsh pool-define ~/guest\_images.xml
Pool defined from guest\_images\_logical

## パラメーター

以下の表は、LVM ベースのストレージプールの XML ファイルに必要なパラメーターのリストです。

#### 表15.5 LVM ベースのストレージプールパラメーター

| 説明               | XML                                                              |
|------------------|------------------------------------------------------------------|
| ストレージプールの種類      | <pool type="logical"></pool>                                     |
| ストレージプールの名前      | <name>name</name>                                                |
| ストレージプールのデバイスのパス | <source/><br><device path="device_path"></device> `              |
| ボリュームグループの名前     | <name>VG-name</name>                                             |
| 仮想グループの形式        | <format type="lvm2"></format><br>                                |
| ターゲットパス          | <target><br/><path=target_path></path=target_path><br/></target> |

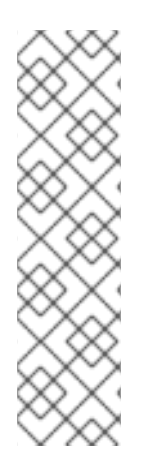

## 注記

論理ボリュームグループが複数のディスクパーティションで作成されている場合は、複数のソースデバイスがリスト表示されている可能性があります。以下に例を示します。

<source> <device path='/dev/sda1'/> <device path='/dev/sdb3'/> <device path='/dev/sdc2'/> .... </source>

例

以下は、指定した LVM に基づいたストレージプールに対する XML ファイルの例です。

<pool type='logical'> <name>guest\_images\_lvm</name>

| <source/>                         |
|-----------------------------------|
| <device path="/dev/sdc"></device> |
| <name>libvirt_lvm</name>          |
| <format type="lvm2"></format>     |
|                                   |
| <target></target>                 |
| <path>/dev/libvirt_lvm</path>     |
|                                   |
|                                   |

#### 関連情報

• CLIを使用した LVM ベースのストレージプールの作成

15.4.6. NFS ベースのストレージプールパラメーター

XML 設定ファイルを使用して NFS ベースのストレージプールを作成または変更する場合は、必要なパラメーターを指定する必要があります。これらのパラメーターの詳細は、以下の表を参照してください。

virsh pool-define を使用すると、指定したファイルの XML 設定を基にしてストレージプールを作成できます。以下に例を示します。

# virsh pool-define ~/guest\_images.xml
Pool defined from guest\_images\_netfs

## パラメーター

以下の表は、NFS ベースのストレージプールの XML ファイルに必要なパラメーターのリストです。

#### 表15.6 NFS ベースのストレージプールパラメーター

|                                                              | XML                                                                           |
|--------------------------------------------------------------|-------------------------------------------------------------------------------|
| ストレージプールの種類                                                  | <pool type="netfs"></pool>                                                    |
| ストレージプールの名前                                                  | <name>name</name>                                                             |
| マウントポイントがあるネットワークサーバーのホ<br>スト名。これは、ホスト名または IP アドレスになり<br>ます。 | <source/> <host name="hostname"></host>                                       |
| ストレージプールの形式                                                  | 次のいずれかになります。<br><format type="nfs"></format><br><format type="cifs"></format> |
| ネットワークサーバーで使用されるディレクトリー                                      | <dir path="source_path"></dir>                                                |

| 説明                                      | XML                                                 |
|-----------------------------------------|-----------------------------------------------------|
| ターゲットを指定するパス。ストレージプールに使<br>用されるパスになります。 | <target><br/><path>target_path</path><br/></target> |

## 例

以下は、NFS サーバー file\_server の /home/net\_mount ディレクトリーでのストレージプールの XML ファイルの例です。

| <pool type="netfs"></pool>                    |
|-----------------------------------------------|
| <name>nfspool</name>                          |
| <source/>                                     |
| <host name="file_server"></host>              |
| <format type="nfs"></format>                  |
| <pre><dir path="/home/net_mount"></dir></pre> |
|                                               |
| <target></target>                             |
| <path>/var/lib/libvirt/images/nfspool</path>  |
|                                               |
|                                               |
|                                               |

## 関連情報

● CLIを使用した NFS ベースのストレージプールの作成

15.4.7. vHBA デバイスを使用した SCSI ベースのストレージプールのパラメーター

仮想ホストアダプターバス (vHBA) デバイスを使用する SCSi ベースのストレージプール用の XML 設定 ファイルを作成または変更する場合は、XML 設定ファイルに必要な特定のパラメーターを含める必要 があります。必要なパラメーターの詳細は、以下の表を参照してください。

virsh pool-define を使用すると、指定したファイルの XML 設定を基にしてストレージプールを作成で きます。以下に例を示します。

# virsh pool-define ~/guest\_images.xml
Pool defined from guest\_images\_vhba

パラメーター

以下の表は、vHBA を使用する iSCSI ベースのストレージプールの XML ファイルに必要なパラメー ターのリストです。

#### 表15.7 vHBA デバイスを使用した SCSI ベースのストレージプールのパラメーター

| 説明          | XML                       |
|-------------|---------------------------|
| ストレージプールの種類 | <pool type="scsi"></pool> |
| ストレージプールの名前 | <name>name</name>         |

| 説明                                   | XML                                                                                                    |
|--------------------------------------|----------------------------------------------------------------------------------------------------|
| vHBA の識別子。 <b>parent</b> 属性はオプションです。 | <source/><br><adapter <br="" type="fc_host">[parent=parent_scsi_device]<br/>wwnn='WWNN'<br/>wwpn='WWPN' /&gt;<br/></adapter> |
| ターゲットパス。ストレージプールに使用されるパ<br>スになります。   | <target><br/><path=target_path></path=target_path><br/></target>                                                             |

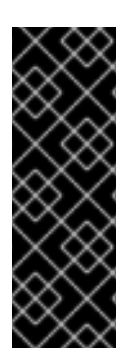

## 重要

<path>フィールドが /dev/の場合、libvirt は、ボリュームデバイスパスで一意の短いデ バイスパスを生成します。たとえば、/dev/sdc です。それ以外の場合は、物理ホストパ スが使用されます。たとえば、/dev/disk/by-path/pci-0000:10:00.0-fc-0x5006016044602198-lun-0 などです。一意の短いデバイスパスを使用すると、複数の ストレージプールで、同じボリュームを複数の仮想マシン (VM) にリスト表示できま す。物理ホストのパスを複数の仮想マシンで使用すると、デバイスタイプが重複してい ることを示す警告が発生することがあります。

## 注記

**parent** 属性は、パスを変更して NPIV LUN の使用元となる物理 HBA の親を識別する <adapter> フィールドで使用できます。scsi\_hostN フィールドは、vports 属性および max\_vports 属性と合わせて、親 ID を作成しま

す。**parent、parent\_wwnn、parent\_wwpn**、または **parent\_fabric\_wwn** の属性は、ホ ストの再起動後に同じ HBA が使用されることを保証するさまざまなレベルを提供しま す。

- 親を指定しないと、libvirtは、NPIVに対応する最初の scsi\_hostN アダプター を使用します。
- 親のみを指定し、設定にSCSIホストアダプターを追加すると、問題が発生する 可能性があります。
- parent\_wwnn または parent\_wwpn を指定すると、ホストの再起動後に同じ HBA が使用されます。
- ホストの再起動後、parent\_fabric\_wwn を使用すると、scsi\_hostN が使用され たかどうかにかかわらず、同じファブリックの HBA が選択されます。

## 例

以下は、vHBA を使用する SCSI ベースのストレージプールの XML ファイルの例です。

● HBA にある唯一のストレージプール

<pool type='scsi'> <name>vhbapool\_host3</name>

```
<source>
<adapter type='fc_host' wwnn='5001a4a93526d0a1' wwpn='5001a4ace3ee047d'/>
</source>
<target>
<path>/dev/disk/by-path</path>
</target>
</pool>
```

parent 属性を使用して SCSI ホストデバイスを識別し、vHBA を1つ使用する複数のストレージプールの1つ。

```
<pool type='scsi'>
<name>vhbapool_host3</name>
<source>
<adapter type='fc_host' parent='scsi_host3' wwnn='5001a4a93526d0a1'
wwpn='5001a4ace3ee047d'/>
</source>
<target>
<path>/dev/disk/by-path</path>
</target>
</pool>
```

## 関連情報

● CLI で vHBA デバイスを使用した SCSI ベースのストレージプールを作成する手順

## 15.5. CLI を使用した仮想マシンのストレージボリュームの管理

CLIを使用して、ストレージプボリュームの次の側面を管理し、仮想マシン (VM) にストレージを割り 当てることができます。

- ストレージボリューム情報の表示
- ストレージボリュームの作成
- ストレージボリュームの削除

15.5.1. CLI を使用したストレージボリューム情報の表示

コマンドラインを使用して、ホストで利用可能なすべてのストレージプールのリストと、指定したスト レージプールの詳細を表示できます。

#### 手順

1. virsh vol-list コマンドを使用して、指定したストレージプールにあるストレージボリュームを リスト表示します。

| # virsh vol-listpool RHEL-Storage-Pooldetails |                               |         |         |         |       |         |     |
|-----------------------------------------------|-------------------------------|---------|---------|---------|-------|---------|-----|
| Name                                          | Path                          | Type    | Capac   | ity All | ocati | ion     |     |
|                                               |                               |         |         |         |       |         |     |
| .bash_history                                 | /home/VirtualMachines/.bash_  | history | file    | 18.70   | KiB   | 20.00 l | КiВ |
| .bash_logout                                  | /home/VirtualMachines/.bash_  | logout  | file    | 18.00   | ) B   | 4.00 K  | iВ  |
| .bash_profile                                 | /home/VirtualMachines/.bash_  | orofile | file    | 193.00  | В     | 4.00 Ki | В   |
| .bashrc                                       | /home/VirtualMachines/.bashrc | fi      | le 1.29 | ) KiB   | 4.00  | ) KiB   |     |

.git-prompt.sh /home/VirtualMachines/.git-prompt.sh file 15.84 KiB 16.00 KiB .gitconfig /home/VirtualMachines/.gitconfig file 167.00 B 4.00 KiB RHEL\_Volume.qcow2 /home/VirtualMachines/RHEL8\_Volume.qcow2 file 60.00 GiB 13.93 GiB

2. virsh vol-info コマンドを使用して、指定したストレージプール内のストレージボリュームをリ スト表示します。

# virsh vol-info --pool RHEL-Storage-Pool --vol RHEL\_Volume.qcow2
Name: RHEL\_Volume.qcow2
Type: file
Capacity: 60.00 GiB
Allocation: 13.93 GiB

15.5.2. CLI を使用したストレージボリュームの作成と割り当て

ディスクイメージを取得して、仮想ディスクとして仮想マシンに割り当てるには、ストレージボリュームを作成し、その XML 設定を仮想マシンに割り当てます。

## 前提条件

VM-disks

- 空き領域が割り当てられていないストレージプールがホストに存在する。
  - ホストのストレージプールをリスト表示して確認します。

running yes

| # virsh pool-listdetails |                            |             |                           |                             |                         |
|--------------------------|----------------------------|-------------|---------------------------|-----------------------------|-------------------------|
| Name                     | State Autosta              | rt Persiste | nt Capacity               | Allocation                  | Available               |
| default<br>Downloads     | running yes<br>running yes | yes<br>yes  | 48.97 GiB 3<br>175.92 GiE | 6.34 GiB 12<br>3 121.20 GiB | 2.63 GiB<br>3 54.72 GiB |

yes

 既存のストレージプールがない場合は、作成します。詳細は、仮想マシンのストレージの 管理を参照してください。

175.92 GiB 121.20 GiB 54.72 GiB

## 手順

virsh vol-create-as コマンドを使用してストレージボリュームを作成します。たとえば、guest-images-fs ストレージプールをもとに 20 GB qcow2 ボリュームを作成するには以下を実行します。

# virsh vol-create-as --pool guest-images-fs --name vm-disk1 --capacity 20 --format qcow2

重要: ストレージプールタイプによっては、virsh vol-create-as コマンドがサポートされないため、代わりにストレージボリューム作成の特定のプロセスが必要になります。

- iSCSI ベース iSCSI サーバーに事前に iSCSI LUN を準備します。
- マルチパスベース multipathd コマンドを使用して、マルチパスを準備または管理します。
- vHBA ベース ファイバーチャンネルカードを事前に準備します。
2. XML ファイルを作成し、そのファイルに以下の行を追加します。このファイルは、ストレージ ボリュームをディスクとして仮想マシンに追加するために使用します。

<disk type='volume' device='disk'> <driver name='qemu' type='qcow2'/> <source pool='guest-images-fs' volume='vm-disk1'/> <target dev='hdk' bus='ide'/> </disk>

この例では、前の手順で作成した vm-disk1 ボリュームを使用する仮想ディスクを指定し、このボリュームを ide バスに hdk ディスクとして指定するように設定します。実際の環境に応じてそれぞれのパラメーターを変更します。

**重要**: 特定のストレージプールタイプでは、別の XML 形式を使用してストレージボリューム ディスクを記述する必要があります。

• **マルチパスベース**のプールの場合:

<disk type='block' device='disk'> <driver name='qemu' type='raw'/> <source dev='/dev/mapper/mpatha' /> <target dev='sda' bus='scsi'/> </disk>

RBD ベースのストレージ プールの場合:

<disk type='network' device='disk'> <driver name='qemu' type='raw'/> <source protocol='rbd' name='pool/image'> <host name='mon1.example.org' port='6321'/> </source> <target dev='vdc' bus='virtio'/> </disk>

 XML ファイルを使用して、ストレージボリュームをディスクとして仮想マシンに割り当てま す。たとえば、~/vm-disk1.xml で定義されたディスクを testguest1 仮想マシンに割り当てる には、次のコマンドを使用します。

# virsh attach-device --config testguest1 ~/vm-disk1.xml

### 検証

仮想マシンのゲストオペレーティングシステムで、ディスクイメージが未フォーマットかつ未割り当てのディスクとして利用できるようになっていることを確認します。

15.5.3. CLI を使用したストレージボリュームの削除

ホストシステムからストレージボリュームを削除するには、プールを停止して、その XML 定義を削除 する必要があります。

### 前提条件

削除するストレージボリュームを使用する仮想マシンがすべてシャットダウンしている。

# 手順

1. virsh vol-list コマンドを使用して、指定したストレージプールにあるストレージボリュームを リスト表示します。

| # virsh vol-listpool RHEL-SP |                                      |  |  |  |  |  |  |  |
|------------------------------|--------------------------------------|--|--|--|--|--|--|--|
| Name                         | Path                                 |  |  |  |  |  |  |  |
| .bash_history                | /home/VirtualMachines/.bash_history  |  |  |  |  |  |  |  |
| .bash_loqout                 | /home/VirtualMachines/.bash_logout   |  |  |  |  |  |  |  |
| .bash_profile                | /home/VirtualMachines/.bash_profile  |  |  |  |  |  |  |  |
| .bashrc                      | /home/VirtualMachines/.bashrc        |  |  |  |  |  |  |  |
| .git-prompt.sh               | /home/VirtualMachines/.git-prompt.sh |  |  |  |  |  |  |  |
| .gitconfig                   | /home/VirtualMachines/.gitconfig     |  |  |  |  |  |  |  |
| vm-disk1                     | /home/VirtualMachines/vm-disk1       |  |  |  |  |  |  |  |

2. オプション - virsh vol-wipe コマンドを使用して、ストレージボリュームをワイプします。た とえば、ストレージプール RHEL-SP に関連付けられている vm-disk1 という名前のストレー ジボリュームを削除する場合は、次のコマンドを実行します。

# virsh vol-wipe --pool RHEL-SP vm-disk1 Vol vm-disk1 wiped

virsh vol-delete コマンドを使用して、ストレージボリュームを削除します。たとえば、ストレージプール RHEL-SP に関連付けられている vm-disk1 という名前のストレージボリュームを削除する場合は、次のコマンドを実行します。

# virsh vol-delete --pool RHEL-SP vm-disk1 Vol vm-disk1 deleted

### 検証

• virsh vol-list を再度実行して、ストレージボリュームが削除されたことを確認します。

| # virsh vo | ol-listp | ool RHEL-SP                          |
|------------|----------|--------------------------------------|
| Name       | Р        | ath                                  |
|            |          |                                      |
| .bash_his  | story    | /home/VirtualMachines/.bash_history  |
| .bash_lo   | gout     | /home/VirtualMachines/.bash_logout   |
| .bash_pr   | ofile    | /home/VirtualMachines/.bash_profile  |
| .bashrc    | /h       | ome/VirtualMachines/.bashrc          |
| .git-prom  | pt.sh    | /home/VirtualMachines/.git-prompt.sh |
| .gitconfig | /ho      | ome/VirtualMachines/.gitconfig       |
|            |          |                                      |

# 15.6. CLI を使用した仮想ディスクイメージの管理

仮想ディスクイメージは、仮想ストレージボリュームの一種であり、ハードドライブが物理マシンにストレージを提供するのと同様に、仮想マシンにストレージを提供します。

新しい仮想マシンを作成する 場合、特に指定しない限り、libvirt は新しいディスクイメージを自動的に 作成します。ただし、ユースケースによっては、仮想マシンとは別にディスクイメージを作成して管理 することが必要になる場合があります。

# 15.6.1. qemu-img を使用した仮想ディスクイメージの作成

新しい仮想マシンとは別に新しい仮想ディスクイメージを作成する必要があり、ストレージボリュームの作成が実行できない場合は、qemu-img コマンドラインユーティリティーを使用できます。

### 手順

● qemu-img ユーティリティーを使用して仮想ディスクイメージを作成します。

# qemu-img create -f <format> <image-name> <size>

たとえば、次のコマンドは、**test-image** という名前の、30 GB の qcow2 ディスクイメージを 作成します。

# gemu-img create -f gcow2 test-image 30G

Formatting 'test-img', fmt=qcow2 cluster\_size=65536 extended\_l2=off compression\_type=zlib size=32212254720 lazy\_refcounts=off refcount\_bits=16

# 検証

● 作成したイメージに関する情報を表示して、必要なサイズであること、および破損していない ことを確認します。

# qemu-img info <test-img>
image: test-img
file format: qcow2
virtual size: 30 GiB (32212254720 bytes)
disk size: 196 KiB
cluster\_size: 65536
Format specific information:
 compat: 1.1
 compression type: zlib
 lazy refcounts: false
 refcount bits: 16
 corrupt: false
 extended l2: false

### 関連情報

- CLIを使用したストレージボリュームの作成と割り当て
- Web コンソールを使用した仮想マシンへの新しいディスクの追加
- **qemu-img**の man ページ

15.6.2. 仮想ディスクイメージの整合性のチェック

ディスクイメージを仮想マシンにアタッチする前に、ディスクイメージに破損や著しい断片化などの問 題がないことを確認します。確認には、**qemu-img check** コマンドを使用します。

必要に応じて、このコマンドを使用してディスクイメージの修復を試みることもできます。

### 前提条件

• ディスクイメージを使用する仮想マシンがすべてシャットダウンしている。

### 手順

1. テストするイメージに対して qemu-img check コマンドを使用します。以下に例を示します。

# qemu-img check <test-name.qcow2>

No errors were found on the image. 327434/327680 = 99.92% allocated, 0.00% fragmented, 0.00% compressed clusters Image end offset: 21478375424

チェックでディスクイメージに問題が見つかった場合、コマンドの出力は次のようになりま す。

167 errors were found on the image. Data may be corrupted, or further writes to the image may corrupt it.

453368 leaked clusters were found on the image. This means waste of disk space, but no harm to data.

259 internal errors have occurred during the check. Image end offset: 21478375424

2. **qemu-img check** コマンドで **-r all** オプションを指定して、問題を修復します。ただし、問題の一部しか解決されない可能性があることに注意してください。

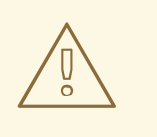

警告

ディスクイメージを修復すると、データの破損やその他の問題が発生する 可能性があります。修復を試みる前に、ディスクイメージをバックアップ してください。

# qemu-img check -r all <test-name.qcow2>

[...]

122 errors were found on the image. Data may be corrupted, or further writes to the image may corrupt it.

250 internal errors have occurred during the check. Image end offset: 27071414272

この出力は、修復後にディスクイメージで見つかった問題の数を示しています。

 さらにディスクイメージの修復が必要な場合は、guestfish シェル のさまざまな libguestfs ツールを使用できます。

## 関連情報

- **qemu-img**のmanページ
- guestfish の man ページ

15.6.3. 仮想ディスクイメージのサイズ変更

既存のディスクイメージに追加の領域が必要な場合は、**qemu-img resize** ユーティリティーを使用し て、ユースケースに合わせてイメージのサイズを変更できます。

### 前提条件

- ディスクイメージのバックアップを作成している。
- ディスクイメージを使用する仮想マシンがすべてシャットダウンしている。

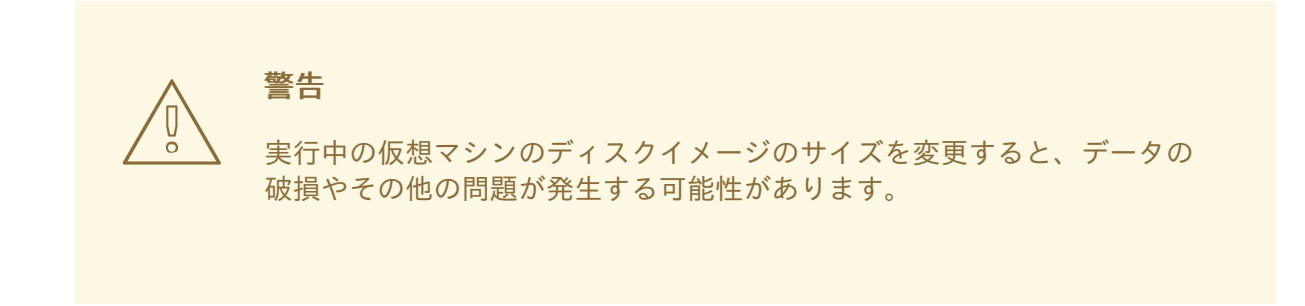

- ホストのハードディスクに、意図したディスクイメージサイズに対して十分な空き領域がある。
- オプション:ディスクイメージにデータの破損や同様の問題がないことを確認済みである。手順については、仮想ディスクイメージの整合性のチェックを参照してください。

手順

1. サイズを変更する仮想マシンのディスクイメージファイルの場所を判別します。以下に例を示します。

# virsh domblklist <**vm-name**>

Target Source

-----

vda /home/username/disk-images/example-image.qcow2

2. オプション:現在のディスクイメージをバックアップします。

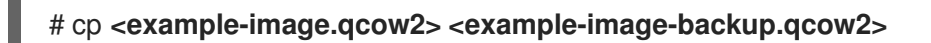

3. qemu-img resize ユーティリティーを使用して、イメージのサイズを変更します。 たとえば、<example-image.qcow2>のサイズを10 GB 増やすには、次のようにします。

# qemu-img resize <example-image.qcow2> +10G

 ディスクイメージ内のファイルシステム、パーティション、または物理ボリュームのサイズを 変更して、使用する領域を追加します。RHEL ゲストオペレーティングシステムでこれを行う には、ストレージデバイスの管理 および ファイルシステムの管理 の手順を使用します。

### 検証

1. サイズを変更したイメージに関する情報を表示し、意図したサイズになっているかを確認しま す。

# qemu-img info <converted-image.qcow2>
image: converted-image.qcow2
file format: qcow2
virtual size: 30 GiB (32212254720 bytes)
disk size: 196 KiB
cluster\_size: 65536
Format specific information:
 compat: 1.1
 compression type: zlib
 lazy refcounts: false
 refcount bits: 16
 corrupt: false
 extended l2: false

2. サイズを変更したディスクイメージに潜在的なエラーがないか確認します。手順について は、仮想ディスクイメージの整合性のチェックを参照してください。

### 関連情報

- **qemu-img**の man ページ
- ストレージデバイスの管理
- ファイルシステムの管理

15.6.4. 仮想ディスクイメージの形式の変換

**qemu-img convert** コマンドを使用して、仮想ディスクイメージを別の形式に変換できます。たとえ ば、別のハイパーバイザーで実行している仮想マシンにディスクイメージをアタッチする場合、仮想 ディスクイメージの形式の変換が必要になることがあります。

### 前提条件

• ディスクイメージを使用する仮想マシンがすべてシャットダウンしている。

### 手順

qemu-im convert コマンドを使用して、既存の仮想ディスクイメージを別の形式に変換します。たとえば、raw ディスクイメージを QCOW2 ディスクイメージに変換するには、次のようにします。

# qemu-img convert -f raw <original-image.img> -O qcow2 <converted-image.qcow2>

### 検証

変換したイメージに関する情報を表示し、意図した形式とサイズであるかどうかを確認します。

# gemu-img info <converted-image.gcow2>

image: converted-image.qcow2
file format: qcow2
virtual size: 30 GiB (32212254720 bytes)
disk size: 196 KiB
cluster\_size: 65536
Format specific information:
 compat: 1.1
 compression type: zlib
 lazy refcounts: false
 refcount bits: 16
 corrupt: false
 extended l2: false

2. ディスクイメージに潜在的なエラーがないか確認します。手順については、仮想ディスクイ メージの整合性のチェックを参照してください。

# 関連情報

- 仮想ディスクイメージの整合性のチェック
- **qemu-img** の man ページ

15.7. WEB コンソールを使用した仮想マシンのストレージボリュームの管理

RHEL を使用すると、仮想マシンにストレージを割り当てるために使用されるストレージボリュームを 管理できます。

RHEL Web コンソールを使用して以下を実行できます。

- ストレージボリュームの作成
- ストレージボリュームの削除

15.7.1. Web コンソールを使用したストレージボリュームの作成

機能している仮想マシンを作成するには、仮想マシンイメージと仮想マシン関連のデータを保存できる ローカルストレージデバイスが仮想マシンに割り当てられている必要があります。ストレージプールに ストレージボリュームを作成し、ストレージディスクとして仮想マシンに割り当てることができます。

Web コンソールを使用してストレージボリュームを作成するには、以下の手順を参照してください。

### 前提条件

• Web コンソールの仮想マシンプラグインが システムにインストールされている。

### 手順

1. 仮想マシンタブの上部にある **ストレージプール** をクリックします。ストレージプール画面が表示され、設定されているストレージプールのリストが示されます。

| Q. Search        | Virtual machines > Storage pools |      |                   |            |          |                     |
|------------------|----------------------------------|------|-------------------|------------|----------|---------------------|
| System           |                                  |      |                   |            |          |                     |
| Overview         | Storage pools                    |      |                   |            |          | Create storage pool |
| Logs             | Name                             | Size |                   | Connection | State    |                     |
| Storage          | > default                        |      | 20.22 / 99.98 GiB | System     | active   | Deactivate          |
| Networking       | > gnome-boxes                    |      | 18.67 / 99.98 GiB | Session    | inactive | Activate            |
| Virtual Machines |                                  |      |                   |            |          |                     |
| Accounts         |                                  |      |                   |            |          |                     |
| Services         |                                  |      |                   |            |          |                     |
| Test             |                                  |      |                   |            |          |                     |
| loois            |                                  |      |                   |            |          |                     |
| Applications     |                                  |      |                   |            |          |                     |
| Software Updates |                                  |      |                   |            |          |                     |
| Terminal         |                                  |      |                   |            |          |                     |

2. **ストレージプール** 画面で、ストレージボリュームを作成するストレージプールをクリックしま す。

行がデプロイメントされ、選択したストレージプールに関する基本情報を含む概要ペインが表示されます。

| ✓ default   |                         | 20.22 / 99.98 GiB | System | active | Deactivate |
|-------------|-------------------------|-------------------|--------|--------|------------|
| Overview S  | torage volumes          |                   |        |        |            |
| Target path | /var/lib/libvirt/images |                   |        |        |            |
| Persistent  | yes                     |                   |        |        |            |
| Autostart   | yes                     |                   |        |        |            |
| Туре        | dir                     |                   |        |        |            |

拡張された行の概要タブの横にある ストレージボリューム をクリックします。
 ストレージボリュームタブが表示され、既存のストレージボリュームが存在する場合は、そのボリュームに関する基本的な情報が表示されます。

| ✓ default                | 39.81 / 237.47 GiB | System    | Deactivate    |
|--------------------------|--------------------|-----------|---------------|
| Overview Storage volumes |                    |           |               |
|                          |                    |           | Create volume |
| Name                     | Used by            | Size      |               |
| Grid_v1-1.qcow2          | Grid_v1            | 0 / 10 GB |               |
| Grid v1 acour?           |                    | 0 / 10 GB |               |
| Gild_vi.qcowz            |                    | ,         |               |

ボリュームの作成 をクリックします。
 Create storage volume ダイアログが表示されます。

| Create storage volume |           |                 |        |       |   |  |
|-----------------------|-----------|-----------------|--------|-------|---|--|
| Name                  | New volum | New volume name |        |       |   |  |
| Size                  | 1         | GiB 👻           | Format | qcow2 | • |  |
| Create                | Cancel    |                 |        |       |   |  |

- 5. ストレージボリュームの作成ダイアログに、次の情報を入力します。
  - 名前 ストレージボリュームの名前。

- サイズ ストレージボリュームのサイズ (MiB または GiB)。
- フォーマット ストレージボリュームの形式。サポートされているタイプは qcow2 および raw です。
- Create をクリックします。
   ストレージボリュームが作成されると、ストレージボリュームの作成ダイアログが終了し、ストレージボリュームのリストに新しいストレージボリュームが表示されます。

### 関連情報

- Understanding storage volumes
- Web コンソールを使用した仮想マシンへの新しいディスクの追加

15.7.2. Web コンソールを使用したストレージボリュームの削除

ストレージプールの領域を解放するためにストレージボリュームを削除したり、仮想マシンが切断された場合に関連付けられたストレージ項目を削除したりできます。

RHEL Web コンソールを使用してストレージボリュームを削除するには、以下の手順を参照してください。

### 前提条件

- Web コンソールの仮想マシンプラグインが システムにインストールされている。
- 削除するストレージボリュームを使用する仮想マシンがすべてシャットダウンしている。

### 手順

1. 仮想マシンタブの上部にある **ストレージプール** をクリックします。ストレージプール画面が表示され、設定されているストレージプールのリストが示されます。

| Q Search         | Virtual machines > Storage pools |      |                   |            |          |                     |  |  |
|------------------|----------------------------------|------|-------------------|------------|----------|---------------------|--|--|
| System           |                                  |      |                   |            |          |                     |  |  |
| Overview         | Storage pools                    |      |                   |            |          | Create storage pool |  |  |
| Logs             | Name                             | Size |                   | Connection | State    |                     |  |  |
| Storage          | > default                        |      | 20.22 / 99.98 GiB | System     | active   | Deactivate          |  |  |
| Networking       | > gnome-boxes                    |      | 18.67 / 99.98 GiB | Session    | inactive | Activate            |  |  |
| Virtual Machines |                                  |      |                   |            |          |                     |  |  |
| Accounts         |                                  |      |                   |            |          |                     |  |  |
| Services         |                                  |      |                   |            |          |                     |  |  |
| Tools            |                                  |      |                   |            |          |                     |  |  |
| Applications     |                                  |      |                   |            |          |                     |  |  |
| Software Updates |                                  |      |                   |            |          |                     |  |  |
| Terminal         |                                  |      |                   |            |          |                     |  |  |

ストレージプール 画面で、ストレージボリュームを削除するストレージプールをクリックします。
 行がデプロイメントされ、選択したストレージプールに関する基本情報を含む概要ペインが表示されます。

| 🗸 default   |                         | 20.22 / 99.98 GiB | System | active | Deactivate |
|-------------|-------------------------|-------------------|--------|--------|------------|
| Overview S  | torage volumes          |                   |        |        |            |
| Target path | /var/lib/libvirt/images |                   |        |        |            |
| Persistent  | yes                     |                   |        |        |            |
| Autostart   | yes                     |                   |        |        |            |
| Туре        | dir                     |                   |        |        |            |

拡張された行の概要タブの横にある ストレージボリューム をクリックします。
 ストレージボリュームタブが表示され、既存のストレージボリュームが存在する場合は、そのボリュームに関する基本的な情報が表示されます。

| ✓ default                | 39.81 / 237.47 GiB | System active | Deactivate    |
|--------------------------|--------------------|---------------|---------------|
| Overview Storage volumes |                    |               |               |
|                          |                    |               | Create volume |
| Name                     | Used by            | Size          |               |
| Grid_v1-1.qcow2          | Grid_v1            | 0 / 10 GB     |               |
| Grid_v1.qcow2            |                    | 0 / 10 GB     |               |
| Grid_v2.qcow2            | Grid_v2            | 6.8 / 10 GB   |               |

### 4. 削除するストレージボリュームを選択します。

| ✓ default                | 39.81 / 237.47 GiB | System | active        | Deactivate        |
|--------------------------|--------------------|--------|---------------|-------------------|
| Overview Storage volumes |                    |        |               |                   |
|                          |                    |        | Delete 1 volu | ume Create volume |
| Name                     | Used by            | Size   | e             |                   |
| Grid_v1-1.qcow2          | Grid_v1            | 0 /    | 10 GB         |                   |
| Grid_v1.qcow2            |                    | 0 /    | 10 GB         |                   |
| Grid_v2.qcow2            | Grid_v2            | 6.8    | / 10 GB       |                   |
| ✓ v2                     |                    | 0 /    | 15 GB         |                   |

5. **1 ボリュームの削除** をクリックします。

### 関連情報

• Understanding storage volumes

15.8. WEB コンソールを使用した仮想マシンストレージディスクの管理

RHEL を使用すると、仮想マシンに接続されているストレージディスクを管理できます。

RHEL Web コンソールを使用して以下を実行できます。

- 仮想マシンのディスク情報の表示
- 仮想マシンへの新しいディスクの追加
- 仮想マシンへのディスクの割り当て
- 仮想マシンからのディスクの切り離し

# 15.8.1. Web コンソールで仮想マシンのディスク情報の表示

Web コンソールを使用して、選択した仮想マシンに割り当てられたディスクの詳細情報を表示できます。

#### 前提条件

Web コンソールの仮想マシンプラグインが システムにインストールされている。

### 手順

- 情報を表示する仮想マシンをクリックします。 新しいページが開き、選択した仮想マシンに関する基本情報を含む Overview セクションと、 仮想マシンのグラフィカルインターフェイスにアクセスするための Console セクションが表示 されます。
- 2. **ディスク** までスクロールします。

ディスクセクションには、仮想マシンに割り当てられたディスクに関する情報と、ディスクの Add、または Edit のオプションが表示されます。

| Disks  |         |          |        |           |        |                                       | Add disk |
|--------|---------|----------|--------|-----------|--------|---------------------------------------|----------|
| Device | Used    | Capacity | Bus    | Access    | Source |                                       |          |
| disk   | 8.9 GiB | 10 GiB   | virtio | Writeable | File   | /var/lib/libvirt/images/Grid_v2.qcow2 | Remove   |
| disk   | 0 GiB   | 15 GiB   | virtio | Writeable | Pool   | default                               | Remove   |
|        |         |          |        |           | Volume | v2                                    |          |

この情報には以下が含まれます。

- **デバイス** ディスクのデバイスの種類。
- 使用済み 現在割り当てられているディスク容量。
- 容量 ストレージボリュームの最大サイズ。
- バス エミュレートされるディスクデバイスの種類。
- アクセス ディスクが書き込み可能かどうか、読み取り専用であるか。raw ディスクの場合は、書き込み可能および共有へのアクセスを設定することもできます。
- **ソース** ディスクデバイスまたはファイル

#### 関連情報

● Web コンソールを使用した仮想マシン情報の表示

15.8.2. Web コンソールを使用した仮想マシンへの新しいディスクの追加

新しいディスクを仮想マシンに追加するには、RHEL 9 Web コンソールを使用して、新しいストレージ ボリュームを作成し、仮想マシンに割り当てます。

### 前提条件

• Web コンソールの仮想マシンプラグインが システムにインストールされている。

手順

- 仮想マシン インターフェイスで、新しいディスクを作成して割り当てる仮想マシンを選択します。
   新しいページが開き、選択した仮想マシンに関する基本情報を含む Overview セクションと、 仮想マシンのグラフィカルインターフェイスにアクセスするための Console セクションが表示 されます。
- 2. **ディスク** までスクロールします。

ディスクセクションには、仮想マシンに割り当てられたディスクに関する情報と、ディスクの Add、または Edit のオプションが表示されます。

| Disks  |         |          |        |           |        |                                       | Add disk |
|--------|---------|----------|--------|-----------|--------|---------------------------------------|----------|
| Device | Used    | Capacity | Bus    | Access    | Source |                                       |          |
| disk   | 8.9 GiB | 10 GiB   | virtio | Writeable | File   | /var/lib/libvirt/images/Grid_v2.qcow2 | Remove   |
| disk   | 0 GiB   | 15 GiB   | virtio | Writeable | Pool   | default                               | Remove   |
|        |         |          |        |           | Volume | v2                                    |          |

3. **ディスクの追加**をクリックします。

ディスクの追加ダイアログが表示されます。

| Add disk        |             |                  |            |        | × |
|-----------------|-------------|------------------|------------|--------|---|
| Source          | Create ne   | ew 🔿 Use existii | ng O Custo | m path |   |
| Pool            | default     |                  |            |        | - |
| Name            | New volume  | New volume name  |            |        |   |
| Size            | 1           | GiB ▼            | Format     | qcow2  | • |
| Persistence     | 🗆 Always at | tach             |            |        |   |
| > Show addition | al options  |                  |            |        |   |
| Add             | Cancel      |                  |            |        |   |

- 4. 新規作成オプションを選択します。
- 5. 新しいディスクを設定します。
  - **プール** 仮想ディスクの作成元であるストレージプールを選択します。
  - 名前 作成する仮想ディスクの名前を入力します。
  - サイズ 作成する仮想ディスクのサイズを入力し、単位 (MiB または GiB) を選択します。
  - フォーマット 作成する仮想ディスクの形式を選択します。サポートされているタイプは qcow2 および raw です。
  - **永続**-選択すると、仮想ディスクが永続化されます。選択しないと、仮想ディスクは一時的になります。

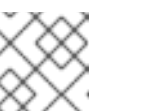

注記

一時的なデバイスは、稼働中の仮想マシンにのみ追加できます。

- 追加オプション 仮想ディスクの追加設定を指定します。
  - o **キャッシュ** キャッシュメカニズムを選択します。
  - バス エミュレートするディスクデバイスの種類を選択します。
  - ディスク識別子 マルチパスストレージの設定に使用できる、接続されているディスクの識別子を設定します。識別子は、特定のディスクシリアル番号にライセンスされた独自のソフトウェアを使用する場合にも役立ちます。
- Add をクリックします。
   仮想ディスクが作成され、仮想マシンに接続します。

#### 関連情報

- Web コンソールで仮想マシンのディスク情報の表示
- Web コンソールで既存ディスクを仮想マシンに割り当てる手順
- Web コンソールを使用した仮想マシンからのディスクの割り当て解除

15.8.3. Web コンソールで既存ディスクを仮想マシンに割り当てる手順

Web コンソールを使用して、既存のストレージボリュームをディスクとして仮想マシンに割り当てることができます。

#### 前提条件

• Web コンソールの仮想マシンプラグインが システムにインストールされている。

#### 手順

 仮想マシン インターフェイスで、新しいディスクを作成して割り当てる仮想マシンを選択します。
 新しいページが開き、選択した仮想マシンに関する基本情報を含む Overview セクションと、 仮想マシンのグラフィカルインターフェイスにアクセスするための Console セクションが表示

2. **ディスク** までスクロールします。

されます。

ディスクセクションには、仮想マシンに割り当てられたディスクに関する情報と、ディスクの Add、または Edit のオプションが表示されます。

| Disks  |         |          |        |           |        |                                       | Add disk |
|--------|---------|----------|--------|-----------|--------|---------------------------------------|----------|
| Device | Used    | Capacity | Bus    | Access    | Source |                                       |          |
| disk   | 8.9 GiB | 10 GiB   | virtio | Writeable | File   | /var/lib/libvirt/images/Grid_v2.qcow2 | Remove   |
| disk   | 0 GiB   | 15 GiB   | virtio | Writeable | Pool   | default                               | Remove   |
|        |         |          |        |           | Volume | v2                                    |          |

3. ディスクの追加 をクリックします。

ディスクの追加ダイアログが表示されます。

| Add disk                          |               |                 |             |        | × |
|-----------------------------------|---------------|-----------------|-------------|--------|---|
| Source                            | Create new    | V 🔿 Use existin | ig O Custon | n path |   |
| Pool                              | default       |                 |             |        | • |
| Name                              | New volume    | New volume name |             |        |   |
| Size                              | 1             | GiB ▼           | Format      | qcow2  | • |
| Persistence                       | 🗆 Always atta | ach             |             |        |   |
| <ul> <li>Show addition</li> </ul> | al options    |                 |             |        |   |
| Add                               | Cancel        |                 |             |        |   |

- 既存の使用 ラジオボタンをクリックします。
   ディスクの追加ダイアログに、適切な設定フィールドが表示されます。
- 5. 仮想マシンのディスクを設定します。
  - **プール** 仮想ディスクを割り当てるストレージプールを選択します。
  - ボリューム 割り当てるストレージボリュームを選択します。
  - 永続性: 仮想マシンの実行中に利用できます。常に接続 チェックボックスを選択して、仮想 ディスクを永続化します。仮想ディスクを一時的にするには、チェックボックスをオフに します。
  - 追加オプション 仮想ディスクの追加設定を指定します。
    - o **キャッシュ** キャッシュメカニズムを選択します。
    - バス エミュレートするディスクデバイスの種類を選択します。
    - ディスク識別子 マルチパスストレージの設定に使用できる、接続されているディスクの識別子を設定します。識別子は、特定のディスクシリアル番号にライセンスされた独自のソフトウェアを使用する場合にも役立ちます。
- 6. 追加をクリックします。
   選択した仮想ディスクが仮想マシンに割り当てられます。

### 関連情報

- Web コンソールで仮想マシンのディスク情報の表示
- Web コンソールを使用した仮想マシンへの新しいディスクの追加
- Web コンソールを使用した仮想マシンからのディスクの割り当て解除

15.8.4. Web コンソールを使用した仮想マシンからのディスクの割り当て解除

Web コンソールを使用して、仮想マシンからディスクの割り当てを解除できます。

#### 前提条件

● Web コンソールの仮想マシンプラグインが システムにインストールされている。

#### 手順

- 仮想マシン インターフェイスで、ディスクの割り当てを解除する仮想マシンを選択します。 新しいページが開き、選択した仮想マシンに関する基本情報を含む Overview セクションと、 仮想マシンのグラフィカルインターフェイスにアクセスするための Console セクションが表示 されます。
- 2. ディスク までスクロールします。

ディスクセクションには、仮想マシンに割り当てられたディスクに関する情報と、ディスクの Add、または Edit のオプションが表示されます。

| Disks  |         |          |        |           |        |                                       | Add disk |
|--------|---------|----------|--------|-----------|--------|---------------------------------------|----------|
| Device | Used    | Capacity | Bus    | Access    | Source |                                       |          |
| disk   | 8.9 GiB | 10 GiB   | virtio | Writeable | File   | /var/lib/libvirt/images/Grid_v2.qcow2 | Remove   |
| disk   | 0 GiB   | 15 GiB   | virtio | Writeable | Pool   | default                               | Remove   |
|        |         |          |        |           | Volume | v2                                    |          |

- 3. 切り離すディスクの行の右側にあるメニューボタン : をクリックします。
- 4. 表示されるドロップダウンメニューで、**Remove** ボタンをクリックします。 **Remove disk from VM?** 確認ダイアログボックスが表示されます。
- 確認ダイアログボックスで、削除をクリックします。オプションで、ディスクイメージも削除 する場合は、Remove and delete file をクリックします。 仮想マシンから、仮想ディスクの割り当てが解除されます。

#### 関連情報

- Web コンソールで仮想マシンのディスク情報の表示
- Web コンソールを使用した仮想マシンへの新しいディスクの追加
- Web コンソールで既存ディスクを仮想マシンに割り当てる手順

# 15.9. LIBVIRT シークレットを使用した ISCSI ストレージプールのセキュリ ティー保護

ユーザー名とパスワードのパラメーターは、iSCSIストレージプールをセキュリティー保護するため、virshで設定できます。プールの定義前または後に設定できますが、認証設定を有効にするには プールを起動する必要があります。

ここでは、libvirt シークレットを使用して、iSCSI ベースのストレージプールのセキュリティーを保護 する手順を説明します。

# 注記

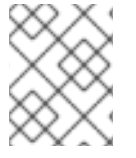

この手順は、iSCSI ターゲットの作成時に **user\_ID** および **password** が定義される場合 に必要です。

### 前提条件

 iSCSI ベースのストレージプールが作成されていることを確認します。詳細は、CLI を使用した iSCSI ベースのストレージプールの作成を参照してください。

### 手順

1. チャレンジハンドシェイク認証プロトコル (CHAP) のユーザー名を使用して、libvirt シーク レットファイルを作成します。以下に例を示します。

<secret ephemeral='no' private='yes'> <description>Passphrase for the iSCSI example.com server</description> <usage type='iscsi'> <target>iscsirhel7secret</target> </usage> </secret>

2. virsh secret-define コマンドを使用して、libvirt シークレットを定義します。

# virsh secret-define secret.xml

3. virsh secret-list コマンドで UUID を確認します。

 virsh secret-set-value コマンドを使用して、前の手順の出力の UUID に、シークレットを割り 当てます。これにより、CHAP ユーザー名とパスワードが、libvirt が制御するシークレットリ ストにあることが保証されます。以下に例を示します。

# virsh secret-set-value --interactive 2d7891af-20be-4e5e-af83-190e8a922360 Enter new value for secret: Secret value set

 virsh edit コマンドを使用してストレージプールの XML ファイルに認証エントリーを追加 し、<auth> 要素を追加して authentication type、username、および secret usage を指定し ます。以下に例を示します。

```
<pool type='iscsi'>
<name>iscsirhel7pool</name>
<source>
<host name='192.0.2.1'/>
<device path='iqn.2010-05.com.example.server1:iscsirhel7guest'/>
<auth type='chap' username='_example-user_'>
<secret usage='iscsirhel7secret'/>
</auth>
</source>
```

<target> <path>/dev/disk/by-path</path> </target> </pool>

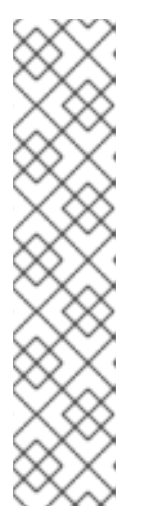

注記

サブ要素 <auth>は仮想マシンの <pool>および <disk> XML 要素内の異なる場所に存在します。<pool>の場合は、<auth>が <source>要素に指定されます。 認証は一部のプールソース (iSCSI および RBD) のプロパティーであるため、これはプールソースの検索場所を説明する要素となります。ドメインのサブ要素である <disk> の場合、iSCSI ディスクまたは RBD ディスクに対する認証は、ディスクのプロパティーです。また、ディスクのサブ要素 <auth>は、ストレージ プールのサブ要素とは異なります。

<auth username='redhat'> <secret type='iscsi' usage='iscsirhel7secret'/> </auth>

6. 変更を有効にするには、ストレージプールを有効にします。プールがすでに起動している場合 は、ストレージプールを停止して再起動します。

# virsh pool-destroy iscsirhel7pool# virsh pool-start iscsirhel7pool

# 15.10. VHBA の作成

仮想ホストバスアダプター (vHBA) デバイスは、ホストシステムを SCSI デバイスに接続し、SCSI ベースのストレージプールを作成するために必要です。

vHBA デバイスは、XML 設定ファイルで定義することで作成できます。

# 手順

1. **virsh nodedev-list --cap vports** コマンドを使用して、ホストシステムの HBA を見つけます。 以下の例は、vHBA に対応する HBA が 2 つ搭載されているホストを示しています。

# virsh nodedev-list --cap vports
scsi\_host3
scsi\_host4

2. virsh nodedev-dumpxml HBA\_device コマンドを使用して、HBA の詳細を表示します。

# virsh nodedev-dumpxml scsi\_host3

コマンドからの出力には、**<name>、<wwnn>、**および **<wwpn>** フィールドのリストが表示されます。これは、vHBA を作成するために使用されます。**<max\_vports>** は、対応しているvHBA の最大数を示します。以下に例を示します。

<device> <name>scsi\_host3</name> <path>/sys/devices/pci0000:00/0000:00:04.0/0000:10:00.0/host3</path>

```
<parent>pci_0000_10_00_0</parent>
<capability type='scsi_host'>
<host>3</host>
<unique_id>0</unique_id>
<capability type='fc_host'>
<wwnn>2000000c9848140</wwnn>
<fabric_wwn>2002000573de9a81</fabric_wwn>
</capability>
<capability>
<capability type='vport_ops'>
<max_vports>127</max_vports>
</capability>
</capability>
</capability>
</capability>
</capability>
</capability>
```

この例では、<max\_vports> 値は、HBA 設定で使用できる合計 127 の仮想ポートがあることを示します。<vports> の値は、現在使用中の仮想ポートの数を示します。この値は、vHBA の作成後に更新されます。

vHBA ホスト用に、以下のいずれかの XML ファイルを作成します。この例では、ファイルの名前は vhba\_host3.xml です。
 次の例では、scsi\_host3 を使用して親 vHBA を説明します。

```
<device>
<parent>scsi_host3</parent>
<capability type='scsi_host'>
<capability type='fc_host'>
</capability>
</capability>
</device>
```

次の例では、WWNN/WWPNのペアを使用して親 vHBA を説明します。

<device> <name>vhba</name> <parent wwnn='2000000c9848140' wwpn='10000000c9848140'/> <capability type='scsi\_host'> </capability type='fc\_host'> </capability> </device>

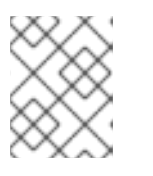

### 注記

WWNN および WWPN の値は、前の手順で確認した HBA の詳細の値と一致する 必要があります。

<parent> フィールドは、この vHBA デバイスに関連付ける HBA デバイスを指定しま
す。<device> タグの詳細は、ホスト用の新しい vHBA デバイスを作成するために、次の手順で
使用されます。nodedev の XML 形式の詳細は、アップストリームの libvirt ページ を参照して
ください。

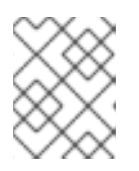

# 注記

**virsh** コマンドでは、**parent\_wwnn** 属性、**parent\_wwpn** 属性、または **parent\_fabric\_wwn** 属性を定義する方法が提供されません。

4. **virsh nodev-create** コマンドを使用して、前の手順で作成した XML ファイルに基づいて VHBA を作成します。

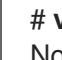

# # virsh nodedev-create vhba\_host3

Node device scsi\_host5 created from vhba\_host3.xml

# 検証

• virsh nodedev-dumpxml コマンドで、新しい vHBA の詳細 (scsi\_host5) を確認します。

# 関連情報

• CLI で vHBA デバイスを使用した SCSI ベースのストレージプールを作成する手順

# 第16章 仮想マシンでの GPU デバイスの管理

RHEL9ホストで仮想マシンのグラフィカルパフォーマンスを向上させるために、仮想マシンにホスト GPUを割り当てることができます。

- ホストから GPU を取り外し、GPU の完全な制御を仮想マシンに直接渡すことができます。
- 物理 GPU から複数の仲介デバイスを作成し、これらのデバイスを仮想 GPU (vGPU) として複数のゲストに割り当てることができます。現在、これは選択した NVIDIA GPU でのみ対応しており、1つのゲストに割り当てることができる仲介デバイスは1つだけです。

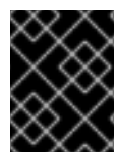

# 重要

GPU の割り当ては現在、Intel 64 システムおよび AMD64 システムでのみサポートされています。

# 16.1. 仮想マシンへの GPU の割り当て

ホストシステムに接続されている GPU にアクセスして制御するには、GPU の直接制御を仮想マシンに 渡すようにホストシステムを設定する必要があります。

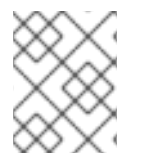

# 注記

仮想 GPU の割り当て方法の詳細は、Managing NVIDIA vGPU devices を参照してください。

# 前提条件

- ホストマシンカーネルで IOMMU サポートを有効にする必要があります。
  - Intel ホストでは、VT-d を有効にする必要があります。
    - 1. intel\_iommu=on および iommu=pt パラメーターを使用して GRUB 設定を再生成しま す。

# grubby --args="intel\_iommu=on iommu\_pt" --update-kernel DEFAULT

- 2. ホストを再起動します。
- AMDホストでは、AMD-Viを有効にする必要があります。
   AMDホストでは、IOMMUはデフォルトで有効になっているため、iommu=ptを追加して パススルーモードに切り替えることができます。
  - 1. iommu=pt パラメーターで GRUB 設定を再生成します。

# grubby --args="iommu=pt" --update-kernel DEFAULT

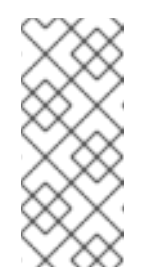

### 注記

**pt**オプションは、パススルーモードで使用されるデバイスにのみ IOMMUを有効にし、ホストパフォーマンスを向上させます。ただし、 すべてのハードウェアがこのオプションに対応しているわけではありま せん。このオプションが有効になっていない場合でも、デバイスを割り 当てることは可能です。 2. ホストを再起動します。

### 手順

- 1. ドライバーが GPU にバインドしないようにします。
  - a. GPUの接続先である PCI バスアドレスを特定します。

# lspci -Dnn | grep VGA 0000:02:00.0 VGA compatible controller [0300]: NVIDIA Corporation GK106GL [Quadro K4000] [10de:11fa] (rev a1)

b. ホストのグラフィックドライバーが GPU を使用しないようにします。これには、pci-stub ドライバーで GPU の PCI ID を使用します。 たとえば、次のコマンドは、ドライバーが10de: 11fa バスに接続されている GPU にバイン ドしないようにします。

c. ホストを再起動します。

- オプション: サポートの制限により、オーディオなどの特定の GPU 機能が仮想マシンに渡せない場合は、IOMMU グループ内のエンドポイントのドライバーバインドを変更して、必要なGPU 機能のみを通過させることができます。
  - a. GPU 設定を XML に変換し、ホストドライバーに接続しないようにするエンドポイントの PCI アドレスを書き留めておきます。 これを行うには、アドレスに **pci**\_接頭辞を追加し、区切り文字をアンダースコアに変換す ることにより、GPU の PCI バスアドレスを libvirt 互換形式に変換します。

たとえば、次のコマンドは、**0000:02:00.0** バスアドレスに接続されている GPU の XML 設 定を表示します。

# virsh nodedev-dumpxml pci\_0000\_02\_00\_0

<device> <name>pci 0000 02 00 0</name> <path>/sys/devices/pci0000:00/0000:00:03.0/0000:02:00.0</path> <parent>pci 0000 00 03 0</parent> <driver> <name>pci-stub</name> </driver> <capability type='pci'> <domain>0</domain> <bus>2</bus> <slot>0</slot> <function>0</function> conduct id='0x11fa'>GK106GL [Quadro K4000]</preduct> <vendor id='0x10de'>NVIDIA Corporation</vendor> <iommuGroup number='13'> <address domain='0x0000' bus='0x02' slot='0x00' function='0x0'/> <address domain='0x0000' bus='0x02' slot='0x00' function='0x1'/> </iommuGroup> <pci-express> k validity='cap' port='0' speed='8' width='16'/>

<sup>#</sup> grubby --args="pci-stub.ids=10de:11fa" --update-kernel DEFAULT

k validity='sta' speed='2.5' width='16'/> </pci-express> </capability> </device>

b. エンドポイントがホストドライバーに接続されないようにします。
 この例では、GPU を仮想マシンに割り当て、オーディオ機能である <address</li>
 domain='0x0000' bus='0x02' slot='0x00' function='0x1'/> に対応するエンドポイントがホストオーディオドライバーに接続されないようにし、代わりにエンドポイントを VFIO-PCI に接続します。

# driverctl set-override 0000:02:00.1 vfio-pci

- 3. GPU の仮想マシンへの接続
  - a. PCI バスアドレスを使用して GPU 用の XML 設定ファイルを作成します。 たとえば、GPU のバスアドレスからパラメーターを使用して、次の XML ファイル GPU-Assign.xml を作成できます。

<hostdev mode='subsystem' type='pci' managed='yes'> <driver name='vfio'/> <source> <address domain='0x0000' bus='0x02' slot='0x00' function='0x0'/> </source> </hostdev>

- b. ホストシステムにファイルを保存します。
- c. ファイルを仮想マシンの XML 設定とマージします。 たとえば、次のコマンドは、GPU XML ファイルの GPU-Assign.xml を、**System1** 仮想マ シンの XML 設定ファイルにマージします。

# virsh attach-device System1 --file /home/GPU-Assign.xml --persistent Device attached successfully.

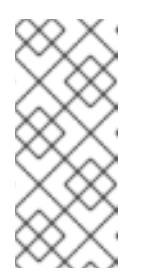

注記

GPUは、セカンダリーグラフィックスデバイスとして仮想マシンに接続されています。GPUをプライマリーグラフィックスデバイスとして割り当てることには対応していません。Red Hat では、仮想マシンの XML 設定で、エミュレートしているプライマリーグラフィックスデバイスを削除することは推奨しません。

### 検証

デバイスが、仮想マシンの XML 設定の <devices> セクションに表示されます。詳細は、Sample virtual machine XML configuration を参照してください。

### 既知の問題

仮想マシンに接続できる GPU の数は、割り当てられた PCI デバイスの最大数 (RHEL 9 では現在 64) によって制限されます。ただし、仮想マシンに複数の GPU を接続すると、ゲストのメモリーマップド I/O (MMIO) で問題が発生する可能性があり、その結果、GPU が仮想マシンで

使用できなくなる可能性があります。 これらの問題を回避するには、より大きな 64 ビット MMIO 空間を設定し、vCPU 物理アドレ スビットを設定して、拡張された 64 ビット MMIO 空間をアドレス指定可能にします。

現在 RHEL 9 ゲストオペレーティングシステムを使用している仮想マシンに NVIDIA GPU デバイスを接続すると、その仮想マシンで Wayland セッションが無効になり、代わりに Xorg セッションが読み込まれます。これは、NVIDIA ドライバーと Wayland の間の非互換性が原因です。

# 16.2. NVIDIA VGPU デバイスの管理

vGPU機能により、仲介デバイスとして参照される物理的な NVIDIA GPU デバイスを複数の仮想デバ イスに分割できます。この仲介デバイスは、仮想 GPU として複数の仮想マシンに割り当てることがで きます。これにより、この仮想マシンが、1つの物理 GPU のパフォーマンスを共有できます。

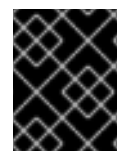

# 重要

仲介デバイスの使用にかかわらず、仮想マシンに物理 GPU を割り当てると、ホストが GPU を使用できなくなります。

# 16.2.1. NVIDIA vGPU デバイスの設定

NVIDIA の vGPU 機能を設定するには、GPU デバイスの NVIDIA vGPU ドライバーをダウンロードして、仲介デバイスを作成し、使用する仮想マシンに割り当てる必要があります。詳細な手順は、以下を参照してください。

### 前提条件

- GPU がvGPU 仲介デバイスをサポートしている。vGPU の作成をサポートする NVIDIA GPU の最新のリストについては、NVIDIA vGPU ソフトウェアのドキュメント を参照してください。
  - ホストが使用している GPU が分からない場合は、Ishw パッケージをインストールして、Ishw -C display コマンドを使用します。以下の例は、システムが、vGPU と互換性がある NVIDIA Tesla P4 GPU を使用していることを示しています。

# Ishw -C display
\*-display
description: 3D controller
product: GP104GL [Tesla P4]
vendor: NVIDIA Corporation
physical id: 0
bus info: pci@0000:01:00.0
version: a1
width: 64 bits
clock: 33MHz
capabilities: pm msi pciexpress cap\_list
configuration: driver=vfio-pci latency=0
resources: irq:16 memory:f6000000-f6ffffff memory:e0000000-efffffff

- 1. NVIDIA vGPU ドライバーをダウンロードして、システムにインストールします。手順は NVIDIA ドキュメント を参照してください。
- NVIDIA ソフトウェアのインストーラーで /etc/modprobe.d/nvidia-installer-disablenouveau.conf ファイルが作成されなかった場合は、/etc/modprobe.d/ に任意の名前で conf ファイルを作成し、そのファイルに以下の行を追加します。

blacklist nouveau options nouveau modeset=0

3. 現在のカーネル用に初期 ramdisk を再生成してから再起動します。

# dracut --force
# reboot

4. カーネルで nvidia\_vgpu\_vfio モジュールが読み込まれていること、nvidia-vgpu-mgr.service サービスが実行されていることを確認してください。

# lsmod | grep nvidia\_vgpu\_vfio nvidia\_vgpu\_vfio 45011 0 nvidia 14333621 10 nvidia\_vgpu\_vfio mdev 20414 2 vfio\_mdev,nvidia\_vgpu\_vfio vfio 32695 3 vfio\_mdev,nvidia\_vgpu\_vfio,vfio\_iommu\_type1

# systemctl status nvidia-vgpu-mgr.service nvidia-vgpu-mgr.service - NVIDIA vGPU Manager Daemon Loaded: loaded (/usr/lib/systemd/system/nvidia-vgpu-mgr.service; enabled; vendor preset: disabled) Active: active (running) since Fri 2018-03-16 10:17:36 CET; 5h 8min ago Main PID: 1553 (nvidia-vgpu-mgr) [...]

さらに、NVIDIA Ampere GPU デバイスに基づいて vGPU を作成する場合は、物理 GPU で仮想 機能が有効になっていることを確認してください。手順は NVIDIA ドキュメント を参照してく ださい。

5. デバイスの UUID を生成します。

# uuidgen 30820a6f-b1a5-4503-91ca-0c10ba58692a

 6. 検出された GPU ハードウェアに基づいて、仲介されたデバイスの設定を含む XML ファイルを 準備します。たとえば、次の例では、0000:01:00.0 PCI バスで実行され、前の手順で生成され た UUID を使用する NVIDIA Tesla P4 カードで nvidia-63 vGPU タイプの仲介デバイスを設定し ます。

```
<device>
<parent>pci_0000_01_00_0</parent>
<capability type="mdev">
<type id="nvidia-63"/>
<uuid>30820a6f-b1a5-4503-91ca-0c10ba58692a</uuid>
</capability>
</device>
```

7. 準備した XML ファイルに基づいて vGPU 仲介デバイスを定義します。以下に例を示します。

# virsh nodedev-define **vgpu-test.xml** Node device mdev\_30820a6f\_b1a5\_4503\_91ca\_0c10ba58692a\_0000\_01\_00\_0 created from vgpu-test.xml

8. オプション: 仲介デバイスが非アクティブとしてリストされていることを確認します。

# virsh nodedev-list --cap mdev --inactive mdev\_30820a6f\_b1a5\_4503\_91ca\_0c10ba58692a\_0000\_01\_00\_0

9. 作成した vGPU 仲介デバイスを起動します。

# virsh nodedev-start mdev\_30820a6f\_b1a5\_4503\_91ca\_0c10ba58692a\_0000\_01\_00\_0 Device mdev\_30820a6f\_b1a5\_4503\_91ca\_0c10ba58692a\_0000\_01\_00\_0 started

10. オプション: 仲介デバイスがアクティブとしてリストされていることを確認します。

# virsh nodedev-list --cap mdev mdev\_30820a6f\_b1a5\_4503\_91ca\_0c10ba58692a\_0000\_01\_00\_0

11. ホストの再起動後に自動的に起動するように vGPU デバイスを設定します。

# virsh nodedev-autostart mdev\_30820a6f\_b1a5\_4503\_91ca\_0c10ba58692a\_0000\_01\_00\_0 Device mdev\_d196754e\_d8ed\_4f43\_bf22\_684ed698b08b\_0000\_9b\_00\_0 marked as autostarted

vGPU リソースを共有する仮想マシンに仲介デバイスを割り当てます。これを行うには、以下の行を、仮想マシンの XML 設定の <devices/> セクションに追加します。

<hostdev mode='subsystem' type='mdev' managed='no' model='vfio-pci' display='on'> <source> <address uuid='30820a6f-b1a5-4503-91ca-0c10ba58692a'/> </source> </hostdev>

各 UUID は、一度に1つの仮想マシンにしか割り当てることができないのでご注意ください。 さらに、仮想マシンに virtio-vga などの QEMU ビデオデバイスがない場合は、 <hostdev> 行 に ramfb='on' パラメーターも追加します。

 割り当てられた仮想マシンに vGPU 仲介デバイスの全機能が提供されるように、これらの仮想 マシンに NVIDIA vGPU ゲストソフトウェアのライセンスを設定します。詳細および手順 は、NVIDIA の仮想 GPU ソフトウェアのライセンスサーバーユーザーガイド を参照してください。

### 検証

1. 作成した vGPU の機能をクエリーし、アクティブで永続的な機能としてリストされていること を確認します。

# virsh nodedev-info mdev\_30820a6f\_b1a5\_4503\_91ca\_0c10ba58692a\_0000\_01\_00\_0
Name: virsh nodedev-autostart

mdev\_30820a6f\_b1a5\_4503\_91ca\_0c10ba58692a\_0000\_01\_00\_0 Parent: pci\_0000\_01\_00\_0 Active: yes Persistent: yes Autostart: yes

2. 仮想マシンを起動し、ゲストオペレーティングシステムが仲介デバイスを NVIDIA GPU として 検出することを確認します。たとえば、仮想マシンが Linux を使用している場合は、以下のと おりとなります。

# Ispci -d 10de: -k 07:00.0 VGA compatible controller: NVIDIA Corporation GV100GL [Tesla V100 SXM2 32GB] (rev a1) Subsystem: NVIDIA Corporation Device 12ce Kernel driver in use: nvidia Kernel modules: nouveau, nvidia\_drm, nvidia

## 既知の問題

 現在 RHEL 9 ゲストオペレーティングシステムを使用している仮想マシンに NVIDIA vGPU 仲介 デバイスを割り当てると、その仮想マシンで Wayland セッションが無効になり、代わりに Xorg セッションが読み込まれます。これは、NVIDIA ドライバーと Wayland の間の非互換性が原因 です。

### 関連情報

- NVIDIA vGPU ソフトウェアのドキュメント
- man virsh コマンド

# 16.2.2. NVIDIA vGPU デバイスの削除

割り当てられた vGPU 仲介デバイス の設定を変更する場合は、割り当てられた仮想マシンから既存の デバイスを削除する必要があります。手順は、以下を参照してください。

## 前提条件

• デバイスを削除する仮想マシンがシャットダウンしている。

### 手順

1. 削除する仲介デバイスの ID を取得します。

# virsh nodedev-list --cap mdev mdev\_30820a6f\_b1a5\_4503\_91ca\_0c10ba58692a\_0000\_01\_00\_0

2. vGPU 仲介バイスの実行中のインスタンスを停止します。

# virsh nodedev-destroy mdev\_30820a6f\_b1a5\_4503\_91ca\_0c10ba58692a\_0000\_01\_00\_0 Destroyed node device 'mdev\_30820a6f\_b1a5\_4503\_91ca\_0c10ba58692a\_0000\_01\_00\_0'

3. オプション: 仲介デバイスが非アクティブであることを確認します。

# virsh nodedev-info mdev\_30820a6f\_b1a5\_4503\_91ca\_0c10ba58692a\_0000\_01\_00\_0
Name: virsh nodedev-autostart
mdev\_30820a6f\_b1a5\_4503\_91ca\_0c10ba58692a\_0000\_01\_00\_0
Parent: pci\_0000\_01\_00\_0
Active: no
Persistent: yes
Autostart: yes

 仮想マシンの XML 設定からデバイスを削除します。これには、virsh edit ユーティリティーを 使用して仮想マシンの XML 設定を編集し、mdev の設定セグメントを削除します。このセグメ ントは、以下のようになります。

<hostdev mode='subsystem' type='mdev' managed='no' model='vfio-pci'> <source> <address uuid='30820a6f-b1a5-4503-91ca-0c10ba58692a'/> </source> </hostdev>

仲介デバイスを停止してデタッチしても、このデバイスは削除されずに 定義された とおりに保 持されるのでご注意ください。したがって、デバイスを 再起動 して、別の仮想マシンに 割り 当てる ことができます。

5. オプション:停止した仲介デバイスを削除するには、デバイスの定義を削除します。

# virsh nodedev-undefine mdev\_30820a6f\_b1a5\_4503\_91ca\_0c10ba58692a\_0000\_01\_00\_0 Undefined node device 'mdev\_30820a6f\_b1a5\_4503\_91ca\_0c10ba58692a\_0000\_01\_00\_0'

検証

デバイスを停止して切り離しただけの場合は、仲介デバイスが非アクティブとしてリストされていることを確認してください。

# virsh nodedev-list --cap mdev --inactive mdev\_30820a6f\_b1a5\_4503\_91ca\_0c10ba58692a\_0000\_01\_00\_0

デバイスも削除した場合は、次のコマンドでデバイスが表示されないことを確認してください。

# virsh nodedev-list --cap mdev

### 関連情報

• man virsh コマンド

# 16.2.3. システムに関する NVIDIA vGPU 情報の取得

利用可能な vGPU 機能の機能を評価するには、お使いのシステムの仲介デバイスに関する以下のような 追加情報を取得してください。

- 特定タイプの仲介デバイスを何個作成できるか
- お使いのシステムに設定済みの仲介デバイスはどれか

# 手順

 vGPU 仲介デバイスをサポートできるホストで使用可能な GPU デバイスを確認するに は、virsh nodedev-list--capmdev\_types コマンドを使用します。たとえば、以下は2つの NVIDIA Quadro RTX6000 デバイスを備えたシステムを示しています。

# virsh nodedev-list --cap mdev\_types pci\_0000\_5b\_00\_0 pci\_0000\_9b\_00\_0

特定の GPU デバイスでサポートされている vGPU タイプと追加のメタデータを表示するには、virsh nodedev-dumpxml コマンドを使用します。

```
# virsh nodedev-dumpxml pci 0000 9b 00 0
<device>
 <name>pci 0000 9b 00 0</name>
 <path>/sys/devices/pci0000:9a/0000:9a:00.0/0000:9b:00.0</path>
 <parent>pci_0000_9a_00_0</parent>
 <driver>
  <name>nvidia</name>
 </driver>
 <capability type='pci'>
  <class>0x030000</class>
  <domain>0</domain>
  <bus>155</bus>
  <slot>0</slot>
  <function>0</function>
  cproduct id='0x1e30'>TU102GL [Quadro RTX 6000/8000]</product>
  <vendor id='0x10de'>NVIDIA Corporation</vendor>
  <capability type='mdev_types'>
   <type id='nvidia-346'>
    <name>GRID RTX6000-12C</name>
    <deviceAPI>vfio-pci</deviceAPI>
    <availableInstances>2</availableInstances>
   </type>
   <type id='nvidia-439'>
    <name>GRID RTX6000-3A</name>
    <deviceAPI>vfio-pci</deviceAPI>
    <availableInstances>8</availableInstances>
   </type>
   [...]
   <type id='nvidia-440'>
    <name>GRID RTX6000-4A</name>
    <deviceAPI>vfio-pci</deviceAPI>
    <availableInstances>6</availableInstances>
   </type>
   <type id='nvidia-261'>
    <name>GRID RTX6000-8Q</name>
    <deviceAPI>vfio-pci</deviceAPI>
    <availableInstances>3</availableInstances>
   </type>
  </capability>
  <iommuGroup number='216'>
   <address domain='0x0000' bus='0x9b' slot='0x00' function='0x3'/>
   <address domain='0x0000' bus='0x9b' slot='0x00' function='0x1'/>
   <address domain='0x0000' bus='0x9b' slot='0x00' function='0x2'/>
```

<address domain='0x0000' bus='0x9b' slot='0x00' function='0x0'/>
</iommuGroup>
<numa node='2'/>
<pci-express>
<link validity='cap' port='0' speed='8' width='16'/>
<link validity='sta' speed='2.5' width='8'/>
</pci-express>
</capability>
</device>

### 関連情報

• man virsh コマンド

16.2.4. NVIDIA vGPU のリモートデスクトップストリーミングサービス

次のリモートデスクトップストリーミングサービスは、NVIDIA vGPU または NVIDIA GPU パススルーが有効になっている RHEL 9 ハイパーバイザーでサポートされています。

- HP ZCentral Remote Boost/Teradici
- NICE DCV
- Mechdyne TGX

サポートの詳細については、適切なベンダーサポートマトリックスを参照してください。

16.2.5. 関連情報

• NVIDIA vGPU ソフトウェアのドキュメント

# 第17章 仮想マシンのネットワーク接続の設定

ホストや、ホスト上の他の仮想マシン、外部ネットワークの場所に、ネットワーク経由で仮想マシンを 接続する場合には、仮想マシンネットワークをそれぞれに合わせて設定する必要があります。仮想マシ ンのネットワークを提供するために、RHEL 9 ハイパーバイザーおよび新規に作成された仮想マシンに は、デフォルトのネットワーク設定があります。これは、さらに変更することもできます。以下に例を 示します。

- 仮想マシンがホストと同じネットワーク上にあるかのように、ホスト上の仮想マシンを検出し、ホスト外の場所に接続できます。
- 仮想マシンを受信ネットワークトラフィックから部分的に分離するか、完全に分離して、セキュリティーを強化し、仮想マシンに影響を及ぼすリスクを最小限に抑えることができます。

以下のセクションでは、仮想マシンネットワーク設定と、選択した仮想マシンネットワークオプション の設定について説明しあ m す。

# 17.1. 仮想ネットワークの概要

ホストハードウェアにより、ネットワーク上の他のデバイスや場所への仮想マシンの接続が容易になり ます。以下のセクションでは、仮想マシンのネットワーク接続のメカニズムや、デフォルトの仮想マシ ンのネットワーク設定について説明します。

17.1.1. 仮想ネットワークの仕組み

仮想ネットワークは、仮想ネットワークスイッチの概念を使用します。仮想ネットワークスイッチは、 ホストマシンで動作するソフトウエア設定です。仮想マシンは、仮想ネットワークスイッチを介して ネットワークに接続します。仮想スイッチの設定に基づいて、仮想マシンはハイパーバイザーによって 管理される既存の仮想ネットワーク、または別のネットワーク接続メソッドを使用できます。

以下の図は、2つの仮想マシンをネットワークに接続する仮想ネットワークスイッチを示しています。

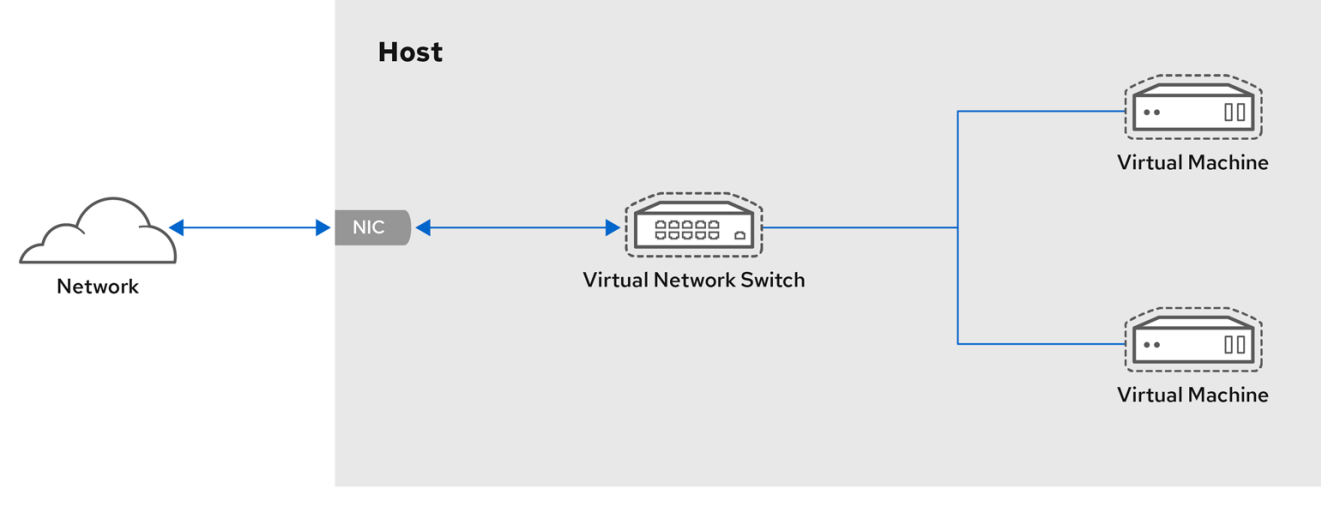

RHEL\_52\_1219

ゲストオペレーティングシステムの視点から見ると、仮想ネットワーク接続は物理ネットワーク接続と 同じです。ホストのマシンサーバーは、仮想ネットワークスイッチをネットワークインターフェイスと して表示します。virtnetworkd サービスを最初にインストールして起動すると、仮想マシンのデフォル トのネットワークインターフェイスである virbrO が作成されます。

このインターフェイスに関する情報を表示するには、ホストで ip ユーティリティーを使用します。

-

\$ ip addr show virbr0
3: virbr0: <BROADCAST,MULTICAST,UP,LOWER\_UP> mtu 1500 qdisc noqueue state
UNKNOWN link/ether 1b:c4:94:cf:fd:17 brd ff:ff:ff:ff:ff
inet 192.0.2.1/24 brd 192.0.2.255 scope global virbr0

デフォルトでは、1台のホストにあるすべての仮想マシンが、virbrO インターフェイスを使用する default という名前の同じ NAT タイプ の仮想ネットワークに接続されています。詳細は、Virtual networking default configuration を参照してください。

仮想マシンからの基本的なアウトバウンドのみのネットワークアクセスでは、デフォルトのネットワー クが libvirt-daemon-config-network パッケージと一緒にインストールされ、virtnetworkd サービスが 起動すると自動的に開始するため、通常は追加のネットワーク設定は必要ありません。

別の仮想マシンのネットワーク機能が必要な場合は、仮想ネットワークおよびネットワークインター フェイスを追加で作成し、仮想マシンがその機能を使用するように設定できます。デフォルトの NAT に加えて、これらのネットワークとインターフェイスは以下のいずれかのモードを使用するように設定 できます。

- ルーティングモード
- ブリッジモード
- 分離モード
- オープンモード

17.1.2. デフォルトの仮想ネットワーク設定

仮想化ホストに virtnetworkd サービスが最初にインストールされる際、これにはネットワークアドレ ス変換 (NAT) モードの仮想ネットワークの初期設定が含まれます。デフォルトでは、1台のホストにあ るすべての仮想マシンが、同じ libvirt 仮想ネットワーク (default) に接続されています。このネット ワーク上の仮想マシンは、ホスト上およびホスト外のネットワーク上の場所の両方に接続できますが、 以下の制限があります。

- ネットワーク上の仮想マシンはホストと、ホスト上の他の仮想マシンに表示されますが、ネットワークトラフィックはゲストオペレーティングシステムのネットワークスタックのファイアウォールと、ゲストインターフェイスに接続されている libvirt ネットワークフィルタールールの影響を受けます。
- ネットワーク上の仮想マシンは、ホスト外の場所に接続可能ですが、表示されません。送信トラフィックは NAT ルールおよびホストシステムのファイアウォールの影響を受けます。

以下の図は、仮想マシンのデフォルトのネットワーク設定を示しています。

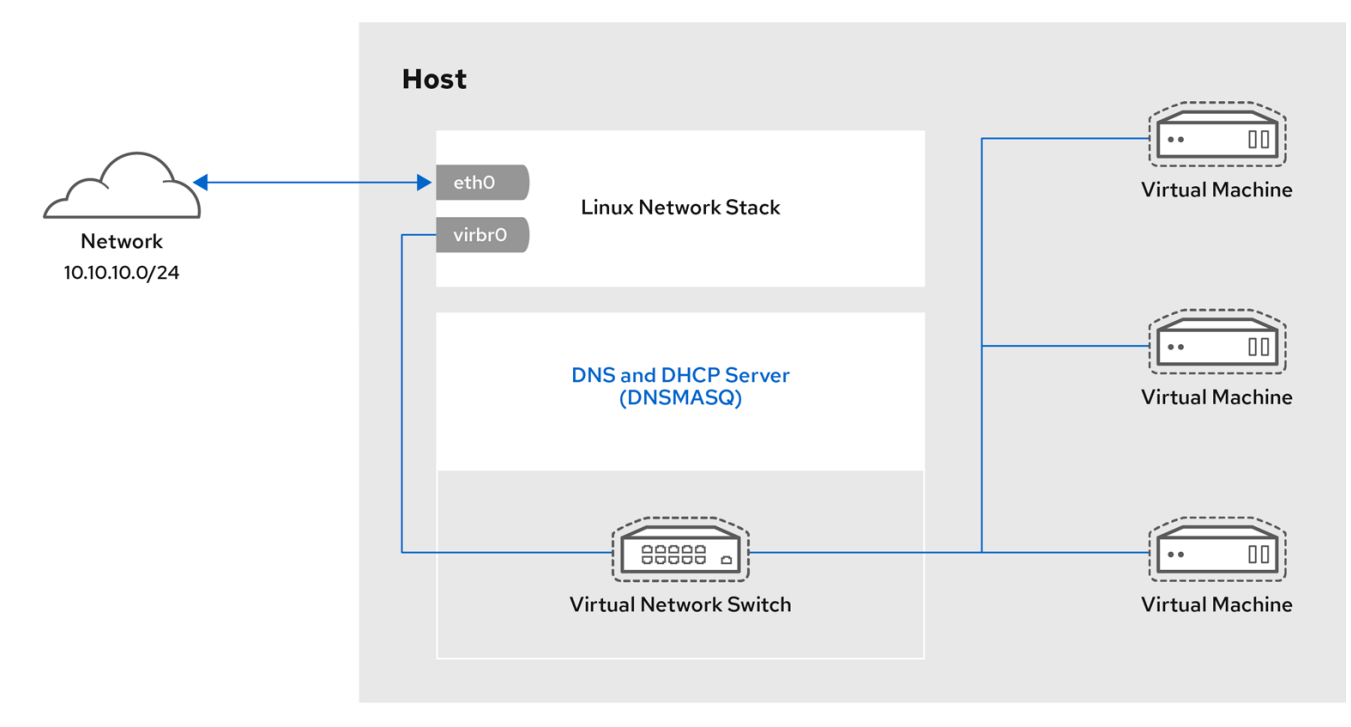

RHEL\_52\_1219

# 17.2. WEB コンソールで仮想マシンのネットワークインターフェイスの管理

RHEL 9 Web コンソールを使用して、Web コンソールが接続している仮想マシンの仮想ネットワークインターフェイスを管理できます。これにより、以下が可能になります。

- ネットワークインターフェイスに関する情報を表示および編集
- 仮想マシンへのネットワークインターフェイスの追加 および インターフェイスの切断または削除

### 17.2.1. Web コンソールで仮想ネットワークインターフェイス情報の表示および編集

RHEL 9 Web コンソールを使用して、選択した仮想マシンで仮想ネットワークインターフェイスを表示 および変更することができます。

#### 前提条件

• Web コンソールの仮想マシンプラグインが システムにインストールされている。

#### 手順

- 仮想マシン インターフェイスで、情報を表示する仮想マシンを選択します。
   新しいページが開き、選択した仮想マシンに関する基本情報を含む Overview セクションと、
   仮想マシンのグラフィカルインターフェイスにアクセスするための Console セクションが表示
   されます。
- ネットワークインターフェイスまでスクロールします。
   ネットワークインターフェイスセクションには、仮想マシンに設定された仮想ネットワークインターフェイスに関する情報と、ネットワークインターフェイスの追加、削除、編集、またはアンプラグのオプションが表示されます。

| Network | interfaces |             |                       |         |       | Add network interface |
|---------|------------|-------------|-----------------------|---------|-------|-----------------------|
| Туре    | Model type | MAC address | IP address            | Source  | State |                       |
| network | virtio     | 52:54:00    | inet 192.168.122.9/24 | default | up    | Delete Unplug Edit    |

この情報には以下が含まれます。

 • 種類 - 仮想マシンのネットワークインターフェイスの種類。タイプには、仮想ネットワーク、LAN へのブリッジ、および直接割り当てが含まれます。

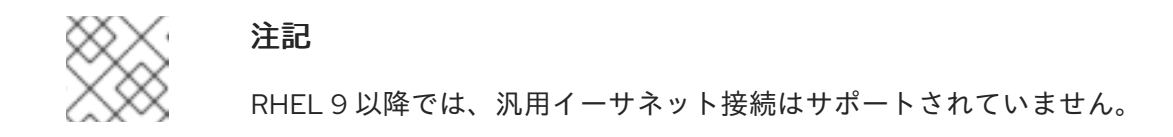

- **モデルタイプ** 仮想ネットワークインターフェイスのモデル。
- MAC アドレス 仮想ネットワークインターフェイスの MAC アドレス。
- IP アドレス 仮想ネットワークインターフェイスの IP アドレス。
- ソース ネットワークインターフェイスのソース。これはネットワークの種類によって異なります。
- 状態 仮想ネットワークインターフェイスの状態。
- 3. 仮想ネットワークインターフェイスの設定を編集するには、編集をクリックします。仮想ネットワークインターフェイスの設定ダイアログが開きます。

| 52:54:00:b4:2a:62 virtual network interface settings × |                   |   |  |  |  |
|--------------------------------------------------------|-------------------|---|--|--|--|
| Interface type                                         | Virtual network   | • |  |  |  |
| Source                                                 | default           | • |  |  |  |
| Model                                                  | (Linux, perf)     | • |  |  |  |
| MAC address                                            | 52:64:00:b4:2a:63 |   |  |  |  |
| Save Cancel                                            |                   |   |  |  |  |

- 4. インターフェイスの種類、ソース、モデル、または MAC アドレスを変更します。
- 5. Save をクリックします。ネットワークインターフェイスが変更しました。

| XX        |  |
|-----------|--|
|           |  |
| $\sim$    |  |
| $\otimes$ |  |

注記

仮想ネットワークインターフェイス設定の変更は、仮想マシンを再起動しないと 有効になりません。

また、MAC アドレスは、仮想マシンがシャットダウンしている場合にのみ変更 できます。

### 関連情報

• Web コンソールを使用した仮想マシン情報の表示

17.2.2. Web コンソールでの仮想ネットワークインターフェイスの追加および接続

RHEL 9 Web コンソールを使用して、仮想ネットワークインターフェイスを作成し、これに仮想マシンを接続できます。

### 前提条件

• Web コンソールの仮想マシンプラグインが システムにインストールされている。

### 手順

- 仮想マシンインターフェイスで、情報を表示する仮想マシンを選択します。 新しいページが開き、選択した仮想マシンに関する基本情報を含む Overview セクションと、 仮想マシンのグラフィカルインターフェイスにアクセスするための Console セクションが表示 されます。
- ネットワークインターフェイス までスクロールします。
   ネットワークインターフェイスセクションには、仮想マシンに設定された仮想ネットワークインターフェイスに関する情報と、ネットワークインターフェイスの追加、編集、またはプラグのオプションが表示されます。
- 3. 接続する仮想ネットワークインターフェイスの行の プラグ をクリックします。
   選択した仮想ネットワークインターフェイスが仮想マシンに接続します。
- 17.2.3. Web コンソールでの仮想ネットワークインターフェイスの切断および削除

RHEL 9 Web コンソールを使用して、選択した仮想マシンに接続した仮想ネットワークインターフェイスの接続を解除できます。

### 前提条件

• Web コンソールの仮想マシンプラグインが システムにインストールされている。

### 手順

- 仮想マシンインターフェイスで、情報を表示する仮想マシンを選択します。 新しいページが開き、選択した仮想マシンに関する基本情報を含む Overview セクションと、 仮想マシンのグラフィカルインターフェイスにアクセスするための Console セクションが表示 されます。
- ネットワークインターフェイス までスクロールします。
   ネットワークインターフェイスセクションには、仮想マシンに設定された仮想ネットワークインターフェイスに関する情報と、ネットワークインターフェイスの追加、削除、編集、またはアンプラグのオプションが表示されます。

| Network | interfaces |             |                       |         |       | Add network interface |
|---------|------------|-------------|-----------------------|---------|-------|-----------------------|
| Туре    | Model type | MAC address | IP address            | Source  | State |                       |
| network | virtio     | 52:54:00    | inet 192.168.122.9/24 | default | up    | Delete Unplug Edit    |

切断する仮想ネットワークインターフェイスの行でアンプラグをクリックします。
 選択した仮想ネットワークインターフェイスが仮想マシンから切断されます。

# 17.3. 推奨される仮想マシンネットワーク設定

多くのシナリオでは、デフォルトの仮想マシンのネットワーク設定だけで十分です。ただし、設定の調 整が必要な場合は、コマンドラインインターフェイス (CLI) または RHEL 9 Web コンソールを使用して 調整できます。次のセクションでは、このような状況での仮想マシンのネットワーク設定を一部説明し ます。

17.3.1. コマンドラインインターフェイスを使用した外部に表示される仮想マシンの設定

デフォルトでは、新規作成された仮想マシンは、NAT タイプのネットワークに接続されます。このネットワークは、ホストのデフォルトの仮想ブリッジである virbr0 を使用します。これにより、仮想マシンはホストのネットワークインターフェイスコントローラー (NIC)を使用して外部ネットワークに接続できますが、外部システムから仮想マシンには到達できません。

仮想マシンをハイパーバイザーと同じ外部ネットワークに表示する必要がある場合は、代わりに ブリッ ジモード を使用する必要があります。これには、仮想マシンを、ハイパーバイザーの物理ネットワーク デバイスに接続されているブリッジデバイスに割り当てます。コマンドラインインターフェイスを使用 するには、以下の手順に従います。

### 前提条件

- デフォルトの NAT 設定を持つ 既存の仮想マシン のシャットダウン。
- ハイパーバイザーの IP 設定。これは、ホストのネットワーク接続によって異なります。たとえば、以下の手順では、イーサネットケーブルを使用してホストがネットワークに接続され、ホストの物理 NIC MAC アドレスが DHCP サーバーの静的 IP に割り当てられるシナリオを使用します。したがって、イーサネットインターフェイスはハイパーバイザー IP として扱われます。イーサネットインターフェイスの IP 設定を取得するには、ip addr ユーティリティーを使用します。

### # ip addr

[...]

enp0s25: <BROADCAST,MULTICAST,UP,LOWER\_UP> mtu 1500 qdisc fq\_codel state UP group default qlen 1000

link/ether 54:ee:75:49:dc:46 brd ff:ff:ff:ff:ff:ff

inet 192.0.2.1/24 brd 192.0.2.255 scope global dynamic noprefixroute enp0s25

### 手順

- ホスト上の物理インターフェイスのブリッジ接続を作成して設定します。手順は、ネットワー クブリッジの設定を参照してください。
   静的 IP 割り当てが使用されるシナリオでは、物理イーサネットインターフェイスの IPv4 設定 をブリッジインターフェイスに移行する必要があることに注意してください。
- 2. 作成したブリッジインターフェイスを使用するように仮想マシンのネットワークを変更しま す。たとえば、以下のコマンドは、bridgeOを使用するように testguest を設定します。

# virt-xml testguest --edit --network bridge=bridge0 Domain 'testguest' defined successfully.

3. 仮想マシンを起動します。

# # virsh start testguest

 ゲストオペレーティングシステムで、仮想マシンがハイパーバイザーと同じネットワーク内の 別の物理システムであるかのように、システムのネットワークインターフェイスの IP および DHCP 設定を調整します。
 これに関する具体的な手順は、仮想マシンが使用するゲスト OS によって異なります。たとえ ば、ゲスト OS が RHEL 9 の場合は、イーサネット接続の設定 を参照してください。

# 検証

1. 新たに作成されたブリッジが実行中で、ホストの物理インターフェイスと仮想マシンのイン ターフェイスの両方が含まれていることを確認します。

# ip link show master bridge0
2: enp0s25: <BROADCAST,MULTICAST,UP,LOWER\_UP> mtu 1500 qdisc fq\_codel master bridge0 state UP mode DEFAULT group default qlen 1000 link/ether 54:ee:75:49:dc:46 brd ff:ff:ff:ff:ff
10: vnet0: <BROADCAST,MULTICAST,UP,LOWER\_UP> mtu 1500 qdisc fq\_codel master bridge0 state UNKNOWN mode DEFAULT group default qlen 1000 link/ether fe:54:00:89:15:40 brd ff:ff:ff:ff:ff

- 2. 仮想マシンがハイパーバイザーと同じ外部ネットワークに表示されることを確認します。
  - a. ゲストオペレーティングシステムで、システムのネットワーク ID を取得します。たとえ ば、これが Linux ゲストの場合は、次のコマンドを実行します。

# ip addr [...] enp0s0: <BROADCAST,MULTICAST,UP,LOWER\_UP> mtu 1500 qdisc fq\_codel state UP group default qlen 1000 link/ether 52:54:00:09:15:46 brd ff:ff:ff:ff:ff inet 192.0.2.1/24 brd 192.0.2.255 scope global dynamic noprefixroute enp0s0

b. ローカルネットワークに接続された外部システムから、取得した ID を使用して仮想マシン に接続します。

# ssh root@192.0.2.1 root@192.0.2.1's password: Last login: Mon Sep 24 12:05:36 2019 root~#\*

接続が機能している場合にはネットワークが正常に設定されています。

トラブルシューティング

 仮想マシンがクライアントでホストされる間に、クライアントからサイトへの VPN を使用する などの特定の状況では、外部ロケーションで仮想マシンを利用可能にするブリッジモードを使 用することはできません。
 この問題を回避するには、仮想マシンの nftables を使用して宛先 NAT を設定 します。

関連情報

Web コンソールを使用した外部に表示される仮想マシンの設定
ブリッジモードの仮想ネットワーク

#### 17.3.2. Web コンソールを使用した外部に表示される仮想マシンの設定

デフォルトでは、新規作成された仮想マシンは、NAT タイプのネットワークに接続されます。このネットワークは、ホストのデフォルトの仮想ブリッジである virbr0 を使用します。これにより、仮想マシンはホストのネットワークインターフェイスコントローラー (NIC) を使用して外部ネットワークに接続できますが、外部システムから仮想マシンには到達できません。

仮想マシンをハイパーバイザーと同じ外部ネットワークに表示する必要がある場合は、代わりに ブリッ ジモード を使用する必要があります。これには、仮想マシンを、ハイパーバイザーの物理ネットワーク デバイスに接続されているブリッジデバイスに割り当てます。これを行うために RHEL 9 Web コンソー ルを使用するには、以下の手順に従います。

#### 前提条件

- Web コンソールの仮想マシンプラグインが システムにインストールされている。
- デフォルトの NAT 設定を持つ 既存の仮想マシン のシャットダウン。
- ハイパーバイザーの IP 設定。これは、ホストのネットワーク接続によって異なります。たとえば、以下の手順では、イーサネットケーブルを使用してホストがネットワークに接続され、ホストの物理 NIC MAC アドレスが DHCP サーバーの静的 IP に割り当てられるシナリオを使用します。したがって、イーサネットインターフェイスはハイパーバイザー IP として扱われます。イーサネットインターフェイスの IP 設定を取得するには、Web コンソールの Networking タブに移動し、Interfaces セクションを確認します。

#### 手順

- ホスト上の物理インターフェイスのブリッジ接続を作成して設定します。手順は、Webコンソールでネットワークブリッジの設定を参照してください。
   静的 IP 割り当てが使用されるシナリオでは、物理イーサネットインターフェイスの IPv4設定をブリッジインターフェイスに移行する必要があることに注意してください。
- ブリッジインターフェイスを使用するように仮想マシンのネットワークを変更します。仮 想マシンのネットワークインターフェイスタブで、以下を行います。
  - a. **ネットワークインターフェイスの追加** をクリックします。
  - b. 仮想ネットワークインターフェイスの追加 ダイアログで、以下を設定します。
    - インターフェイスタイプ: LAN へのブリッジ
    - ソース:新規作成ブリッジ(例: bridge0)
  - c. 追加 をクリックします。
  - d. 任意: 仮想マシンに接続するその他の全インターフェイスに対して Unplug をクリック します。
- 3. 実行をクリックして、仮想マシンを起動します。
- ゲストオペレーティングシステムで、仮想マシンがハイパーバイザーと同じネットワーク 内の別の物理システムであるかのように、システムのネットワークインターフェイスの IP および DHCP 設定を調整します。

これに関する具体的な手順は、仮想マシンが使用するゲスト OS によって異なります。た とえば、ゲスト OS が RHEL 9 の場合は、イーサネット接続の設定 を参照してください。

### 検証

- ホストの Web コンソールの Networking タブで、新たに作成されたブリッジがある行をクリッ クして、ホストの物理インターフェイスと仮想マシンのインターフェイスの両方が含まれてい ることを確認します。
- 2. 仮想マシンがハイパーバイザーと同じ外部ネットワークに表示されることを確認します。
  - a. ゲストオペレーティングシステムで、システムのネットワーク ID を取得します。たとえ ば、これが Linux ゲストの場合は、次のコマンドを実行します。

# ip addr
[...]
enp0s0: <BROADCAST,MULTICAST,UP,LOWER\_UP> mtu 1500 qdisc fq\_codel state
UP group default qlen 1000
link/ether 52:54:00:09:15:46 brd ff:ff:ff:ff:ff
inet 192.0.2.1/24 brd 192.0.2.255 scope global dynamic noprefixroute enp0s0

b. ローカルネットワークに接続された外部システムから、取得した ID を使用して仮想マシン に接続します。

# ssh root@192.0.2.1 root@192.0.2.1's password: Last login: Mon Sep 24 12:05:36 2019 root~#\*

接続が機能している場合にはネットワークが正常に設定されています。

### トラブルシューティング

 仮想マシンがクライアントでホストされる間に、クライアントからサイトへの VPN を使用する などの特定の状況では、外部ロケーションで仮想マシンを利用可能にするブリッジモードを使 用することはできません。

#### 関連情報

- コマンドラインインターフェイスを使用した外部に表示される仮想マシンの設定
- ブリッジモードの仮想ネットワーク

# 17.4. 仮想マシンのネットワーク接続の種類

仮想マシンのネットワークプロパティーと動作を変更するには、仮想マシンが使用する仮想ネットワー クまたはインターフェイスの種類を変更します。次のセクションでは、RHEL 9 の仮想マシンで利用可 能な接続の種類を説明します。

### 17.4.1. ネットワークアドレス変換のある仮想ネットワーク

デフォルトでは、仮想ネットワークスイッチはネットワークアドレス変換 (NAT) モードで動作しま す。Source-NAT (SNAT) または Destination-NAT (DNAT) の代わりに IP マスカレードを使用します。 IP マスカレードで接続されている仮想マシンは、外部ネットワークとの通信にホストマシンの IP アド レスを使用できるようになります。ホスト外のコンピューターは、仮想ネットワークスイッチがNAT モードで動作している場合に、ホスト内部の仮想マシンと通信ができません。

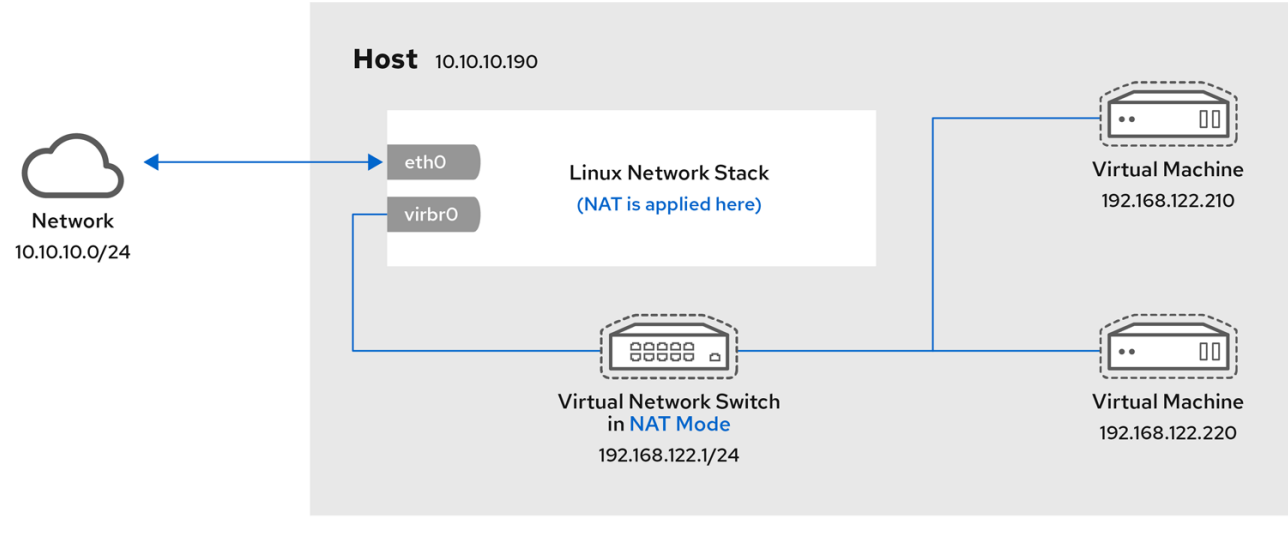

RHEL\_52\_1219

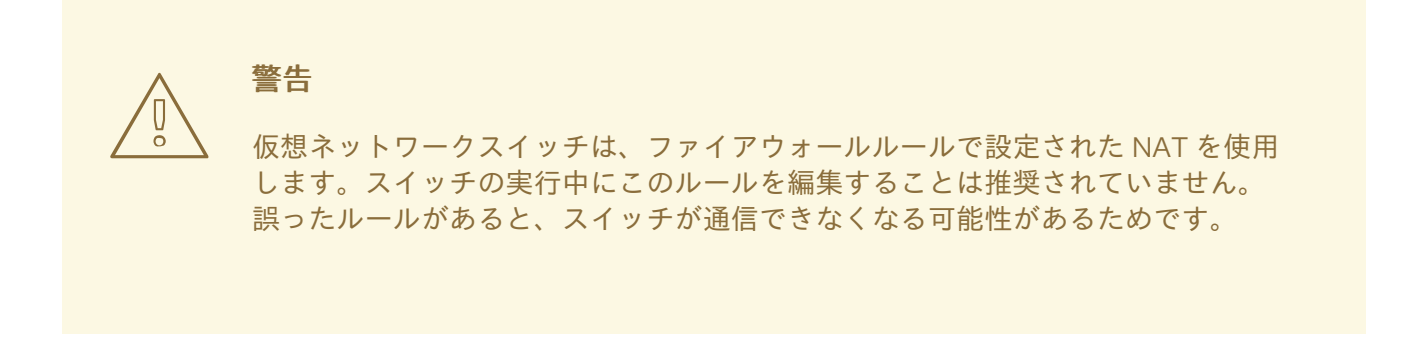

### 17.4.2. ルーティングモードの仮想ネットワーク

**ルーティング**モードを使用する場合は、仮想スイッチを、ホストマシンに接続された物理 LAN に接続 し、NAT を使用せずにトラフィックをやり取りします。仮想スイッチは、すべてのトラフィックを調 ベ、ネットワークパケットに含まれる情報を使用して、ルーティングの決定を行うことができます。こ のモードを使用すると、仮想マシンはすべて1つのサブネット内に入り、ホストマシンから分離されま す。仮想マシンサブネットは、ホストマシンにある仮想スイッチを介してルーティングされます。これ により、着信接続が有効になりますが、外部ネットワークのシステムに追加のルーティングテーブルエ ントリーが必要になります。

ルーティングモードは、IP アドレスベースのルーティングを使用します。

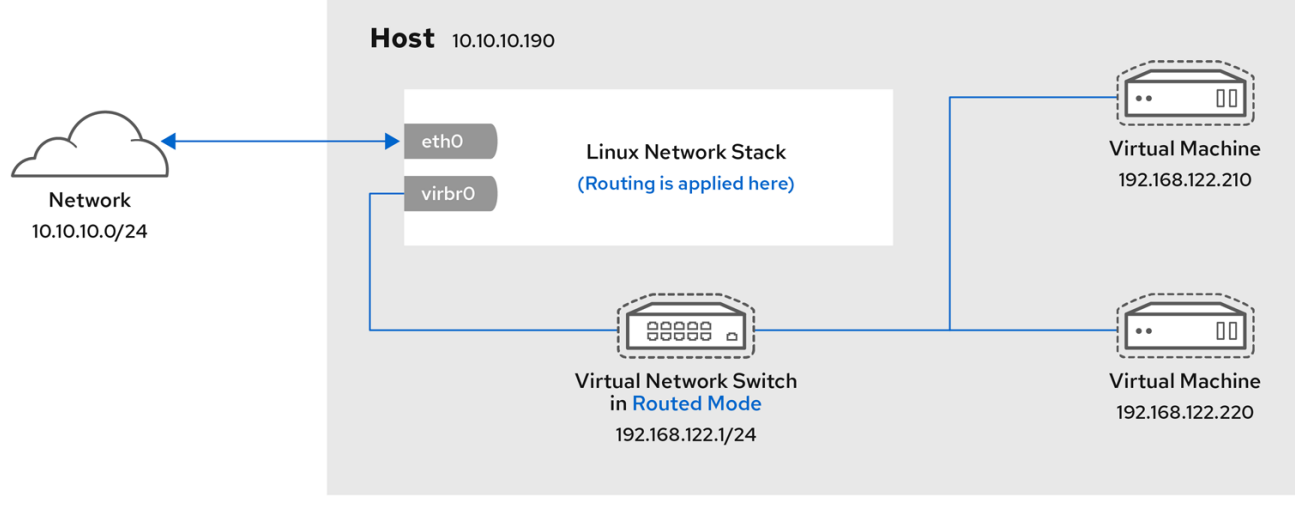

RHEL\_52\_1219

ルーティングモードを使用する一般的なトポロジーは、仮想サーバーホスティング (VSH) です。VSH プロバイダーには複数のホストマシンがあり、それぞれに2つの物理ネットワーク接続がある場合があ ります。管理とアカウンティングにはいずれかのインターフェイスが使用されており、もう1つは仮想 マシンによる接続に使用されます。各仮想マシンには独自のパブリック IP アドレスがありますが、ホ ストマシンはプライベート IP アドレスを使用するため、内部管理者のみが仮想マシンを管理できま す。

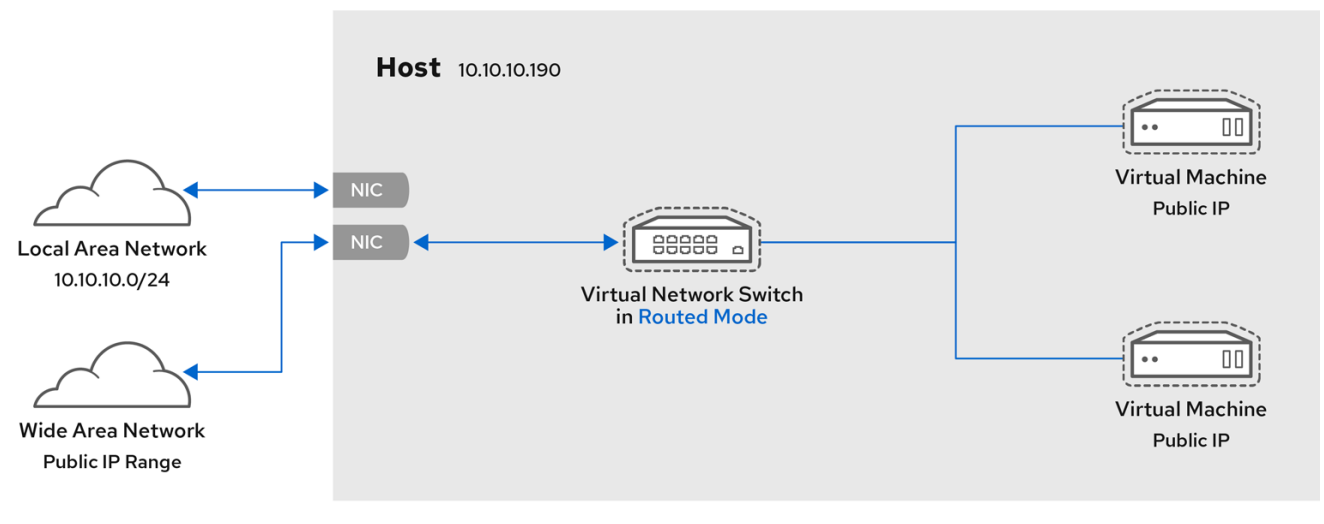

93 RHEL 0520

### 17.4.3. ブリッジモードの仮想ネットワーク

その他の仮想マシンネットワークモードは、仮想ブリッジ virbr0 を自動的に作成して接続します。一方、ブリッジ モードでは、仮想マシンはホストの既存の Linux ブリッジに接続します。これにより、仮 想マシンが物理ネットワークに直接表示されます。これにより、着信接続が有効になりますが、追加の ルーティングテーブルエントリーは必要ありません。

ブリッジモードは、MAC アドレスをベースにした接続スイッチを使用します。

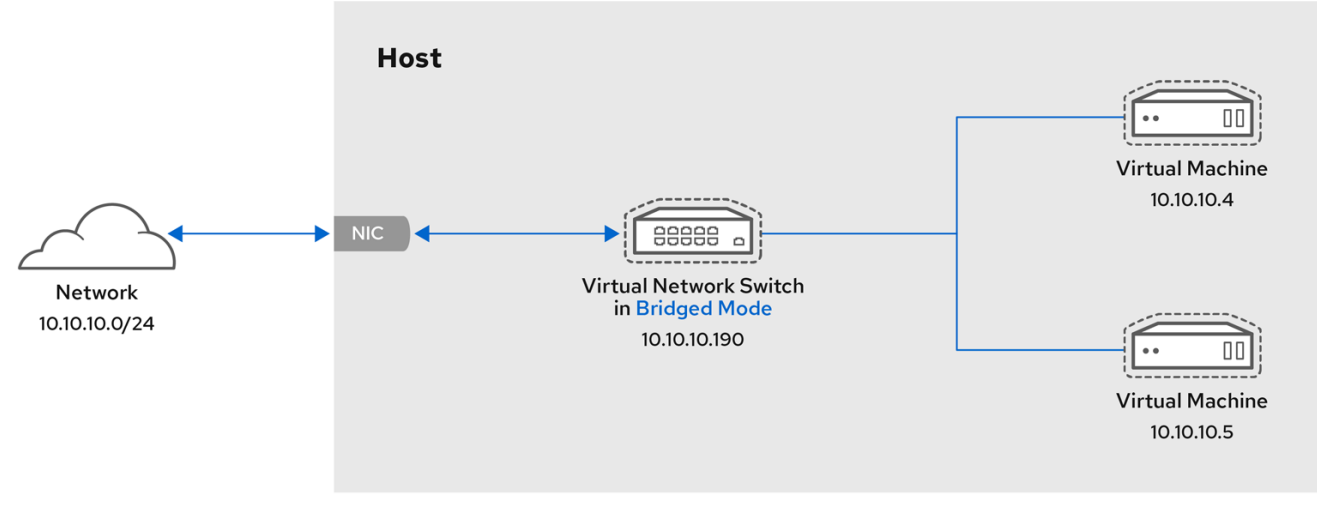

RHEL\_52\_1219

ブリッジモードでは、仮想マシンがホストマシンと同じサブネットに表示されます。同じ物理ネット ワーク上にある他の物理マシンはすべて、仮想マシンを検出してアクセスできます。

### ブリッジネットワークボンディング

ハイパーバイザーで複数の物理ブリッジインターフェイスを使用する場合は、ボンドで複数のインター フェイスを結合します。ボンドをブリッジに追加すると、仮想マシンをブリッジに追加できるようにな ります。ただし、ボンディングドライバーにはいくつかの動作モードがあり、このモードのすべてが、 仮想マシンが使用されているブリッジで機能するわけではありません。

以下の ボンディングモード を使用できます。

- モード1
- モード2
- モード4

対照的に、モード 0、3、5、または 6 を使用すると、接続が失敗する可能性が高くなります。また、ア ドレス解決プロトコル (ARP)の監視が正しく機能しないため、MII (Media-Independent Interface) 監視 を使用してボンディングモードを監視する必要があります。

ボンディングモードの詳細は、Red Hat ナレッジベース を参照してください。

### 一般的なシナリオ

ブリッジモードにおける最も一般的なユースケースには、たとえば以下のようなものがあります。

- ホストマシンとともに既存のネットワークに仮想マシンをデプロイし、仮想マシンと物理マシンの相違点をエンドユーザーに見えないようにする。
- 既存の物理ネットワーク設定を変更せずに仮想マシンをデプロイする。
- 既存の物理ネットワークから簡単にアクセスできる必要がある仮想マシンをデプロイする。また、DHCP サービスにアクセスする必要のある物理ネットワークに仮想マシンを配置する。
- 仮想 LAN (VLAN) が使用されている既存のネットワークに仮想マシンを接続する。
- 非武装地帯 (DMZ) ネットワーク。仮想マシンを使用した DMZ デプロイメントの場合、Red Hat は、物理ネットワークのルーターとスイッチで DMZ を設定し、ブリッジモードを使用して 仮想マシンを物理ネットワークに接続することを推奨しています。

### 関連情報

- コマンドラインインターフェイスを使用した外部に表示される仮想マシンの設定
- Web コンソールを使用した外部に表示される仮想マシンの設定
- Explanation of **bridge\_opts** parameters

### 17.4.4. 分離モードの仮想ネットワーク

**分離** モードを使用すると、仮想スイッチに接続されている仮想マシンは相互に通信でき、ホストマシン とも通信できますが、トラフィックはホストマシンの外部を通過せず、ホストマシンの外部からトラ フィックを受信することができません。DHCP などの基本的な機能には、このモードの **dnsmasq** を使 用する必要があります。

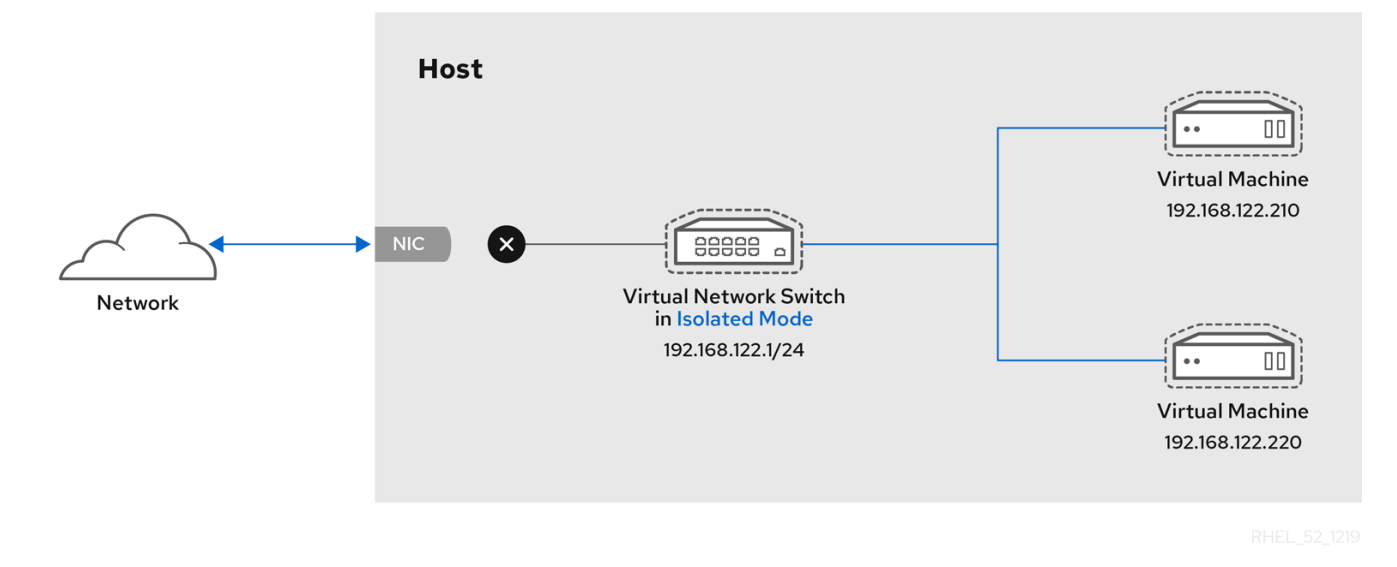

17.4.5. オープンモードの仮想ネットワーク

ネットワークに **オープン** モードを使用する場合、libvirt はネットワークにファイアウォールルールを 生成しません。したがって、libvirt はホストが提供するファイアウォールルールを上書きせず、仮想マ シンのファイアウォールルールを手動で管理できます。

# 17.4.6. 仮想マシンの接続タイプの比較

以下の表では、選択したタイプの仮想マシンネットワーク設定が接続できる場所と、表示できる内容を 示します。

### 表17.1仮想マシンの接続タイプ

|               | ホストへの接続 | ホスト上の他の仮<br>想マシンへの接続 | 外部ロケーション<br>への接続 | 外部の場所に表示<br>可能か |
|---------------|---------|----------------------|------------------|-----------------|
| ブリッジモード       | はい      | はい                   | はい               | はい              |
| NAT           | はい      | はい                   | はい               | いいえ             |
| ルーティングモー<br>ド | はい      | はい                   | はい               | はい              |

|         | ホストへの接続                  | ホスト上の他の仮<br>想マシンへの接続 | 外部ロケーション<br>への接続 | 外部の場所に表示<br>可能か |
|---------|--------------------------|----------------------|------------------|-----------------|
| 分離モード   | はい                       | はい                   | いいえ              | いいえ             |
| オープンモード | ホストのファイアウォールルールにより異なります。 |                      |                  |                 |

# 17.5. PXE サーバーから仮想マシンの起動

PXE (Preboot Execution Environment)を使用する仮想マシンは、ネットワークから起動して設定を読 み込むことができます。本章では、libvirtを使用して、仮想ネットワークまたはブリッジネットワーク の PXE サーバーから仮想マシンを起動する方法を説明します。

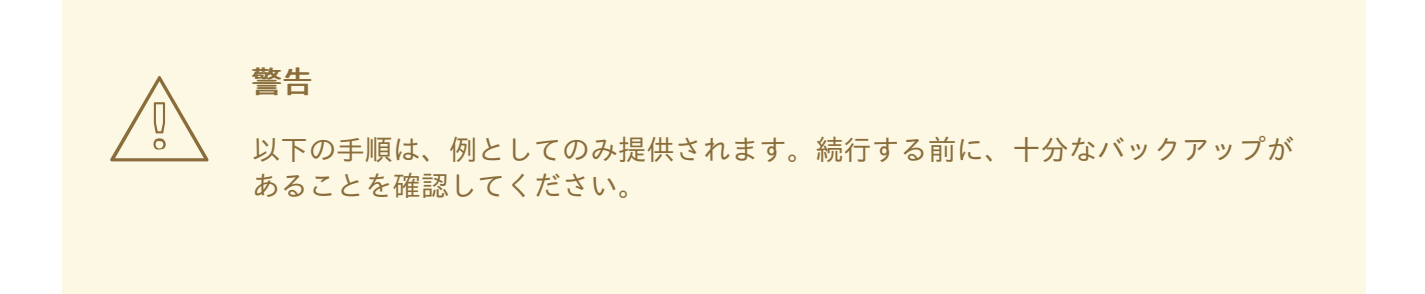

### 17.5.1. 仮想ネットワークで PXE ブートサーバーの設定

この手順では、PXE (Preboot Execution Environment)を提供するように **libvirt** 仮想ネットワークを設 定する方法を説明します。これにより、ホストの仮想マシンを、仮想ネットワークで利用可能な起動イ メージから起動するように設定できます。

### 前提条件

- 次のようなローカルの PXE サーバー (DHCP および TFTP)
  - libvirt 内部サーバー
  - 手動で設定した dhcpd および tftpd
  - dnsmasq
  - Cobbler サーバー
- Cobbler が設定した **PXELINUX** など、または手動で設定した PXE 起動イメージ。

### 手順

- 1. PXE ブートイメージおよび設定を /var/lib/tftpboot フォルダーに置きます。
- 2. フォルダーのパーミッションを設定する:
  - # chmod -R a+r /var/lib/tftpboot
- 3. フォルダーの所有権を設定する:

# chown -R nobody: /var/lib/tftpboot

4. SELinux コンテキストを更新します。

# chcon -R --reference /usr/sbin/dnsmasq /var/lib/tftpboot
# chcon -R --reference /usr/libexec/libvirt\_leaseshelper /var/lib/tftpboot

5. 仮想ネットワークをシャットダウンします。

# virsh net-destroy default

6. デフォルトエディターで仮想ネットワーク設定ファイルを開きます。

# virsh net-edit default

7. <ip> 要素を編集して、適切なアドレス、ネットワークマスク、DHCP アドレス範囲、および起動ファイルを追加します。example-pxelinux は、ブートイメージファイルの名前になります。

```
<ip address='192.0.2.1' netmask='255.255.255.0'>
<tftp root='/var/lib/tftpboot'/>
<dhcp>
<range start='192.0.2.2' end='192.0.2.254' />
<bootp file='example-pxelinux'/>
</dhcp>
</ip>
```

8. 仮想ネットワークを起動します。

```
# virsh net-start default
```

### 検証

● default 仮想ネットワークが有効であることを確認します。

# virsh net-list Name State Autostart Persistent -----default active no no

#### 関連情報

PXE を使用してネットワークからインストールするための準備

### 17.5.2. PXE および仮想ネットワークを使用した仮想マシンの起動

仮想ネットワークで利用可能な PXE (Preboot Execution Environment) サーバーから仮想マシンを起動 するには、PXE ブートを有効にする必要があります。

### 前提条件

 PXE ブートサーバーは、Setting up a PXE boot server on a virtual network 説明されているよう に、仮想ネットワークでセットアップされます。

#### 手順

 PXE 起動が有効になっている新しい仮想マシンを作成します。たとえば、default 仮想ネット ワークで利用可能な PXE から、新しい 10GB の qcow2 イメージファイルにインストールする 場合は、次のコマンドを実行します。

# virt-install --pxe --network network=default --memory 2048 --vcpus 2 --disk size=10

- または、既存の仮想マシンの XML 設定ファイルを手動で編集できます。
  - i. <os> 要素の内部に <boot dev='network'/> 要素があることを確認します。

```
<os>
<type arch='x86_64' machine='pc-i440fx-rhel7.0.0'>hvm</type>
<boot dev='network'/>
<boot dev='hd'/>
</os>
```

- ii. 仮想ネットワークを使用するようにゲストネットワークが設定されている。
  - <interface type='network'> <mac address='52:54:00:66:79:14'/> <source network='default'/> <target dev='vnet0'/> <alias name='net0'/> <address type='pci' domain='0x0000' bus='0x00' slot='0x03' function='0x0'/> </interface>

### 検証

virsh start コマンドを使用して仮想マシンを起動します。PXE が正しく設定されていると、仮想マシンは、PXE サーバーで利用可能な起動イメージから起動します。

17.5.3. PXE およびブリッジネットワークを使用した仮想マシンの起動

ブリッジネットワークで利用可能な PXE (Preboot Execution Environment) サーバーから仮想マシンを 起動するには、PXE ブートを有効にする必要があります。

### 前提条件

- ネットワークブリッジが有効になっている。
- ブリッジネットワークでは、PXE ブートサーバーが利用できます。

#### 手順

PXE 起動が有効になっている新しい仮想マシンを作成します。たとえば、breth0 ブリッジネットワークで利用可能な PXE から、新しい 10GB の qcow2 イメージファイルにインストールする場合は、次のコマンドを実行します。

```
# virt-install --pxe --network bridge=breth0 --memory 2048 --vcpus 2 --disk size=10
```

• または、既存の仮想マシンの XML 設定ファイルを手動で編集できます。

i. <os> 要素の内部に <boot dev='network'/> 要素があることを確認します。

```
<0s>
<type arch='x86_64' machine='pc-i440fx-rhel7.0.0'>hvm</type>
<boot dev='network'/>
<boot dev='hd'/>
</os>
```

- ii. ブリッジネットワークを使用するように仮想マシンが設定されていることを確認しま す。
  - <interface type='bridge'> <mac address='52:54:00:5a:ad:cb'/> <source bridge='breth0'/> <target dev='vnet0'/> <alias name='net0'/> <address type='pci' domain='0x0000' bus='0x00' slot='0x03' function='0x0'/> </interface>

### 検証

virsh start コマンドを使用して仮想マシンを起動します。PXE が正しく設定されていると、仮想マシンは、PXE サーバーで利用可能な起動イメージから起動します。

### 関連情報

ネットワークブリッジの設定

# 17.6. PASST ユーザー空間接続の設定

仮想ネットワークへの非特権アクセスが必要な場合 (たとえば、libvirt の session 接続を使用する場合)、passt ネットワークバックエンドを使用するように仮想マシン (VM) を設定できます。

### 前提条件

- passt パッケージがシステムにインストールされている。
  - # dnf install passt

### 手順

1. passt 接続を使用する仮想マシンの XML 設定を開きます。以下に例を示します。

# virsh edit <testguest1>

 <devices> セクションに、バックエンドタイプとして passt を使用する <interface type='user'> 要素を追加します。 たとえば、次の設定では、最初のデフォルトルートに関連付けられたホストインターフェイス からコピーされたアドレスとルートを使用する passt 接続を設定します。

<devices> [...] <interface type='user'> <backend type='passt'/> </interface> </devices>

passt を使用する場合は、必要に応じて、複数の <portForward> 要素を指定して、ホストへの 受信ネットワークトラフィックをこの仮想マシンインターフェイスに転送できます。インター フェイスの IP アドレスをカスタマイズすることもできます。以下に例を示します。

<devices> [...] <interface type='user'> <backend type='passt'/> <mac address="52:54:00:98:d8:b7"/> <source dev='eth0'/> <ip family='ipv4' address='192.0.2.1' prefix='24'/> <ip family='ipv6' address='::ffff:c000:201'/> <portForward proto='tcp'> <range start='2022' to='22'/> </portForward> <portForward proto='udp' address='1.2.3.4'> <range start='5000' end='5020' to='6000'/> <range start='5010' end='5015' exclude='yes'/> </portForward> <portForward proto='tcp' address='2001:db8:ac10:fd01::1:10' dev='eth0'> <range start='8080'/> <range start='4433' to='3444'/> </portForward> </interface> </devices>

この設定例では、次のパラメーターを使用して passt 接続を設定します。

- 仮想マシンは、eth0 ホストインターフェイスからトラフィックを転送するためのネット ワークルートをコピーします。
- インターフェイス MAC は 52:54:00:98:d8:b7 に設定します。設定されていない場合は、ランダムなものが生成されます。
- IPv4 アドレスは 192.0.2.1/24 に設定し、IPv6 アドレスは ::ffff:c000:201 に設定します。
- ホスト上の TCP ポート 2022 は、そのネットワークトラフィックを仮想マシン上のポート 22 に転送します。
- ホストインターフェイス eth0 の TCP アドレス 2001:db8:ac10:fd01::1:10 とポート 8080 は、ネットワークトラフィックを仮想マシンのポート 8080 に転送します。ポート 4433 は 仮想マシンのポート 3444 に転送します。
- ホスト上の UDP アドレス 1.2.3.4 とポート 5000 5009 および 5016 5020 は、ネット ワークトラフィックを仮想マシン上のポート 6000 - 6009 および 6016 - 6020 に転送しま す。
- 3. XML 設定を保存します。

検証

• passt を使用して設定した仮想マシンを起動または再起動します。

```
# virsh reboot <vm-name>
# virsh start <vm-name>
```

仮想マシンが正常に起動すると、passt ネットワークバックエンドが使用されます。

### 関連情報

• libvirt でのシステムおよびセッションの接続

# 17.7. 関連情報

- ネットワークの設定および管理
- 特定のネットワークインターフェイスカードをSR-IOV デバイスとして割り当て、仮想マシンのパフォーマンスを向上させます。

# 第18章 仮想マシンのパフォーマンスの最適化

仮想マシンでは、ホストと比べて、パフォーマンス低下が常に見られます。以下のセクションでは、この低下の理由を説明します。また、ハードウェアのインフラストラクチャーリソースを可能な限り効率的に使用できるように、RHEL9での仮想化によるパフォーマンスへの影響を最小限に抑える方法を説明します。

# 18.1. 仮想マシンのパフォーマンスに影響を及ぼすもの

仮想マシンは、ホストのユーザー空間プロセスとして実行します。したがって、ハイパーバイザーは、 仮想マシンがホストシステムのリソースを使用できるように、ホストのシステムリソースを変換する必 要があります。したがって、変換によりリソースの一部が消費されるため、仮想マシンのパフォーマン ス効率は、ホストと同じにはなりません。

### システムパフォーマンスにおける仮想化の影響

仮想マシンのパフォーマンス低下の理由には、以下のようなものがあります。

- 仮想 CPU (vCPU) がホスト上のスレッドとして実装され、Linux スケジューラーで処理される。
- 仮想マシンは、ホストカーネルから NUMA や Huge Page などの最適化機能を自動的に継承しない。
- ホストのディスクおよびネットワーク I/O の設定が、仮想マシンのパフォーマンスに大きく影響する可能性がある。
- ネットワークトラフィックは、一般的に、ソフトウェアベースのブリッジから仮想マシンに流れる。
- ホストデバイスとそのモデルによっては、その特定のハードウェアのエミュレーションにより、オーバーヘッドが著しくなる可能性がある。

仮想化が仮想マシンのパフォーマンスに与える影響の重大度は、次のようなさまざまな要因の影響を受けます。

- 同時に実行している仮想マシンの数
- 各仮想マシンで使用される仮想デバイスのサイズ
- 仮想マシンが使用するデバイスの種類

#### 仮想マシンのパフォーマンス損失を減らす

RHEL 9 は、仮想化のパフォーマンスへの悪影響を減らすのに使用できる多くの機能を提供します。以下に例を示します。

- tuned サービス は、仮想マシンのリソースディストリビューションとパフォーマンスを自動的 に最適化できる。
- ブロック I/O チューニング により、ディスクなどの仮想マシンのブロックデバイスのパフォーマンスを改善できる。
- NUMA のチューニング により、vCPU のパフォーマンスを向上させることができる。
- 仮想ネットワークは、さまざまな方法で最適化できる。

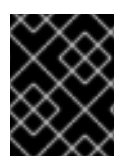

### 重要

仮想マシンのパフォーマンスのチューニングは、その他の仮想化機能に悪影響を与える 可能性があります。たとえば、変更した仮想マシンの移行がより困難になります。

# 18.2. TUNED を使用した仮想マシンのパフォーマンスの最適化

**TuneD** ユーティリティーは、CPU 集中型タスクや、ストレージネットワークスループットの応答などの特定のワークロードの特性に対して RHEL を調整するプロファイル配信メカニズムです。これにより、特定のユースケースで、パフォーマンスを強化し、電力消費を減らすように事前設定されたチューニングプロファイルを多数利用できます。これらのプロファイルを編集するか、新規プロファイルを作成して、仮想化環境に適したパフォーマンスソリューション (仮想化環境を含む)を作成できます。

RHEL9を仮想化に最適化するには、次のプロファイルを使用します。

- RHEL 9 仮想マシンの場合は、virtual-guest プロファイルを使用します。これは、一般的に適用された throughput-performance プロファイルをベースにしていますが、仮想メモリーのスワップは減少します。
- RHEL9仮想ホストの場合は、virtual-host プロファイルを使用します。これにより、ダー ティーメモリーページのより集中的なライトバックが有効になり、ホストのパフォーマンスを 活用できます。

### 前提条件

• TuneD サービスがインストールされており、有効になっている。

### 手順

特定の TuneD プロファイルを有効にするには、以下を実行します。

1. 使用可能な Tuned プロファイルをリスト表示します。

### # tuned-adm list

Available profiles:- balanced- General non-specialized TuneD profile- desktop- Optimize for the desktop use-case[...]- virtual-guest- virtual-host- Optimize for running inside a virtual guest- virtual-host- Optimize for running KVM guestsCurrent active profile: balanced

- (必要に応じて) 新しい TuneD プロファイルを作成するか、既存の TuneD プロファイルを編集 します。
   詳細は TneD プロファイルのカスタマイズ を参照してください。
- 3. **TuneD** プロファイルをアクティベートします。

# tuned-adm profile selected-profile

• 仮想化ホストを最適化するには、virtual-host プロファイルを使用します。

# tuned-adm profile virtual-host

• RHEL ゲストオペレーティングシステムで、virtual-guest プロファイルを使用します。

### # tuned-adm profile virtual-guest

#### 関連情報

• システムの状態とパフォーマンスの監視と管理

### 18.3. LIBVIRT デーモンの最適化

libvirt 仮想化スイートは、RHEL ハイパーバイザーの管理層として機能し、libvirt の設定は仮想化ホストに大きな影響を与えます。特に、RHEL 9 には、モノリシックまたはモジュラーの2つのタイプの libvirt デーモンが含まれており、使用するデーモンのタイプは、個々の仮想化ドライバーをどの程度細かく設定できるかに影響します。

### 18.3.1. libvirt デーモンのタイプ

RHEL9は、以下の libvirt デーモンタイプをサポートします。

モノリシックな libvirt

従来の libvirt デーモンである libvirtd は、単一の設定ファイル /etc/libvirt/libvirtd.conf を使用して、さまざまな仮想化ドライバーを制御します。

このため、**libvirtd** は一元化されたハイパーバイザー設定を可能にしますが、システムリソースの使用が非効率的となる可能性があります。したがって、**libvirtd** は、RHEL の今後のメジャーリリースではサポートされなくなる予定です。

ただし、RHEL 8 から RHEL 9 に更新した場合、ホストはデフォルトで引き続き libvirtd を使用します。

モジュラー libvirt

RHEL 9 で新たに導入されたモジュラー libvirt は、仮想化ドライバーごとに特定のデーモンを提供します。これらには以下が含まれます。

- virtgemud ハイパーバイザー管理用のプライマリーデーモン
- virtinterfaced ホストの NIC 管理用のセカンダリーデーモン
- virtnetworkd 仮想ネットワーク管理用のセカンダリーデーモン
- virtnodedevd ホストの物理デバイス管理用のセカンダリーデーモン
- virtnwfilterd ホストのファイアウォール管理用のセカンダリーデーモン
- virtsecretd ホストシークレット管理用のセカンダリーデーモン
- virtstoraged ストレージ管理用のセカンダリーデーモン

デーモンごとに個別の設定ファイル (/etc/libvirt/virtqemud.conf など) があります。したがって、モ ジュラーの libvirt デーモンは、libvirt リソース管理を細かく調整するためのより良いオプションを 提供します。

RHEL 9 を新規インストールした場合、モジュラー libvirt はデフォルトで設定されています。

### 次のステップ

RHEL 9 で libvirtd を使用する場合、Red Hat は、モジュール式デーモンへの切り替えを推奨しています。手順は、モジュラー libvirt デーモンの有効化 を参照してください。

### 18.3.2. モジュラー libvirt デーモンの有効化

RHEL 9 では、**libvirt** ライブラリーは、ホスト上の個々の仮想化ドライバーセットを処理するモジュ ラーデーモンを使用します。たとえば、**virtqemud** デーモンは QEMU ドライバーを処理します。

RHEL 9 ホストの新規インストールを実行すると、ハイパーバイザーはデフォルトでモジュラー libvirt デーモンを使用します。ただし、ホストを RHEL 8 から RHEL 9 にアップグレードした場合、ハイパー バイザーは RHEL 8 のデフォルトであるモノリシックな libvirtd デーモンを使用します。

その場合、Red Hat は、代わりにモジュラー libvirt デーモンを有効にすることを推奨します。これ は、libvirt リソース管理を微調整するためのより良いオプションを提供するためです。また、RHEL の 今後のメジャーリリースでは libvirtd はサポートされなくなる予定です。

#### 前提条件

• ハイパーバイザーがモノリシックな libvirtd サービスを使用している。

# systemctl is-active libvirtd.service active

このコマンドで active が表示される場合、libvirtd を使用していることになります。

仮想マシンがシャットダウンしている。

### 手順

1. libvirtd とそのソケットを停止します。

\$ systemctl stop libvirtd.service
\$ systemctl stop libvirtd{,-ro,-admin,-tcp,-tls}.socket

2. libvirtd を無効にして、システムの起動時に開始されないようにします。

\$ systemctl disable libvirtd.service \$ systemctl disable libvirtd{,-ro,-admin,-tcp,-tls}.socket

3. モジュラーの libvirt デーモンを有効にします。

# for drv in qemu interface network nodedev nwfilter secret storage; do systemctl unmask virt\${drv}d.service; systemctl unmask virt\${drv}d{,-ro,-admin}.socket; systemctl enable virt\${drv}d{,-ro,-admin}.socket; done

4. モジュラーデーモンのソケットを起動します。

# for drv in qemu network nodedev nwfilter secret storage; do systemctl start virt\${drv}d{,-ro,admin}.socket; done

5. **オプション:** リモートホストからホストに接続する必要がある場合は、仮想化プロキシーデーモンを有効にして起動します。

a. システムで libvirtd-tls.socket サービスが有効になっているかどうかを確認します。

# grep listen\_tls /etc/libvirt/libvirtd.conf

listen\_tls = 0

 b. libvirtd-tls.socket が有効になっていない場合 (listen\_tls = 0)、次のように virtproxyd を アクティブにします。

# systemctl unmask virtproxyd.service # systemctl unmask virtproxyd{,-ro,-admin}.socket # systemctl enable virtproxyd.service # systemctl enable virtproxyd{,-ro,-admin}.socket

- # systemctl start virtproxyd{,-ro,-admin}.socket
- c. libvirtd-tls.socket が有効になっている場合 (listen\_tls = 1)、次のように virtproxyd をア クティブにします。

# systemctl unmask virtproxyd.service

# systemctl unmask virtproxyd{,-ro,-admin,-tls}.socket

# systemctl enable virtproxyd.service

# systemctl enable virtproxyd{,-ro,-admin,-tls}.socket

# systemctl start virtproxyd{,-ro,-admin,-tls}.socket

**virtproxyd** の TLS ソケットを有効にするには、**libvirt** で使用できるように設定された TLS 証明書がホストに必要です。詳細は、アップストリームの libvirt ドキュメント を参照して ください。

### 検証

1. 有効化された仮想化デーモンをアクティブにします。

# virsh uri qemu:///system

2. ホストが virtgemud モジュラーデーモンを使用していることを確認します。

# systemctl is-active virtqemud.service active

ステータスが active の場合、libvirt モジュラーデーモンは正常に有効になっています。

### 18.4. 仮想マシンのメモリーの設定

仮想マシンのパフォーマンスを改善するために、追加のホスト RAM を仮想マシンに割り当てることが できます。同様に、仮想マシンに割り当てるメモリー量を減らして、ホストメモリーを他の仮想マシン やタスクに割り当てることができます。

これらのアクションを実行するには、Web コンソール または コマンドラインインターフェイス を使用 します。

18.4.1. Web コンソールを使用した仮想マシンのメモリーの追加および削除

仮想マシンのパフォーマンスを向上させるか、仮想マシンが使用するホストリソースを解放するため に、Web コンソールを使用して、仮想マシンに割り当てられたメモリーの量を調整できます。

### 前提条件

- ゲスト OS がメモリーバルーンドライバーを実行している。これを確認するには、以下を実行します。
  - 1. 仮想マシンの設定に memballoon デバイスが含まれていることを確認します。

# virsh dumpxml testguest | grep memballoon <memballoon model='virtio'> </memballoon>

このコマンドで出力が表示され、モデルが none に設定されていない場合は、memballoon デバイスが存在します。

- 2. バルーンドライバーがゲスト OS で実行していることを確認します。
  - Windows ゲストでは、ドライバーは virtio-win ドライバーパッケージの一部としてインストールされます。手順は、Installing KVM paravirtualized drivers for Windows virtual machines を参照してください。
  - Linux ゲストでは、通常、このドライバーはデフォルトで含まれており、memballoon デバイスがあれば、アクティベートされます。
- Web コンソールの仮想マシンプラグインが システムにインストールされている。

### 手順

1. 任意: 最大メモリーと、仮想マシンに現在使用されている最大メモリーの情報を取得します。これは、変更のベースラインとしても、検証のためにも機能します。

# virsh dominfo **testguest** Max memory: 2097152 KiB Used memory: 2097152 KiB

- 仮想マシン インターフェイスで、情報を表示する仮想マシンを選択します。 新しいページが開き、選択した仮想マシンに関する基本情報を含む Overview セクションと、 仮想マシンのグラフィカルインターフェイスにアクセスするための Console セクションが表示 されます。
- 概要ペインで、Memory 行の横にある 編集 をクリックします。
   メモリー調整 ダイアログが表示されます。

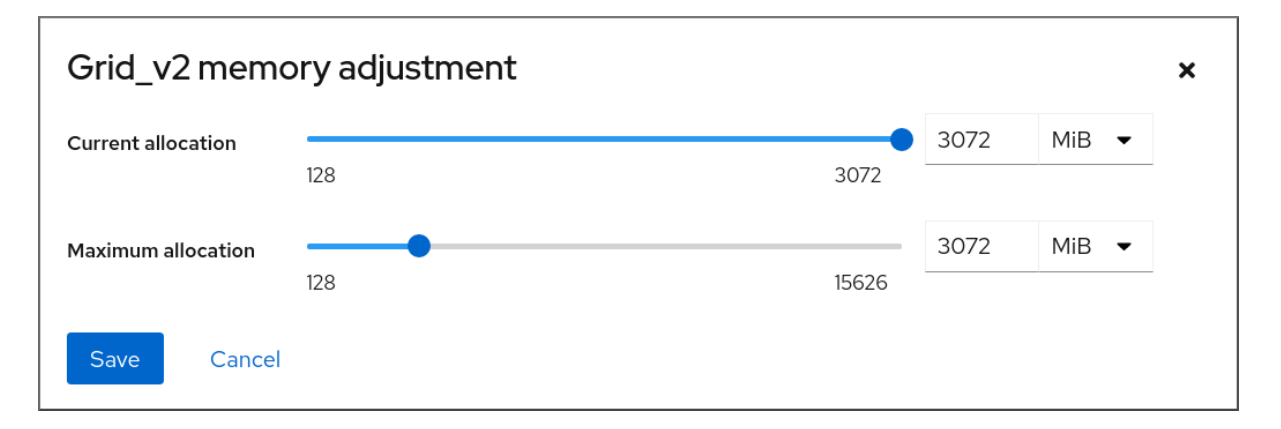

- 4. 選択した仮想マシンの仮想メモリーを設定します。
  - 最大割り当て: 仮想マシンがそのプロセスに使用できるホストメモリーの最大量を設定します。VM の作成時に最大メモリーを指定することも、後で増やすこともできます。メモリーは、MiB または GiB の倍数で指定できます。
     仮想マシンをシャットダウンしてからでないと、最大メモリー割り当てを調整できません。
  - 現在の割り当て 仮想マシンに割り当てる実際のメモリー量を設定します。この値は、最 大割り当てより小さい値にすることができますが、上限を超えることはできません。値を 調整して、仮想マシンで利用可能なメモリーをプロセス用に調整できます。メモリーは、 MiB または GiB の倍数で指定できます。 この値を指定しない場合、デフォルトの割り当ては最大割り当ての値になります。
- Save をクリックします。 仮想マシンのメモリー割り当てが調整されます。

#### 関連情報

- コマンドラインインターフェイスを使用した仮想マシンのメモリーの追加と削除
- 仮想マシンの CPU パフォーマンスの最適化

18.4.2. コマンドラインインターフェイスを使用した仮想マシンのメモリーの追加と削除

仮想マシンのパフォーマンスを改善したり、使用しているホストリソースを解放したりするために、 CLIを使用して仮想マシンに割り当てられたメモリーの量を調整できます。

#### 前提条件

- ゲスト OS がメモリーバルーンドライバーを実行している。これを確認するには、以下を実行します。
  - 1. 仮想マシンの設定に memballoon デバイスが含まれていることを確認します。

# virsh dumpxml testguest | grep memballoon <memballoon model='virtio'> </memballoon>

このコマンドで出力が表示され、モデルが none に設定されていない場合は、memballoon デバイスが存在します。

- 2. ballon ドライバーがゲスト OS で実行されていることを確認します。
  - Windows ゲストでは、ドライバーは virtio-win ドライバーパッケージの一部としてインストールされます。手順は、Installing KVM paravirtualized drivers for Windows virtual machines を参照してください。
  - Linux ゲストでは、通常、このドライバーはデフォルトで含まれており、memballoon デバイスがあれば、アクティベートされます。

### 手順

1. **任意:** 最大メモリーと、仮想マシンに現在使用されている最大メモリーの情報を取得します。これは、変更のベースラインとしても、検証のためにも機能します。

# virsh dominfo **testguest** Max memory: 2097152 KiB Used memory: 2097152 KiB

仮想マシンに割り当てる最大メモリーを調整します。この値を増やすと、仮想マシンのパフォーマンスが低下する可能性が向上し、値を減らすことで、仮想マシンがホスト上にあるパフォーマンスフットプリントが低減します。この変更は、停止している仮想マシンでのみ実行できるため、実行中の仮想マシンを調整するには再起動する必要があります。たとえば、仮想マシン testguest が使用可能な最大メモリーを 4096 MiB に変更するには、次のコマンドを実行します。

# virt-xml testguest --edit --memory memory=4096,currentMemory=4096Domain 'testguest' defined successfully.Changes will take effect after the domain is fully powered off.

実行中の仮想マシンの最大メモリーを増やすには、仮想マシンにメモリーデバイスを割り当て ます。これは、メモリーのホットプラグとも呼ばれます。詳細は、Attaching memory devices to virtual machines を参照してください。

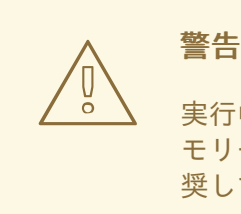

実行中の仮想マシン (メモリーのホットアンプラグとも呼ばれる) から、メ モリーデバイスを削除することはサポートされておらず、Red Hat では推 奨していません。

3. **任意:** 仮想マシンが現在使用しているメモリーを最大割り当てまで調整することもできます。これにより、仮想マシンの最大割り当てを変更せずに、仮想マシンが次回の再起動までホスト上にあるメモリー負荷が調整されます。

# virsh setmem testguest --current 2048

### 検証

1. 仮想マシンが使用するメモリーが更新されていることを確認します。

# virsh dominfo **testguest** Max memory: 4194304 KiB Used memory: 2097152 KiB

2. (**必要に応じて**) 現在の仮想マシンメモリーを調整すると、仮想マシンのメモリーバルーンの統計を取得して、そのメモリー使用量をどの程度効果的に調整するかを評価できます。

# virsh domstats --balloon testguest Domain: 'testguest' balloon.current=365624 balloon.maximum=4194304 balloon.swap\_in=0 balloon.swap\_out=0 balloon.major\_fault=306 balloon.minor\_fault=156117 balloon.unused=3834448 balloon.available=4035008 balloon.usable=3746340 balloon.last-update=1587971682 balloon.disk\_caches=75444 balloon.hugetlb\_pgalloc=0 balloon.hugetlb\_pgfail=0 balloon.rss=1005456

### 関連情報

- Web コンソールを使用した仮想マシンのメモリーの追加および削除
- 仮想マシンの CPU パフォーマンスの最適化

### 18.4.3. virtio-mem を使用した仮想マシンメモリーの追加および削除

RHEL 9 は、virtio-mem 準仮想化メモリーデバイスを提供します。このデバイスを使用すると、仮想マシン (VM) 内のホストメモリーを動的に追加または削除できます。たとえば、virtio-mem を使用して、 実行中の仮想マシン間でメモリーリソースを移動したり、現在の要件に基づいてクラウドセットアップ の仮想マシンメモリーのサイズを変更したりできます。

### 18.4.3.1. virtio-mem の概要

virtio-mem は、仮想マシンでホストメモリーを動的に追加または削除するために使用できる準仮想化 メモリーデバイスです。たとえば、このデバイスを使用して、実行中の仮想マシン間でメモリーリソー スを移動したり、現在の要件に基づいてクラウドセットアップの仮想マシンメモリーのサイズを変更し たりできます。

virtio-mem を使用すると、4から数百メビバイト (MiB)の単位で、仮想マシンのメモリーを初期サイズより増やしたり、元のサイズに縮小したりできます。ただし、virtio-mem は、特にメモリーを確実にアンプラグするために、特定のゲストオペレーティングシステム設定にも依存していることに注意してください。

#### virtio-mem 機能の制限

virtio-mem は現在、以下の機能と互換性がありません。

- ホスト上のリアルタイムアプリケーションのメモリーロックの使用
- ホストでの暗号化された仮想化の使用
- virtio-mem とホスト上での memballoon 膨張および収縮の組み合わせ
- 仮想マシンでの virtio\_mem ドライバーのアンロードまたはリロード
- virtiofs を除く vhost-user デバイスの使用

### 関連情報

- 仮想マシンでのメモリーのオンライン化設定
- Attaching a virtio-mem device to virtual machines

### 18.4.3.2. 仮想マシンでのメモリーのオンライン化設定

virtio-mem を使用して実行中の仮想マシンにメモリーを接続する (メモリーのホットプラグとも呼ばれ ます)前に、ホットプラグされたメモリーが自動的にオンライン状態に設定されるように仮想マシン (VM) オペレーティングシステムを設定する必要があります。そうしないと、ゲストオペレーティング システムは追加メモリーを使用できなくなります。メモリーのオンライン化については、次のいずれか の設定から選択できます。

- online\_movable
- online\_kernel
- auto-movable

これらの設定の違いについては、メモリーのオンライン化設定の比較を参照してください。

RHEL では、メモリーのオンライン化はデフォルトで udev ルールで設定されます。ただし、virtiomem を使用する場合は、カーネル内でメモリーのオンライン化を直接設定することを推奨します。

### 前提条件

- ホストに Intel 64 または AMD64 CPU アーキテクチャーがある。
- ホストがオペレーティングシステムとして RHEL 9.4 以降を使用している。
- ホスト上で実行されている仮想マシンが、次のいずれかのオペレーティングシステムバージョンを使用している。
  - RHEL 8.10

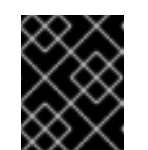

#### 重要

RHEL 8.10 仮想マシンでは、実行中の仮想マシンからメモリーをアンプラグ することはデフォルトで無効になっています。

• RHEL 9

### 手順

- 仮想マシンで online\_movable 設定を使用するようにメモリーオンライン化を設定するには、 以下を実行します。
  - 1. memhp\_default\_state カーネルコマンドラインパラメーターを online\_movable に設定します。

# grubby --update-kernel=ALL --remove-args=memhp\_default\_state -args=memhp\_default\_state=online\_movable

- 2. 仮想マシンを再起動します。
- 仮想マシンで online\_kernel 設定を使用するようにメモリーオンライン化を設定するには、以下を実行します。
  - 1. 以下のように、memhp\_default\_state カーネルコマンドラインパラメーターを online\_kernel に設定します。

# grubby --update-kernel=ALL --remove-args=memhp\_default\_state -- args=memhp\_default\_state=online\_kernel

- 2. 仮想マシンを再起動します。
- 仮想マシンで auto-movable メモリーオンライン化ポリシーを使用するには、以下の手順を実行します。
  - 1. memhp\_default\_state カーネルコマンドラインパラメーターを online に設定します。

# grubby --update-kernel=ALL --remove-args=memhp\_default\_state -args=memhp\_default\_state=online

2. **memory\_hotplug.online\_policy** カーネルコマンドラインパラメーターを **auto-movable** に設定します。

# grubby --update-kernel=ALL --remove-args="memory\_hotplug.online\_policy" -- args=memory\_hotplug.online\_policy=auto-movable

オプション:auto-movable オンライン化ポリシーをさらに調整するには、memory\_hotplug.auto\_movable\_ratio パラメーターとmemory\_hotplug.auto\_movable\_numa\_aware パラメーターを変更します。

# grubby --update-kernel=ALL --remove-args="memory\_hotplug.auto\_movable\_ratio" -args=memory\_hotplug.auto\_movable\_ratio=<percentage>

# grubby --update-kernel=ALL --removeargs="memory\_hotplug.memory\_auto\_movable\_numa\_aware" -args=memory\_hotplug.auto\_movable\_numa\_aware=<y/n>

- memory\_hotplug.auto\_movable\_ratio parameter は、任意の割り当てに使用できる メモリーと比較すると、移動可能な割り当てにのみ使用できるメモリーの最大比率を設 定します。比率はパーセントで表され、デフォルト値は 3:1 の比率である 301 (%)で す。
- memory\_hotplug.auto\_movable\_numa\_aware パラメーター
   は、memory\_hotplug.auto\_movable\_ratio パラメーターを使用可能なすべての
   NUMA ノードのメモリーに適用するか、単一の NUMA ノード内のメモリーのみに適用
   するかを制御します。デフォルト値は y (yes)です。
  - たとえば、最大比率を 301% に設定

し、**memory\_hotplug.auto\_movable\_numa\_aware** が **y** (yes) に設定されている場合 は、アタッチされた **virtio-mem** デバイスを持つ NUMA ノード内でも 3:1の比率が適用 されます。パラメーターが **n** (no) に設定されている場合、最大 3:1の比率はすべての NUMA ノード全体に対してのみ適用されます。

また、比率を超えていない場合、新しくホットプラグされたメモリーは、移動可能な割 り当てに対してのみ利用できます。それ以外の場合では、新しくホットプラグされたメ モリーは、移動可能な割り当てと移動不可能な割り当ての両方に使用できます。

4. 仮想マシンを再起動します。

検証

 online\_movable 設定が正しく設定されているかを確認するには、memhp\_default\_state カー ネルパラメーターの現在の値を確認します。 # cat /sys/devices/system/memory/auto\_online\_blocks

online\_movable

 online\_kernel 設定が正しく設定されているかを確認するには、memhp\_default\_state カーネ ルパラメーターの現在の値を確認します。

# cat /sys/devices/system/memory/auto\_online\_blocks

online\_kernel

- auto-movable 設定が正しく設定されているかを確認するには、以下のカーネルパラメーター を確認してください。
  - memhp\_default\_state:

# cat /sys/devices/system/memory/auto\_online\_blocks

online

• memory\_hotplug.online\_policy:

# cat /sys/module/memory\_hotplug/parameters/online\_policy

auto-movable

• memory\_hotplug.auto\_movable\_ratio:

# cat /sys/module/memory\_hotplug/parameters/auto\_movable\_ratio

301

• memory\_hotplug.auto\_movable\_numa\_aware:

# cat /sys/module/memory\_hotplug/parameters/auto\_movable\_numa\_aware

У

### 関連情報

- virtio-mem の概要
- Attaching a virtio-mem device to virtual machines
- Configuring Memory Hot(Un)Plug

### 18.4.3.3. Attaching a virtio-mem device to virtual machines

実行中の仮想マシンに追加のメモリーをアタッチ (メモリーのホットプラグとも呼ばれます) し、その後 ホットプラグされたメモリーのサイズを変更できるようにするには、virtio-mem デバイスを使用でき ます。具体的には、libvirt XML 設定ファイルと virsh コマンドを使用し、virtio-mem デバイスを定義 して仮想マシン (VM) に割り当てることができます。

**丽提条件** 

- ホストに Intel 64 または AMD64 CPU アーキテクチャーがある。
- ホストがオペレーティングシステムとして RHEL 9.4 以降を使用している。
- ホスト上で実行されている仮想マシンが、次のいずれかのオペレーティングシステムバージョンを使用している。
  - RHEL 8.10

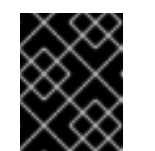

重要

RHEL 8.10 仮想マシンでは、実行中の仮想マシンからメモリーをアンプラグ することはデフォルトで無効になっています。

- RHEL 9
- VM にメモリーオンライン化が設定されている。手順は、仮想マシンでのメモリーのオンライン化設定を参照してください。

#### 手順

1. ターゲット仮想マシンの XML 設定に maxMemory パラメーターが含まれるようにします。

この例では、testguest1 仮想マシンの XML 設定で、128 ギビバイト (GiB)の maxMemory パ ラメーターが定義されています。maxMemory サイズは、仮想マシンが使用できる最大メモ リーを指定します。これには、初期メモリーとホットプラグされたメモリーの両方が含まれま す。

2. XML ファイルを作成して開き、ホスト上の virtio-mem デバイスを定義します。次に例を示します。

# vim virtio-mem-device.xml

3. virtio-mem デバイスの XML 定義をファイルに追加し、保存します。

```
<memory model='virtio-mem'>
<target>
<size unit='GiB'>48</size>
<node>0</node>
<block unit='MiB'>2</block>
<requested unit='GiB'>16</requested>
<current unit='GiB'>16</current>
</target>
<alias name='ua-virtiomem0'/>
```

```
<address type='pci' domain='0x0000' bus='0x00' slot='0x02' function='0x0'/>
</memory model='virtio-mem'>
<target>
<target>
<target>
<target>

<size unit='GiB'>48</size>

<node>1</node>
<tblock unit='MiB'>2</block>

<block unit='MiB'>2</block>

<requested unit='GiB'>0</requested>

<current unit='GiB'>0</current>

</target>
<talias name='ua-virtiomem1'/>
<talias type='pci' domain='0x000' bus='0x00' slot='0x04' function='0x0'/>
</memory>
```

この例では、2つの virtio-mem デバイスが以下のパラメーターで定義されます。

- size: これは、デバイスの最大サイズです。この例では 48 GiB です。 size は block サイズ の倍数である必要があります。
- node: これは、virtio-mem デバイスに割り当てられた vNUMA ノードです。
- block: これはデバイスのブロックサイズです。これは、少なくとも Transparent Huge Page (THP) のサイズである必要があります。THP は、Intel 64 または AMD64 CPU アー キテクチャーでは 2 MiB です。通常、Intel 64 または AMD64 アーキテクチャーでは、2 MiB ブロックサイズが適切なデフォルトの選択となります。virtio-mem を Virtual Function I/O (VFIO) または 仲介デバイス (mdev) で使用する場合、すべての virtio-mem デバイスにまたがるブロックの合計数は 32768 を超えることはできません。超えると、 RAM のプラグインに失敗する可能性があります。
- requested: これは、virtio-mem デバイスを使用して仮想マシンに割り当てるメモリー量です。ただし、これは VM に対する単なるリクエストであり、VM が適切に設定されていない場合など、正常に解決されない可能性があります。requested サイズは block サイズの倍数である必要があり、定義された最大 size を超えることはできません。
- current: これは、virtio-mem デバイスが仮想マシンに提供する現在のサイズを表します。 たとえば、リクエストを完了できない場合や VM を再起動する場合など、current サイズ は、requested サイズとは異なる場合があります。
- alias: これは、libvirt コマンドでデバイスを編集する場合など、目的の virtio-mem デバイ スを指定するために使用できるオプションのユーザー定義のエイリアスです。libvirt のすべ てのユーザー定義のエイリアスは、"ua-" 接頭辞で始まる必要があります。 これらの特定のパラメーターとは別に、libvirt は、virtio-mem デバイスを他の PCI デバイ スと同様に処理します。VM に接続された PCI デバイスの管理の詳細については、仮想デ バイスの管理 を参照してください。
- XML ファイルを使用して、定義された virtio-mem デバイスを仮想マシンにアタッチします。 たとえば、virtio-mem-device.xml で定義された2つのデバイスを実行中の仮想マシン testguest1 に永続的にアタッチするには、次のコマンドを実行します。

# virsh attach-device testguest1 virtio-mem-device.xml --live --config

. . . . . . .

-----

--live オプションは、実行中の仮想マシンにのみデバイスを接続します。再起動後に永続性は維持されません。--config オプションは、設定の変更を永続化します。--live オプションを指定せずに、デバイスをシャットダウンした仮想マシンに接続することもできます。

. . . . . . ....

5. Optional: 実行中の仮想マシンに接続されている virtio-mem デバイスの requested サイズを動 的に変更するには、virsh update-memory-device コマンドを使用します。

# virsh update-memory-device testguest1 --alias ua-virtiomem0 --requested-size 4GiB

この例では、以下が適用されます。

- testguest1 は、更新する仮想マシンです。
- --alias ua-virtiomem0 は、以前に定義されたエイリアスで指定された virtio-mem デバイ スです。
- --requested-size 4GiB は、virtio-mem デバイスの requested サイズを 4 GiB に変更します。

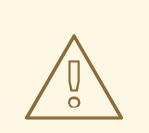

警告

requested サイズを減らして実行中の仮想マシンからメモリーをアン プラグすると、信頼性が低下する可能性があります。このプロセスが 成功するかどうかは、使用中のメモリーラインニングポリシーなど、 さまざまな要因によって決まります。

場合によっては、その時点でホットプラグされたメモリーの量を変更 できないため、ゲストオペレーティングシステムが要求を正常に完了 できないことがあります。

さらに、RHEL 8.10 仮想マシンでは、実行中の仮想マシンからメモリーをアンプラグすることはデフォルトで無効になっています。

6. **オプション**: シャットダウンした仮想マシンから virtio-mem デバイスを取り外すには、virsh detach-device コマンドを使用します。

# virsh detach-device testguest1 virtio-mem-device.xml

- 7. オプション: 実行中の仮想マシンから virtio-mem デバイスを取り外すには、以下を実行します。
  - a. virtio-mem デバイスの requested サイズを 0 に変更します。そうしないと、実行中の仮 想マシンから virtio-mem デバイスを取り外す試行が失敗します。

# virsh update-memory-device testguest1 --alias ua-virtiomem0 --requested-size 0

b. 実行中の仮想マシンから virtio-mem デバイスを取り外します。

# virsh detach-device testguest1 virtio-mem-device.xml

### 検証

仮想マシンで、利用可能な RAM を確認し、合計量にホットプラグされたメモリーが含まれているかを確認します。

# free -h total used free shared buff/cache available Mem: 31Gi 5.5Gi 14Gi 1.3Gi 11Gi 23Gi Swap: 8.0Gi 0B 8.0Gi # numactl -H available: 1 nodes (0) node 0 cpus: 0 1 2 3 4 5 6 7 node 0 size: 29564 MB node 0 free: 13351 MB node distances: node 0 0: 10 実行中の仮想マシンの XML 設定を表示して、プラグイン RAM の現在の容量をホストで表示す ることもできます。 # virsh dumpxml testguest1 <domain type='kvm'> <name>testguest1</name> ... <currentMemory unit='GiB'>31</currentMemory> <memory model='virtio-mem'> <target> <size unit='GiB'>48</size> <node>0</node> <block unit='MiB'>2</block> <requested unit='GiB'>16</requested> <current unit='GiB'>16</current> </target> <alias name='ua-virtiomem0'/> <address type='pci' domain='0x0000' bus='0x08' slot='0x00' function='0x0'/>

</domain>

この例では、以下が適用されます。

- <currentMemory unit='GiB'>31</currentMemory> は、すべてのソースから VM で利用可能な合計 RAM を表します。
- <current unit='GiB'>16</current> は、virtio-mem デバイスが提供するプラグイン RAM の現在のサイズを表します。

### 関連情報

- virtio-mem の概要
- 仮想マシンでのメモリーのオンライン化設定

### 18.4.3.4. メモリーのオンライン化設定の比較

実行中の RHEL 仮想マシンにメモリーをアタッチする場合 (メモリーのホットプラグとも呼ばれます)、 仮想マシン (VM) のオペレーティングシステムでホットプラグされたメモリーをオンライン状態に設定 する必要があります。そうしないと、システムはメモリーを使用できなくなります。

次の表は、利用可能なメモリーのオンライン化設定を選択する際の主な考慮事項をまとめたものです。

| 表18.1メモリーのオンライ | ン化設定の比較 |
|----------------|---------|
|----------------|---------|

| 設定名            | 仮想マシンからの<br>メモリーのアンプ<br>ラグ                         | メモリーゾーンの<br>不均等性が発生す<br>るリスク | 潜在的なユース<br>ケース                  | 目的のワークロー<br>ドのメモリー要件         |
|----------------|----------------------------------------------------|------------------------------|---------------------------------|------------------------------|
| online_movable | ホットプラグされ<br>たメモリーを確実<br>に取り外すことが<br>できます。          | あり                           | 比較的少量のメモ<br>リーのホットプラ<br>グ       | ほとんどがユー<br>ザー空間のメモ<br>リー     |
| auto-movable   | ホットプラグされ<br>たメモリーの可動<br>部分は確実に取り<br>外すことができま<br>す。 | 最小                           | 大量のメモリーの<br>ホットプラグ              | ほとんどがユー<br>ザー空間のメモ<br>リー     |
| online_kernel  | ホットプラグされ<br>たメモリーは確実<br>に取り外すことが<br>できません。         | なし                           | 信頼性の低いメモ<br>リーの取り外しは<br>許容されます。 | ユーザー空間また<br>はカーネル空間の<br>メモリー |

**ゾーン不均衡**とは、Linuxメモリーゾーンの1つに、使用可能なメモリーページがないことです。**ゾーン不均衡**になると、システムのパフォーマンスに悪影響を及ぼす可能性があります。たとえば、移動不可能な割り当てが原因で空きメモリーが不足すると、カーネルがクラッシュする可能性があります。通常、移動可能な割り当てには、主にユーザー空間のメモリーページが含まれ、移動不可能な割り当てには、主にカーネル空間のメモリーページが含まれています。

### 関連情報

- Onlining and Offlining Memory Blocks
- Zone Imbalances
- 仮想マシンでのメモリーのオンライン化設定

### 18.4.4. 関連情報

• Attaching devices to virtual machines.

# 18.5. 仮想マシンの I/O パフォーマンスの最適化

仮想マシンの入出力 (I/O)機能は、仮想マシンの全体的な効率を大幅に制限する可能性があります。これに対処するために、ブロック I/O パラメーターを設定して、仮想マシンの I/O を最適化できます。

18.5.1. 仮想マシンにおけるブロック I/O のチューニング

複数のブロックデバイスが、複数の仮想マシンで使用されている場合は、**I/Oウェイト**を変更して特定の仮想デバイスの I/O の優先度を調整することが重要になる場合があります。

デバイスの I/O ウェイトを上げると、I/O 帯域幅の優先度が高まるため、より多くのホストリソースが 提供されます。同様に、デバイスのウェイトを下げると、ホストのリソースが少なくなります。

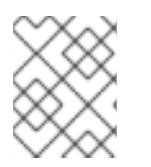

# 注記

各デバイスの ウェイト の値は 100 から 1000 の範囲内でなければなりません。もしく は、値を0にすると、各デバイスのリストからそのデバイスを削除できます。

### 手順

仮想マシンのブロック I/O パラメーターを表示および設定するには、以下を行います。

仮想マシンの現在の <blkio> パラメーターを表示します。
 # virsh dumpxml VM-name

| <domain></domain>       |
|-------------------------|
| []                      |
| <blkiotune></blkiotune> |
| <weight>800</weight>    |
| <device></device>       |
| <path>/dev/sda</path>   |
| <weight>1000</weight>   |
|                         |
| <device></device>       |
| <path>/dev/sdb</path>   |
| <weight>500</weight>    |
|                         |
|                         |
| []                      |
|                         |
|                         |

2. 指定したデバイスの I/O ウェイトを編集します。

# virsh blkiotune VM-name --device-weights device, I/O-weight

たとえば、次の例では、testguest1 仮想マシンの /dev/sda デバイスの重みを 500 に変更します。

# virsh blkiotune testguest1 --device-weights /dev/sda, 500

18.5.2. 仮想マシンのディスク I/O スロットリング

複数の仮想マシンが同時に実行する場合は、過剰なディスク I/O により、システムパフォーマンスに影響が及ぶ可能性があります。KVM 仮想化のディスク I/O スロットリングでは、仮想マシンからホスト マシンに送られるディスク I/O 要求に制限を設定する機能を利用できます。これにより、仮想マシンが 共有リソースを過剰に使用し、その他の仮想マシンのパフォーマンスに影響を及ぼすことを防ぐことが できます。

ディスク I/O スロットリングを有効にするには、仮想マシンに割り当てられた各ブロックデバイスから ホストマシンに送られるディスク I/O 要求に制限を設定します。 virsh domblklist コマンドを使用して、指定された仮想マシン上のすべてのディスクデバイスの名前をリスト表示します。

| # virsh domblklist rollin-coal |                                           |  |  |
|--------------------------------|-------------------------------------------|--|--|
| Target                         | Source                                    |  |  |
|                                |                                           |  |  |
| vda                            | /var/lib/libvirt/images/rollin-coal.qcow2 |  |  |
| sda                            | -                                         |  |  |
| sdb                            | /home/horridly-demanding-processes.iso    |  |  |

スロットルする仮想ディスクがマウントされているホストブロックデバイスを見つけます。
 たとえば、前の手順の sdb 仮想ディスクをスロットリングする場合は、以下の出力では、ディスクが /dev/nvme0n1p3 パーティションにマウントされていることを示しています。

| \$ Isblk                                                               |                                    |  |  |
|------------------------------------------------------------------------|------------------------------------|--|--|
| NAME                                                                   | MAJ:MIN RM SIZE RO TYPE MOUNTPOINT |  |  |
| zram0                                                                  | 252:0 0 4G 0 disk [SWAP]           |  |  |
| nvme0n1                                                                | 259:0 0 238.5G 0 disk              |  |  |
| ⊢nvme0n1p1                                                             | 259:1 0 600M 0 part /boot/efi      |  |  |
| -nvme0n1p2                                                             | 259:2 0 1G 0 part /boot            |  |  |
| –nvme0n1p3                                                             | 259:3 0 236.9G 0 part              |  |  |
| Luks-a1123911-6f37-463c-b4eb-fxzy1ac12fea 253:0 0 236.9G 0 crypt /home |                                    |  |  |

3. virsh blkiotune コマンドを使用して、ブロックデバイスの I/O 制限を設定します。

# virsh blkiotune VM-name --parameter device, limit

以下の例は、rollin-coal 仮想マシン上の sdb ディスクを毎秒 1000 の読み書き操作にスロット リングし、毎秒 50 MB の読み書きスループットにスロットリングします。

# virsh blkiotune rollin-coal --device-read-iops-sec /dev/nvme0n1p3,1000 --devicewrite-iops-sec /dev/nvme0n1p3,1000 --device-write-bytes-sec /dev/nvme0n1p3,52428800 --device-read-bytes-sec /dev/nvme0n1p3,52428800

### 関連情報

手順

- ディスク I/O スロットリングは、異なる顧客に属する仮想マシンが同じホストで実行されている場合や、異なる仮想マシンに QoS 保証が提供されている場合など、さまざまな状況で役立ちます。ディスク I/O スロットリングは、低速なディスクをシミュレートするために使用することもできます。
- I/O スロットリングは、仮想マシンに割り当てられた各ブロックデバイスに個別に適用でき、 スループットおよび I/O 操作の制限に対応します。
- Red Hat は、virsh blkdeviotune コマンドを使用した仮想マシンでの I/O スロットリングの設定はサポートしていません。RHEL 9 を VM ホストとして使用する場合にサポートされていない機能の詳細は、RHEL 9 仮想化でサポートされていない機能 を参照してください。

### 18.5.3. マルチキュー virtio-scsi の有効化

仮想マシンで **virtio-scsi** ストレージデバイスを使用する場合は、**マルチキュー virtio-scsi** 機能により、ストレージパフォーマンスおよびスケーラビリティーが向上します。このため、各仮想 CPU

(vCPU) に別のキューを持たせることが可能になります。また仮想 CPU は、その他の vCPU に影響を 及ぼすことなく使用するために、割り込みできるようになります。

### 手順

 特定の仮想マシンに対してマルチキュー virtio-scsi サポートを有効にするには、仮想マシンの XML 設定に以下を追加します。ここでのNは、vCPU キューの合計数です。

<controller type='scsi' index='0' model='virtio-scsi'> <driver queues='N' /> </controller>

### 18.6. 仮想マシンの CPU パフォーマンスの最適化

vCPUは、ホストマシンの物理 CPU と同様、仮想マシンのパフォーマンスにおいて極めて重要です。 したがって、vCPU を最適化すると、仮想マシンのリソース効率に大きな影響を及ぼす可能性がありま す。vCPU を最適化するには、以下を実行します。

- 1. 仮想マシンに割り当てられているホスト CPU の数を調整します。これは、CLI または Web コンソール を使用して実行できます。
- vCPU モデルが、ホストの CPU モデルに調整されていることを確認します。たとえば、仮想マシン testguest1 を、ホストの CPU モデルを使用するように設定するには、次のコマンドを実行します。

# virt-xml testguest1 --edit --cpu host-model

ARM 64 システムでは、--cpu host-passthrough を使用します。

- 3. カーネルの同一ページマージ (KSM) を管理します。
- ホストマシンが Non-Uniform Memory Access (NUMA) を使用する場合は、その仮想マシンに 対して NUMA を設定 することもできます。これにより、ホストの CPU およびメモリープロセ スが、仮想マシンの CPU およびメモリープロセスにできるだけ近くにマッピングされます。事 実上、NUMA チューニングにより、仮想マシンに割り当てられたシステムメモリーへのより効 率的なアクセスが可能になります。これにより、vCPU 処理の効果が改善されます。 詳細は、仮想マシンで NUMA の設定 および サンプルの vCPU パフォーマンスチューニングシ ナリオ を参照してください。

### 18.6.1. コマンドラインインターフェイスを使用した仮想 CPU の追加と削除

仮想マシンの CPU パフォーマンスを増減するには、仮想マシンに割り当てられた仮想 CPU (vCPU) を 追加または削除します。

実行中の仮想マシンで実行する場合、これは vCPU ホットプラグおよびホットアンプラグとも呼ばれま す。ただし、RHEL 9 では vCPU のホットアンプラグに対応しておらず、Red Hat ではその使用を強く 推奨していません。

### 前提条件

オプション: ターゲット仮想マシン内の vCPU の現在の状態を表示します。たとえば、仮想マシン testguest 上の仮想 CPU 数を表示するには、以下を実行します。

# virsh vcpucount testguest

maximumconfig4maximumlive2currentconfig2currentlive1

この出力は、testguest が現在 1 vCPU を使用していることを示し、1つ以上の vCPU をホット プラグして仮想マシンのパフォーマンスを向上できることを示しています。ただし、再起動後 に使用される vCPU の testguest 数は 2 に変更され、2 以上の vCPU のホットプラグが可能に なります。

### 手順

仮想マシンに割り当てることができる vCPU の最大数を調整します。これは、仮想マシンの次回起動時に有効になります。
 たとえば、仮想マシン testguest の vCPU の最大数を 8 に増やすには、次のコマンドを実行します。

# virsh setvcpus testguest 8 --maximum --config

最大値は、CPUトポロジー、ホストハードウェア、ハイパーバイザー、およびその他の要素に よって制限される可能性があることに注意してください。

- 2. 仮想マシンに割り当てられている現在の仮想 CPU の数を調整し、直前のステップで設定された 最大数まで調整します。以下に例を示します。
  - 実行中の仮想マシン testguest にアタッチされている vCPU を 4 に増やすには、以下を実行します。

# virsh setvcpus testguest 4 --live

これにより、仮想マシンの次回の起動まで、仮想マシンのパフォーマンスおよび testguest のホスト負荷のフットプリントが高まります。

testguest 仮想マシンにアタッチされている vCPU の数を永続的に1に減らすには、次のコマンドを実行します。

# virsh setvcpus testguest 1 --config

これにより、仮想マシンの次回の起動後に、仮想マシンのパフォーマンスおよび testguest のホスト負荷のフットプリントが低下します。ただし、必要に応じて、仮想マシンに追加 の vCPU をホットプラグして、一時的にパフォーマンスを向上させることができます。

### 検証

• 仮想マシンの vCPU の現在の状態に変更が反映されていることを確認します。

# virsh vcpucount **testguest** maximum config 8 maximum live 4 current config 1 current live 4

関連情報

● Web コンソールを使用した仮想 CPU の管理

### 18.6.2. Web コンソールを使用した仮想 CPU の管理

RHEL 9 Web コンソールを使用して、Web コンソールが接続している仮想マシンが使用する仮想 CPU を確認し、設定できます。

#### 前提条件

• Web コンソールの仮想マシンプラグインが システムにインストールされている。

手順

- 仮想マシン インターフェイスで、情報を表示する仮想マシンを選択します。
   新しいページが開き、選択した仮想マシンに関する基本情報を含む Overview セクションと、 仮想マシンのグラフィカルインターフェイスにアクセスするための Console セクションが表示 されます。
- 概要ペインで、vCPU の数の横にある 編集 をクリックします。 vCPU の詳細ダイアログが表示されます。

| Grid_v2 vCPU   | details |                  | ×   |
|----------------|---------|------------------|-----|
| vCPU count 👔   | 2       | Sockets (j)      | 1 - |
| vCPU maximum 🗊 | 2       | Cores per socket | 1 - |
| Apply Cancel   |         | Threads per core | 1 • |

- 1. 選択した仮想マシンの仮想 CPU を設定します。
  - vCPU 数: 現在使用中の vCPU の数

注記

vCPU 数は、vCPU 最大値以下にする必要があります。

- vCPU 最大値 仮想マシンに設定できる仮想 CPU の最大数を入力します。この値が vCPU 数 よりも大きい場合には、vCPU を追加で仮想マシンに割り当てることができます。
- ソケット 仮想マシンに公開するソケットの数を選択します。
- ソケットごとのコア 仮想マシンに公開する各ソケットのコア数を選択します。
- コアあたりのスレッド 仮想マシンに公開する各コアのスレッド数を選択します。
   Sockets、Cores per socket、および Threads per core オプションは、仮想マシンの CPU トポロジーを調整することに注意してください。これは、vCPU のパフォーマンスにメ リットがあり、ゲスト OS の特定のソフトウェアの機能に影響を与える可能性がありま す。デプロイメントで別の設定が必要ない場合は、デフォルト値のままにします。

 Apply をクリックします。 仮想マシンに仮想 CPU が設定されます。

注記

仮想 CPU 設定の変更は、仮想マシンの再起動後にのみ有効になります。

#### 関連情報

• コマンドラインインターフェイスを使用した仮想 CPU の追加と削除

### 18.6.3. 仮想マシンでの NUMA の設定

以下の方法は、RHEL 9 ホストで、仮想マシンの Non-Uniform Memory Access (NUMA) 設定の設定に 使用できます。

### 前提条件

ホストが NUMA 対応のマシンである。これを確認するには、virsh nodeinfo コマンドを使用して、NUMA cell(2)の行を確認します。

| # virsh nodeinfo       |              |  |  |
|------------------------|--------------|--|--|
| CPU model:             | x86_64       |  |  |
| CPU(s):                | 48           |  |  |
| CPU frequency:         | 1200 MHz     |  |  |
| CPU socket(s):         | 1            |  |  |
| Core(s) per socket: 12 |              |  |  |
| Thread(s) per co       | ore: 2       |  |  |
| NUMA cell(s):          | 2            |  |  |
| Memory size:           | 67012964 KiB |  |  |
|                        |              |  |  |

行の値が2以上であると、そのホストは NUMA に対応しています。

### 手順

使いやすさのため、自動化ユーティリティーとサービスを使用して、仮想マシンの NUMA を設定でき ます。ただし、手動で NUMA を設定すると、パフォーマンスが大幅に向上する可能性が高くなりま す。

### 自動方式

 仮想マシンの NUMA ポリシーを Preferred に設定します。たとえば、仮想マシン testguest5 に対してこれを行うには、次のコマンドを実行します。

# virt-xml testguest5 --edit --vcpus placement=auto
# virt-xml testguest5 --edit --numatune mode=preferred

● ホストで NUMA の自動負荷分散を有効にします。

# echo 1 > /proc/sys/kernel/numa\_balancing

● umad サービスを起動して、メモリーリソースで仮想マシンの CPU を自動的に調整します。

# systemctl start numad

### 手動方式

- 特定ホストの CPU、またはある範囲の CPU に特定の vCPU スレッドをピニングします。これ は、NUMA 以外のホストおよび仮想マシンでも可能で、vCPU のパフォーマンスを向上させる 安全な方法として推奨されています。 たとえば、次のコマンドでは、仮想マシン testguest6 の vCPU スレッドの 0 から 5 を、ホス トの CPU 1、3、5、7、9、11 にそれぞれピニングします。
  - # virsh vcpupin testguest6 0 1
    # virsh vcpupin testguest6 1 3
    # virsh vcpupin testguest6 2 5
    # virsh vcpupin testguest6 3 7
    # virsh vcpupin testguest6 4 9
    # virsh vcpupin testguest6 5 11
  - その後、これが成功したかどうかを確認できます。

# virsh vcpupin testguest6
VCPU CPU Affinity
0 1
1 3
2 5
3 7
4 9
5 11

 vCPU スレッドのピニング後に、指定の仮想マシンに関連付けられた QEMU プロセススレッド を、特定ホスト CPU、またはある範囲の CPU に固定することもできます。たとえば、以下の コマンドは、testguest6 の QEMU プロセススレッドを CPU 13 および 15 にピニングし、これ が成功したことを確認します。

# virsh emulatorpin testguest6 13,15
# virsh emulatorpin testguest6
emulator: CPU Affinity
-----\*: 13,15

これで、特定の仮想マシンに対して割り当てられるホストの NUMA ノードを指定することができます。これにより、仮想マシンの vCPU によるホストメモリーの使用率が向上します。たとえば、次のコマンドでは、ホスト NUMA ノード3~5を使用するように testguest6 を設定し、これが成功したかどうかを確認します。

# virsh numatune testguest6 --nodeset 3-5
# virsh numatune testguest6

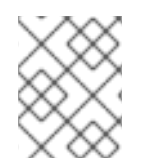

### 注記

最善のパフォーマンス結果を得るためにも、上記の手動によるチューニングメソッドを すべて使用することが推奨されます。

### 既知の問題

● NUMA チューニングは現在、IBM Z ホストでは実行できません。
関連情報

- vCPUのパフォーマンスチューニングシナリオ例
- View the current NUMA configuration of your system using the numastat utility

18.6.4. vCPU のパフォーマンスチューニングシナリオ例

最適な vCPU パフォーマンスを得るためにも、たとえば以下のシナリオのように、手動で vcpupin、emulatorpin、および numatune 設定をまとめて使用することが推奨されます。

#### 開始シナリオ

- ホストには以下のハードウェア仕様があります。
  - 2つの NUMA ノード
  - 各ノードにある3つのCPUコア
  - 各コアにある2スレッド

このようなマシンの virsh nodeinfo の出力は以下のようになります。

# virsh nodeinfo
CPU model: x86\_64
CPU(s): 12
CPU frequency: 3661 MHz
CPU socket(s): 2
Core(s) per socket: 3
Thread(s) per core: 2
NUMA cell(s): 2
Memory size: 31248692 KiB

 既存の仮想マシンを変更して、8つの vCPU を使用できるようにします。これは、1つの NUMA ノードに収まらないことを意味します。
 したがって、各 NUMA ノードに4つの vCPU を分散し、vCPU トポロジーをホストトポロジー に可能な限り近づけるようにする必要があります。つまり、指定の物理 CPU のシブリングス レッドとして実行される vCPU は、同じコア上のホストスレッドに固定 (ピニング) される必要 があります。詳細は、以下の **ソリューション** を参照してください。

## 解決方法

1. ホストトポロジーに関する情報を取得します。

#### # virsh capabilities

この出力には、以下のようなセクションが含まれます。

```
<topology>
<cells num="2">
<cell id="0">
<memory unit="KiB">15624346</memory>
<pages unit="KiB" size="4">3906086</pages>
<pages unit="KiB" size="2048">0</pages>
<pages unit="KiB" size="1048576">0</pages>
```

```
<distances>
    <sibling id="0" value="10" />
    <sibling id="1" value="21" />
   </distances>
   <cpus num="6">
    <cpu id="0" socket_id="0" core_id="0" siblings="0,3" />
    <cpu id="1" socket id="0" core id="1" siblings="1,4" />
    <cpu id="2" socket_id="0" core_id="2" siblings="2,5" />
    <cpu id="3" socket id="0" core id="0" siblings="0,3" />
    <cpu id="4" socket_id="0" core_id="1" siblings="1,4" />
    <cpu id="5" socket_id="0" core_id="2" siblings="2,5" />
   </cpus>
  </cell>
  <cell id="1">
   <memory unit="KiB">15624346</memory>
   <pages unit="KiB" size="4">3906086</pages>
   <pages unit="KiB" size="2048">0</pages>
   <pages unit="KiB" size="1048576">0</pages>
   <distances>
    <sibling id="0" value="21" />
    <sibling id="1" value="10" />
   </distances>
   <cpus num="6">
    <cpu id="6" socket_id="1" core_id="3" siblings="6,9" />
    <cpu id="7" socket_id="1" core_id="4" siblings="7,10" />
    <cpu id="8" socket_id="1" core_id="5" siblings="8,11" />
    <cpu id="9" socket_id="1" core_id="3" siblings="6,9" />
    <cpu id="10" socket_id="1" core_id="4" siblings="7,10" />
    <cpu id="11" socket id="1" core id="5" siblings="8,11" />
   </cpus>
  </cell>
 </cells>
</topology>
```

- 2. (必要に応じて) 適用可能なツールおよびユーティリティー を使用して、仮想マシンのパフォー マンスをテストします。
- 3. ホストに1GiBのHuge Pageを設定してマウントします。

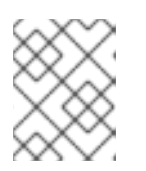

# 注記

1 GiB huge page は、ARM 64 ホストなどの一部のアーキテクチャーおよび設定 では使用できない場合があります。

a. ホストのカーネルコマンドラインに次の行を追加します。

default\_hugepagesz=1G hugepagesz=1G

b. /etc/systemd/system/hugetlb-gigantic-pages.service ファイルを以下の内容で作成します。

[Unit] Description=HugeTLB Gigantic Pages Reservation DefaultDependencies=no Before=dev-hugepages.mount ConditionPathExists=/sys/devices/system/node ConditionKernelCommandLine=hugepagesz=1G

```
[Service]
Type=oneshot
RemainAfterExit=yes
ExecStart=/etc/systemd/hugetlb-reserve-pages.sh
```

[Install] WantedBy=sysinit.target

c. /etc/systemd/hugetlb-reserve-pages.sh ファイルを以下の内容で作成します。

```
#!/bin/sh
nodes_path=/sys/devices/system/node/
if [ ! -d $nodes_path ]; then
    echo "ERROR: $nodes_path does not exist"
    exit 1
fi
reserve_pages()
{
    echo $1 > $nodes_path/$2/hugepages/hugepages-1048576kB/nr_hugepages
}
reserve_pages 4 node1
reserve_pages 4 node1
```

これにより、4 つの 1GiB の Huge Page が **node1** から予約され、さらに別の 4 つの 1 GiB の Huge Page が **node2** から予約されます。

d. 前の手順で作成したスクリプトを実行ファイルにします。

# chmod +x /etc/systemd/hugetlb-reserve-pages.sh

e. システムの起動時に Huge Page 予約を有効にします。

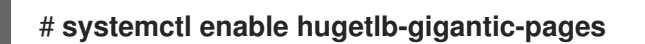

 virsh edit コマンドを使用して、最適化する仮想マシンの XML 設定 (この例では super-VM) を 編集します。

# # virsh edit super-vm

- 5. 次の方法で仮想マシンの XML 設定を調整します。
  - a. 仮想マシンが 8 つの静的 vCPU を使用するように設定します。これを行うには、**<vcpu**/> 要素を使用します。
  - b. トポロジーでミラーリングする、対応するホスト CPU スレッドに、各 vCPU スレッドをピニングします。これを行うには、<cputune> セクションの <vcpupin/> 要素を使用します。
     上記の virsh 機能 ユーティリティーで示されているように、ホストの CPU スレッドは、各コアで連続的に順次付けされません。また、vCPU スレッドは、同じ NUMA ノード上のホ

ストのコアの利用可能な最大セットに固定される必要があります。表の図については、以下のトポロジーの例 セクションを参照してください。

手順 a と b の XML 設定は次のようになります。

<cputune> <vcpupin vcpu='0' cpuset='1'/> <vcpupin vcpu='1' cpuset='4'/> <vcpupin vcpu='2' cpuset='2'/> <vcpupin vcpu='3' cpuset='5'/> <vcpupin vcpu='4' cpuset='7'/> <vcpupin vcpu='5' cpuset='10'/> <vcpupin vcpu='6' cpuset='8'/> <vcpupin vcpu='7' cpuset='11'/> <emulatorpin cpuset='6,9'/> </cputune>

c. 1GiBのHuge Pageを使用するように仮想マシンを設定します。

```
<memoryBacking>
<hugepages>
<page size='1' unit='GiB'/>
</hugepages>
</memoryBacking>
```

d. ホスト上で対応する NUMA ノードからメモリーを使用するように、仮想マシンの NUMA ノードを設定します。これを行うには、<numatune/> セクションの <memnode/> 要素を使用します。

<numatune> <memory mode="preferred" nodeset="1"/> <memnode cellid="0" mode="strict" nodeset="0"/> <memnode cellid="1" mode="strict" nodeset="1"/> </numatune>

e. CPU モードが **host-passthrough** に設定され、CPU が **passthrough** モードでキャッシュ を使用していることを確認します。

<cpu mode="host-passthrough"> <topology sockets="2" cores="2" threads="2"/> <cache mode="passthrough"/>

ARM 64 システムでは、<cache mode="passthrough"/> 行を省略します。

# 検証

1. 仮想マシンの XML 設定に、以下のようなセクションが含まれていることを確認します。

```
[...]
<memoryBacking>
<hugepages>
<page size='1' unit='GiB'/>
</hugepages>
</memoryBacking>
```

```
<vcpu placement='static'>8</vcpu>
 <cputune>
  <vcpupin vcpu='0' cpuset='1'/>
  <vcpupin vcpu='1' cpuset='4'/>
  <vcpupin vcpu='2' cpuset='2'/>
  <vcpupin vcpu='3' cpuset='5'/>
  <vcpupin vcpu='4' cpuset='7'/>
  <vcpupin vcpu='5' cpuset='10'/>
  <vcpupin vcpu='6' cpuset='8'/>
  <vcpupin vcpu='7' cpuset='11'/>
  <emulatorpin cpuset='6,9'/>
 </cputune>
 <numatune>
  <memory mode="preferred" nodeset="1"/>
  <memnode cellid="0" mode="strict" nodeset="0"/>
  <memnode cellid="1" mode="strict" nodeset="1"/>
 </numatune>
 <cpu mode="host-passthrough">
  <topology sockets="2" cores="2" threads="2"/>
  <cache mode="passthrough"/>
  <numa>
   <cell id="0" cpus="0-3" memory="2" unit="GiB">
    <distances>
     <sibling id="0" value="10"/>
     <sibling id="1" value="21"/>
    </distances>
   </cell>
   <cell id="1" cpus="4-7" memory="2" unit="GiB">
    <distances>
     <sibling id="0" value="21"/>
     <sibling id="1" value="10"/>
    </distances>
   </cell>
  </numa>
 </cpu>
</domain>
```

2. (必要に応じて) アプリケーションツールおよびユーティリティー を使用して仮想マシンのパフォーマンスをテストし、仮想マシンの最適化への影響を評価します。

# トポロジーの例

● 以下の表は、ピニングされる必要のある vCPU とホスト CPU 間の接続を示しています。

表18.2 ホストトポロジー

| CPUスレッド  | 0 | 3 | 1 | 4 | 2 | 5 | 6 | 9 | 7 | 10 | 8 | 11 |
|----------|---|---|---|---|---|---|---|---|---|----|---|----|
| コア       | ( | ) |   | 1 |   | 2 |   | 3 | 2 | 1  | Ę | ō  |
| ソケット     |   |   | ( | ) |   |   |   |   |   | 1  |   |    |
| NUMA ノード |   |   | ( | ) |   |   |   |   |   | 1  |   |    |

表18.3 仮想マシントポロジー

| vCPUスレッド | 0 | 1 | 2 | 3 | 4 | 5 | 6 | 7 |
|----------|---|---|---|---|---|---|---|---|
| コア       | ( | ) |   | 1 |   | 2 | 3 | 3 |
| ソケット     |   | ( | ) |   |   |   | 1 |   |
| NUMA ノード |   | ( | ) |   |   |   | 1 |   |

#### 表18.4 ホストと仮想マシントポロジーの組み合わせ

| vCPUスレッド          |   |   | 0 | 1 | 2 | 3 |   |   | 4 | 5  | 6 | 7  |
|-------------------|---|---|---|---|---|---|---|---|---|----|---|----|
| ホストの CPU ス<br>レッド | 0 | 3 | 1 | 4 | 2 | 5 | 6 | 9 | 7 | 10 | 8 | 11 |
| コア                | ( | C |   | 1 | 2 | 2 |   | 3 | 2 | 1  | Ę | 5  |
| ソケット              |   |   | ( | ) |   |   |   |   |   | 1  |   |    |
| NUMA ノード          |   |   | ( | ) |   |   |   |   |   | 1  |   |    |

このシナリオでは、2 つの NUMA ノードと 8 つの vCPU があります。したがって、4 つの vCPU スレッドは各ノードに固定 (ピニング) される必要があります。

また、Red Hat では、ホストシステムの操作のために、各ノードで少なくとも1つの CPU スレッドを使用できるようにしておくことを推奨します。

以下の例では、NUMA ノードにはそれぞれ3コアで、2個のホスト CPU スレッドがあるため、ノード0のセットは、以下のように変換できます。

<vcpupin vcpu='0' cpuset='1'/> <vcpupin vcpu='1' cpuset='4'/> <vcpupin vcpu='2' cpuset='2'/> <vcpupin vcpu='3' cpuset='5'/>

# 18.6.5. カーネルの同一ページマージの管理

Kernel Same-Page Merging (KSM) は、仮想マシン (VM) 間で同一のメモリーページを共有することに より、メモリー密度を向上させます。ただし、KSM を有効にすると CPU 使用率が増加し、ワークロー ドによっては全体的なパフォーマンスに悪影響を与える可能性があります。

要件に応じて、単一のセッションに対して、または永続的に KSM を有効または無効にすることができ ます。

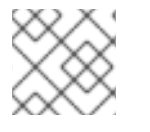

# 注記

RHEL 9 以降では、KSM はデフォルトで無効になっています。

前提条件

• ホストシステムへのルートアクセス。

# 手順

- KSM を無効にします。
  - KSM をセッション1回分無効にするには、systemctl ユーティリティーを使用して ksm サービスおよび ksmtuned サービスを停止します。

# systemctl stop ksm

# systemctl stop ksmtuned

KSM を永続的に無効にするには、systemctl ユーティリティーを使用して ksm サービスおよび ksmtuned サービスを無効にします。

# systemctl disable ksm Removed /etc/systemd/system/multi-user.target.wants/ksm.service. # systemctl disable ksmtuned Removed /etc/systemd/system/multi-user.target.wants/ksmtuned.service.

# 注記

KSM を無効にする前に仮想マシン間で共有されていたメモリーページは、そのまま共有 されます。共有を停止するには、以下のコマンドを使用して、システムの PageKSM ページをすべて削除します。

# echo 2 > /sys/kernel/mm/ksm/run

KSM ページを匿名ページに置き換えると、**khugepaged** カーネルサービスは仮想マシンの物理メモリーに透過的なヒュージページを再ビルドします。

● KSM を有効にします。

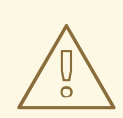

# 警告

KSM を有効にすると、CPU 使用率が増大し、CPU 全体のパフォーマンスに影響を 及ぼします。

- ksmtuned サービスをインストールします。
   # dnf install ksmtuned
- 2. サービスを起動します。
  - 単一セッションで KSM を有効にするには、systemctl ユーティリティーを使用して ksm および ksmtuned サービスを開始します。

# systemctl start ksm # systemctl start ksmtuned

● KSM を永続的に有効にするには、systemctl ユーティリティーを使用して ksm サービスお よび ksmtuned サービスを有効にします。

# systemctl enable ksm Created symlink /etc/systemd/system/multi-user.target.wants/ksm.service → /usr/lib/systemd/system/ksm.service

# systemctl enable ksmtuned Created symlink /etc/systemd/system/multi-user.target.wants/ksmtuned.service → /usr/lib/systemd/system/ksmtuned.service

# 18.7. 仮想マシンのネットワークパフォーマンスの最適化

仮想マシンのネットワークインターフェイスカード (NIC) の性質上、仮想マシンは、割り当てられているホストネットワークの帯域幅の一部を失います。これにより、仮想マシンの全体的なワークロード効率が削減されることがあります。以下のヒントは、仮想 NIC (vNIC) のスループットで仮想化の影響を 最小限に抑えることができます。

# 手順

以下の方法のいずれかを使用し、仮想マシンのネットワークパフォーマンスにメリットがあるかどうか を調べます。

# vhost\_net モジュールの有効化

ホストで vhost\_net カーネル機能が有効になっていることを確認します。

| # Ismod   grep | o vhost           |
|----------------|-------------------|
| vhost_net      | 32768 1           |
| vhost          | 53248 1 vhost_net |
| tap            | 24576 1 vhost_net |
| tun            | 57344 6 vhost_net |

このコマンドの出力が空白である場合は、vhost\_net カーネルモジュールを有効にします。

# modprobe vhost\_net

# マルチキュー virtio-net の設定

仮想マシンに **マルチキュー virtio-net** 機能を設定するには、**virsh edit** コマンドを使用して、仮想 マシンの XML 設定を編集します。XML で、以下を **<devices>** セクションに追加し、**N** を、仮想マ シンの vCPU 数 (最大 16) に変更します。

```
<interface type='network'>
<source network='default'/>
<model type='virtio'/>
<driver name='vhost' queues='N'/>
</interface>
```

仮想マシンが実行中の場合は、再起動して変更を適用します。

# ネットワークパケットのバッチ処理

転送パスが長い Linux の仮想マシン設定では、パケットをバッチ処理してからカーネルに送信する ことで、キャッシュが有効に活用される場合があります。パケットバッチ機能を設定するには、ホ ストで次のコマンドを実行し、tapO を、仮想マシンが使用するネットワークインターフェイスの名 前に置き換えます。

# ethtool -C tap0 rx-frames 64

#### **SR-IOV**

ホスト NIC が SR-IOV に対応している場合は、vNIC に SR-IOV デバイス割り当てを使用します。詳 しくは、Managing SR-IOV devices を参照してください。

#### 関連情報

● 仮想ネットワークの概要

# 18.8. 仮想マシンのパフォーマンス監視ツール

最も多くの仮想マシンリソースを消費するものと、仮想マシンで最適化を必要とする部分を認識するために、一般的なパフォーマンス診断ツールや仮想マシン固有のパフォーマンス診断ツールを使用できます。

#### デフォルトの OS パフォーマンス監視ツール

標準のパフォーマンス評価には、ホストおよびゲストのオペレーティングシステムでデフォルトで提供 されるユーティリティーを使用できます。

- RHEL 9 ホストで、root として top ユーティリティーまたは システムモニター アプリケーションを使用し、出力結果から qemu と virt を見つけます。これは、仮想マシンが消費しているホストシステムのリソースのサイズを示します。
  - ・ 監視ツールにおいて、qemu プロセスまたは virt プロセスのいずれかで、ホストの CPU またはメモリーの容量を大幅に消費していることが示されている場合は、perf ユーティリティーを使用して調査を行います。詳細は以下を参照してください。
  - また、vhost\_net スレッドプロセス (例: vhost\_net-1234) が、ホストの CPU 容量を過剰に 消費する際に表示される場合は、multi-queue virtio-net などの 仮想ネットワークの最適化 機能 を使用することを検討してください。
- ゲストオペレーティングシステムでは、システムで利用可能なパフォーマンスユーティリティーとアプリケーションを使用して、どのプロセスが最も多くのシステムリソースを消費するかを評価します。
  - Linux システムでは、top ユーティリティーを使用できます。
  - Windows システムでは、Task Manager アプリケーションを使用できます。

#### perf kvm

**perf** ユーティリティーを使用して、RHEL 9 ホストのパフォーマンスに関する仮想化固有の統計を収集 および分析できます。これを行うには、以下を行います。

1. ホストに、perf パッケージをインストールします。

#### # dnf install perf

2. perf kvm stat コマンドの1つを使用して、仮想化ホストの perf 統計を表示します。

- お使いのハイパーバイザーのリアルタイム監視には、perf kvm stat live コマンドを使用します。
- 一定期間でハイパーバイザーの perf データをログに記録するには、perf kvm stat record コマンドを使用してロギングを有効にします。コマンドをキャンセルまたは中断した後、 データは perf.data.guest ファイルに保存されます。これは、perf kvm stat report コマン ドを使用して分析できます。
- VM-EXIT イベントとそのディストリビューションのタイプについて perf 出力を分析します。 たとえば、PAUSE\_INSTRUCTION イベントは頻繁に存在すべきではありませんが、以下の出 力では、このイベントが頻繁に現れ、ホスト CPU が vCPU を適切に処理していないことを示 しています。このようなシナリオでは、アクティブな一部の仮想マシンの電源オフ、その仮想 マシンからの vCPU の削除、または vCPU のパフォーマンスの調整 を検討してください。

# # perf kvm stat report

Analyze events for all VMs, all VCPUs:

VM-EXIT Samples Samples% Time% Min Time Max Time Avg time EXTERNAL INTERRUPT 365634 31.59% 18.04% 0.42us 58780.59us 204.08us (+- 0.99%) MSR WRITE 293428 25.35% 0.13% 0.59us 17873.02us 1.80us (+-4.63%) PREEMPTION TIMER 276162 23.86% 0.23% 0.51us 21396.03us 3.38us ( +- 5.19%) PAUSE\_INSTRUCTION 189375 16.36% 11.75% 0.72us 29655.25us 256.77us (+- 0.70%) 20440 1.77% 69.83% 0.62us 79319.41us 14134.56us (+- 0.79% HLT ) VMCALL 12426 1.07% 0.03% 1.02us 5416.25us 8.77us (+- 7.36% ) EXCEPTION NMI 27 0.00% 0.00% 0.69us 1.34us 0.98us (+-3.50%) EPT MISCONFIG 5 0.00% 0.00% 5.15us 10.85us 7.88us (+-11.67%)

Total Samples:1157497, Total events handled time:413728274.66us.

perf kvm stat の出力で問題を知らせる他のイベントタイプには、以下が含まれます。

• INSN\_EMULATION - 準最適な 仮想マシンの I/O 設定 を示します。

perf を使用した仮想化パフォーマンスを監視する方法は、perf-kvm man ページを参照してください。

# numastat

システムの現在の NUMA 設定を表示するには、numastat ユーティリティーを使用できます。これは numactl パッケージをインストールすることで利用できます。

以下は、4つの実行中の仮想マシンが含まれるホストを示しています。それぞれは、複数の NUMA ノードからメモリーを取得しています。これは、vCPU のパフォーマンスに対して最適なのではな く、保証調整 です。

# # numastat -c qemu-kvm

 Per-node process memory usage (in MBs)

 PID
 Node 0 Node 1 Node 2 Node 3 Node 4 Node 5 Node 6 Node 7 Total

 51722 (qemu-kvm)
 68
 16
 357
 6936
 2
 3
 147
 598
 8128

 51747 (qemu-kvm)
 245
 11
 5
 18
 5172
 2532
 1
 92
 8076

 53736 (qemu-kvm)
 62
 432
 1661
 506
 4851
 136
 22
 445
 8116

 53773 (qemu-kvm)
 1393
 3
 1
 2
 12
 0
 0
 6702
 8114

 Total
 1769
 463
 2024
 7462
 10037
 2672
 169
 7837
 32434

一方、以下では、1つのノードで各仮想マシンに提供されているメモリーを示しています。これは、より一層効率的です。

# # numastat -c qemu-kvm

 Per-node process memory usage (in MBs)

 PID
 Node 0 Node 1 Node 2 Node 3 Node 4 Node 5 Node 6 Node 7 Total

 51747 (qemu-kvm)
 0
 0
 7
 0
 8072
 0
 1
 0
 8080

 53736 (qemu-kvm)
 0
 0
 7
 0
 0
 8113
 0
 8120

 53773 (qemu-kvm)
 0
 0
 7
 0
 0
 1
 8110
 8118

 59065 (qemu-kvm)
 0
 0
 8050
 0
 0
 0
 8051

 Total
 0
 0
 8072
 0
 8114
 8110
 32368

18.9. 関連情報

Windows 仮想マシンの最適化

# 第19章 仮想マシンの保護

仮想マシン (VM)を使用する RHEL 9 システムの管理者は、仮想マシンのセキュリティーをできる限り 確保することで、ゲストおよびホストの OS が悪意のあるソフトウェアに感染するリスクを大幅に低減 することができます。

本書は、RHEL 9 ホストで 仮想マシンを保護するメカニズム の概要を説明し、仮想マシンのセキュリ ティーを強化する 方法のリスト を提供します。

19.1. 仮想マシンでセキュリティーが機能する仕組み

仮想マシンを使用する場合は、複数のオペレーティングシステムを1台のホストマシンに格納できま す。このシステムは、ハイパーバイザーを介してホストに接続しますが、通常は仮想ネットワークを介 して接続します。したがって、各仮想マシンを、悪意のあるソフトウェアでホストを攻撃するベクトル として使用できます。また、ホストも、仮想マシンを攻撃するベクトルとして使用できます。

# 図19.1 仮想化ホストの潜在的なマルウェア攻撃ベクトル

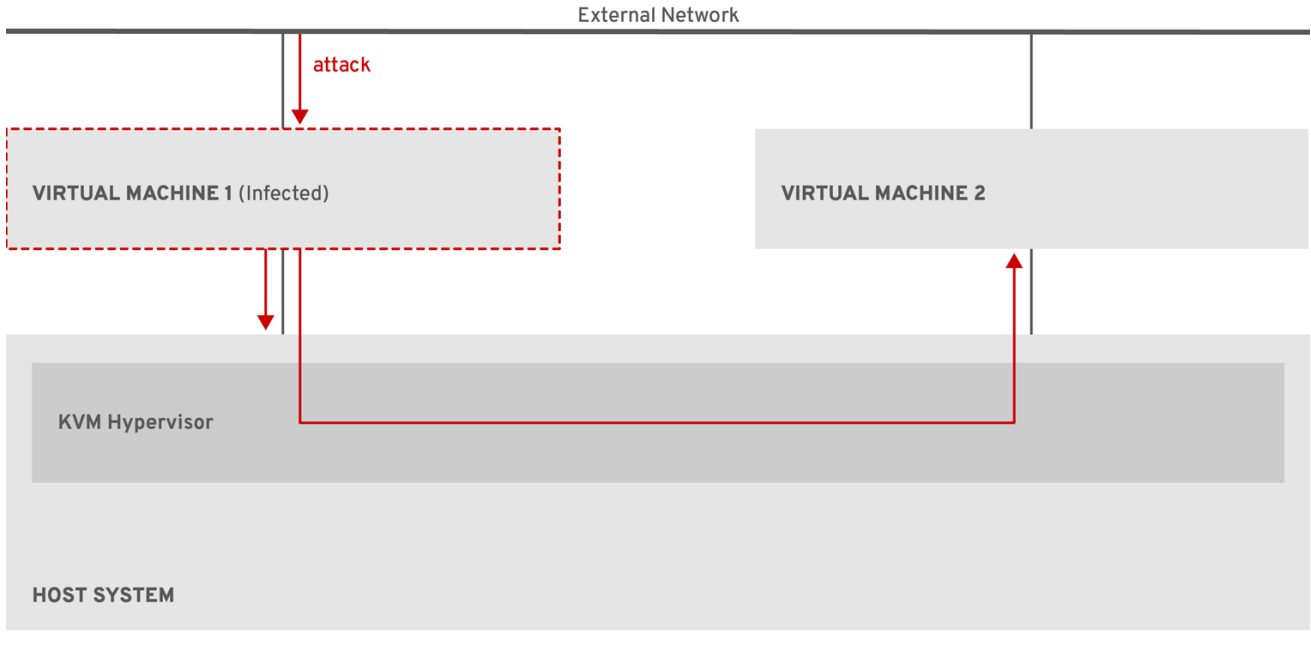

RHEL\_7\_0319

ハイパーバイザーは、ホストカーネルを使用して仮想マシンを管理するため、仮想マシンのオペレー ティングシステムで実行しているサービスは、悪意のあるコードをホストシステムに挿入するのによく 使用されます。ただし、ホストおよびゲストのシステムで多数のセキュリティー機能を使用して、こ のようなセキュリティーの脅威からシステムを保護できます。

このような SELinux や QEMU サンドボックスなどの機能は、悪意のあるコードがハイパーバイザーを 攻撃し、ホストと仮想マシンとの間の転送をより困難にするさまざまな対策を提供します。

# 図19.2 仮想化ホストでマルウェア攻撃を阻止

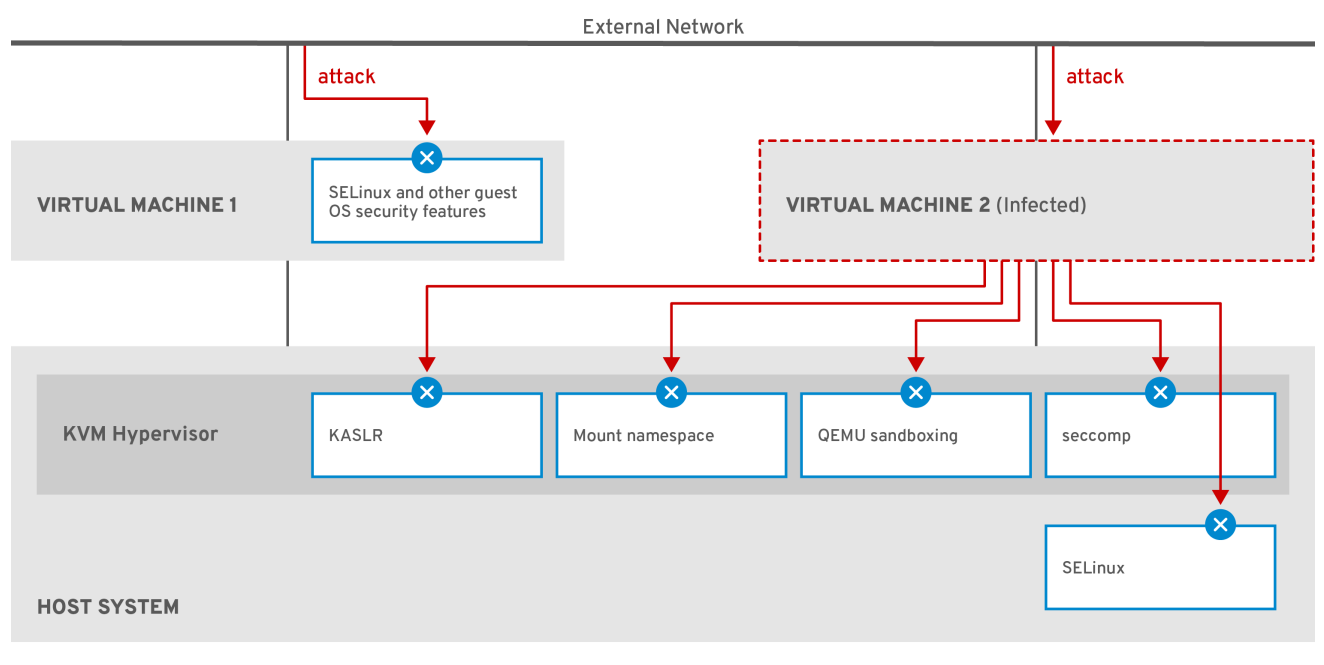

RHEL\_7\_0319

仮想マシンのセキュリティーに対して RHEL 9 が提供する機能の多くは、常にアクティブで、有効また は設定する必要がありません。詳細は、Automatic features for virtual machine security を参照してくだ さい。

さらに、仮想マシンおよびハイパーバイザーの脆弱性を最小限に抑えるために、さまざまなベストプラ クティスを実行することもできます。詳細は、Best practices for securing virtual machines を参照して ください。

# 19.2. 仮想マシンのセキュリティー保護に関するベストプラクティス

以下の手順を行うと、仮想マシンが悪意のあるコードに感染し、ホストシステムに侵入するための攻撃 ベクトルとして使用されるリスクが大幅に低減します。

# ゲストで以下を行います。

仮想マシンを、物理マシンと同じように保護します。セキュリティーを強化するのに使用できる方法は、ゲスト OS によって異なります。
 仮想マシンで RHEL 9 を実行している場合、ゲストシステムのセキュリティーを強化する方法の詳細は、Securing Red Hat Enterprise Linux 9 を参照してください。

#### ホストで以下を行います。

- 仮想マシンをリモートで管理する場合は、SSH などの暗号化ユーティリティーと、SSL などの ネットワークプロトコルを使用して仮想マシンに接続します。
- SELinux が Enforcing モードであることを確認します。

| # getenforce |
|--------------|
| Enforcing    |

SELinux が無効または **Permissive** モードになっている場合は、SELinux の使用 で Enforcing モードを有効にする手順を参照してください。

注記

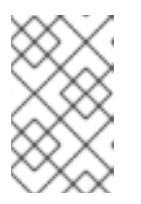

SELinux の Enforcing モードでは、sVirt RHEL 9 機能も有効になります。これ は、仮想化に使用される特別な SELinux ブール値のセットです。この値は 手動 で調整 でき、仮想マシンのセキュリティーを詳細に管理できます。

SecureBoot で仮想マシンを使用します。
 SecureBoot は、仮想マシンが暗号化で署名された OS を実行していることを確認する機能です。これにより、マルウェア攻撃が変更した OS の仮想マシンを起動できなくなります。

SecureBoot は、AMD64 または Intel 64 ホストで OVMF ファームウェアを使用する Linux 仮想 マシンをインストールする場合にのみ適用できます。手順は、Creating a SecureBoot virtual machine を参照してください。

qemu-kvm などの qemu-\* コマンドは使用しないでください。
 QEMU は、RHEL 9 における仮想化アーキテクチャーの必須コンポーネントですが、手動で管理することが難しく、QEMU 設定に誤りがあるとセキュリティーの脆弱性を引き起こす可能性があります。したがって、Red Hat では、大半の qemu-\* コマンドの使用をサポートしていません。代わりに、ベストプラクティスに従って QEMU のオーケストレーションを行うため、virsh、virt-install、virt-xml などの libvirt ユーティリティーを使用します。

ただし、仮想ディスクイメージの管理 には **qemu-img** ユーティリティーがサポートされている ことに注意してください。

# 関連情報

• SELinux booleans for virtualization in RHEL

# 19.3. SECUREBOOT の仮想マシンの作成

SecureBoot 機能を使用する Linux 仮想マシンを作成できます。これにより、仮想マシンで暗号で署名 された OS を実行できるようになります。これは、仮想マシンのゲスト OS がマルウェアにより変更さ れた場合に役立ちます。このようなシナリオでは、SecureBoot により仮想マシンが起動しなくなり、 ホストマシンへのマルウェアの潜在的な拡散を阻止します。

# 前提条件

- 仮想マシンが Q35 マシンタイプである。
- ホストシステムは AMD64 または Intel 64 アーキテクチャーを使用します。
- edk2-OVMF パッケージがインストールされている。

# dnf install edk2-ovmf

- オペレーティングシステム (OS) のインストールソースがローカルまたはネットワークで利用 できる。これには、以下のいずれかの形式を使用できます。
  - インストールメディアの ISO イメージ
  - 既存の仮想マシンインストールのディスクイメージ

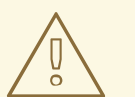

警告

RHEL9では、ホストの CD-ROM デバイスまたは DVD-ROM デバイス からインストールすることができません。RHEL9で利用可能な仮想マ シンのインストール方法を使用する際に、インストールソースに CD-ROM または DVD-ROM を選択するとインストールに失敗します。詳 細は Red Hat ナレッジベース を参照してください。

任意:インストールをより速く、簡単に設定するために、キックスタートファイルを利用できます。

#### 手順

virt-install コマンドを使用して、コマンドラインインターフェイスを使用した仮想マシンの作成で説明されているとおりに仮想マシンを作成します。--boot オプションには、uefi,nvram\_template=/usr/share/OVMF/OVMF\_VARS.secboot.fd を使用します。これは、OVMF\_VARS.secboot.fd ファイルおよび OVMF\_CODE.secboot.fd ファイルをテンプレートとして使用します。仮想マシンの不揮発性 RAM (NVRAM) 設定のテンプレートとして使用します。これにより、SecureBoot 機能を有効にします。
以下に例を示します。

# virt-install --name rhel8sb --memory 4096 --vcpus 4 --os-variant rhel9.0 --boot uefi,nvram\_template=/usr/share/OVMF/OVMF\_VARS.secboot.fd --disk boot\_order=2,size=10 --disk boot\_order=1,device=cdrom,bus=scsi,path=/images/RHEL-9.0installation.iso

2. 画面の指示に従って、OSのインストール手順を進めます。

#### 検証

- 1. ゲスト OS がインストールされたら、グラフィカルゲストコンソール で端末を開いて仮想マシンのコマンドラインにアクセスするか、SSH を使用 してゲスト OS へ接続します。
- 2. 仮想マシンで SecureBoot が有効になっていることを確認するには、**mokutil --sb-state** コマン ドを使用します。

# mokutil --sb-state
SecureBoot enabled

#### 関連情報

Installing RHEL 9 on AMD64, Intel 64, and 64-bit ARM

# 19.4. 仮想マシンユーザーが使用できるアクションの制限

場合によっては、RHEL9でホストされる仮想マシン (VM)のユーザーがデフォルトで実行できるアク ションにより、セキュリティーリスクが発生する可能性があります。この場合は、ホストマシンで polkit ポリシーツールキットを使用するように libvirt デーモンを設定して、仮想マシンユーザーに利用 可能なアクションを制限できます。 手順

- 1. オプション: お使いの設定に基づいて、libvirt に関連するシステムの polkit コントロールポリ シーが設定されていることを確認してください。
  - a. /usr/share/polkit-1/actions/ ディレクトリーおよび /usr/share/polkit-1/rules.d/ ディレク トリーにある libvirt 関連のファイルすべてを検索します。

- b. ファイルを開き、ルール設定を確認します。 polkit 制御ポリシーの構文の読み取りに関する詳細は、man polkit を使用します。
- c. libvirt 制御ポリシーを変更します。これを行うには、以下を行います。
  - i. /etc/polkit-1/rules.d/ ディレクトリーに新しい .rules ファイルを作成します。
  - ii. このファイルにカスタムポリシーを追加して保存します。
     libvirt コントロールポリシーの詳細および例については、アップストリームの libvirt ドキュメント を参照してください。
- polkit で決定されるアクセスポリシーを使用するように仮想マシンを設定します。
   これを行うには、/etc/libvirt/ディレクトリーで仮想化ドライバーのすべての設定ファイルを見つけて、それらの access\_drivers = ["polkit"]行のコメントを外します。

# find /etc/libvirt/ -name virt\*d.conf -exec sed -i 's/#access\_drivers = \[ "polkit"
\]/access\_drivers = \[ "polkit" \]/g' {} +

前の手順で変更した各ファイルで、対応するサービスを再起動します。
 たとえば、/etc/libvirt/virtqemud.conf を変更した場合には、virtqemud サービスを再起動します。

# systemctl try-restart virtgemud

# 検証

VM アクションを制限する予定だったユーザーとして、制限されたアクションの1つを実行します。
 たとえば、特権のないユーザーがシステムセッションで作成された VM の表示を制限されてい

る場合は、以下を実行します。

\$ virsh -c qemu:///system list --all Id Name State

お使いのシステムに1つ以上の仮想マシンが存在していても、このコマンドで仮想マシンがリ スト表示されない場合は、**polkit** は特権のないユーザーのアクションを正常に制限します。

トラブルシューティング

 現在、polkit を使用するように libvirt を設定すると、libvirt-dbus サービスとの互換性がない ため、RHEL 9 Web コンソールを使用 する VM に接続できなくなります。

<sup>#</sup> ls /usr/share/polkit-1/actions | grep libvirt
# ls /usr/share/polkit-1/rules.d | grep libvirt

Web コンソールで仮想マシンのきめ細かいアクセス制御が必要な場合は、カスタム D-Bus ボリ シーを作成します。手順については、Red Hat ナレッジベースの How to configure finegrained control of Virtual Machines in Cockpit を参照してください。

#### 関連情報

- man polkit コマンド
- polkit アクセス制御ポリシー に関する libvirt アップストリーム情報

# 19.5. 仮想マシンのセキュリティーの自動機能

Best practices for securing virtual machines に記載されている、仮想マシンのセキュリティーを向上さ せる手動での手段に加えて、RHEL9で仮想化を使用する場合は、libvirtソフトウェアスイートによ り、多くのセキュリティー機能が提供され、自動的に有効になります。これには以下が含まれます。

#### システムおよびセッションの接続

RHEL 9 で仮想マシン管理に使用できるすべてのユーティリティーにアクセスするには、libvirt の シ ステム接続 (qemu:///system) を使用する必要があります。そのためには、システムで root 権限を 持っているか、libvirt ユーザーグループの一部である必要があります。

libvirt グループに属していない root 以外のユーザーは、libvirt (qemu:///session)のセッション接続にのみアクセスできます。これは、リソースにアクセスする際に、ローカルユーザーのアクセス 権限が有効である必要があります。たとえば、セッション接続を使用しても、システム接続で作成 された仮想マシンや、その他のユーザーを検出したり、アクセスしたりすることはできません。ま た、利用可能な仮想マシンネットワーク設定オプションも大幅に制限されます。

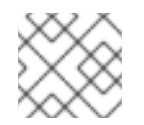

#### 注記

RHEL9のドキュメントでは、システムの接続特権があることを前提としています。

#### 仮想マシンの分離

個々の仮想マシンは、ホストで孤立したプロセスとして動作し、ホストカーネルにより強制される セキュリティーに依存します。したがって、仮想マシンは、同じホストにある他の仮想マシンのメ モリーやストレージを読み取ったり、アクセスすることができません。

#### QEMU サンドボックス

QEMU コードが、ホストのセキュリティーを侵害する可能性のあるシステムコールを実行できない 機能です。

#### KASLR (Kernel Address Space Randomization)

カーネルイメージをデプロイメントする物理アドレスおよび仮想アドレスをランダム化できるよう にします。したがって、KASLRは、カーネルオブジェクトの場所に基づいて、ゲストのセキュリ ティーが悪用されるのを防ぎます。

# 19.6. 仮想化用の SELINUX ブール値

RHEL 9 は、SELinux が Enforcing モードのホストで自動的に有効になる特殊な SELinux ブール値の セットである **sVirt** 機能を提供します。

RHEL 9 システムにおける仮想マシンのセキュリティーの詳細な設定には、ハイパーバイザーが特定の 方法で機能するように、ホストで SELinux のブール値を設定できます。

仮想化関連のブール値とそのステータスのリストを表示するには、getsebool -a | grep virt コマンドを 実行します。

```
$ getsebool -a | grep virt
[...]
virt_sandbox_use_netlink --> off
virt_sandbox_use_sys_admin --> off
virt_transition_userdomain --> off
virt_use_comm --> off
virt_use_execmem --> off
virt_use_fusefs --> off
[...]
```

特定のブール値を有効にするには、root で setsebool -P boolean\_name on コマンドを実行します。 ブール値を無効にするには、setsebool -P boolean\_name off を使用します。

以下の表は、RHEL 9 で利用可能な仮想化関連のブール値と、その値が有効な場合の動作を示しています。

| SELinux のブール値              | 説明                                                            |
|----------------------------|---------------------------------------------------------------|
| staff_use_svirt            | 非 root ユーザーが仮想マシンを作成して、sVirt に移<br>行できるようになります。               |
| unprivuser_use_svirt       | 非特権ユーザーが仮想マシンを作成して、sVirt に移<br>行できるようになります。                   |
| virt_sandbox_use_audit     | サンドボックスコンテナーが監査メッセージを送信<br>できるようになります。                        |
| virt_sandbox_use_netlink   | サンドボックスコンテナーでネットリンクシステム<br>呼び出しが使用できるようになります。                 |
| virt_sandbox_use_sys_admin | サンドボックスコンテナーで sys_admin システム呼<br>び出し (mount 等) が使用できるようになります。 |
| virt_transition_userdomain | 仮想プロセスをユーザードメインとして実行できる<br>ようになります。                           |
| virt_use_comm              | virt でシリアルおよびパラレルの通信ポートが使用で<br>きるようになります。                     |
| virt_use_execmem           | 制限された仮想ゲストが実行可能メモリーおよび実<br>行可能スタックを使用できるようになります。              |
| virt_use_fusefs            | FUSE がマウントしたファイルを virt が読み取りでき<br>るようになります。                   |
| virt_use_nfs               | NFS がマウントしたファイルを virt が管理できるようになります。                          |

| SELinux のブール値    | 説明                                       |
|------------------|------------------------------------------|
| virt_use_rawip   | virt で rawip ソケットとの通信ができるようになりま<br>す。    |
| virt_use_samba   | CIFS がマウントしたファイルを virt が管理できるようになります。    |
| virt_use_sanlock | 制限された仮想ゲストが sanlock と相互作用できる<br>ようになります。 |
| virt_use_usb     | virt で USB デバイスが使用できるようになります。            |
| virt_use_xserver | 仮想マシンで X Window System と相互作用できるようになります。  |

# 19.7. IBM Z での IBM SECURE EXECUTION の設定

IBM Z ハードウェアを使用して RHEL 9 ホストを実行する場合は、仮想マシンの IBM Secure Execution を設定して、仮想マシンのセキュリティーを強化できます。

IBM Secure Execution (Protected Virtualization とも呼ばれる) は、ホストシステムが仮想マシンの状態 とメモリーのコンテンツにアクセスできないようにします。その結果、ホストが危険にさらされても、 ゲストオペレーティングシステムを攻撃するベクトルとして使用できません。さらに、セキュア実行を 使用して、信頼できないホストが仮想マシンから機密情報を取得しないようにすることもできます。

次の手順では、IBM Z ホストの既存の仮想マシンを、セキュアな仮想マシンに変換する方法を説明します。

# 前提条件

- システムハードウェアに以下のいずれかを使用している。
  - IBM z15 以降
  - IBM LinuxONE III 以降
- Secure Execution 機能がお使いのシステムで有効になっている。確認するには、次のコマンド を実行します。

# grep facilities /proc/cpuinfo | grep 158

このコマンドで出力が表示された場合には、お使いの CPU は Secure Execution と互換性があります。

 カーネルに Secure Execution のサポートが含まれている。これを確認するには、次のコマンド を実行します。

# ls /sys/firmware | grep uv

このコマンドで出力が表示された場合には、カーネルで Secure Execution がサポートされています。

ホストの CPU モデルに unpack 機能が含まれている。これを確認するには、次のコマンドを実行します。

# virsh domcapabilities | grep unpack
<feature policy='require' name='unpack'/>

このコマンドで上記の出力が表示された場合には、お使いの CPU ホストモデルは Secure Execution と互換性があります。

 仮想マシンの CPU モードが host-model に設定されている。これを確認するには、以下を使用 します。vm-name は、仮想マシンの名前に置き換えます。

# virsh dumpxml vm-name | grep "<cpu mode='host-model'/>"

このコマンドで出力が表示された場合には、仮想マシンの CPU モデルは正しく設定されています。

● genprotimg パッケージがホストにインストールされている必要がある。

# dnf install genprotimg

IBM Z のホストキーのドキュメントを取得および確認している。この方法は、IBM ドキュメントの ホストキードキュメントの確認 を参照してください。

# 手順

お使いのホスト で、以下の手順を実行します。

1. prot\_virt=1 カーネルパラメーターをホストの ブート設定 に追加します。

# grubby --update-kernel=ALL --args="prot\_virt=1"

- 2. ブートメニューを更新します。 # zipl
- 3. virsh edit を使用して、セキュリティー保護する仮想マシンの XML 設定を変更します。
- 4. <launchSecurity type="s390-pv"/> を </devices> 行の下に追加します。以下に例を示します。

[...] </memballoon> </devices> <launchSecurity type="s390-pv"/> </domain>

- 5. 設定の <devices> セクションに virtio-rng デバイス(<rng model="virtio">)が含まれている場 合は、<rng> </rng> ブロックのすべての行を削除します。
- オプション: セキュリティー保護する仮想マシンが 32 GiB 以上の RAM を使用している場合 は、XML 設定の <features> </features> セクションに <async-teardown enabled='yes'/> 行 を追加します。 これにより、そのような Secure Execution ゲストの再起動または停止のパフォーマンスが向上 します。

セキュリティーを保護する仮想マシンの **ゲストオペレーティングシステム** で、以下の手順を実行しま す。

1. パラメーターファイルを作成します。以下に例を示します。

# touch ~/secure-parameters

2. /boot/loader/entries ディレクトリーで、最新バージョンのブートローダーエントリーを特定します。

# ls /boot/loader/entries -l [...] -rw-r--r--. 1 root root 281 Oct 9 15:51 3ab27a195c2849429927b00679db15c1-4.18.0-240.el8.s390x.conf

3. ブートローダーエントリーからカーネルオプションの行を取得します。

# cat /boot/loader/entries/3ab27a195c2849429927b00679db15c1-4.18.0-240.el8.s390x.conf
| grep options
options root=/dev/mapper/rhel-root
rd.lvm.lv=rhel/root rd.lvm.lv=rhel/swap

4. オプションの行の内容と swiotlb=262144 を作成したパラメーターのファイルに追加します。

# echo "root=/dev/mapper/rhel-root rd.lvm.lv=rhel/root rd.lvm.lv=rhel/swap swiotlb=262144" > ~/secure-parameters

5. IBM Secure Execution イメージを生成します。

たとえば、以下は secure-parameters ファイル、/boot/initramfs-4.18.0-240.el8.s390x.img 初 期 RAM ディスクファイル、および HKD-8651-000201C048.crt ホストキードキュメントを使用 して、/boot/vmlinuz-4.18.0-240.el8.s390x イメージをもとに、セキュアなイメージ (/boot/secure-image) を作成します。

# genprotimg -i /boot/vmlinuz-4.18.0-240.el8.s390x -r /boot/initramfs-4.18.0-240.el8.s390x.img -p ~/secure-parameters -k HKD-8651-00020089A8.crt -o /boot/secureimage

**genprotimg** ユーティリティーを使用すると、カーネルパラメーター、初期 RAM ディスク、 ブートイメージを含む、セキュアなイメージが作成されます。

 仮想マシンのブートメニューを更新して、セキュアなイメージから起動します。さらに、initrd および オプション で始まる行は必要ないので削除します。 たとえば、RHEL 8.3 仮想マシンでは、/boot/loader/entries/ ディレクトリーでブートメニュー の編集が可能です。

# cat /boot/loader/entries/3ab27a195c2849429927b00679db15c1-4.18.0-240.el8.s390x.conf title Red Hat Enterprise Linux 8.3 version 4.18.0-240.el8.s390x linux /boot/secure-image [...]

7. ブート可能なディスクイメージの作成

# zipl -V

8. 保護されていない元のファイルを安全に削除します。以下に例を示します。

# shred /boot/vmlinuz-4.18.0-240.el8.s390x
# shred /boot/initramfs-4.18.0-240.el8.s390x.img
# shred secure-parameters

元のブートイメージ、初期 RAM イメージ、およびカーネルパラメーターファイルは保護されて いません。削除しない場合には、Secure Execution が有効になっている仮想マシンで、ハッキ ングまたは機密データマイニングの攻撃を受ける可能性があります。

# 検証

 ホストで、virsh dumpxml ユーティリティーを使用して、セキュアな仮想マシンの XML 設定 を確認します。設定には <launchSecurity type="s390-pv"/> 要素を含み、<rng model="virtio"> 行は使用しないでください。

```
# virsh dumpxml vm-name
[...]
 <cpu mode='host-model'/>
 <devices>
  <disk type='file' device='disk'>
   <driver name='gemu' type='gcow2' cache='none' io='native'>
   <source file='/var/lib/libvirt/images/secure-guest.qcow2'/>
   <target dev='vda' bus='virtio'/>
  </disk>
  <interface type='network'>
   <source network='default'/>
   <model type='virtio'/>
  </interface>
  <console type='pty'/>
  <memballoon model='none'/>
 </devices>
 <launchSecurity type="s390-pv"/>
</domain>
```

# 関連情報

- IBM documentation on starting a secure virtual server
- IBM documentation on genprotimg
- カーネルコマンドラインパラメーターの設定

# 19.8. IBM Z 上の仮想マシンへの暗号化コプロセッサーの割り当て

IBM Z ホストの仮想マシンでハードウェア暗号化を使用するには、暗号化プロセッサーデバイスから仲 介デバイスを作成して目的の仮想マシンに割り当てます。詳細な手順は、以下を参照してください。

# 前提条件

• お使いのホストを IBM Z ハードウェアで実行している。

 暗号化コプロセッサーは、デバイスの割り当てと互換性があります。これを確認するには、コ プロセッサーの タイプ が CEX4 以降として表示されているかをチェックします。

# Iszcrypt -V

CARD.DOMAIN TYPE MODE STATUS REQUESTS PENDING HWTYPE QDEPTH FUNCTIONS DRIVER

 05
 CEX5C CCA-Coproc online
 1
 0
 11
 08
 S--D--N- cex4card

 05.0004
 CEX5C CCA-Coproc online
 1
 0
 11
 08
 S--D--N- cex4queue

 05.00ab
 CEX5C CCA-Coproc online
 1
 0
 11
 08
 S--D--N- cex4queue

vfio\_ap カーネルモジュールが読み込まれている。確認するには、次のコマンドを実行します。

# lsmod | grep vfio\_ap vfio\_ap 24576 0 [...]

モジュールを読み込むには、以下を使用します。

# modprobe vfio\_ap

• s390utils バージョンは ap 処理をサポートしています。

# Iszdev --list-types ... ap Cryptographic Adjunct Processor (AP) device ...

# 手順

1. 仮想マシンに割り当てるデバイスの 10 進数値を取得します。たとえば、デバイス 05.0004 および 05.00ab の場合は以下のようになります。

```
# echo "obase=10; ibase=16; 04" | bc
4
# echo "obase=10; ibase=16; AB" | bc
171
```

2. ホストで、デバイスを vfio-ap ドライバーに再割り当てします。

# chzdev -t ap apmask=-5 aqmask=-4,-171

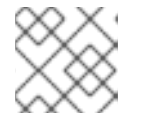

注記

デバイスを永続的に割り当てるには、-pフラグを使用します。

3. 暗号化デバイスが正しく再割り当てされていることを確認します。

# Iszcrypt -V

ドメインキューの DRIVER の値が vfio\_ap に変更されると、再割り当ては成功します。

4. 新しい仲介デバイスを定義する XML スニペットを作成します。

以下の例では、永続的な仲介デバイスを定義してそのデバイスにキューを割り当てます。具体 的には、この例の vfio\_ap.xml XML スニペットは、ドメインアダプター 0x05、ドメイン キュー 0x0004 および 0x00ab、および制御ドメイン 0x00ab を仲介デバイスに割り当てます。

# vim vfio\_ap.xml
<device>
 <parent>ap\_matrix</parent>
 <capability type="mdev">
 <type id="vfio\_ap-passthrough"/>
 <attr name='assign\_adapter' value='0x05'/>
 <attr name='assign\_domain' value='0x0004'/>
 <attr name='assign\_domain' value='0x00ab'/>
 <attr name='assign\_control\_domain' value='0x00ab'/>
 </capability>
 </device>

5. vfio\_ap.xml XML スニペットから新しい仲介デバイスを作成します。

# virsh nodedev-define vfio\_ap.xml Node device 'mdev\_8f9c4a73\_1411\_48d2\_895d\_34db9ac18f85\_matrix' defined from 'vfio\_ap.xml'

 6. 前の手順で作成した仲介デバイス (この場合は mdev\_8f9c4a73\_1411\_48d2\_895d\_34db9ac18f85\_matrix)を起動します。

# virsh nodedev-start mdev\_8f9c4a73\_1411\_48d2\_895d\_34db9ac18f85\_matrix Device mdev\_8f9c4a73\_1411\_48d2\_895d\_34db9ac18f85\_matrix started

7. 設定が正しく適用されたことを確認します。

# cat /sys/devices/vfio\_ap/matrix/mdev\_supported\_types/vfio\_appassthrough/devices/669d9b23-fe1b-4ecb-be08-a2fabca99b71/matrix 05.0004 05.00ab

出力に vfio-ap に割り当てられたキューの数値が含まれる場合には、プロセスは成功です。

- 8. 仲介デバイスを仮想マシンに接続します。
  - a. 作成した仲介デバイスの UUID を表示し、次の手順のために保存します。

# virsh nodedev-dumpxml mdev\_8f9c4a73\_1411\_48d2\_895d\_34db9ac18f85\_matrix

<device> <name>mdev\_8f9c4a73\_1411\_48d2\_895d\_34db9ac18f85\_matrix</name> <parent>ap\_matrix</parent> <capability type='mdev'> <type id='vfio\_ap-passthrough'/> <uuid>8f9c4a73-1411-48d2-895d-34db9ac18f85</uuid> <iommuGroup number='0'/> <attr name='assign\_adapter' value='0x05'/> <attr name='assign\_domain' value='0x0004'/> <attr name='assign\_domain' value='0x00ab'/> <attr name='assign\_control\_domain' value='0x00ab'/> </capability> </device>

b. 暗号化カード仲介デバイスの XML ファイルを作成して開きます。以下に例を示します。

# vim crypto-dev.xml

c. 以下の行をファイルに追加して保存します。**uuid** 値は、手順 a で取得した UUID に置き換 えます。

<hostdev mode='subsystem' type='mdev' managed='no' model='vfio-ap'> <source> <address uuid='8f9c4a73-1411-48d2-895d-34db9ac18f85'/> </source> </hostdev>

d. XML ファイルを使用して、仲介デバイスを仮想マシンに接続します。たとえば、cryptodev.xml ファイルで定義されたデバイスを、実行中の testguest1 仮想マシンに永続的に接 続するには、次のコマンドを実行します。

# virsh attach-device testguest1 crypto-dev.xml --live --config

--live オプションは、実行中の仮想マシンにのみデバイスを接続します。再起動後に永続性 は維持されません。--config オプションは、設定の変更を永続化します。--config オプ ションのみを使用すると、デバイスをシャットダウンした仮想マシンに接続できます。

各 UUID は、一度に1つの仮想マシンにしか割り当てることができないのでご注意ください。

# 検証

ゲストオペレーティングシステムが、割り当てられた暗号化デバイスを検出していることを確認します。

# Iszcrypt -V
CARD.DOMAIN TYPE MODE STATUS REQUESTS PENDING HWTYPE QDEPTH
FUNCTIONS DRIVER
05 CEX5C CCA-Coproc online 1 0 11 08 S--D--N-- cex4card
05.0004 CEX5C CCA-Coproc online 1 0 11 08 S--D--N-- cex4queue
05.00ab CEX5C CCA-Coproc online 1 0 11 08 S--D--N-- cex4queue

ゲストオペレーティングシステムでのこのコマンドの出力は、利用可能な暗号化コプロセッ サーデバイスが同じホストの論理パーティションで表示される出力と同じです。

2. ゲストオペレーティングシステムで、制御ドメインが暗号化デバイスに正常に割り当てられて いることを確認します。

# lszcrypt -d C

DOMAIN 00 01 02 03 04 05 06 07 08 09 0a 0b 0c 0d 0e 0f

**Iszcrypt -d C** で暗号化デバイスマトリックスに U と B の交差が表示された場合、制御ドメインの割り当ては成功しています。

19.9. WINDOWS 仮想マシンでの標準ハードウェアセキュリティーの有効化

Windows 仮想マシンを保護するには、Windows デバイスの標準ハードウェア機能を使用して基本的な レベルのセキュリティーを有効にします。

# 前提条件

- 最新の WHQL 認定 VirtIO ドライバーがインストールされている。
- 仮想マシンのファームウェアが UEFI ブートに対応している。
- edk2-OVMF パッケージをホストマシンにインストールしている。

# {PackageManagerCommand} install edk2-ovmf

• ホストマシンに **vTPM** パッケージをインストールしている。

# {PackageManagerCommand} install swtpm libtpms

• 仮想マシンが Q35 マシンアーキテクチャーを使用している。

Windows インストールメディアを使用している。

#### 手順

1. TPM 2.0 を有効にするには、仮想マシンの XML 設定の **<devices>** セクションに以下のパラ メーターを追加します。

```
<devices>
[...]
<tpm model='tpm-crb'>
<backend type='emulator' version='2.0'/>
</tpm>
[...]
</devices>
```

- 2. UEFI モードで Windows をインストールします。詳細は、SecureBoot の仮想マシンの作成 を 参照してください。
- 3. Windows 仮想マシンに virtio ドライバーをインストールします。詳細は、Windows ゲストへの virtio ドライバーのインストール を参照してください。
- 4. UEFI でセキュアブートを有効にします。詳細は、セキュアブートを参照してください。

# 検証

Windows マシンの デバイスのセキュリティーページに、以下のメッセージが表示されていることを確認します。

Settings > Update & Security > Windows Security > Device Security

Your device meets the requirements for standard hardware security.

19.10. WINDOWS 仮想マシンでの拡張ハードウェアセキュリティーの有効 化

Windows 仮想マシンをさらにセキュアにするために、コード整合性の仮想化ベースの保護 (HVCI (Hypervisor-Protected Code Integrity) とも呼ばれます) を有効にできます。

# 前提条件

- 標準のハードウェアセキュリティーが有効になっていることを確認します。詳細は、Windows 仮想マシンでの標準ハードウェアセキュリティーの有効化を参照してください。
- Hyper-V enlightenments が有効になっていることを確認します。詳細は、Hyper-V enlightenmentの有効化を参照してください。

# 手順

1. Windows VM の XML 設定を開きます。次の例では、Example-L1 VM の設定を開きます。

# # virsh edit Example-L1

2. <cpu> セクションで、CPU モードを指定し、ポリシーフラグを追加します。

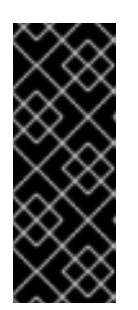

- 重要
  - Intel CPU の場合は、**vmx** ポリシーフラグを有効にします。
  - AMD CPU の場合は、svm ポリシーフラグを有効にします。
- カスタム CPU を指定したくない場合は、<cpu mode> を hostpassthrough として設定できます。

<cpu mode='custom' match='exact' check='partial'> <model fallback='allow'>Skylake-Client-IBRS</model> <topology sockets='1' dies='1' cores='4' threads='1'/> <feature policy='require' name='vmx'/> </cpu>

- 3. XML 設定を保存し、仮想マシンを再起動します。
- 仮想マシンオペレーティングシステムで、Core isolation details ページに移動します。
   Settings > Update & Security > Windows Security > Device Security > Core isolation details
- 5. スイッチを切り替えて、メモリーの整合性を有効にします。
- 6. 仮想マシンを再起動します。

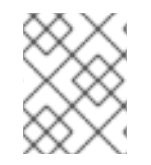

# 注記

HVCI を有効にするその他の方法は、関連する Microsoft ドキュメントを参照してください。

# 検証

Windows 仮想マシンのデバイスのセキュリティーページに、以下のメッセージが表示されていることを確認します。
 Sottings > Undets & Socurity > Windows Socurity > Dovice Socurity

Settings > Update & Security > Windows Security > Device Security

Your device meets the requirements for enhanced hardware security.

- または、Windows 仮想マシンのシステム情報を確認します。
  - a. コマンドプロンプトで msinfo32.exe を実行します。
  - b. Virtualization-based security Services Runningの下に Credential Guard, Hypervisor enforced Code Integrity がリスト表示されているかどうかを確認します。

# 第20章 ホストとその仮想マシン間でのファイルの共有

ホストシステムと、そのホストが実行する仮想マシンとの間で、データを共有することが頻繁に必要に なります。これを迅速かつ効率的に行うために、システムに NFS ファイル共有をセットアップできま す。または、**virtiofs** を使用して、Linux および Windows 仮想マシンとデータを共有することもできま す。

# 20.1. NFS を使用したホストとその仮想マシンの間でのファイルの共有

RHEL 9 ホストシステムと仮想マシンの間でファイルを効率的に共有するために、仮想マシンがマウントしてアクセスできる NFS 共有をエクスポートできます。

ただし、Linux VM では、通常、virtiofs 機能を使用する方が便利です。

#### 前提条件

• nfs-utils パッケージがホストにインストールされている。

# dnf install nfs-utils -y

- NAT または bridge タイプの仮想ネットワークが、ホストを仮想マシンに接続するように設定 されている。
- (必要に応じて)セキュリティーを強化する場合は、仮想マシンがNFSバージョン4以降と互換性があることを確認してください。

#### 手順

- ホストで、ネットワークファイルシステム (NFS) として共有するファイルを含むディレクト リーをエクスポートします。
  - a. 既存のディレクトリーを仮想マシンと共有します。既存のディレクトリーを共有したくな い場合は、新しいディレクトリーを作成します。

# mkdir shared-files

 b. ホストからファイルを共有するために各仮想マシンの IP アドレスを取得します (例: testguest1 と testguest2)。

# virsh domifaddr testquest1 Name MAC address Protocol Address ------52:53:00:84:57:90 ipv4 192.0.2.2/24 vnet0 # virsh domifaddr testquest2 MAC address Protocol Name Address 52:53:00:65:29:21 ipv4 192.0.2.3/24 vnet1

c. ホスト上の /etc/exports ファイルを編集し、共有するディレクトリー、共有する仮想マシンの IP、および追加のオプションを含む行を追加します。

. . .

/home/<username>/Downloads/<shared\_directory>/ <VM1-IP(options)> <VM2-IP(options)>

たとえば、以下は、testguest1 および testguest2 があるホストの /usr/local/shared-files ディレクトリーを共有し、仮想マシンがディレクトリーのコンテンツを編集できるように します。

/usr/local/shared-files/ 192.0.2.2(rw,sync) 192.0.2.3(rw,sync)

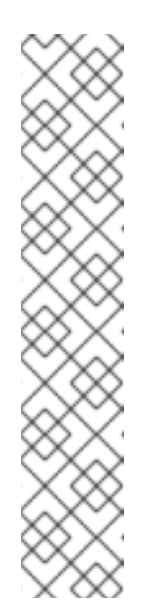

# 注記

Windows の仮想マシンとディレクトリーを共有するには、Windows NFS ク ライアントに共有ディレクトリーへの書き込み権限があることを確認する必 要があります。/etc/exports ファイルでは、all\_squash、anonuid、および anongid オプションを使用できます。

/usr/local/shared-files/ 192.0.2.2(rw,sync,all\_squash,anonuid=<directory-owner-UID>,anongid=<directory-owner-GID>)

<directory-owner-UID> と <directory-owner-GID> は、ホスト上の共有 ディレクトリーを所有するローカルユーザーの UID と GID です。

NFS クライアントの権限を管理するその他のオプションについては、NFS サービスの保護 ガイドに従ってください。

d. 更新したファイルシステムをエクスポートします。

# exportfs -a

e. nfs-server サービスを起動します。

# systemctl start nfs-server

f. ホストシステムの IP アドレスを取得して、仮想マシンに共有ディレクトリーをマウントします。

# ip addr

5: virbr0: [BROADCAST,MULTICAST,UP,LOWER\_UP] mtu 1500 qdisc noqueue state UP group default qlen 1000 link/ether 52:54:00:32:ff:a5 brd ff:ff:ff:ff:ff inet 192.0.2.1/24 brd 192.0.2.255 scope global virbr0 valid\_lft forever preferred\_lft forever

関連するネットワークはホストと仮想マシンを接続してファイルを共有することに注意し てください。通常、これは **virbr0** です。

2. /etc/exports ファイルで指定されている Linux 仮想マシンに共有ディレクトリーをマウントします。

# mount 192.0.2.1:/usr/local/shared-files /mnt/host-share

- 192.0.2.1: ホストの IP アドレスです。
- /usr/local/shared-files:ホスト上のエクスポートされたディレクトリーへのファイルシステムパスです。
- /mnt/host-share: 仮想マシン上のマウントポイントです。

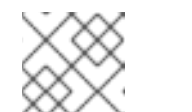

注記
マウントポイントは空のディレクトリーである必要があります。

- 3. /etc/exports ファイルに指定されているように Windows 仮想マシンに共有ディレクトリーをマウントするには、次の手順を実行します。
  - a. 管理者として PowerShell シェルプロンプトを開きます。
  - b. Windows に NFS-Client パッケージをインストールします。
    - i. サーバーバージョンにインストールするには、次のように入力します。

# Install-WindowsFeature NFS-Client

ii. デスクトップバージョンにインストールするには、次のように入力します。

# Enable-WindowsOptionalFeature -FeatureName ServicesForNFS-ClientOnly, ClientForNFS-Infrastructure -Online -NoRestart

c. ホストによってエクスポートされたディレクトリーを Windows 仮想マシンにマウントします。

# C:\Windows\system32\mount.exe -o anon \\192.0.2.1\usr\local\shared-files Z:

この例では、以下が適用されます。

- 192.0.2.1: ホストの IP アドレスです。
- /usr/local/shared-files:ホスト上のエクスポートされたディレクトリーへのファイルシ ステムパスです。
- **Z**:: マウントポイントのドライブ文字です。

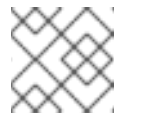

#### 注記

システムで使用されていないドライブ文字を選択する必要があります。

#### 検証

ホストと仮想マシンの間でファイルを共有できるように、仮想マシン上の共有ディレクトリーの内容をリスト表示します。

\$ ls <mount\_point>
shared-file1 shared-file2 shared-file3

この例では、<mount\_point> を、マウントされた共有ディレクトリーへのファイルシステムパ スに置き換えます。

## 関連情報

• NFS サーバーのデプロイ

# 20.2. VIRTIOFS を使用したホストとその仮想マシン間でのファイルの共有

virtiofs を使用すると、ホストと仮想マシン (VM) の間で、ローカルファイルシステムの構造と同じよう に機能するディレクトリーツリーとしてファイルを共有できます。virtiofs を使用して、次のタスクを 実行できます。

- ホストと仮想マシンの間でファイルを共有する
- ホストと Windows 仮想マシンの間でファイルを共有する
- Web コンソールを使用してホストと仮想マシンの間でファイルを共有する
- Web コンソールを使用してホストと仮想マシンの間の共有ファイルを削除する

# 20.2.1. virtiofs を使用したホストとその仮想マシン間でのファイルの共有

RHEL 9 をハイパーバイザーとして使用する場合は、**virtiofs** 機能を使用して、ホストシステムとその 仮想マシン間でファイルを効率的に共有できます。

#### 前提条件

- 仮想化は、RHEL9ホストでインストールされ、有効になります。
- 仮想マシンと共有するディレクトリーがある。既存のディレクトリーを共有しない場合は、shared-files などの新しいディレクトリーを作成します。

# mkdir /root/shared-files

データを共有する仮想マシンは、ゲストオペレーティングシステムとして Linux ディストリビューションを使用します。

# 手順

1. 仮想マシンと共有するホストの各ディレクトリーを、仮想マシンの XML 設定の virtiofs ファイ ルシステムとして設定します。

a. 目的の仮想マシンの XML 設定を開きます。

# # virsh edit vm-name

b. 仮想マシンの XML 設定の <devices> に、以下のようなエントリーを追加します。

<filesystem type='mount' accessmode='passthrough'> <driver type='virtiofs'/> <binary path='/usr/libexec/virtiofsd' xattr='on'/> <source dir='/root/shared-files'/> <target dir='host-file-share'/> </filesystem>

この例では、ホストの/root/shared-files ディレクトリーを、仮想マシンのhost-file-share として表示するように設定します。

2. 仮想マシンの共有メモリーを設定します。これを行うには、XML 設定の < domain> セクションに 共有メモリーバッキングを追加します。

<domain> [...] <memoryBacking> <access mode='shared'/> </memoryBacking> [...] </domain>

3. 仮想マシンを起動します。

# virsh start vm-name

 ゲストオペレーティングシステムにファイルシステムをマウントします。以下の例では、Linux ゲストオペレーティングシステムで事前に設定した host-file-share ディレクトリーをマウント します。

# mount -t virtiofs host-file-share /mnt

#### 検証

 共有ディレクトリーが仮想マシンからアクセス可能になり、ディレクトリーに保存されている ファイルを開けるようになりました。

#### 既知の問題と制限

 noatime、strictatime など、アクセス時間に関連するファイルシステムのマウントオプション は virtiofs では機能しない可能性が高く、Red Hat はその使用を推奨しません。

トラブルシューティング

virtiofs がユースケースに最適でない場合、またはシステムでサポートされていない場合は、代わりに NFS を使用できます。

20.2.2. virtiofs を使用したホストと Windows 仮想マシン間でのファイルの共有

RHEL 9 をハイパーバイザーとして使用する場合、**virtiofs** 機能と **virtio-win** パッケージを使用して、ホストシステムと Windows 仮想マシン (VM) の間でファイルを効率的に共有できます。

# 注記

**virtiofs.exe** コマンドと **-i** パラメーターを使用して、Windows 仮想マシン上で **virtiofs** サービスを大文字と小文字を区別しないモードで実行できます。

# 前提条件

- virtiofs を使用するように仮想マシンの XML 設定ファイルを設定している。詳細は、「virtiofs を使用したホストとその仮想マシン間でのファイルの共有」 を参照してください。
- virtio ドライバーインストールメディアを仮想マシンに割り当てている。
- Windows 仮想マシンに virtio-win パッケージがインストールされている。詳細は、Installing virtio drivers on a Windows guest を参照してください。

# 手順

- Windows 仮想マシンで WinFsp をインストールします。これを行うには、virtio-win ISO イ メージをマウントし、winfsp MSI インストーラーを起動して、プロンプトに従います。 インストールウィザードの Custom Setup ウィンドウで、仮想マシンにインストールする機能 を選択します。
- 2. virtiofs サービスを起動します。

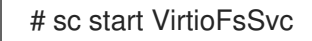

3. This PC に移動します。 File Explorer → This PC

virtiofs は、Windows 仮想マシン上で、z: から逆順に遡る、使用可能な最初のドライブ文字として使用できます。たとえば、my\_viofs (Z:) です。

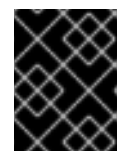

# 重要

共有ディレクトリーにアクセスするには、仮想マシンを再起動するたびに virtiofs サービスを再起動する必要があります。

- 4. オプション: 追加の virtiofs インスタンスを設定するには、以下を実行します。
  - a. virtiofs サービスを停止します。

# sc stop VirtioFsSvc # sc config VirtioFsSvc start=demand

b. 複数の virtiofs インスタンスをセットアップするように WinFSP.Launcher サービスを設定 します。

# "C:\Program Files (x86)\WinFsp\bin\fsreg.bat" virtiofs "<path to the binary>\virtiofs.exe" "-t %1 -m %2"

c. virtiofs インスタンスをドライブにマウントします。
 たとえば、mount\_tag0 タグを持つ virtiofs を Y:ドライブにマウントするには、以下を実行します。

"C:\Program Files (x86)\WinFsp\bin\launchctl-x64.exe" start virtiofs viofsY mount\_tag0 Y:

d. 前の手順を繰り返して、すべての virtiofs インスタンスをマウントします。

e. virtiofs インスタンスをアンマウントするには、以下を実行します。

"C:\Program Files (x86)\WinFsp\bin\launchctl-x64.exe" stop virtiofs viofsY

# 検証

- 1. Windows 仮想マシンで、This PC に移動します。 File Explorer → This PC
  - virtiofs サービスのセットアップ時にマウントポイントを指定しなかった場合は、z:から逆順に遡る、使用可能な最初のドライブ文字が使用されます。
  - 複数の virtiofs インスタンスをセットアップした場合、それらはインスタンスに割り当てた 文字を持つドライブとして表示されます。

20.2.3. Web コンソールで virtiofs を使用してホストとその仮想マシン間でファイルを 共有する

RHEL Web コンソールを使用すると、**virtiofs** 機能を使用して、ホストシステムとその仮想マシン (VM) 間でファイルを効率的に共有できます。

# 前提条件

- Web コンソールの仮想マシンプラグインが システムにインストールされている。
- 仮想マシンと共有するディレクトリーがある。既存のディレクトリーを共有したくない場合 は、たとえば centurion という名前の新しいディレクトリーを作成します。

# mkdir /home/centurion

データを共有する仮想マシンは、ゲストオペレーティングシステムとして Linux ディストリビューションを使用します。

# 手順

- 仮想マシン インターフェイスで、ファイルを共有する VM をクリックします。
   新しいページが開き、選択した VM に関する基本情報を含む 概要 セクションと、コンソール セクションが表示されます。
- 2. 共有ディレクトリー までスクロールします。

**共有ディレクトリー** セクションには、その VM と共有されているホストファイルとディレクト リーに関する情報、および共有ディレクトリーを 追加 または 削除 するためのオプションが表 示されます。

| Shared directories 💿 |           | Add shared directory |
|----------------------|-----------|----------------------|
| Source path          | Mount tag |                      |
| /home/centurion/     | Ace       | Remove               |

共有ディレクトリーの追加 をクリックします。
 ホストディレクトリーをゲストと共有する ダイアログが表示されます。

| Shared host directo                 | ries need to be manually mounted inside the VM 🛛 😨 |   |
|-------------------------------------|----------------------------------------------------|---|
| Source path 🍞                       | /export/to/guest                                   | • |
| Mount tag 💿                         | hostshare                                          |   |
|                                     | options                                            |   |
| <ul> <li>Hide additional</li> </ul> |                                                    |   |

- 4. 以下の情報を入力します。
  - **ソースパス** 共有するホストディレクトリーへのパス。
  - マウントタグ VM がディレクトリーをマウントするために使用するタグ。
- 5. 追加オプションを設定します。
  - 拡張属性 共有ファイルとディレクトリーで拡張属性 xattr を有効にするかどうかを設定します。
- 5. 共有 をクリックします。
   選択したディレクトリーは仮想マシンと共有されます。

# 検証

 共有ディレクトリーが VM でアクセス可能であり、そのディレクトリーに保存されているファ イルを開くことができるようになったことを確認します。

20.2.4. virtiofs を使用したホストとその仮想マシン間での共有ファイルの削除のための Web コンソールの使用

RHEL Web コンソールを使用すると、**virtiofs** 機能を使用してホストシステムとその仮想マシン (VM) 間で共有されているファイルを削除できます。

# 前提条件

- Web コンソールの仮想マシンプラグインが システムにインストールされている。
- ディレクトリーは仮想マシンによって使用されなくなりました。

#### 手順

- 仮想マシン インターフェイスで、共有ファイルを削除する VM をクリックします。
   新しいページが開き、選択した VM に関する基本情報を含む 概要 セクションと、コンソール セクションが表示されます。
- 2. 共有ディレクトリー までスクロールします。
**共有ティレクトリー** セクションには、その VM と共有されているホストファイルとディレクト リーに関する情報、および共有ディレクトリーを 追加 または 削除 するためのオプションが表 示されます。

| Shared directories ③ |           | Add shared directory |
|----------------------|-----------|----------------------|
| Source path          | Mount tag |                      |
| /home/centurion/     | Ace       | Remove               |

3. 仮想マシンとの共有を解除するディレクトリーの横にある **Remove** をクリックします。 ファイルシステムの削除 ダイアログが表示されます。

| 🛕 Remove filesystem? 🛛 🗙 🗙 |                               | × |
|----------------------------|-------------------------------|---|
| This filesystem v          | will be removed from Grid_v2: |   |
| Source path                | /home/centurion/              |   |
| Mount tag                  | Ace                           |   |
| Remove                     | Cancel                        |   |

**削除** をクリックします。
 選択したディレクトリーは VM と共有されていません。

検証

共有ディレクトリーは、VMで使用できなくなり、アクセスできなくなります。

# 第21章 WINDOWS 仮想マシンのインストールおよび管理

RHEL 9 ホスト上の仮想マシン (VM) でゲストオペレーティングシステムとして Microsoft Windows を 使用するには、Red Hat は、これらの VM が正しく実行されるように追加の手順を実行することを推奨 します。

このため、以下のセクションでは、ホストマシンに Windows 仮想マシンをインストールし、最適化す る方法を説明します。また、Windows 仮想マシンにドライバーをインストールし、設定する方法を説明 します。

# 21.1. WINDOWS 仮想マシンのインストール

RHEL 9 ホスト上に完全に仮想化された Windows マシンを作成し、仮想マシン (VM) 内でグラフィカル な Windows インストーラーを起動し、インストールされた Windows ゲストオペレーティングシステム (OS) を最適化できます。

VM を作成し、Windows ゲスト OS をインストールするには、**virt-install** コマンドまたは RHEL 9 Web コンソールを使用します。

### 前提条件

- ローカルまたはネットワークで利用可能な OS のインストールソースがある。次のいずれかに なります。
  - インストールメディアの ISO イメージ
  - 既存の仮想マシンインストールのディスクイメージ
- KVM virtio ドライバーを備えた記憶媒体がある。
   このメディアを作成するには、Preparing virtio driver installation media on a host machine 参照 してください。
- Windows 11 をインストールする場合は、edk2-ovmf パッケージ、swtpm パッケージ、および libtpms パッケージをホストにインストールする必要があります。

#### 手順

- 1. 仮想マシンを作成します。手順については、仮想マシンの作成 を参照してください。ただし、 次の詳細に注意してください。
  - virt-install ユーティリティーを使用して仮想マシンを作成する場合は、次のオプションを コマンドに追加します。
    - KVM virtio ドライバーを備えた記憶媒体。以下に例を示します。

--disk path=/usr/share/virtio-win/virtio-win.iso,device=cdrom

インストールする Windows バージョン。たとえば、Windows 10 および 11 の場合は、以下のようになります。

# --os-variant win10

Windows のバージョンと、適切なオプションのリストを表示するには、次のコマンド を実行します。

# # osinfo-query os

 Windows 11 をインストールする場合は、Unified Extensible Firmware Interface(UEFI) および 仮想 Trusted Platform Module (vTPM)を有効にします。

--boot uefi

- Web コンソールを使用して仮想マシンを作成する場合は、仮想マシンの新規作成 画面の オペレーティングシステム フィールドで Windows のバージョンを指定します。
  - Windows 11 および Windows Server 2022 より前のバージョンの Windows をインストー ルする場合は、Create and run をクリックしてインストールを開始します。
  - Windows 11 をインストールする場合、または追加の Windows Server 2022 機能を使用 する場合は、Create and edit をクリックして確認し、CLI を使用して UEFI および vTPM を有効にします。
    - A. 仮想マシンの XML 設定を開きます。

# virsh edit windows-vm

B. firmware='efi' オプションを os 要素に追加します。

```
<os firmware='efi'>
<type arch='x86_64' machine='pc-q35-6.2'>hvm</type>
<boot dev='hd'/>
</os>
```

C. devices 要素内に tpm デバイスを追加します。

```
<devices>
<tpm model='tpm-crb'>
<backend type='emulator' version='2.0'/>
</tpm>
</devices>
```

- D. Virtual machines テーブルで Install をクリックして、Windows のインストールを 開始します。
- 仮想マシンに Windows OS をインストールします。
   Windows オペレーティングシステムのインストール方法は、関連する Microsoft インストール ドキュメントを参照してください。
- Web コンソールを使用して仮想マシンを作成する場合は、Disks インターフェイスを使用して、virtio ドライバーを含むストレージメディアを仮想マシンに接続します。手順は、Web コンソールで既存ディスクを仮想マシンに割り当てる手順を参照してください。
- 4. Windows ゲスト OS で、KVM **virtio** ドライバーを設定します。詳細は、Installing KVM paravirtualized drivers for Windows virtual machines を参照してください。

#### 関連情報

Windows 仮想マシンの最適化

- Windows 仮想マシンでの標準ハードウェアセキュリティーの有効化
- Windows 仮想マシンでの拡張ハードウェアセキュリティーの有効化
- 仮想マシンの XML 設定例

# 21.2. WINDOWS 仮想マシンの最適化

RHEL 9 でホストされる仮想マシンで Microsoft Windows をゲストオペレーティングシステムとして使用すると、ゲストのパフォーマンスが悪影響を受ける可能性があります。

そのため、Red Hat は、以下のいずれかを組み合わせて実行して Windows 仮想マシンを最適化することを推奨しています。

- 準仮想化ドライバーの使用。詳細は、Installing KVM paravirtualized drivers for Windows virtual machines を参照してください。
- Hyper-V Enlightenmentの有効化。詳細は、Hyper-V enlightenmentの有効化を参照してください。
- NetKVM ドライバーパラメーターの設定。詳細は、Configuring NetKVM driver parameters を 参照してください。
- Windows バックグラウンドプロセスの最適化または無効化。詳細は、Optimizing background processes on Windows virtual machines を参照してください。

21.2.1. Windows 仮想マシン用の KVM 準仮想化ドライバーのインストール

Windows 仮想マシンのパフォーマンスを改善する主な方法は、Windows 用の KVM 準仮想化 (**virtio**) ド ライバーをゲストオペレーティングシステムにインストールすることです。

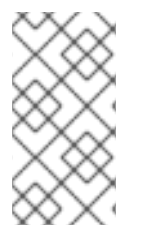

# 注記

virtio-win ドライバーは、各 virtio-win リリースの時点で利用可能な Windows 10 および 11 の最新リリースに対して認定 (WHQL) されています。ただし、virtio-win ドライバー は広くテストされており、Windows 10 および 11 の以前のビルドでも正しく機能すること が期待されます。

Windows VM にドライバーをインストールするには、次の操作を実行します。

- 1. ホストマシンにインストールメディアを準備します。詳細は、Preparing virtio driver installation media on a host machine を参照してください。
- インストールメディアを既存の Windows 仮想マシンに接続するか、新しい Windows 仮想マシンを作成するときに接続します。詳細については、RHEL への Windows 仮想マシンのインストール を参照してください。
- 3. Windows ゲストオペレーティングシステムに **virtio** ドライバーをインストールします。詳細 は、Installing virtio drivers on a Windows guest を参照してください。
- 4. **QEMU Guest Agent** を Windows ゲストオペレーティングシステムにインストールします。詳細は、Windows ゲストへの QEMU ゲストエージェントのインストール を参照してください。

# 21.2.1.1. Windows virtio ドライバーの仕組み

準仮想化ドライバーは仮想マシンのパフォーマンスを向上し、I/O レイテンシーを下げ、ベアメタルレ ベルまでスループットを増加させます。Red Hat は、I/O 負荷の高いタスクとアプリケーションを実行 する仮想マシンには、準仮想化ドライバーを使用することを推奨します。

virtio ドライバーは、KVM ホストで実行する Windows 仮想マシンで利用可能な、KVM の準仮想化デバ イスドライバーです。これらのドライバーは、virtio-win パッケージにより提供されます。これには、 以下のドライバーが含まれます。

- ブロック (ストレージ) デバイス
- ネットワークインターフェイスコントローラー
- ビデオコントローラー
- メモリーバルーニングデバイス
- 準仮想化シリアルポートデバイス
- エントロピーソースデバイス
- 準仮想化パニックデバイス
- マウス、キーボード、タブレットなどの入力デバイス
- エミュレートされたデバイスの小規模セット

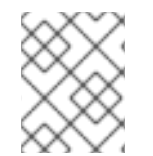

# 注記

エミュレートされたデバイス、virtio デバイス、および割り当てられたデバイスの詳細 は、仮想デバイスの管理を参照してください。

KVM の virtio ドライバーを使用すると、以下の Microsoft Windows バージョンが、物理システムのよう に動作することが見込まれます。

- Windows Server バージョン Red Hat ナレッジベースの Certified guest operating systems for Red Hat Enterprise Linux with KVM を参照してください。
- Windows デスクトップ (サーバー以外) バージョン:
  - Windows 10 (32 ビット版および 64 ビット版)
  - Windows 11 (64 ビット)

#### 21.2.1.2. ホストマシンでの virtio ドライバーインストールメディアの準備

KVM virtio ドライバーを Windows 仮想マシン (VM) にインストールまたは更新するには、最初にホス トマシンで virtio ドライバーインストールメディアを準備する必要があります。これを行うに は、virtio-win パッケージで提供される .iso ファイルをストレージデバイスとして Windows VM に接続 します。

#### 前提条件

- RHEL 9 ホストシステムで仮想化が有効になっていることを確認する。詳細は、仮想化の有効 化 を参照してください。
- 仮想マシンへのルートアクセス権限があることを確認します。

# 手順

1. サブスクリプションデータを更新します。

# subscription-manager refresh All local data refreshed

- 2. virtio-win パッケージの最新バージョンを入手します。
  - virtio-win がインストールされていない場合:

# dnf install -y virtio-win

• virtio-win がインストールされている場合:

# dnf upgrade -y virtio-win

インストールが成功すると、virtio-win ドライバーファイルが /usr/share/virtio-win/ディレクトリーで使用可能になります。これには、ISO ファイルと、ディレクトリーにドライバーファイルを持つ drivers ディレクトリー (各アーキテクチャーと対応している Windows バージョン用のファイル) が含まれます。

# ls /usr/share/virtio-win/ drivers/ guest-agent/ virtio-win-1.9.9.iso virtio-win.iso

- 3. virtio-win.iso ファイルをストレージデバイスとして Windows VM に接続します。
  - 新しい Windows 仮想マシンを作成する ときは、virt-install コマンドオプションを使用して ファイルをアタッチします。
  - 既存の Windows 仮想マシンにドライバーをインストールする場合は、virt-xml ユーティリ ティーを使用してファイルを CD-ROM としてアタッチします。

# virt-xml WindowsVM --add-device --disk virtio-win.iso,device=cdrom Domain 'WindowsVM' defined successfully.

#### 関連情報

• Installing the virtio driver on the Windows guest operating system

# 21.2.1.3. Windows ゲストへの virtio ドライバーのインストール

KVM **virtio** ドライバーを Windows ゲストオペレーティングシステムにインストールするには、ドライ バーを含むストレージデバイスを (仮想マシン (VM) の作成時または作成後に) 追加し、Windows ゲス トオペレーティングシステムにドライバーをインストールする必要があります。

この手順では、グラフィカルインターフェイスを使用してドライバーをインストールする手順を説明し ます。Microsoft Windows インストーラー (MSI) コマンドラインインターフェイスを使用することもで きます。

#### 前提条件

KVM virtio ドライバーを備えたインストールメディアを仮想マシンに接続する必要があります。メディアの準備手順は、Preparing virtio driver installation media on a host machine を参照してください。

#### 手順

- 1. Windows ゲストオペレーティングシステムで、File Explorer アプリケーションを開きます。
- 2. **この PC** をクリックします。
- 3. デバイスおよびドライブペインで、virtio-winメディアを開きます。
- 4. 仮想マシンにインストールされているオペレーティングシステムに基づいて、次のいずれかの インストーラーを実行します。
  - 32 ビットオペレーティングシステムを使用している場合は、virtio-win-gt-x86.msi インス トーラーを実行します。
  - 64 ビットオペレーティングシステムを使用している場合は、virtio-win-gt-x64.msi インス トーラーを実行します。
- 5. 表示された Virtio-win-driver-installer セットアップウィザードで、表示される指示に従い、Custom Setup ステップまで進みます。

| 记 Virtio-win-driver-i              | nstaller Setup                                                                           |                                               | _                                                                                                    | □ X                                                                                  |
|------------------------------------|------------------------------------------------------------------------------------------|-----------------------------------------------|----------------------------------------------------------------------------------------------------|--------------------------------------------------------------------------------------|
| Custom Setup<br>Select the way you | u want features to be installe                                                           | ed.                                           | Virtio-                                                                                                    | win 択                                                                                |
| Click the icons in t               | ne tree below to change the                                                              | way featu                                     | res will be installed                                                                                                  | i.                                                                                   |
|                                    | alloon<br>etwork<br>/panic<br>wcfg<br>emupciserial<br>oinput<br>orng<br>oscsi<br>oserial | Virtic<br>amo<br>actu<br>impr<br>This<br>hard | o-balloon is used to<br>unt of memory a v<br>ally accesses. It o<br>oved memory over<br>feature requires 2<br>I drive. | o control the<br>firtual machine<br>ffers<br>rcommitment.<br>268KB on your<br>Browse |
| Reset                              | Disk Usage                                                                               | Back                                          | Next                                                                                                    | Cancel                                                                               |

- カスタムセットアップ画面で、インストールするデバイスドライバーを選択します。推奨されるドライバーセットが自動的に選択され、ドライバーの説明がリストの右側に表示されます。
- 7. 次へをクリックして、インストールをクリックします。
- 8. インストールが完了したら、完了をクリックします。

9. 仮想マシンを再起動してドライバーのインストールを完了します。

#### 検証

- 1. Windows 仮想マシンで、Device Manager に移動します。
  - a. Start をクリックします。
  - b. Device Manager を検索します。
- 2. デバイスが正しいドライバーを使用していることを確認します。
  - a. デバイスをクリックして Driver Properties ウィンドウを開きます。
  - b. Driver タブに移動します。
  - c. Driver Details をクリックします。

#### 次のステップ

NetKVM ドライバーをインストールした場合は、Windows ゲストのネットワークパラメーターの設定も必要になる場合があります。詳細は、Configuring NetKVM driver parameters を参照してください。

#### 21.2.1.4. Windows ゲストでの virtio ドライバーの更新

Windows ゲストオペレーティングシステム (OS) で KVM **virtio** ドライバーを更新するには、Windows OS バージョンがサポートしている場合、**Windows Update** サービスを使用できます。そうでない場合 は、Windows 仮想マシン (VM) に接続されている **virtio** ドライバーインストールメディアからドライ バーを再インストールします。

#### 前提条件

- virtio ドライバーがインストールされた Windows ゲスト OS。
- Windows Update を使用しない場合は、最新の KVM virtio ドライバーを含むインストールメディアを Windows仮想マシンに接続する必要があります。メディアの準備手順は、Preparing virtio driver installation media on a host machine を参照してください。

#### 手順 1: Windows Update を使用してドライバーを更新する

Windows 10、Windows Server 2016 以降のオペレーティングシステムでは、**Windows Update** グラフィ カルインターフェイスを使用して、ドライバーの更新が利用可能かどうかを確認します。

- 1. Windows 仮想マシンを起動し、ゲスト OS にログインします。
- Optional updates ページに移動します。
   Settings → Windows Update → Advanced options → Optional updates
- 3. Red Hat, Inc. からのすべての更新をインストールします。

#### 手順 2: ドライバーを再インストールして更新する

Windows 10 および Windows Server 2016 より前のオペレーティングシステムの場合、または OS が **Windows Update** にアクセスできない場合は、ドライバーを再インストールします。これにより、 Windows ゲスト OS のネットワーク設定がデフォルト (DHCP) に復元されます。カスタマイズした

ネットワーク設定を保持する場合は、バックアップを作成し、netsh ユーティリティーを使用して復元 する必要もあります。

- 1. Windows 仮想マシンを起動し、ゲスト OS にログインします。
- 2. Windows コマンドプロンプトを開きます。
  - a. Super+R キーボードショートカットを使用します。
  - b. 表示されるウィンドウで、**cmd** と入力し、**Ctrl+Shift+Enter** を押して管理者として実行し ます。
- 3. Windows コマンドプロンプトを使用して、OS ネットワーク設定をバックアップします。

C:\WINDOWS\system32\netsh dump > backup.txt

- 4. 付属のインストールメディアから KVM virtio ドライバーを再インストールします。次のいずれ かを行います。
  - Windows コマンドプロンプトを使用してドライバーを再インストールします。ここで、X はインストールメディアのドライブ文字です。次のコマンドは、すべての virtio ドライ バーをインストールします。
    - 64 ビット vCPU を使用している場合:

C:\WINDOWS\system32\msiexec.exe /i X:\virtio-win-gt-x64.msi /passive /norestart

• 32 ビット vCPU を使用している場合:

C:\WINDOWS\system32\msiexec.exe /i X:\virtio-win-gt-x86.msi /passive /norestart

- VM を再起動せずに、グラフィカルインターフェイスを使用して ドライバーを再インス トールします。
- 5. Windows コマンドプロンプトを使用して、OS ネットワーク設定を復元します。

C:\WINDOWS\system32\netsh -f backup.txt

6. 仮想マシンを再起動してドライバーのインストールを完了します。

#### 関連情報

• Windows Update に関する Microsoft ドキュメント

#### 21.2.1.5. Windows ゲストでの QEMU ゲストエージェントの有効化

RHEL ホストが Windows 仮想マシン上で 特定の操作のサブセット を実行できるようにするには、 QEMU ゲストエージェント (GA) を有効にする必要があります。これを行うには、QEMU ゲストエー ジェントインストーラーを含むストレージデバイスを、既存の仮想マシンに追加するか、新しい仮想マ シンを作成するときに追加し、Windows ゲストオペレーティングシステムにドライバーをインストール します。 クラフィカルインターフェイスを使用してゲストエージェント (GA) をインストールするには、以トの 手順を参照してください。コマンドラインインターフェイスで GA をインストールするには、Microsoft Windows Installer (MSI) を使用してください。

### 前提条件

 ゲストエージェントを含むインストールメディアが仮想マシンに接続されている。メディアの 準備手順は、Preparing virtio driver installation media on a host machine を参照してください。

### 手順

- 1. Windows ゲストオペレーティングシステムで、File Explorer アプリケーションを開きます。
- 2. **この PC** をクリックします。
- 3. デバイスおよびドライブペインで、virtio-win メディアを開きます。
- 4. guest-agent フォルダーを開きます。
- 5. 仮想マシンにインストールされているオペレーティングシステムに基づいて、次のいずれかの インストーラーを実行します。
  - 32 ビットオペレーティングシステムを使用している場合は、qemu-ga-i386.msi インストーラーを実行します。
  - 64 ビットオペレーティングシステムを使用している場合は、**qemu-ga-x86\_64.msi**インス トーラーを実行します。
- オプション:ホストと Windows ゲスト間の通信インターフェイスとして準仮想化シリアルドラ イバー (virtio-serial) を使用する場合は、virtio-serial ドライバーが Windows ゲストにインス トールされていることを確認します。virtio ドライバーのインストールの詳細は、Windows ゲ ストへの virtio ドライバーのインストール を参照してください。

# 検証

- Windows 仮想マシンで、Services ウィンドウに移動します。
   Computer Management > Services
- 2. QEMU Guest Agent のステータスが Running であることを確認します。

# 関連情報

• QEMU ゲストエージェントを必要とする仮想化機能

# 21.2.2. Hyper-V Enlightenment の有効化

Hyper-V Enlightenment では、KVM が Microsoft Hyper-V ハイパーバイザーをエミュレートするための 方法を利用できます。これにより、Windows 仮想マシンのパフォーマンスが向上します。

以下のセクションは、対応している Hyper-V Enlightenment と、その有効化に関する情報を提供しま す。

# 21.2.2.1. Windows 仮想マシンでの Hyper-V Englightenment の有効化

Hyper-V Enlightenment により、RHEL 9 ホストで実行している Windows 仮想マシン (VM) でパフォーマンスが向上します。それを有効にする方法は、次を参照してください。

- 手順
- 1. virsh edit コマンドを使用して、仮想マシンの XML 設定を表示します。以下に例を示します。

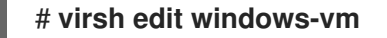

2. XML の <features> セクションに、以下の <hyperv> サブセクションを追加します。

```
<features>
 [...]
 <hyperv>
  <relaxed state='on'/>
  <vapic state='on'/>
  <spinlocks state='on' retries='8191'/>
  <vpindex state='on'/>
  <runtime state='on' />
  <synic state='on'/>
  <stimer state='on'>
   <direct state='on'/>
  </stimer>
  <frequencies state='on'/>
  <reset state='on'/>
  <relaxed state='on'/>
  <time state='on'/>
  <tlbflush state='on'/>
  <reenlightenment state='on'/>
  <stimer state='on'>
   <direct state='on'/>
  </stimer>
  <ipi state='on'/>
  <crash state='on'/>
  <evmcs state='on'/>
 </hyperv>
 [...]
</features>
```

XML に <hyperv> サブセクションが含まれている場合は、上記のように変更します。

3. 以下のように、設定のクロックセクションを変更します。

```
<clock offset='localtime'>
...
<timer name='hypervclock' present='yes'/>
</clock>
```

- 4. XML 設定を保存して終了します。
- 5. 仮想マシンが実行中の場合は再起動します。

### 検証

 virsh dumpxml コマンドを使用して、実行中の仮想マシンの XML 設定を表示します。次のセ グメントが含まれている場合は、Hyper-V Enlightenment が仮想マシンで有効になります。

<hyperv>

<relaxed state='on'/> <vapic state='on'/> <spinlocks state='on' retries='8191'/> <vpindex state='on'/> <runtime state='on' /> <synic state='on'/> <stimer state='on'/> <frequencies state='on'/> <reset state='on'/> <relaxed state='on'/> <time state='on'/> <tlbflush state='on'/> <reenlightenment state='on'/> <stimer state='on'> <direct state='on'/> </stimer> <ipi state='on'/> <crash state='on'/> <evmcs state='on'/> </hyperv> <clock offset='localtime'> ... <timer name='hypervclock' present='yes'/> </clock>

# 21.2.2.2. 設定可能な Hyper-V Enlightenment

特定の Hyper-V 機能を設定して Windows 仮想マシンを最適化できます。以下の表では、設定可能な Hyper-V 機能およびその値に関する情報を提供します。

# 表21.1 設定可能な Hyper-V 機能

| Enlightenment | 説明                                                                                                    | 值       |
|---------------|----------------------------------------------------------------------------------------------------|---------|
| crash         | <ul> <li>仮想マシンがクラッシュした場合に、情報とログを保存するために使用できる MSR を仮想マシンに提供します。QEMU ログの情報を利用できます。</li> <li>注記</li> <li>hv_crash が有効になっている場合、Windows クラッシュダンプは作成されません。</li> </ul> | on, off |

| Enlightenment          | 説明                                                                                                    | 值           |
|------------------------|----------------------------------------------------------------------------------------------------|-------------|
| evmcs                  | LO (KVM) と L1 (Hyper-V) ハイ<br>パーバイザーとの間で準仮想化プ<br>ロトコルを実装し、L2 を終了し<br>てハイパーバイザーに移動する時<br>間を短縮できます。<br><b>注記</b><br>この機能は Intel<br>プロセッサーのみ<br>を対象とします。                        | on, off     |
| frequencies            | Hyper-V 周波数 MSR (Machine<br>Specific Registeres) を有効にしま<br>す。                                                                                                    | on, off     |
| ipi                    | IPI (準仮想化された相互プロセッ<br>サー割り込み) サポートを有効に<br>します。                                                                                                    | on, off     |
| no-nonarch-coresharing | 仮想プロセッサーが SMT シブリ<br>ングスレッドとして報告されない<br>限り、物理コアを共有しないよう<br>に、ゲスト OS に指示します。こ<br>の情報は、SMT (同時マルチス<br>レッド) に関連する CPU の脆弱性<br>を適切に軽減するために、<br>Windows および Hyper-V ゲスト<br>で必要です。 | on、off、auto |
| reenlightenment        | タイムスタンプカウンター (TSC)<br>周波数の変更がある場合に (移行<br>時のみ) 通知します。新しい周波<br>数に切替える準備ができるまで、<br>ゲストでそのまま以前の周波数を<br>使用することも可能です。                                                             | on, off     |
| relaxed                | 仮想マシンを高負荷のホストで実<br>行すると、一般的に BSOD に陥<br>る Windows のサニティーチェッ<br>クを無効化します。これは、<br>Linux カーネルオプション<br>no_timer_check と似ています。こ<br>れは、Linux が KVM で実行してい<br>る場合に自動的に有効になりま<br>す。  | on、off      |

| Enlightenment | 説明                                                                                                    | 值       |
|---------------|----------------------------------------------------------------------------------------------------|---------|
| runtime       | ゲストコードの実行に費やすプロ<br>セッサー時間および、ゲストコー<br>ドの代わりに費やすプロセッサー<br>時間を設定します。                                                                                                    | on、off  |
| spinlocks     | <ul> <li>仮想マシンのオペレー<br/>ティングシステムによっ<br/>て使用さいサーびによっ<br/>て使用セッサーが同じ<br/>パーティション内の別の<br/>仮想プロセッサーで保持<br/>する可能性があるリソー<br/>スを取得することを<br/>Hyper-V に通知します。</li> <li>Hyper-V に過度のスピン<br/>状況を示す前に、スピン<br/>ロックの取得が施行され<br/>るべき回数についてを仮<br/>想マシンのオペレーティ<br/>ングシステムに示すため<br/>に Hyper-V によって使<br/>用されます。</li> </ul> | on, off |
| stimer        | 仮想プロセッサーの合成タイマー<br>を有効にします。この<br>Enlightenment が指定されない場<br>合には、特定の Windows バー<br>ジョンが、HPET (HPET が利用で<br>きない場合には RTC も使用) を使<br>用するように戻るため、仮想<br>CPU がアイドル状態であって<br>も、CPU の消費量が大幅に消費<br>される可能性があることに注意し<br>てください。                                                                                       | on, off |
| stimer-direct | 有効期限イベントが通常の割り込<br>みで配信されると合成タイマーを<br>有効にします。                                                                                                    | on, off |
| synic         | stimer とともに、synic タイマー<br>をアクティブにします。Windows<br>8 では、この機能は定期的なモー<br>ドで使用します。                                                                                                    | on、off  |

| Enlightenment | 説明                                                                                                    | 值                                      |
|---------------|----------------------------------------------------------------------------------------------------|----------------------------------------|
| 時間            | 仮想マシンでできるように、以下<br>の Hyper-V 固有のクロックソー<br>スを有効にします。<br>MSR ベースの 82 Hyper-<br>V クロックソース<br>(HV_X64_MSR_TIME_RE<br>F_COUNT,<br>0x40000020)<br>MSR で有効にされる<br>Reference TSC 83 ペー<br>ジ<br>(HV_X64_MSR_REFERE<br>NCE_TSC, 0x40000021) | on, off                                |
| tlbflush      | 仮想プロセッサーの TLB をフ<br>ラッシュします。                                                                                                    | on、off                                 |
| vapic         | 仮想 APIC を有効にして、高負荷<br>のメモリーマッピングされた<br>APIC (Advanced Programmable<br>Interrupt Controller) レジスター<br>へのアクセラレート MSR アクセ<br>スを提供します。                                                                                                | on, off                                |
| vendor_id     | Hyper-V ベンダー ID を設定しま<br>す。                                                                                                    | ● on、off<br>● ID 値: 文字列 (最大 12 文<br>字) |
| vpindex       | 仮想プロセッサーのインデックス<br>を有効にします。                                                                                                    | on, off                                |

# 21.2.3. NetKVM ドライバーパラメーターの設定

NetKVM ドライバーをインストールした後は、ご使用の環境に応じて設定を行うことができます。次の 手順にリストされているパラメーターは、Windows デバイスマネージャー (**devmgmt.msc**) を使用して 設定できます。

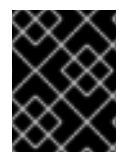

# 重要

ドライバーのパラメーターを変更すると、Windows はそのドライバーを再読み込みしま す。これにより、既存のネットワークアクティビティーが中断します。

前提条件

• NetKVM ドライバーが仮想マシンにインストールされている。

詳細は、Installing KVM paravirtualized drivers for Windows virtual machines を参照してください。

### 手順

- Windows デバイスマネージャーを開きます。
   Device Manager を開く方法は、Windows のドキュメントを参照してください。
- 2. Red Hat VirtIO Ethernet Adapterを見つけます。
  - a. Device Manager 画面で、Network アダプターの隣にある + をクリックします。
  - b. ネットワークアダプターのリストの下で、Red Hat VirtIO Ethernet Adapterをダブルク リックします。
     デバイスの プロパティー ウィンドウが開きます。
- デバイスパラメーターを表示します。
   プロパティー ウィンドウで、詳細設定 タブをクリックします。
- 4. デバイスパラメーターを変更します。
  - a. 変更するパラメーターをクリックします。 そのパラメーターのオプションが表示されます。
  - b. 必要に応じてオプションを変更します。
     NetKVM パラメーターオプションの詳細は、NetKVM ドライバーパラメーター を参照してください。
  - c. OK をクリックして変更を保存します。

21.2.4. NetKVM ドライバーパラメーター

次の表に、設定可能な NetKVM ドライバーのロギングパラメーターに関する情報を示します。

# 表21.2 ロギングパラメーター

| パラメーター         | 説明 2                                            |
|----------------|-------------------------------------------------|
| logging.Enable | ロギングが有効であるかどうかを決定するブール<br>値。デフォルト値は Enabled です。 |

| パラメーター        | 説明 2                                                          |
|---------------|---------------------------------------------------------------|
| logging.Level | ロギングレベルを定義する整数。この整数を高くす<br>ると、ログの詳細度が上がります。                   |
|               | ● デフォルト値は 0 (エラーのみ) です。                                       |
|               | ● 1-2 は設定メッセージを追加します。                                         |
|               | ● 3-4 は、パケットフロー情報を追加しま<br>す。                                  |
|               | <ul> <li>● 5-6 は割り込みおよび DPC レベルのトレー<br/>ス情報を追加します。</li> </ul> |
|               | ★ 注記                                                          |
|               | ロギングレベルが高くなると、仮想<br>マシンの速度が低下します。                             |
|               |                                                               |
|               |                                                               |

次の表に、設定可能な NetKVM ドライバーの初期パラメーターに関する情報を示します。

表21.3 初期パラメーター

| パラメーター            | 説明                                                                                                    |
|-------------------|----------------------------------------------------------------------------------------------------|
| Assign MAC        | 準仮想化 NIC のローカル管理 MAC アドレスを定義<br>する文字列。これはデフォルトでは設定されませ<br>ん。                                                                |
| Init.Do802.1PQ    | Priority/VLAN タグポピュレーションと削除サポート<br>を有効にするブール値。デフォルト値は Enabled で<br>す。                                                       |
| Init.MaxTxBuffers | 割り当てられた TX リング記述子の数を表す整数。こ<br>の値は、QEMU の Tx キューのサイズによって制限さ<br>れます。<br>デフォルト値は 1024 です。<br>有効な値は、16、32、64、128、256、512、1024 で |

| パラメーター              | 説明                                                                                                    |
|---------------------|----------------------------------------------------------------------------------------------------|
| Init.MaxRxBuffers   | 割り当てられた RX リング記述子の数を表す整数。こ<br>の値は、QEMU の Tx キューのサイズによって制限さ<br>れます。<br>デフォルト値は 1024 です。                                                                                                    |
|                     | 有効な値は、16、32、64、128、256、512、1024、<br>2048、および 4096 です。                                                                                                    |
| Offload.Tx.Checksum | <ul> <li>TX チェックサムオフロード機能を指定します。</li> <li>Red Hat Enterprise Linux 9 では、このパラメーターの有効な値は次のとおりです。</li> <li>IPv4 と IPv6 の両方で IP、TCP、および UDP チェックサムオフロードを有効にする All (デフォルト)</li> <li>IPv4 と IPv6 の両方で TCP および UDP チェックサムオフロードを有効にする TCP/UDP (v4,v6)</li> <li>IPv4 でのみ TCP および UDP チェックサム オフロードを有効にする TCP/UDP (v4)</li> <li>IPv4 でのみ TCP (v4) チェックサムオフ ロードを有効にする TCP (v4)</li> </ul> |
| Offload.Rx.Checksum | <ul> <li>RX チェックサムオフロード機能を指定します。</li> <li>Red Hat Enterprise Linux 9 では、このパラメーターの有効な値は次のとおりです。</li> <li>IPv4 と IPv6 の両方で IP、TCP、および UDP チェックサムオフロードを有効にする All (デフォルト)</li> <li>IPv4 と IPv6 の両方で TCP および UDP チェックサムオフロードを有効にする TCP/UDP (v4,v6)</li> <li>IPv4 でのみ TCP および UDP チェックサム オフロードを有効にする TCP/UDP (v4)</li> <li>IPv4 でのみ TCP (v4) チェックサムオフ ロードを有効にする TCP (v4)</li> </ul> |

| パラメーター             | 説明                                                                                                    |
|--------------------|----------------------------------------------------------------------------------------------------|
| Offload.Tx.LSO     | TX ラージセグメントオフロード (LSO) 機能を指定<br>します。                                                                                                    |
|                    | Red Hat Enterprise Linux 9 では、このパラメーター<br>の有効な値は次のとおりです。                                                                                                    |
|                    | <ul> <li>TCPv4 と TCPv6 の両方で LSO オフロード<br/>を有効にする Maximal (デフォルト)</li> </ul>                                                                                                    |
|                    | <ul> <li>TCPv4 でのみ LSO オフロードを有効にする IPv4</li> </ul>                                                                                                    |
|                    | ● LSO オフロードを無効にする Disable                                                                                                    |
| MinRxBufferPercent | RX キュー内の使用可能なバッファーの最小量を、<br>RX バッファーの合計量に対するパーセントで指定し<br>ます。使用可能なバッファーの実際の数がこの値よ<br>りも少ない場合、NetKVM ドライバーは、オペレー<br>ティングシステムにリソース不足状態を通知します<br>(できるだけ早く RX バッファーを返すように要求し<br>ます)。 |
|                    | 最小値 (デフォルト) - <b>0</b> 。ドライバーがリソース不足<br>状態を示さないことを意味します。                                                                                                    |
|                    | 最大値 - <b>100</b> 。ドライバーが常にリソース不足状態を<br>示すことを意味します。                                                                                                    |
|                    |                                                                                                    |

### 関連情報

- INF enumeration keywords
- INF keywords that can be edited

# 21.2.5. Windows 仮想マシンでのバックグラウンドプロセスの最適化

Windows OS を実行している仮想マシンのパフォーマンスを最適化するには、さまざまな Windows プロセスを設定するか、無効化してください。

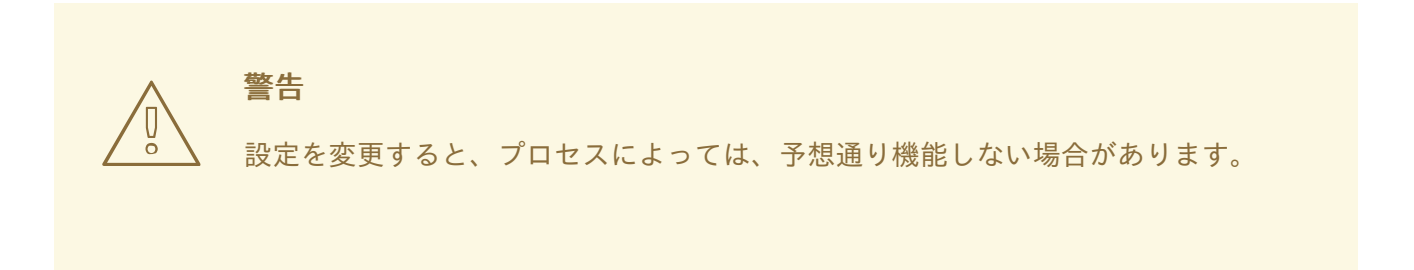

# 手順

次の組み合わせを実行すると、Windows 仮想マシンを最適化できます。

- USB や CD-ROM などの未使用のデバイスを削除して、ポートを無効にします。
- SuperFetch や Windows Search などのバックグラウンドサービスを無効にします。サービスの 停止に関する詳細は、システムサービスの無効化 または サービス停止 を参照してください。
- useplatformclock を無効にします。これには以下のコマンドを実行します。

#### # bcdedit /set useplatformclock No

- スケジュール済みのディスクのデフラグなど、不要なスケジュールタスクを確認して無効にします。方法は、スケジュール済みタスクの無効化を参照してください。
- ディスクが暗号化されていないことを確認します。
- 定期的なサーバーアプリケーションのアクティビティーを減らします。これには、各タイマー を編集します。詳細は Multimedia Timers を参照してください。
- 仮想マシンで Server Manager アプリケーションを閉じます。
- ウイルス対策ソフトウェアを無効にします。ウイルス対策ソフトウェアを無効にすると、仮想 マシンのセキュリティーが侵害される可能性があることに注意してください。
- スクリーンセーバーを無効にします。
- 使用時以外は、Windows OS のサインイン画面のままにします。

# 21.3. WINDOWS 仮想マシンでの標準ハードウェアセキュリティーの有効化

Windows 仮想マシンを保護するには、Windows デバイスの標準ハードウェア機能を使用して基本的な レベルのセキュリティーを有効にします。

#### 前提条件

- 最新の WHQL 認定 VirtlO ドライバーがインストールされている。
- 仮想マシンのファームウェアが UEFI ブートに対応している。
- edk2-OVMF パッケージをホストマシンにインストールしている。

• ホストマシンに **vTPM** パッケージをインストールしている。

# {PackageManagerCommand} install swtpm libtpms

- 仮想マシンが Q35 マシンアーキテクチャーを使用している。
- Windows インストールメディアを使用している。

#### 手順

1. TPM 2.0 を有効にするには、仮想マシンの XML 設定の **<devices>** セクションに以下のパラ メーターを追加します。

<sup># {</sup>PackageManagerCommand} install edk2-ovmf

<devices>
[...]
<tpm model='tpm-crb'>
<backend type='emulator' version='2.0'/>
</tpm>
[...]
</devices>

- 2. UEFI モードで Windows をインストールします。詳細は、SecureBoot の仮想マシンの作成 を 参照してください。
- 3. Windows 仮想マシンに virtio ドライバーをインストールします。詳細は、Windows ゲストへの virtio ドライバーのインストール を参照してください。
- 4. UEFI でセキュアブートを有効にします。詳細は、セキュアブートを参照してください。

# 検証

 Windows マシンの デバイスのセキュリティー ページに、以下のメッセージが表示されている ことを確認します。
 Settings > Update & Security > Windows Security > Device Security

Your device meets the requirements for standard hardware security.

21.4. WINDOWS 仮想マシンでの拡張ハードウェアセキュリティーの有効化

Windows 仮想マシンをさらにセキュアにするために、コード整合性の仮想化ベースの保護 (HVCI (Hypervisor-Protected Code Integrity) とも呼ばれます) を有効にできます。

# 前提条件

- 標準のハードウェアセキュリティーが有効になっていることを確認します。詳細は、Windows 仮想マシンでの標準ハードウェアセキュリティーの有効化を参照してください。
- Hyper-V enlightenments が有効になっていることを確認します。詳細は、Hyper-V enlightenmentの有効化を参照してください。

# 手順

1. Windows VM の XML 設定を開きます。次の例では、Example-L1 VM の設定を開きます。

# # virsh edit Example-L1

2. <cpu> セクションで、CPU モードを指定し、ポリシーフラグを追加します。

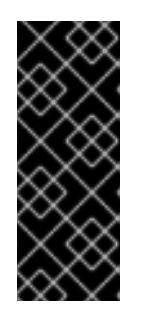

# 重要

- Intel CPU の場合は、**vmx** ポリシーフラグを有効にします。
- AMD CPU の場合は、svm ポリシーフラグを有効にします。
- カスタム CPU を指定したくない場合は、<cpu mode> を hostpassthrough として設定できます。

<cpu mode='custom' match='exact' check='partial'> <model fallback='allow'>Skylake-Client-IBRS</model> <topology sockets='1' dies='1' cores='4' threads='1'/> <feature policy='require' name='vmx'/> </cpu>

- 3. XML 設定を保存し、仮想マシンを再起動します。
- 4. 仮想マシンオペレーティングシステムで、Core isolation details ページに移動します。 Settings > Update & Security > Windows Security > Device Security > Core isolation details
- 5. スイッチを切り替えて、メモリーの整合性を有効にします。
- 6. 仮想マシンを再起動します。

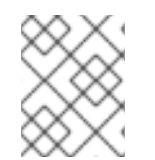

# 注記

HVCI を有効にするその他の方法は、関連する Microsoft ドキュメントを参照してください。

検証

Windows 仮想マシンの デバイスのセキュリティー ページに、以下のメッセージが表示されていることを確認します。
 Settings > Update & Security > Windows Security > Device Security

Your device meets the requirements for enhanced hardware security.

- または、Windows 仮想マシンのシステム情報を確認します。
  - a. コマンドプロンプトでmsinfo32.exe を実行します。
  - b. Virtualization-based security Services Runningの下に Credential Guard, Hypervisor enforced Code Integrity がリスト表示されているかどうかを確認します。

# **21.5.** 次のステップ

 Windows 仮想マシンの仮想マシンディスクまたは他のディスクイメージへのアクセス、編集、 および作成にユーティリティーを使用するには、ホストマシンに libguestfs-tools パッケージ および libguestfs-winsupport パッケージをインストールします。

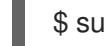

\$ sudo dnf install libguestfs-tools libguestfs-winsupport

 Windows VM の仮想マシンディスクまたは他のディスクイメージへのアクセス、編集、および 作成にユーティリティーを使用するには、ホストマシンに guestfs-tools パッケージおよび guestfs-winsupport パッケージをインストールします。

\$ sudo dnf install guestfs-tools guestfs-winsupport

RHEL 9 ホストとその Windows VM の間でファイルを共有するには、virtiofs または NFS を使用できます。

# 第22章 入れ子仮想マシンの作成

ローカルホストが実行しているものとは異なるホストオペレーティングシステムが必要な場合は、ネス トされた仮想マシンを使用できます。これにより、追加の物理ハードウェアが不要になります。

# 22.1. ネストされた仮想化とは

ネストされた仮想化を使用すると、仮想マシンを他の仮想マシン内で実行できます。物理ホストで実行 される標準の仮想マシンは、2番目のハイパーバイザーとして機能し、独自の仮想マシンを作成するこ ともできます。

ネストされた仮想化に関する用語

レベル 0 (L0)

物理ホスト、ベアメタルマシン。

レベル1(L1)

LO 物理ホスト上で実行され、追加の仮想ホストとして機能できる標準の仮想マシン。

レベル2(L2)

L1 仮想ホスト上で実行されるネストされた仮想マシン。

**重要:** 第 2 レベルの仮想化では、**L2** 仮想マシンのパフォーマンスが大幅に制限されます。したがって、ネストされた仮想化は、主に以下のような開発およびテストシナリオを対象としています。

- 制限された環境でのハイパーバイザーのデバッグ
- 限られた物理リソースでの大規模な仮想デプロイメントのテスト

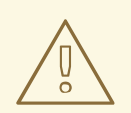

警告

ほとんどの環境では、ネストされた仮想化は RHEL 9 の テクノロジープレビュー としてのみ利用できます。

サポート対象の環境とサポート対象外の環境の詳細は、ネストされた仮想化に対す るサポート制限 を参照してください。

#### 関連情報

• ネストされた仮想化に対するサポート制限

# 22.2. ネストされた仮想化に対するサポート制限

ほとんどの環境では、ネストされた仮想化は RHEL 9 の テクノロジープレビュー としてのみ利用できます。

ただし、Windows Subsystem for Linux (WSL2) を備えた Windows 仮想マシンを使用して、Windows 仮 想マシン内に仮想 Linux 環境を作成できます。このユースケースは、特定の条件下では RHEL 9 で完全 にサポートされます。

ネストされた仮想化に関連する用語の詳細は、ネストされた仮想化とは を参照してください。

#### サポート対象の環境

ネストされた仮想化のサポート対象のデプロイメントを作成するには、RHEL 9 L0 ホスト上に L1 Windows 仮想マシンを作成し、WSL2 を使用して L1 Windows 仮想マシン内に仮想 Linux 環境を作成し ます。現在、この環境は、唯一サポート対象となっているネストされた環境です。

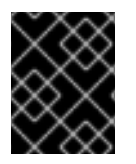

#### 重要

LO ホストは、Intel または AMD システムである必要があります。現在、ARM や IBM Z などの他のアーキテクチャーはサポート対象外です。

次のオペレーティングシステムのバージョンのみを使用する必要があります。

| L0 ホストの場合:  | L1 仮想マシンの場合:                |
|-------------|-----------------------------|
| RHEL 9.2 以降 | WSL2 搭載 Windows Server 2019 |
|             | WSL2 搭載 Windows Server 2022 |
|             | WSL2 搭載 Windows 10          |
|             | WSL2 搭載 Windows 11          |

WSL2 のインストール手順とサポート対象の Linux ディストリビューションの選択手順について は、Microsoft のドキュメント を参照してください。

サポート対象のネストされた環境を作成するには、次のいずれかの手順を使用します。

- Intel でのネスト化された仮想マシンの作成
- AMD でのネスト化された仮想マシンの作成

#### テクノロジープレビュー環境

これらのネストされた環境はテクノロジープレビューとしてのみ利用可能であり、サポート対象外で す。

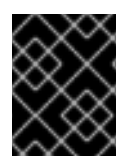

# 重要

**L0** ホストは、Intel、AMD、または IBM Z システムである必要があります。ネストされた仮想化は現在、ARM などの他のアーキテクチャーでは動作しません。

次のオペレーティングシステムのバージョンのみを使用する必要があります。

| L0 ホストの場合:  | L1 仮想マシンの場合:                      | L2 仮想マシンの場合:        |
|-------------|-----------------------------------|---------------------|
| RHEL 9.2 以降 | RHEL 8.8 以降                       | RHEL 8.8 以降         |
|             | RHEL 9.2 以降                       | RHEL 9.2 以降         |
|             | Hyper-V 搭載 Windows Server<br>2016 | Windows Server 2019 |
|             | Hyper-V 搭載 Windows Server<br>2019 | Windows Server 2022 |
|             | Hyper-V 搭載 Windows Server<br>2022 |                     |
|             | Hyper-V 搭載 Windows 10             |                     |
|             | Hyper-V 搭載 Windows 11             |                     |

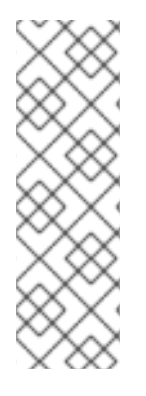

# 注記

他の Red Hat 仮想化オファリングで使用する場合、RHEL **L1** 仮想マシンの作成はテスト されません。これには以下が含まれます。

- Red Hat Virtualization
- Red Hat OpenStack Platform
- OpenShift Virtualization

- . .

テクノロジープレビューのネストされた環境を作成するには、次のいずれかの手順を使用します。

- Intel でのネスト化された仮想マシンの作成
- AMD でのネスト化された仮想マシンの作成
- IBMZでのネストされた仮想マシンの作成

# Hypervisor の制限

 現在、Red Hat は RHEL-KVM でのみネスト化のテストを行っています。RHEL を L0 ハイパー バイザーとして使用する場合は、RHEL または Windows を L1 ハイパーバイザーとして使用で きます。  KVM 以外の L0 ハイパーバイザー (VMware ESXi や Amazon Web Services (AWS) など) で L1 RHEL 仮想マシンを使用する場合、RHEL ゲストオペレーティングシステムでの L2 仮想マシン の作成はテストされておらず、機能しない可能性があります。

#### 機能の制限

- L2 仮想マシンをハイパーバイザーとして使用し、L3 ゲストを作成することは適切にテストさ れていないため、機能することは想定されていません。
- 現在、AMD システムでの仮想マシンの移行は、LO ホストでネストされた仮想化が有効になっている場合には機能しません。
- IBM Z システムでは、huge-page バッキングストレージとネストされた仮想化を同時に使用することはできません。

# modprobe kvm hpage=1 nested=1
modprobe: ERROR: could not insert 'kvm': Invalid argument
# dmesg |tail -1
[90226.508366] kvm-s390: A KVM host that supports nesting cannot back its KVM guests
with huge pages

• L0 ホストで利用可能な機能は、L1 ハイパーバイザーでは利用できない場合があります。

### 関連情報

- What is Windows Subsystem for Linux?
- Intel でのネスト化された仮想マシンの作成
- AMD でのネスト化された仮想マシンの作成
- IBM Z でのネストされた仮想マシンの作成

# 22.3. INTEL でのネスト化された仮想マシンの作成

以下の手順に従って、Intel ホストでネストされた仮想化を有効にし、設定します。

警告

ほとんどの環境では、ネストされた仮想化は RHEL 9 の テクノロジープレビューとしてのみ利用できます。

サポート対象の環境とサポート対象外の環境の詳細は、ネストされた仮想化に対す るサポート制限 を参照してください。

### 前提条件

- L1 仮想マシンを実行している LO RHEL 9 ホスト。
- ハイパーバイザー CPU でネストされた仮想化をサポートしている。LO ハイパーバイザーで cat /proc/cpuinfo コマンドを使用して、サポートがあるか確認します。コマンドの出力に vmx

および **ept** フラグが含まれる場合は、L2 仮想マシンを作成できます。通常、Intel Xeon v3 コア 以降が対象です。

• LOホストでネストされた仮想化が有効になっていることを確認します。

# cat /sys/module/kvm\_intel/parameters/nested

- コマンドが1またはYを返すと、この機能は有効になっています。残りの前提条件の手順 を省略し、手順セクションに進みます。
- コマンドでOまたはNが返されたにも拘らず、システムがネストされた仮想化に対応している場合は、以下の手順に従って機能を有効にします。
  - i. kvm\_intel モジュールをアンロードします。

# modprobe -r kvm\_intel

ii. ネスト機能をアクティブにします。

# modprobe kvm\_intel nested=1

iii. ネスト機能は有効になりましたが、LOホストの次回起動後は無効になります。永続的 に有効にするには、以下の行を /etc/modprobe.d/kvm.conf ファイルに追加します。

options kvm\_intel nested=1

#### 手順

- 1. ネストされた仮想化用に L1 仮想マシンを設定します。
  - a. 仮想マシンの XML 設定を開きます。以下の例では、Intel-L1 仮想マシンの設定が開きます。

# virsh edit Intel-L1

b. <cpu> 要素を編集して、host-passthrough CPU モードを使用するように仮想マシンを設定します。

<cpu mode='host-passthrough'/>

仮想マシンで特定の CPU モデルを使用する必要がある場合は、custom CPU モードを使用 するように仮想マシンを設定します。<cpu> 要素内に、<feature policy='require' name='vmx'/> 要素と <model> 要素を追加し、内部で CPU モデルを指定します。以下に 例を示します。

<cpu mode ='custom' match ='exact' check='partial'> <model fallback='allow'>Haswell-noTSX</model> <feature policy='require' name='vmx'/> ... </cpu>

2. L1 仮想マシン内に L2 仮想マシンを作成します。作成するには、L1 仮想マシンの作成 と同じ手順に従います。

# 22.4. AMD でのネスト化された仮想マシンの作成

以下の手順に従って、AMD ホストでネストされた仮想化を有効にして設定します。

#### 前提条件

- L1 仮想マシンを実行している LO RHEL 9 ホスト。
- ハイパーバイザー CPU でネストされた仮想化をサポートしている。LO ハイパーバイザーで cat /proc/cpuinfo コマンドを使用して、サポートがあるか確認します。コマンドの出力に svm および npt フラグが含まれる場合は、L2 仮想マシンを作成できます。通常、これは AMD EPYC コア以降が対象です。
- LOホストでネストされた仮想化が有効になっていることを確認します。

# cat /sys/module/kvm\_amd/parameters/nested

- コマンドが1または Y を返すと、この機能は有効になっています。残りの前提条件の手順 を省略し、手順セクションに進みます。
- コマンドで Oまたは N が返された場合は、以下の手順に従ってこの機能を有効にします。
  - i.LOホストで実行中の仮想マシンをすべて停止します。
  - ii. kvm\_amd モジュールをアンロードします。

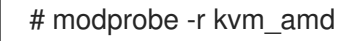

iii. ネスト機能をアクティブにします。

# modprobe kvm\_amd nested=1

iv. ネスト機能は有効になりましたが、LOホストの次回起動後は無効になります。永続的 に有効にするには、以下を /etc/modprobe.d/kvm.conf ファイルに追加します。

options kvm\_amd nested=1

### 手順

1. ネストされた仮想化用に L1 仮想マシンを設定します。

a. 仮想マシンの XML 設定を開きます。以下の例では、AMD-L1 仮想マシンの設定が開きま

# # virsh edit AMD-L1

す。

b. <**cpu**> 要素を編集して、**host-passthrough** CPU モードを使用するように仮想マシンを設 定します。

<cpu mode='host-passthrough'/>

仮想マシンで特定の CPU モデルを使用する必要がある場合は、**custom** CPU モードを使用 するように仮想マシンを設定します。<**cpu>** 要素内に、<**feature policy='require' name='svm'/>** 要素と <**model>** 要素を追加し、内部で CPU モデルを指定します。以下に 例を示します。

<cpu mode="custom" match="exact" check="none"> <model fallback="allow">EPYC-IBPB</model> <feature policy="require" name="svm"/> ...

</cpu>

2. L1 仮想マシン内に L2 仮想マシンを作成します。作成するには、L1 仮想マシンの作成 と同じ手順に従います。

# 22.5. IBM Z でのネストされた仮想マシンの作成

以下の手順に従って、IBMZホストでネストされた仮想化を有効にして設定します。

# 注記

実際には、IBM Z はベアメタル LO ホストを提供しません。代わりに、ユーザーシステム は、論理パーティション (LPAR) にセットアップされます。論理パーティションはすで に仮想化されたシステムであるため、しばしば L1 と呼ばれます。ただし、このガイドの 他のアーキテクチャーとの整合性を高めるために、次の手順では IBM Z が LO ホストを 提供するものとします。

ネストされた仮想化の詳細は、ネストされた仮想化とは を参照してください。

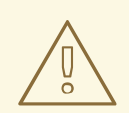

警告

ほとんどの環境では、ネストされた仮想化は RHEL 9 の テクノロジープレビュー としてのみ利用できます。

サポート対象の環境とサポート対象外の環境の詳細は、ネストされた仮想化に対す るサポート制限 を参照してください。

#### 前提条件

● L1 仮想マシンを実行している LO RHEL 9 ホスト。

- ハイパーバイザー CPU でネストされた仮想化をサポートしている。これを確認するには、L0 ハイパーバイザーで cat /proc/cpuinfo コマンドを使用します。コマンドの出力に sie フラグが 含まれる場合は、L2 仮想マシンを作成できます。
- LOホストでネストされた仮想化が有効になっていることを確認します。

# cat /sys/module/kvm/parameters/nested

- コマンドが1または Y を返すと、この機能は有効になっています。残りの前提条件の手順 を省略し、手順セクションに進みます。
- コマンドで Oまたは N が返された場合は、以下の手順に従ってこの機能を有効にします。
  - i. LOホストで実行中の仮想マシンをすべて停止します。
  - ii. **kvm** モジュールをアンロードします。

# modprobe -r kvm

iii. ネスト機能をアクティブにします。

# modprobe kvm nested=1

iv. ネスト機能は有効になりましたが、LOホストの次回起動後は無効になります。永続的 に有効にするには、以下の行を /etc/modprobe.d/kvm.conf ファイルに追加します。

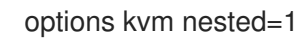

# 手順

● L1 仮想マシン内に L2 仮想マシンを作成します。作成するには、L1 仮想マシンの作成 と同じ手順に従います。

# 第23章 仮想マシンの問題診断

仮想マシンを使用していると、さまざまな重大度の問題が発生する可能性があります。問題によっては すぐ簡単に修正できる可能性がありますが、仮想マシン関連のデータおよびログを取得して、問題を報 告または診断しなければならない場合もあります。

以下のセクションでは、ログの生成および一般的な仮想マシンの問題の診断方法と、このような問題の 報告方法を説明します。

# 23.1. LIBVIRT デバッグログの生成

仮想マシンの問題を診断するには、libvirt デバッグログを生成し、確認すると便利です。また仮想マシン関連の問題解決のサポートを受ける場合には、デバッグログを添付すると役立ちます。

次のセクションでは、デバッグログとは何か、デバッグログの永続設定、実行時の有効化、問題報告時 の 添付方法 について説明します。

# 23.1.1. libvirt デバッグログについて

デバッグログは、仮想マシンランタイム時に発生するイベント関連のデータが含まれるテキストファイ ルです。ログには、ホストライブラリーや libvirt デーモンなどの、サーバー側の基本機能に関する情報 が含まれます。ログファイルには、実行中の全仮想マシンの標準エラー出力 (**stderr**) も含まれます。

デバッグロギングはデフォルトでは有効ではないので、libvirtの起動時に有効にする必要があります。 セッション1回分のロギングを有効にしたり、永続的 にロギングを有効にすることができます。ま た、デーモンのランタイム設定を変更 することにより、libvirt デーモンセッションがすでに実行中の場 合にロギングを有効にすることもできます。

仮想マシンの問題のサポートを受ける場合に、libvirt デバッグログ を添付すると役立ちます。

### 23.1.2. libvirt デバッグログの永続的な設定の有効化

libvirt の起動時に毎回、libvirt デバッグロギングを自動的に有効にするように設定できます。デフォル トでは、virtqemud は RHEL 9 の主な libvirt デーモンになります。libvirt 設定で永続的な変更を行うに は、/etc/libvirt ディレクトリーにある virtqemud.conf ファイルを編集する必要があります。

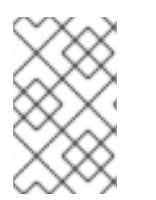

# 注記

場合によっては、たとえば、RHEL 8 からアップグレードするときに、libvirtd は依然と して有効な libvirt デーモンである可能性があります。この場合は、代わりに libvirtd.conf ファイルを編集する必要があります。

#### 手順

- 1. エディターで virtgemud.conf ファイルを開きます。
- 2. 要件に応じてフィルターを置き換えるか、設定します。

表23.1フィルター値のデバッグ

| 1 | libvirt が生成したすべてのメッセージをログに記録します。 |
|---|----------------------------------|
| 2 | すべての非デバッグ情報をログに記録します。            |

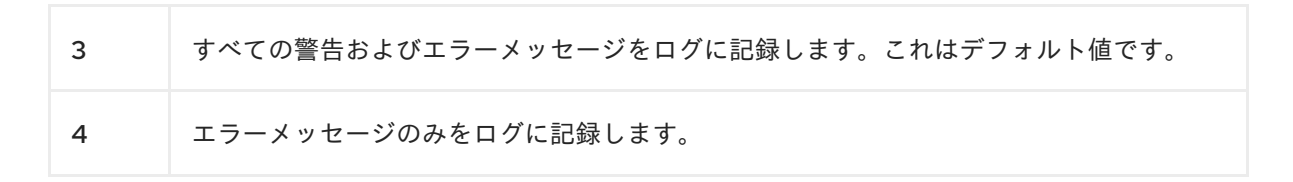

例23.1ロギングフィルターのデーモン設定例

以下の設定を行います。

- remote、util.json、および rpc 層からのすべてのエラーメッセージおよび警告メッセージをログに記録します。
- event レイヤーからのエラーメッセージのみを記録します。
- フィルターされたログを /var/log/libvirt/libvirt.log に保存します。

log\_filters="3:remote 4:event 3:util.json 3:rpc" log\_outputs="1:file:/var/log/libvirt/libvirt.log"

- 3. 保存して終了します。
- 4. libvirt デーモンを再起動します。

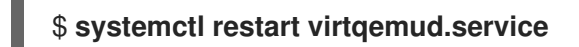

23.1.3. ランタイム時の libvirt デバッグログの有効化

libvirt デーモンのランタイム設定を変更し、デバッグログを有効にして出力ファイルに保存できます。

これは、再起動すると問題が解決するため、libvirt デーモンを再起動できない場合や、マイグレーショ ンやバックアップなどの別のプロセスが同時に実行されている場合などに便利です。設定ファイルを編 集したり、デーモンを再起動せずにコマンドを試行したりする場合にも、ランタイム設定を変更すると 便利です。

#### 前提条件

• libvirt-admin パッケージがインストールされている。

# 手順

1. 任意: アクティブなログフィルターのバックアップを作成します。

# virt-admin -c virtqemud:///system daemon-log-filters >> virt-filters-backup

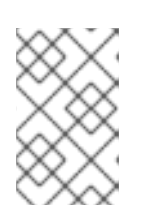

#### 注記

ログの生成後に復元できるように、アクティブなフィルターセットをバックアッ プすることが推奨されます。フィルターを復元しないと、メッセージがログに記 録され、システムパフォーマンスに影響する可能性があります。 virt-admin ユーティリティーを使用してデバッグを有効にし、要件に応じてフィルターを設定します。

表23.2フィルター値のデバッグ

| 1 | libvirt が生成したすべてのメッセージをログに記録します。        |
|---|-----------------------------------------|
| 2 | すべての非デバッグ情報をログに記録します。                   |
| 3 | すべての警告およびエラーメッセージをログに記録します。これはデフォルト値です。 |
| 4 | エラーメッセージのみをログに記録します。                    |

例23.2 ロギングフィルターの virt-admin 設定の例

以下のコマンドを実行します。

- remote、util.json、および rpc レイヤーからのエラーメッセージおよび警告メッセージ をすべてログに記録します。
- **イベント** レイヤーからのエラーメッセージのみを記録します。

# virt-admin -c virtqemud:///system daemon-log-filters "3:remote 4:event 3:util.json 3:rpc"

 virt-admin ユーティリティーを使用して、ログを特定のファイルまたはディレクトリーに保存 します。 たとえば、以下のコマンドはログ出力を /var/log/libvirt/ ディレクトリーの libvirt.log ファイル に保存します。

# virt-admin -c virtgemud:///system daemon-log-outputs "1:file:/var/log/libvirt/libvirt.log"

- 任意:フィルターを削除して、仮想マシン関連の情報をすべて含むログファイルを生成すること もできます。ただし、このファイルには libvirt のモジュールが生成した多くの冗長情報が含ま れる可能性があるため、推奨されません。
  - virt-admin ユーティリティーを使用して空のフィルターを指定します。

# virt-admin -c virtqemud:///system daemon-log-filters
Logging filters:

5. **任意:** バックアップファイルを使用して、フィルターを元の状態に復元します。 保存した値を使用して2番目の手順を実行し、フィルターを復元します。

23.1.4. サポートリクエストへの libvirt デバッグログの添付

仮想マシンの問題の診断および解決に追加のサポートを依頼する必要がある場合があります。仮想マシン関連の問題を迅速に解決するために、サポートチームが必要な情報すべてにアクセスできるように、 サポートリクエストにデバッグログを添付することを強く推奨します。

手順

- 問題およびサポートを報告するには、サポートケースを作成してください。
- 発生した問題に応じて、レポートに以下のログを添付します。
  - libvirt サービスに問題がある場合は、ホストから /var/log/libvirt/libvirt.log ファイルを添付します。
  - 特定の仮想マシンに関する問題は、該当するログファイルを添付します。
     たとえば、仮想マシン testguest1 の場合は、/var/log/libvirt/qemu/testguest1.log にある
     testguest1.log ファイルを添付します。

#### 関連情報

• How to provide log files to Red Hat Support?

# 23.2. 仮想マシンのコアのダンプ

仮想マシンがクラッシュしたり、誤作動した理由を分析する場合は、後で分析と診断を行えるように仮 想マシンのコアをディスクのファイルにダンプします。

本セクションでは、コアダンプ概要 と、仮想マシンのコア を特定のファイルにダンプする方法を説明 します。

### 23.2.1. 仮想マシンのコアダンプの仕組み

仮想マシンでは、数多くの実行中のプロセスを正確かつ効率的に機能させる必要があります。場合に よっては、実行中の仮想マシンが、使用中に予期せず終了したり、誤作動したりすることがあります。 仮想マシンを再起動すると、データがリセットされたり失われてしまう可能性があり、仮想マシンがク ラッシュした問題の正確な診断が困難になります。

このような場合は、virsh dump ユーティリティーを使用して、仮想マシンを再起動する前に仮想マシ ンのコアをファイルに保存(または ダンプ)できます。コアダンプファイルには、仮想マシンの生の物 理メモリーイメージが含まれ、その中に仮想マシンの詳細情報が含まれます。この情報は、手動、また は crash ユーティリティーなどのツールで、仮想マシンの問題診断に使用できます。

#### 関連情報

- **crash**の man ページ
- **crash**の Github リポジトリー

23.2.2. 仮想マシンのコアダンプファイルの作成

仮想マシンのコアダンプには、任意の時点における仮想マシンの状態に関する詳細情報が含まれます。 この情報は、VMのスナップショットに似ており、VMが誤動作したり、突然シャットダウンしたりし た場合に問題を検出するのに役立ちます。

#### 前提条件

ファイルを保存するのに十分なディスク領域があることを確認してください。仮想マシンが占有する領域は、その仮想マシンに割り当てられている RAM のサイズによって異なることに注意してください。

#### 手順

virsh dump ユーティリティーを使用します。
 たとえば、次のコマンドは、仮想マシンのコア lander1、メモリー、CPU 共通レジスターファイルを、/core/file の gargantua.file にダンプします。

# virsh dump lander1 /core/file/gargantua.file --memory-only Domain 'lander1' dumped to /core/file/gargantua.file

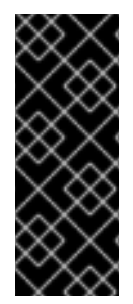

# 重要

**crash** ユーティリティーは、virsh dump コマンドのデフォルトファイル形式に対応しな くなりました。**crash** を使用してコアダンプファイルを分析するには、**--memory-only** オプションを使用してファイルを作成する必要があります。

また、コアダンプファイルを作成して Red Hat サポートケースに添付する場合は、-memory-only オプションを使用する必要があります。

# トラブルシューティング

virsh dump コマンドが System is deadlocked on memory エラーで失敗する場合、コアダンプファイ ルに十分なメモリーが割り当てられていることを確認してください。これを行うには、以下の crashkernel オプション値を使用します。または、コアダンプメモリーを自動的に割り当てる crashkernel は一切使用しないでください。

crashkernel=1G-4G:192M,4G-64G:256M,64G-:512M

### 関連情報

- virsh dump --help コマンド
- **virsh**の man ページ
- サポートケースの作成

# 23.3. 仮想マシンプロセスのバックトレース

仮想マシンの誤作動に関連するプロセスが機能する場合には、プロセス識別子 (PID) を指定して gstack コマンドを使用し、誤作動しているプロセスの実行スタックトレースを生成できます。プロセ スがスレッドグループの一部である場合は、スレッドもすべてトレースされます。

#### 前提条件

- GDB パッケージがインストールされている。
   GDB および利用可能なコンポーネントのインストール方法は、Installing the GNU Debugger を 参照してください。
- バックトレースするプロセスの PID を把握している。
   pgrep コマンドの後にプロセス名を使用すると、PID を検索できます。以下に例を示します。

# pgrep libvirt 22014 22025

# 手順

gstack ユーティリティーの後にバックトレースするプロセスの PID を指定して使用します。
 たとえば、以下のコマンドは、PID 22014 で libvirt プロセスをバックトレースします。

# gstack 22014
Thread 3 (Thread 0x7f33edaf7700 (LWP 22017)):
#0 0x00007f33f81aef21 in poll () from /lib64/libc.so.6
#1 0x00007f33f89059b6 in g\_main\_context\_iterate.isra () from /lib64/libglib-2.0.so.0
#2 0x00007f33f8905d72 in g\_main\_loop\_run () from /lib64/libglib-2.0.so.0
...

# 関連情報

- **gstack**の man ページ
- GNU デバッガー (GDB)

# 仮想マシンの問題報告およびログ提供に使用する追加のリソース

追加でヘルプおよびサポートを依頼するには、以下を行います。

- redhat-support-tool コマンドラインオプション、Red Hat Portal UI、またはいくつかの FTP の方法を使用して、サービスリクエストを提出してください。
  - 問題およびサポートを報告する方法は、サポートケースの作成を参照してください。
- サービス依頼の送信時に SOS Report およびログファイルをアップロードします。
   これにより、Red Hat サポートエンジニアが必要な診断情報をすべて参照できるようになります。
  - SOS レポートに関する詳細は、What is an SOS Report and how to create one in Red Hat Enterprise Linux? を参照してください。
  - ログファイルの添付方法に関する詳細は、How to provide files to Red Hat Support? を参照 してください。
# 第24章 RHEL 9 仮想化における機能のサポートおよび制限

このドキュメントでは、Red Hat Enterprise Linux 9 (RHEL 9) 仮想化の機能のサポートと制限事項について説明します。

# 24.1. RHEL 9 仮想化サポートの動作

ー連のサポート制限は、Red Hat Enterprise Linux 9 (RHEL 9) の仮想化に適用されます。つまり、 RHEL 9 で仮想マシンを使用する際に、特定の機能を使用したり、割り当てられたリソースの量をある 程度超えたりすると、特別なサブスクリプションプランがない限り、Red Hat はこれらのゲストをサ ポートしません。

Recommended features in RHEL 9 仮想化 に記載されている機能は、RHEL 9 システムの KVM ハイ パーバイザーと連携するように、Red Hat によりテストおよび認定されています。したがって、RHEL 9 の仮想化の使用が完全にサポートされ、推奨されます。

Unsupported features in RHEL 9 仮想化 に記載されている機能は動作する場合もありますが、サポート 対象外であり、RHEL 9 での使用は意図されていません。したがって、Red Hat は、KVM を使用する RHEL 9 でこの機能を使用しないことを強く推奨します。

RHEL 9 仮想化のリソースの割り当ての制限 は、RHEL 9 の KVM ゲストで対応する特定のリソースの 最大数を一覧表示します。この制限を超えるゲストは、Red Hat ではサポートされていません。

さらに、特に記載がない限り、RHEL9の仮想化のドキュメントで使用されるすべての機能とソリュー ションがサポートされます。ただし、その一部は完全にテストされていないため、完全には最適化され ない場合があります。

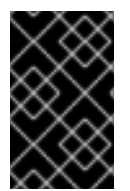

## 重要

この制限の多くは、Red Hat が提供するその他の仮想化ソリューション (OpenShift Virtualization や Red Hat OpenStack Platform (RHOSP) など) には適用され ません。

# 24.2. RHEL 9 仮想化で推奨される機能

以下の機能は、Red Hat Enterprise Linux 9 (RHEL 9) に含まれる KVM ハイパーバイザーで使用することが推奨されます。

## ホストシステムのアーキテクチャー

KVM を使用した RHEL 9 は、以下のホストアーキテクチャーでのみ対応します。

- AMD64 および Intel 64
- IBM Z IBM z13 システムおよびそれ以降
- ARM 64

その他のハードウェアアーキテクチャーは、KVM 仮想化ホストとして RHEL 9 の使用に対応していない ため、Red Hat では推奨していません。

## ゲストのオペレーティングシステム

Red Hat は、特定のゲストオペレーティングシステム (OS) を使用する KVM 仮想マシンのサポートを 提供します。サポートされているゲスト OS の詳細なリストについては Red Hat ナレッジベーシ の Certified Guest Operating Systems を参照してください。 ただし、デフォルトでは、ゲスト OS とホストとは、同じサブスクリプションを使用しない点に注意し てください。したがって、ゲスト OS を適切に機能させるには、別のライセンスまたはサブスクリプ ションをアクティベートする必要があります。

さらに、仮想マシンにアタッチするパススルーデバイスは、ホスト OS とゲスト OS の両方でサポート される必要があります。

同様に、デプロイメントの最適な機能を得るには、Red Hat では、仮想マシンの XML 設定で定義する CPU モデルおよび機能が、ホスト OS とゲスト OS の両方でサポートされることを推奨します。

さまざまなバージョンの RHEL で認定された CPU およびその他のハードウェアを表示するには、Red Hat Ecosystem Catalog を参照してください。

## マシンタイプ

VM がホストアーキテクチャーと互換性があり、ゲスト OS が最適に実行されるようにするには、仮想 マシンで適切なマシンタイプを使用する必要があります。

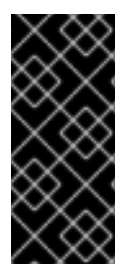

## 重要

RHEL 9 では、RHEL の以前のメジャーバージョンでデフォルトであった pc-i440fxrhel7.5.0 およびそれ以前のマシンタイプはサポートされなくなりました。その結果、 RHEL 9 ホストでそのようなマシンタイプの VM を起動しようとすると、unsupported configuration エラーで失敗します。ホストを RHEL 9 にアップグレードした後にこの問 題が発生した場合は、Red Hat KnowledgeBase を参照してください。

コマンドラインを使用して仮想マシンを作成する場合、virt-install ユーティリティーはマシンタイプ を設定する複数の方法を提供します。

- --os-variant オプションを使用すると、virt-install は、使用しているホスト CPU に対して推奨 され、ゲスト OS でサポートされているマシンタイプを自動的に選択します。
- --os-variant を使用しない場合、または別のマシンタイプが必要な場合は、-machine オプションを使用してマシンタイプを明示的に指定します。
- サポートされていない、またはホストと互換性のない --machine 値を指定すると、virt-install が失敗し、エラーメッセージが表示されます。

サポートされているアーキテクチャー上の KVM 仮想マシンに推奨されるマシンタイプ、および -machine オプションに対応する値は次のとおりです。Y は、RHEL 9 の最新のマイナーバージョンを表 します。

- Intel 64 および AMD64(x86\_64)の場合: pc-q35-rhel9.Y.0 → --machine=q35
- IBM Z (s390x)の場合: s390-ccw-virtio-rhel9.Y.0 → --machine=s390-ccw-virtio
- ARM 64 の場合: virt-rhel9.Y.0 → --machine=virt

既存の仮想マシンを取得する場合:

# virsh dumpxml VM-name | grep machine=

ホストでサポートされているマシンタイプの完全なリストを表示する場合:

# /usr/libexec/qemu-kvm -M help

#### 関連情報

- RHEL 9 仮想化で対応していない機能
- RHEL 9 仮想化におけるリソース割り当ての制限

# 24.3. RHEL 9 仮想化で対応していない機能

以下の機能は、Red Hat Enterprise Linux 9 (RHEL 9) に含まれる KVM ハイパーバイザーでは対応して いません。

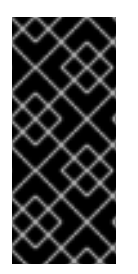

### 重要

この制限の多くは、Red Hat が提供するその他の仮想化ソリューション (Red Hat Virtualization (RHV) や Red Hat OpenStack Platform (RHOSP) など) には適用されない 場合があります。

他の仮想化ソリューションでサポートされる機能については、次の段落で説明します。

## ホストシステムのアーキテクチャー

KVM を使用した RHEL 9 は、RHEL 9 仮想化で推奨される機能 に記載されていないホストアーキテク チャーではサポートされません。

## ゲストのオペレーティングシステム

RHEL 9 ホストは、次のゲストオペレーティングシステム (OS) を使用する KVM 仮想マシンには対応していません。

- Windows 8.1 以前
- Windows Server 2012 R2 以前
- MacOS
- x86 システム用の Solaris
- 2009年以前にリリースされたオペレーティングシステム

RHEL ホストおよびその他の仮想化ソリューションでサポートされるゲスト OS の一覧は、Certified Guest Operating Systems in Red Hat OpenStack Platform, Red Hat Virtualization, OpenShift Virtualization and Red Hat Enterprise Linux with KVM を参照してください。

## コンテナーでの仮想マシンの作成

Red Hat は、RHEL 9 ハイパーバイザーの要素を含むコンテナーの種類 (**QEMU** エミュレーターや **libvirt** パッケージなど) に関係なく、KVM 仮想マシンの作成に対応していません。

コンテナーに仮想マシンを作成する場合は、OpenShift Virtualization オファリングの使用を推奨します。

## 特定の virsh コマンドおよびオプション

virsh ユーティリティーで使用できるすべてのパラメーターが Red Hat によってテストされ、本番環境 で使用できると認定されているわけではありません。したがって、Red Hat のドキュメントで明示的に 推奨されていない virsh コマンドおよびオプションは、正しく機能しない可能性があります。Red Hat では、実稼働環境でのこれらの使用を推奨しません。 特に、サポートされていない virsh コマンドには次のものがあります。

- virsh blkdeviotune
- virsh snapshot-\*  $\exists \forall \nu \in (virsh snapshot-create \forall virsh snapshot-revert <math>d \geq 0$

## QEMU コマンドライン

QEMU は、RHEL9 における仮想化アーキテクチャーの必須コンポーネントですが、手動で管理することが難しく、QEMU 設定に誤りがあるとセキュリティーの脆弱性を引き起こす可能性があります。したがって、qemu-kvm などの qemu-\* コマンドラインユーティリティーの使用は、Red Hat ではサポートされていません。代わりに、virt-install、virt-xml、およびサポートされている virsh コマンドなどのlibvirt ユーティリティーを使用してください。これらはベストプラクティスに従って QEMU を調整します。ただし、仮想ディスクイメージの管理 には qemu-img ユーティリティーがサポートされています。

## vCPU のホットアンプラグ

実行中の仮想マシンから仮想 CPU (vCPU) を削除することは vCPU ホットアンプラグと呼ばれます が、RHEL 9 では対応していません。

## メモリーのホットアンプラグ

実行中の仮想マシンに接続されているメモリーデバイスの削除 (メモリーのホットアンプラグとも呼ばれる) は、RHEL 9 では対応していません。

### QEMU 側の I/O スロットリング

virsh blkdeviotune ユーティリティーを使用して、仮想ディスクでの操作の最大入出力レベルを設定す ることは、QEMU 側の I/O スロットリング としても知られていますが、RHEL 9 では対応していません。

RHEL 9 で I/O スロットリングを設定するには、**virsh blkiotune** を使用します。これは、libvirt 側の I/O スロットリングとしても知られています。手順は、Disk I/O throttling in virtual machines を参照し てください。

その他のソリューション:

- QEMU 側の I/O スロットリングは RHOSP でもサポートされています。詳細は、RHOSP ストレージガイドのディスクでのリソース制限の設定 およびサービス品質の仕様の使用セクションを参照してください。
- さらに、OpenShift Virtualizaton は QEMU 側の I/O スロットリングもサポートします。

## ストレージのライブマイグレーション

実行している仮想マシンのディスクイメージをホスト間で移行することは、RHEL 9 では対応していま せん。

その他のソリューション:

ストレージライブマイグレーションは RHOSP でサポートされますが、制限がいくつかあります。詳細はボリュームの移行を参照してください。

内部スナップショット

仮想マシンの内部スナップショットの作成と使用は、RHEL9では非推奨であり、実稼働環境では使用 しないことを強く推奨します。代わりに、外部スナップショットを使用してください。詳細は、仮想マ シンのスナップショットのサポート制限を参照してください。

その他のソリューション:

- RHOSP はライブスナップショットをサポートしています。詳細は、Importing virtual machines into the overcloud を参照してください。
- ライブスナップショットは OpenShift Virtualization でもサポートされています。

## vHost Data Path Acceleration

RHEL 9 ホストでは、virtio デバイス用に vHost Data Path Acceleration (vDPA) を設定できますが、 Red Hat は現在この機能をサポートしておらず、実稼働環境では使用しないことを強く推奨します。

### vhost-user

RHEL9は、ユーザー空間のvHostインターフェイスの実装には対応していません。

その他のソリューション:

- vhost-user は RHOSP でサポートされていますが、対象は、virtio-net インターフェイスのみ です。詳細は virtio-net implementation および vhost user ports を参照してください。
- OpenShift Virtualization は **vhost-user** もサポートします。

## S3 および S4 のシステムの電力状態

仮想マシンを Suspend to RAM (S3) または Suspend to disk (S4) のシステム電源状態にサスペンドす ることには対応していません。この機能はデフォルトでは無効になっており、有効にすると、仮想マシ ンが Red Hat のサポート対象外となります。

現在、S3 および S4 の状態は、Red Hat が提供する他の仮想化ソリューションでもサポートされていないことに注意してください。

## マルチパス化された vDisk の S3-PR

マルチパス化された vDisk の SCSI3 の永続的な予約 (S3-PR) は、RHEL 9 では対応していません。これ により、RHEL 9 では、Windows Cluster に対応していません。

## virtio-crypto

RHEL 9 での **virtio-crypto** デバイスの使用はサポートされておらず、RHEL では使用しないことを強く 推奨します。

virtio-crypto デバイスは、Red Hat が提供する他の仮想化ソリューションでもサポートされていないことに注意してください。

### virtio-multitouch-device、virtio-multitouch-pci

RHEL 9 での virtio-multitouch-device および virtio-multitouch-pci デバイスの使用はサポートされて おらず、RHEL では使用しないことを強く推奨します。

## インクリメンタルバックアップ

最後のバックアップ (増分ライブバックアップとも呼ばれる) 以降の VM の変更のみを保存する VM バッ クアップの設定は、RHEL 9 ではサポートされておらず、Red Hat はこれを使用しないことを強く推奨 しています。

## net\_failover

RHEL 9 では、**net\_failover** ドライバーを使用した自動ネットワークデバイスフェイルオーバーメカニ ズムの設定はサポートされていません。

現在、**net\_failover** は、Red Hat が提供する他の仮想化ソリューションでもサポートされていないこと に注意してください。

## TCG

QEMU および libvirt には、QEMU Tiny Code Generator (TCG) を使用した動的な変換モードが含まれ ます。このモードでは、ハードウェアの仮想化のサポートは必要ありません。ただし、TCG は Red Hat ではサポートされていません。

TCG ベースのゲストは、**virsh dumpxml** コマンドを使用するなど、XML 設定を調べることで確認できます。

• TCG ゲストの設定ファイルでは、以下の行が含まれます。

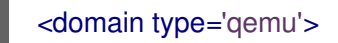

• KVM ゲストの設定ファイルでは、以下の行が含まれます。

<domain type='kvm'>

## SR-IOV InfiniBand ネットワークデバイス

シングルルート I/O 仮想化 (SR-IOV) を使用した VM への InfiniBand ネットワークデバイスの接続はサポートされていません。

## 関連情報

- RHEL 9 仮想化で推奨される機能
- RHEL9仮想化におけるリソース割り当ての制限

# 24.4. RHEL 9 仮想化におけるリソース割り当ての制限

以下の制限は、Red Hat Enterprise Linux 9 (RHEL 9) ホストの1台の KVM 仮想マシンに割り当てること ができる仮想化リソースに適用されます。

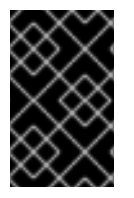

## 重要

この制限の多くは、Red Hat が提供するその他の仮想化ソリューション (OpenShift Virtualization や Red Hat OpenStack Platform (RHOSP) など) には適用され ません。

## 仮想マシンごとの vCPU の最大数

RHEL 9 ホストで実行されている単一の VM でサポートされる vCPU とメモリーの最大量について は、KVM による Red Hat Enterprise Linux の仮想化の制限 を参照してください。

## 各仮想マシンの PCI デバイス

RHEL 9 は、各仮想マシンバスごとに 32 個の PCI デバイススロットをサポートし、デバイススロット ごとに 8 個の PCI 機能をサポートします。これにより、仮想マシンで多機能の性能が有効になり、PCI ブリッジが使用されていない場合に、理論上は1つのバスあたり最大 256 個の PCI 機能が提供されます。

各 PCI ブリッジは新しいバスを追加します。これにより、別の 256 個のデバイスアドレスが有効にな る可能性があります。ただし、一部のバスでは、256 個のデバイスアドレスがすべて利用できるように はなっていません。たとえば、ルートバスには、スロットを占有する複数の組み込みデバイスがありま す。

## 仮想化 IDE デバイス

KVM は、各仮想マシンで仮想化されている IDE デバイスの最大数を4 に制限します。

## 24.5. IBM Z の仮想化と、AMD64 および INTEL 64 の仮想化の相違点

IBM Z システムの RHEL 9 の KVM 仮想化は、以下の点で AMD64 システムおよび Intel 64 システムの KVM とは異なります。

### PCI デバイスおよび USB デバイス

IBM Z は、仮想 PCI デバイスおよび USB デバイスに対応していません。したがって、virtio-\*-pci デバイスに対応していないため、代わりに virtio-\*-ccw デバイスを使用してください。たとえ ば、virtio-net-pci の代わりに virtio-net-ccw を使用します。 PCI パススルーとも呼ばれる PCI デバイスの直接アタッチに対応しています。

## サポートされているゲスト OS

Red Hat が IBM Z でホストする仮想マシンをサポートするのは、仮想マシンがゲストオペレーティ ングシステムとして RHEL 7、8、または 9 を使用している場合のみです。

#### デバイスの起動順序

IBM Z は、XML 設定要素 **<boot dev='device'**> に対応していません。デバイスの起動順序を定義す るには、XML の **<devices**> セクションで、 **<boot order='number'>** 要素を使用します。 さらに、**<boot>** 要素でアーキテクチャー固有の **loadparm** 属性を使用して、必要なブートエント リーを選択できます。たとえば、次の例では、ブートシーケンスでディスクを最初に使用する必要 があり、そのディスクで Linux ディストリビューションが利用可能な場合は、2 番目のブートエント リーが選択されます。

<disk type='file' device='disk'> <driver name='qemu' type='qcow2'/> <source file='/path/to/qcow2'/> <target dev='vda' bus='virtio'/> <address type='ccw' cssid='0xfe' ssid='0x0' devno='0x0000'/> <boot order='1' loadparm='2'/> </disk>

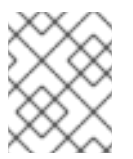

## 注記

また、AMD64 および Intel 64 のホストでは、ブート手順管理に **<boot** order='number'> を使用することが推奨されます。

## メモリーのホットプラグ

IBM Z では、実行中の仮想マシンにメモリーを追加することはできません。実行中の仮想マシン (メ モリーの **ホットアンプラグ**) からメモリーを削除することは、IBM Z や、AMD64 および Intel 64 で もできないことに注意してください。

## NUMA トポロジー

CPU の Non-Uniform Memory Access (NUMA) トポロジーは、IBM Z 上の **libvirt** では対応していま せん。したがって、このシステムでは、NUMA を使用して vCPU パフォーマンスをチューニングす ることはできません。

### **GPU** devices

IBM Z システムでは GPU デバイスの割り当て はサポートされていません。

#### vfio-ap

IBM Z ホストの仮想マシンは、vfio-ap 暗号デバイスパススルーを使用しますが、その他のアーキテ クチャーでは対応していません。

#### vfio-ccw

IBM Z ホスト上の仮想マシンは、他のアーキテクチャーではサポートされていない vfio-ccw ディス クデバイスパススルーを使用できます。

#### **SMBIOS**

IBM Z では、SMBIOS 設定は利用できません。

#### Watchdog デバイス

IBMZホストの仮想マシンでウォッチドッグデバイスを使用する場合は、**diag288** モデルを使用し ます。以下に例を示します。

## <devices>

<watchdog model='diag288' action='poweroff'/> </devices>

#### kvm-clock

**kvm-clock** サービスは、AMD64 システムおよび Intel 64 システムに固有のものであり、IBM Z の仮 想マシンの時間管理用に設定する必要はありません。

#### v2v および p2v

**virt-v2v** ユーティリティーおよび **virt-p2v** ユーティリティーは、AMD64 および Intel 64 のアーキテ クチャーでのみ対応しており、IBM Z では提供されません。

## 移行

後のホストモデル (たとえば IBM z14 から z15) に正常に移行したり、ハイパーバイザーを更新したり するには、host-model の CPU モードを使用します。host-passthrough および maximum CPU モードは、一般的に移行に対して安全ではないため、推奨しません。

custom CPU モードで明示的な CPU モデルを指定する場合は、次のガイドラインに従ってください。

- -base で終わる CPU モデルは使用しない。
- qemu、max、または host CPU モデルは使用しない。

古いホストモデルへの移行 (z15 から z14 など)、または以前のバージョンの QEMU、KVM、RHEL カーネルへの移行の場合、最後に **-base** が付いていない使用可能な最も古いホストモデルの CPU タ イプを使用します。

- ソースホストと宛先ホストの両方を実行している場合は、代わりに宛先ホストで virsh hypervisor-cpu-baseline コマンドを使用して、適切な CPU モデルを取得できます。詳細 は、仮想マシン移行のホスト CPU の互換性の確認 を参照してください。
- RHEL 9 でサポートされているマシンタイプの詳細については、RHEL 9 仮想化で推奨される機能を参照してください。

#### PXE インストールおよび起動

PXE を使用して IBM Z で 仮想マシンを実行する場合は、 pxelinux.cfg/default ファイルに特定の設 定が必要です。以下に例を示します。

# pxelinux
default linux
label linux
kernel kernel.img
initrd initrd.img
append ip=dhcp inst.repo=example.com/redhat/BaseOS/s390x/os/

## 安全な実行

仮想マシンの XML 設定で <launchSecurity type="s390-pv"/> を定義することにより、準備された セキュアなゲストイメージで仮想マシンを起動できます。これにより、仮想マシンのメモリーが暗 号化され、ハイパーバイザーによる不要なアクセスから保護されます。

仮想マシンを安全な実行モードで実行している場合、次の機能はサポートされないことに注意してくだ さい。

- vfio を使用したデバイスパススルー
- virsh domstats および virsh memstat を使用したメモリー情報の取得
- memballoon および virtio-rng 仮想デバイス
- huge page を使用したメモリーバッキング
- ライブマイグレーションおよびライブ以外の移行
- 仮想マシンの保存および復元
- メモリースナップショットを含む仮想マシンスナップショット (--memspec オプションを使用)
- 完全なメモリーダンプ。代わりに、virsh dump コマンドに --memory-only オプションを指定 してください。
- 248 以上の vCPU。セキュアゲストの vCPU 制限は 247 です。

## 関連情報

• アーキテクチャー全体でサポートされる仮想化機能の概要

# **24.6. ARM 64** での仮想化が AMD64 および INTEL 64 とどのように異なる か

ARM 64 システム (AArch64 とも呼ばれる) 上の RHEL 9 の KVM 仮想化は、AMD64 および Intel 64 シ ステム上の KVM とはいくつかの点で異なります。これには以下が含まれますが、以下に限定されません。

## ゲストのオペレーティングシステム

現在、ARM 64 仮想マシン (VM) でサポートされているゲストオペレーティングシステムは RHEL 9 のみです。

### Web コンソール管理

RHEL 9 Web コンソールの仮想マシン管理 の一部の機能は、ARM 64 ハードウェアで正しく動作し ない場合があります。

## vCPU のホットプラグとホットアンプラグ

仮想 CPU (vCPU) を実行中の仮想マシン (vCPU ホットプラグとも呼ばれる) に接続することは、 ARM 64 ホストではサポートされていません。さらに、AMD64 および Intel 64 ホストと同様に、実 行中の仮想マシンからの vCPU の削除 (vCPU ホットアンプラグ) は、ARM 64 ではサポートされて いません。

## SecureBoot

SecureBoot 機能は、ARM 64 システムでは使用できません。

## **Migration**

現在、ARM 64 ホスト間での仮想マシンの移行はサポートされていません。

## メモリーページサイズ

ARM 64 は現在、64 KB のメモリーページサイズでのみ、また 64 KB のメモリーページサイズのホ スト上でのみ仮想マシンの実行をサポートしています。ホストまたはゲスト内の 4 KB ページサイズ は現在サポートされていません。

ARM 64 上で仮想マシンを正常に作成するには、ホストが 64 KB のメモリーページサイズのカーネ ルを使用 している必要があり、仮想マシンを作成するときに、たとえばキックスタートファイルに 次のパラメーターを含めるなどして、kernel-64k パッケージ を使用して仮想マシンをインストール する必要があります。

%packages -kernel kernel-64k %end

ヒュージページ

64 KB のメモリーページサイズを持つ ARM 64 ホストは、次のサイズの巨大なメモリーページをサ ポートします。

- 2 MB
- 512 MB
- 16 GB

ARM 64 ホストで透過的 huge page (THP) ファイルシステムを使用する場合は、512 MB の huge page のみがサポートされます。

### SVE

ARM 64 アーキテクチャーは、Scalable Vector Expansion (SVE) 機能を提供します。ホストがこの 機能をサポートしている場合、仮想マシンで SVE を使用すると、これらの仮想マシンでのベクトル 数学計算と文字列操作の速度が向上します。

SVE のベースラインレベルは、それをサポートするホスト CPU でデフォルトで有効になっていま す。ただし、Red Hat では、各ベクトルの長さを明示的に設定することを推奨しています。これに より、仮想マシンは互換性のあるホスト上でのみ起動できるようになります。これを行うには、以 下を行います。

1. CPU に SVE 機能があることを確認します。

# grep -m 1 Features /proc/cpuinfo | grep -w sve

Features: fp asimd evtstrm aes pmull sha1 sha2 crc32 atomics fphp asimdhp cpuid asimdrdm fcma dcpop sve

このコマンドの出力に **sve** が含まれている場合、または終了コードが 0 の場合は、CPU が SVE をサポートしています。

2. 変更する仮想マシンの XML 設定を開きます。

# virsh edit vm-name

3. <cpu> 要素を次のように編集します。

<cpu mode='host-passthrough' check='none'> <feature policy='require' name='sve'/> <feature policy='require' name='sve128'/> <feature policy='require' name='sve256'/> <feature policy='disable' name='sve384'/> <feature policy='require' name='sve512'/> </cpu>

この例では、SVE ベクトルの長さ 128、256、および 512 を明示的に有効にし、ベクトルの 長さ 384 を明示的に無効にします。

#### CPU モデル

ARM 64 上の仮想マシンは現在、host CPU モデルのみをサポートしています。

#### 仮想マシンの保存および復元

仮想マシンの保存と復元は現在、ARM 64 ホストではサポートされていません。

### PXE

PXE (Preboot Execution Environment) での起動は機能しますがサポートされていないため、実稼働 環境では使用しないことを Red Hat は強く推奨します。

PXE ブートが必要な場合は、virtio-net-pci ネットワークインターフェイスコントローラー (NIC) で のみ可能です。さらに、PXE ブートには、仮想マシン UEFI プラットフォームファームウェア (edk2-aarch64 パッケージでインストールされる)の組み込み VirtioNetDxe ドライバーを使用する 必要があります。iPXE オプションの ROM はサポートされません。

### デバイスメモリー

DIMM (Dual In-line Memory Module) や NVDIMM (Non-Volatile DIMM) などのデバイスメモリー機能は、ARM 64 では動作しません。

## pvpanic

pvpanic デバイスは現在 ARM 64 ではサポートされていません。ARM 64 のゲスト XML 設定の <**devices>** セクションから **<panic>** 要素を必ず削除してください。この要素が存在すると、VM の 起動に失敗する場合があります。

### OVMF

ARM 64 ホスト上の仮想マシンは、**edk2-ovmf** パッケージに含まれる AMD64 および Intel 64 で使用される OVMF UEFI ファームウェアを使用できません。代わりに、これらの仮想マシンは **edk2-aarch64** パッケージに含まれる UEFI ファームウェアを使用します。これは、同様のインターフェイスを提供し、同様の機能セットを実装します。

具体的には、**edk2-aarch64**は組み込みの UEFI シェルを提供しますが、次の機能はサポートしてい ません。

- SecureBoot
- 管理モード

### kvm-clock

kvm-clock サービスは、ARM 64 の仮想マシンで時間管理用に設定する必要はありません。

## 周辺機器

ARM 64 システムは、AMD64 および Intel 64 デバイスとは部分的に異なる周辺機器のセットをサポートします。

- PCle トポロジーのみがサポートされます。
- ARM 64 システムは、virtio-\*-pci ドライバーを使用して virtio デバイスをサポートします。 さらに、virtio-iommu デバイスおよび virtio-input デバイスはサポートされていません。
- virtiofs 機能はテクノロジープレビューとしてのみ提供されているため、サポートされていません。
- virtio-gpu ドライバーはグラフィカルインストールでのみサポートされます。
- ARM 64 システムは、グラフィカルインストールのみで usb-mouse および usb-tablet デバ イスをサポートします。その他の USB デバイス、USB パススルー、または USB リダイレ クトはサポートされていません。
- Virtual FunctionI/O (VFIO) を使用するデバイスの割り当ては、NIC (物理および Virtual Function) でのみサポートされます。

## エミュレートされたデバイス

次のデバイスは ARM 64 ではサポートされていません。

- ICH9、ICH6、AC97 などのエミュレートされたサウンドデバイス。
- VGA カードなどのエミュレートされたグラフィックカード。
- rtl8139 などのエミュレートされたネットワークデバイス。

### **GPU** devices

ARM 64 システムでは GPU デバイスの割り当て はサポートされていません。

### シリアルコンソールの設定

VM でシリアルコンソールをセットアップする 場合、grubby ユーティリティーで console=ttyS0 の代わりに console=ttyAMA0 カーネルオプションを使用します。

### マスク不可割り込み

現在、ARM 64 仮想マシンにマスク不可割り込み (NMI) を送信することはできません。

### ネストされた仮想化

現在、ARM 64 ホストではネストされた仮想マシンを作成できません。

### v2v および p2v

**virt-v2v** ユーティリティーおよび **virt-p2v** ユーティリティーは、AMD64 および Intel 64 のアーキテ クチャーでのみ対応しており、ARM 64 では提供されません。

## 24.7. RHEL 9 における仮想化機能のサポートの概要

以下の表は、利用可能なシステムアーキテクチャーで、RHEL9で選択された仮想化機能のサポート状態に関する比較情報を示しています。

## 表24.1一般的なサポート

| Intel 64 および AMD64 | IBM Z  | ARM 64 |
|--------------------|--------|--------|
| サポート対象             | サポート対象 | サポート対象 |

## 表24.2 デバイスのホットプラグとホットアンプラグ

|                                                                                                    | Intel 64 および AMD64 | IBM Z                 | ARM 64  |  |  |
|----------------------------------------------------------------------------------------------------|--------------------|-----------------------|---------|--|--|
| CPU ホットプラグ                                                                                                    | サポート対象             | サポート対象                | サポート対象外 |  |  |
| CPU のホットアンプラ<br>グ                                                                                                    | サポート対象外            | サポート対象外               | サポート対象外 |  |  |
| メモリーのホットプラグ                                                                                                    | サポート対象             | サポート対象外               | サポート対象外 |  |  |
| メモリーのホットアンプ<br>ラグ                                                                                                    | サポート対象外            | サポート対象外               | サポート対象外 |  |  |
| 周辺機器のホットプラグ                                                                                                    | サポート対象             | サポート対象 <sup>[a]</sup> | サポート対象  |  |  |
| 周辺機器のホットアンプ<br>ラグ                                                                                                    | サポート対象             | サポート対象 <sup>[b]</sup> | サポート対象  |  |  |
| <sub>[a]</sub> <b>virtio-*-pci</b> ではなく <b>virtio-*-CCW</b> デバイスを使用する必要があります。<br><sub>[b]</sub> <b>virtio-*-pci</b> ではなく <b>virtio-*-CCW</b> デバイスを使用する必要があります。 |                    |                       |         |  |  |

## 表24.3 選択したその他の機能

|                  | Intel 64 および AMD64 | IBM Z   | ARM 64  |
|------------------|--------------------|---------|---------|
| NUMA チューニング      | サポート対象             | サポート対象外 | サポート対象  |
| SR-IOV デバイス      | サポート対象             | サポート対象外 | サポート対象  |
| virt-v2v および p2v | サポート対象             | サポート対象外 | 利用できません |

サポートされていない機能の一部は、Red Hat Virtualization や Red Hat OpenStack プラットフォーム などのその他の Red Hat 製品でサポートしていることに注意してください。詳細は、RHEL 9 仮想化で 対応していない機能 を参照してください。

## 関連情報

• RHEL9仮想化で対応していない機能